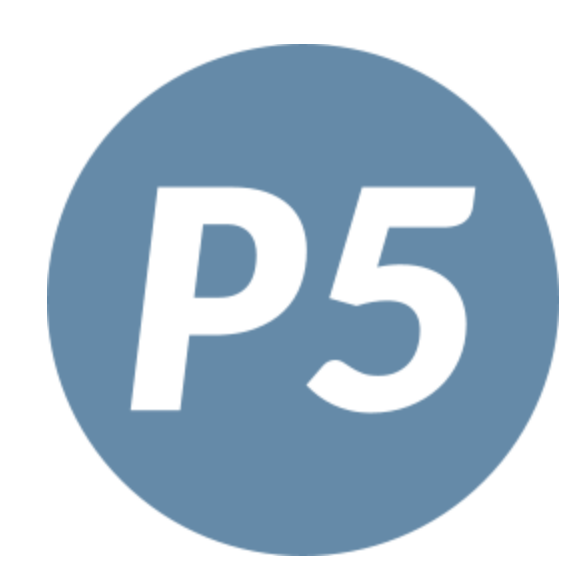

# **PhonePad 5 User Guide**

This page intentionally left blank.

## **PhonePad 5 User Guide**

by Cybercom Software

Document Version 5.100

## PhonePad 5 User Guide

#### Copyright © 2024 Cybercom Software

All rights reserved. No parts of this work may be reproduced in any form or by any means - graphic, electronic, or mechanical, including photocopying, recording, taping, or information storage and retrieval systems - without the written permission of the publisher.

Products that are referred to in this document may be either trademarks and/or registered trademarks of the respective owners. The publisher and the author make no claim to these trademarks.

While every precaution has been taken in the preparation of this document, the publisher and the author assume no responsibility for errors or omissions, or for damages resulting from the use of information contained in this document or from the use of programs and source code that may accompany it. In no event shall the publisher and the author be liable for any loss of profit or any other commercial damage caused or alleged to have been caused directly or indirectly by this document.

Printed: December 2024.

Please report any errors or omissions to support@cybercom-software.com.

## **Table of Contents**

|           | Foreword                    | 0                  |
|-----------|-----------------------------|--------------------|
| Chapter 1 | - Introduction              | 13                 |
| Chapter 2 | 2 - Getting Started         | 15                 |
| 1         | Setting Up the Connection   | to the Server 16   |
| •         |                             | 40                 |
|           | What to Do if Phone Pad Cor |                    |
| 2         | Starting PhonoPad           | 10 Find the Server |
| 2         | Starting PhonePau           |                    |
| 3         | version Mismatch            |                    |
|           | What Can Cause a Version M  | Aismatch?          |
| 4         | Trial Period                |                    |
| 5         | Logging In                  |                    |
| 6         | Splash Screen               |                    |
| 7         | Welcome Screen              |                    |
| 8         | Tip of the Day              |                    |
| 9         | User Interface              |                    |
|           | Toolbar                     | 28                 |
|           | Home Tab                    | 28                 |
|           | Folders Tab                 |                    |
|           | Follow Up Tab               |                    |
|           | Settings Tab                |                    |
|           | Help Tab                    |                    |
|           | Menus                       |                    |
|           | File Menu                   |                    |
|           | Tools Menu                  |                    |
|           | View Menu                   |                    |
|           | Help Menu                   |                    |
|           | Inbox                       |                    |
|           | Folder Tree                 |                    |
|           | User List                   |                    |
|           | Status Bar                  |                    |
|           | Message Lists               |                    |
|           | Message List Columns        |                    |
|           | Changing the Order o        | f Columns          |
|           | Changing the Width o        | f Columns          |
|           | Selecting Which Colu        | mns to Display     |
|           | Color Coding                |                    |
|           | Search Bar                  |                    |
|           | Information Panel           |                    |
|           |                             |                    |
|           | Caller Information          |                    |
|           | iviessage Preview           |                    |
| 40        | Spinters                    |                    |
| 10        | USER Interface Modes        |                    |

| 11        | Configuring the Toolbars                    |     |
|-----------|---------------------------------------------|-----|
| 12        | Message Notification Service Error          | 55  |
| Chapter 3 | 3 - Messages                                | 59  |
| 1         | Phone Messages (Incoming)                   | 60  |
|           | Logging an Incoming Call                    |     |
|           | Message Date and Time                       |     |
|           | Recipients                                  |     |
|           | Caller's Name                               |     |
|           | Adding a New Caller with Additional Details |     |
|           | Editing an Existing Caller                  | 71  |
|           | Phone Number                                |     |
|           | Company                                     |     |
|           | Category                                    |     |
|           | Message Details                             |     |
|           | Subject                                     |     |
|           | Reference                                   |     |
|           | Attachments                                 |     |
|           | Message Text                                |     |
|           | Options Button                              |     |
|           | Sending the Message                         |     |
| 2         | Phone Messages (Outgoing)                   |     |
|           | Logging an Outgoing Call                    |     |
|           | Message Date and Time                       |     |
|           | Recipients Name                             |     |
|           | Company                                     |     |
|           | Phone Number                                |     |
|           | Notes                                       |     |
|           | Category                                    |     |
|           | Subject                                     |     |
|           |                                             |     |
|           | Message Options                             |     |
|           | Audoliniens                                 |     |
|           | Saving the Message                          | 03  |
| 3         | Text Messages                               |     |
|           | Creating a Text Message                     |     |
|           | Message Date and Time                       |     |
|           | Recipients                                  |     |
|           | Category                                    |     |
|           | Subject                                     |     |
|           | Attachments                                 |     |
|           | Message Options                             |     |
|           | Message Text                                |     |
|           | Sending the Message                         |     |
| 4         | Viewing Messages                            | 100 |
|           | Viewing Phone Messages (Incoming)           |     |
|           | Viewing Phone Messages (Outgoing)           |     |
|           | Viewing Text Messages                       |     |
|           | Viewing Message Read Receipts               |     |
|           | Viewing Email Replies                       |     |

| Viewing Email Delivery Failure Messages<br>Viewing Attachments                                                     |                                                                                                    |
|----------------------------------------------------------------------------------------------------|----------------------------------------------------------------------------------------------------|
| 5 Forwarding Messages                                                                                              |                                                                                                    |
| 5 5                                                                                                    |                                                                                                    |
| 6 Replying to Messages                                                                                             |                                                                                                    |
| 7 Resending Messages                                                                                               |                                                                                                    |
| 8 Moving Messages to Another User's Inbox                                                                          | 111                                                                                                    |
| 9 Message History                                                                                                  | 112                                                                                                    |
| 10 Editing Received or Sent Messages                                                                               | 113                                                                                                    |
| 11 Deleting Messages                                                                                               |                                                                                                    |
| 12 CallFlow                                                                                                    |                                                                                                    |
| 13 Printing Messages                                                                                               |                                                                                                    |
| Print Messages                                                                                                    |                                                                                                    |
| Printing Options                                                                                                   | 118                                                                                                    |
| Example Printouts                                                                                                  |                                                                                                    |
| Quick Print                                                                                                    |                                                                                                    |
| 14 Emailing Messages                                                                                               |                                                                                                    |
| Email Message Settings                                                                                             |                                                                                                    |
| Chapter 4 - Short Messages                                                                                         | 131                                                                                                    |
| 1 Pushover Messages                                                                                                | 132                                                                                                    |
| Sending a Pushover Message                                                                                         |                                                                                                    |
|                                                                                                    |                                                                                                    |
| 2 SMS Messages                                                                                                    | 135                                                                                                    |
| 2 SMS Messages<br>Sending an SMS Message                                                                           | 135<br>136                                                                                                    |
| 2 SMS Messages<br>Sending an SMS Message<br>Chapter 5 - Folders                                                    | 135<br>                                                                                                    |
| 2 SMS Messages<br>Sending an SMS Message<br>Chapter 5 - Folders<br>1 Inbox                                         | 135<br>                                                                                                    |
| 2 SMS Messages<br>Sending an SMS Message<br>Chapter 5 - Folders<br>1 Inbox<br>Message Filtering                    |                                                                                                    |
| <ul> <li>2 SMS Messages</li></ul>                                                                                  | 135<br>136<br>139<br>                                                                                                    |
| <ul> <li>2 SMS Messages</li></ul>                                                                                  | 135<br>136<br>139<br>                                                                                                    |
| <ul> <li>2 SMS Messages</li></ul>                                                                                  | 135<br>136<br>139<br>140<br>142<br>144<br>144<br>145                                                                                                    |
| <ul> <li>2 SMS Messages</li></ul>                                                                                  | 135<br>136<br>139<br>140<br>142<br>144<br>144<br>144<br>145<br>146                                                                                            |
| <ul> <li>2 SMS Messages</li></ul>                                                                                  | 135<br>136<br>139<br>140<br>140<br>142<br>144<br>144<br>145<br>146<br>147                                                                                     |
| <ul> <li>2 SMS Messages</li></ul>                                                                                  | 135<br>136<br>139<br>140<br>142<br>144<br>144<br>144<br>145<br>145<br>146<br>147                                                                              |
| <ul> <li>2 SMS Messages</li></ul>                                                                                  | 135<br>136<br>139<br>140<br>142<br>144<br>144<br>144<br>145<br>146<br>147<br>147<br>148                                                                       |
| <ul> <li>2 SMS Messages<br/>Sending an SMS Message</li> <li>Chapter 5 - Folders <ol> <li>Inbox</li></ol></li></ul> | 135<br>136<br>139<br>140<br>142<br>144<br>144<br>144<br>145<br>145<br>146<br>147<br>147<br>148<br>149                                                         |
| <ul> <li>2 SMS Messages</li></ul>                                                                                  | 135<br>136<br>139<br>140<br>142<br>144<br>144<br>144<br>145<br>145<br>146<br>147<br>147<br>147<br>147<br>148<br>149<br>149                                    |
| <ul> <li>2 SMS Messages</li></ul>                                                                                  | 135<br>136<br>139<br>140<br>142<br>144<br>144<br>144<br>145<br>145<br>146<br>147<br>147<br>147<br>147<br>147<br>149<br>149<br>149<br>150                      |
| <ul> <li>2 SMS Messages</li></ul>                                                                                  | 135<br>136<br>139<br>140<br>142<br>144<br>144<br>144<br>144<br>145<br>145<br>146<br>147<br>147<br>147<br>147<br>147<br>147<br>149<br>149<br>150<br>151        |
| <ul> <li>2 SMS Messages</li></ul>                                                                                  | 135<br>136<br>139<br>140<br>142<br>144<br>144<br>144<br>145<br>145<br>146<br>147<br>147<br>147<br>147<br>148<br>149<br>149<br>150<br>151                      |
| <ul> <li>2 SMS Messages</li></ul>                                                                                  | 135<br>136<br>139<br>140<br>142<br>144<br>144<br>144<br>145<br>145<br>146<br>147<br>147<br>147<br>147<br>147<br>149<br>149<br>149<br>150<br>151               |
| <ul> <li>2 SMS Messages</li></ul>                                                                                  | 135<br>136<br>139<br>140<br>142<br>144<br>144<br>144<br>145<br>145<br>146<br>147<br>147<br>147<br>147<br>148<br>149<br>149<br>150<br>151<br>151<br>152<br>152 |

| 7         | Group Folders                                | 155  |
|-----------|----------------------------------------------|------|
|           | Adding a Group Folder                        |      |
|           | Editing a Group Folder                       |      |
|           | Deleting a Group Folder                      |      |
|           | Emptying a Group Folder                      |      |
| •         | Accessing a Group Folder                     |      |
| 8         | Sub-Folders                                  |      |
|           | Adding a Sub-Folder                          |      |
| 9         | Undeleted Folder                             | 160  |
| 10        | Moving Messages                              |      |
| 11        | Moving Folders                               | 162  |
| 12        | Folder Message Counts                        |      |
| 13        | Searching Folders                            | 165  |
| 14        | Navigation Bar                               | 166  |
| -         |                                              | 4.00 |
| Chapter   | 6 - Following Up                             | 169  |
| 1         | Mark Messages for Follow Up                  | 170  |
| 2         | Mark Follow Ups as Completed                 | 171  |
| 3         | Unmarking a Message for Follow Up            | 171  |
| 4         | Automatically Marking Messages for Follow Up | 172  |
| 5         | Follow Up Notes                              | 172  |
|           | Add a Follow Up Note                         |      |
|           | Edit a Follow Up Note                        |      |
|           | Delete a Follow Up Note                      |      |
|           | View a Follow Up Note                        |      |
| 6         | Reminders                                    |      |
| Ū         | Adding a Reminder                            | 175  |
|           | Editing a Reminder                           |      |
|           | Viewing Due Reminders                        |      |
|           | Managing Reminders                           |      |
|           | Reminder Alerts                              |      |
| Chapter ' | 7 - Caller ID                                | 181  |
| . 1       | CallerID.com                                 |      |
|           | How It Works                                 |      |
|           | Installing the Caller ID Service             |      |
|           | Configuring CallerID.com                     |      |
|           | Caller Information                           |      |
|           | Call History                                 |      |
|           | History List                                 |      |
| -         | History Graph                                |      |
| 2         |                                              |      |
|           | How It Works                                 |      |
|           | Configuring TAPT                             |      |
|           |                                              |      |

|            | Received Calls                                             |     |
|------------|------------------------------------------------------------|-----|
|            | Dialling a Number<br>Dialling a Number from the Inbox      |     |
|            | Dialling a Number from Received Calls                      |     |
| Chapter 8  | - Global Searching                                         | 195 |
| Chapter 9  | - Passwords                                                | 199 |
| 1          | Changing Your PhonePad Password                            | 200 |
| Chapter 10 | - Preferences                                              | 201 |
| 1          | General                                                    |     |
| 2          | Startup                                                    |     |
| 3          | Notifications                                              | 205 |
| 4          | Messages - 1                                               |     |
| 5          | Messages - 2                                               | 210 |
| 6          | Messages - 3                                               |     |
| 7          | Messages - 4                                               |     |
| 8          | Follow Up                                                  |     |
| 9          | Reminders                                                  | 217 |
| 10         | Address Book                                               | 219 |
| 11         | Telephone Setup                                            |     |
| 12         | Short Messaging                                            | 221 |
|            | Pushover Messages                                          |     |
| 13         | Message Alert                                              |     |
| 14         | Voice Announcements                                        |     |
| Chapter 11 | - Automatic Message Forwarding                             | 227 |
| 1          | Forward to Other PhonePad Users                            |     |
| 2          | Forward Via Email                                          |     |
| 3          | Forward Via SMS                                            |     |
| 4          | Forward Via Pushover                                       |     |
| 5          | Availability Settings                                      |     |
| 6          | Important Information About Automatically Forwarded Emails | 235 |
| Chapter 12 | - Address Book                                             | 237 |
| 1          | Address Tabs                                               | 239 |
| 2          | Add an Address Book Entry                                  |     |
| 3          | Edit an Address Book Entry                                 |     |
| 4          | Delete an Address Book Entry                               | 250 |
| 5          | View an Address Book Entry                                 |     |

|         | 6  | Print Address Book Entries                        | 250 |
|---------|----|---------------------------------------------------|-----|
|         | 7  | Importing Your Contacts                           | 250 |
|         | 8  | Exporting Your Contacts                           | 253 |
|         | 9  | Deleting All Entries                              | 253 |
| 1       | 0  | Setting the Columns                               | 253 |
| 1       | 1  | Address Book Settings                             | 254 |
| 1       | 2  | Searching                                         | 254 |
| 1       | 3  | Documents                                         | 255 |
|         |    | Adding a Document                                 | 257 |
|         |    | Editing a Document                                |     |
|         |    | Deleting a Document                               |     |
|         |    | Saving a Document                                 |     |
|         |    | Searching for Documents                           |     |
| 1       | 4  | Close the Address Book                            | 261 |
| Chapter | 13 | - System Information                              | 263 |
| Chantar |    | Control Por                                       | 265 |
| Chapter | 14 | - Control Bar                                     | 205 |
|         | 1  | Control Bar Settings                              | 267 |
|         | 2  | Launching ControlBar                              | 270 |
| Chapter | 15 | - Shortcuts                                       | 273 |
| Chapter | 16 | - Instant Chat                                    | 275 |
|         | 1  | Starting a Chat                                   | 276 |
|         | 2  | Receiving a New Chat                              | 277 |
|         | 3  | Ending a Chat                                     | 278 |
|         | 4  | Settings                                          | 279 |
|         | 5  | Closing Instant Chat                              | 280 |
| Chapter | 17 | - Message Alert                                   | 283 |
|         | 1  | Menu                                              | 284 |
|         | 2  | Setting Up Message Alert                          | 285 |
|         |    | Select the Inboxes You Want to Monitor            | 286 |
|         |    | Set the Message Checking Frequency                | 287 |
|         |    | Set the Notification Display                      |     |
|         | 2  | Save rour Settings                                |     |
|         | Л  | Using message Alert                               | 201 |
|         | 4  | Starting and Stopping Message Alert Automatically |     |
| Chapter | 18 | - ToDo List                                       | 289 |
| Chapter | 19 | - WhereRU                                         | 291 |

|         | 1               | User Interface                          | 292 |
|---------|-----------------|-----------------------------------------|-----|
|         |                 | Main Window                             |     |
|         |                 | Toolbar                                 |     |
|         |                 | Menus                                   |     |
|         |                 | Tools Menu                              |     |
|         |                 | Help Menu                               |     |
|         | 2               | Setting Your Status                     | 295 |
|         | 3               | Setting a Return Time                   | 296 |
|         |                 | Clearing a Return Time                  |     |
|         | 4               | Setting Status Text                     |     |
|         | 5               | Comments                                | 298 |
|         | 6               | Resetting Your Status                   | 298 |
|         | 7               | User Details                            | 298 |
|         | 8               | Maintain Status Text                    | 299 |
|         | 9               | Sorting the User List                   | 300 |
|         | 10              | Automatic Message Forwarding            | 301 |
| Chapter | · 20            | - WorkstationConfig                     | 303 |
| Chapter | <sup>.</sup> 21 | - Workstation Service Center            | 309 |
| Chapter | · 22            | - Example Scenarios                     | 311 |
|         | 1               | Setting Up a Common Inbox               |     |
|         |                 | A. Disabled User Account                |     |
|         |                 | B. Group Inbox                          |     |
|         | 2               | PhonePad for Answering Services         | 314 |
| Chapter | • 23            | - Connecting Remotely Over the Internet | 317 |
| Chapter | • 24            | - Updating PhonePad                     | 321 |
|         | 1               | How Updating Works                      | 323 |
|         | 2               | Installing Server Updates               | 323 |
|         | 3               | Updating PhonePad from My PhonePad      |     |
|         | 4               | Update Notifications                    | 326 |
| Chapter | <sup>.</sup> 25 | - Troubleshooting Problems              | 327 |
|         | 1               | Startup Problems                        | 328 |
|         |                 | Login Validation Error                  |     |
|         |                 | Windows Startup                         |     |
|         | -               | Freezing on Startup                     |     |
|         | 2               | Connection Issues                       |     |
|         | 3               | I/O Error 103                           | 331 |
|         | 4               | Checking Windows Permissions            | 334 |

|         | 5  | Speed Issues                         | 334 |
|---------|----|--------------------------------------|-----|
|         |    | Anti-Virus and Anti-Spyware Software |     |
|         |    | Network Connectivity                 |     |
|         |    | High Network Traffic                 |     |
|         |    | Heavy Server Load                    |     |
| Chapter | 26 | 6 - Connection Issues                | 337 |
| Chapter | 27 | ′- Support                           | 339 |
| Chapter | 28 | 8 - Update Plan                      | 341 |
|         | 1  | Renewing Your Update Plan            |     |
|         | 2  | Refreshing Your Update Plan          |     |
|         |    | Index                                | 347 |

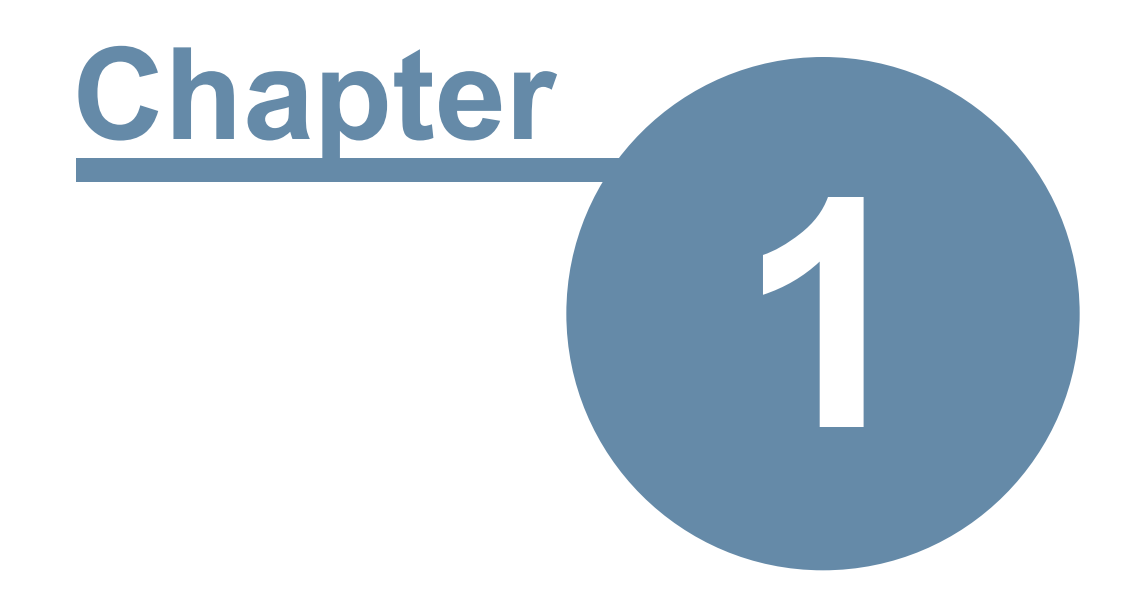

## Introduction

## Introduction

Welcome to PhonePad 5.

If you're new to PhonePad we recommend you start with the Getting Started section.

A massive amount of work has gone into producing this version. In fact, it's the biggest update to PhonePad in years. It features a new, high performance database engine that allows us to do things that weren't possible in previous versions.

PhonePad 5 uses a completely different method for connecting. Instead of having to manually configure each workstation to connect to the PhonePad database it's now all done automatically.

We have incorporated a lot of changes and new features based on feedback from our wonderful customers. PhonePad is a continually evolving product that is shaped by people like you. We truly value your suggestions and look forward to receiving more of them.

We hope you enjoy using PhonePad 5 and find it a valuable tool for your business or organization.

Cybercom Software

While all due care is taken in the writing of this user guide, it's possible that there are errors because we have overlooked something.

If you find that there is missing, incorrect, incomplete, or out-of-date information, please contact us and let us know. We'll do our best to get it corrected quickly.

Just send an email along with the details to support@cybercom-software.com.

Thanks.

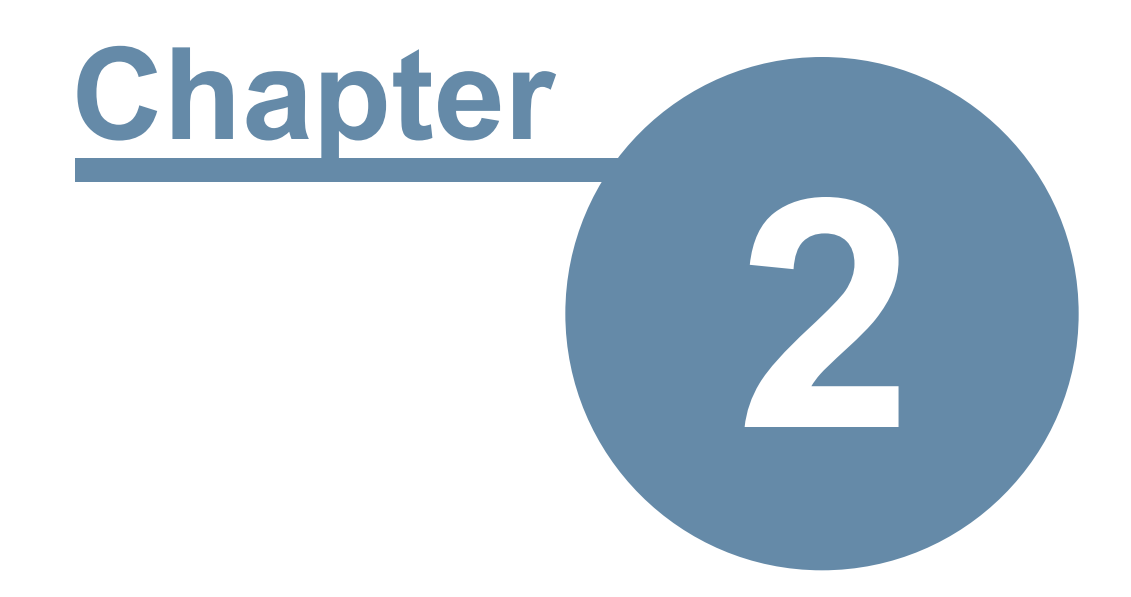

# **Getting Started**

## **Getting Started**

Follow the steps in this chapter to get PhonePad 5 up and running.

## Setting Up the Connection to the Server

You may be pleased to know that once you have installed PhonePad 5 on your workstation there is nothing else you need to do. You don't need to configure PhonePad to connect to the Server or Host PC.

When PhonePad starts up it will try to auto-discover any PhonePad 5 Servers on your network. Your workstations will automatically establish a connection with the server once it finds it.

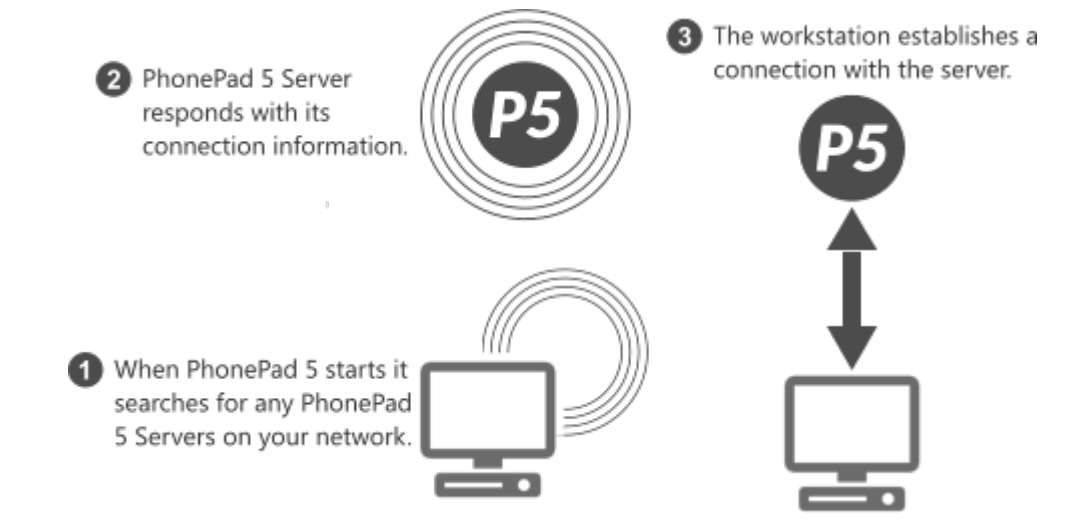

If PhonePad is unable to connect to the PhonePad 5 Server then it will be due to one of the following reasons:

- The PhonePad 5 Server service has not been installed or is not running.
- A firewall, and/or security software, on the Server or Host PC, or on the workstation is blocking the connection. You may need to configure it to allow the connection.

#### **Connection Troubleshooter**

If PhonePad is unable to locate the PhonePad 5 Server, or if it is able to locate it but is unable to connect, then the **Connection Troubleshooter** wizard will automatically open.

| <u> </u>                                                                                                    |
|----------------------------------------------------------------------------------------------------|
| PhonePad 🔊                                                                                                    |
| 13:21:46 - Searching for a PhonePad 5 Server<br>13:21:51 - Searching for a PhonePad 5 Server<br>13:21:56 - Searching for a PhonePad 5 Server<br>13:22:01 - Searching for a PhonePad 5 Server<br>13:22:06 - Unable to locate a PhonePad 5 Server on your network! |
| Cancel<br>Version 5.3.3                                                                                                    |

The wizard will try to help you determine what is causing the connection issues. In most cases it is Anti-Virus software

| Connection Tro | oubleshooter                                                                                                    |
|----------------|----------------------------------------------------------------------------------------------------|
|                | Welcome to the Connection Troubleshooter<br>This wizard will try to help you resolve any connection problems you are having.<br>Click Next to start. |
|                | Next Close                                                                                                    |

Step through each screen by clicking the **Next** button, and try each of the suggestions.

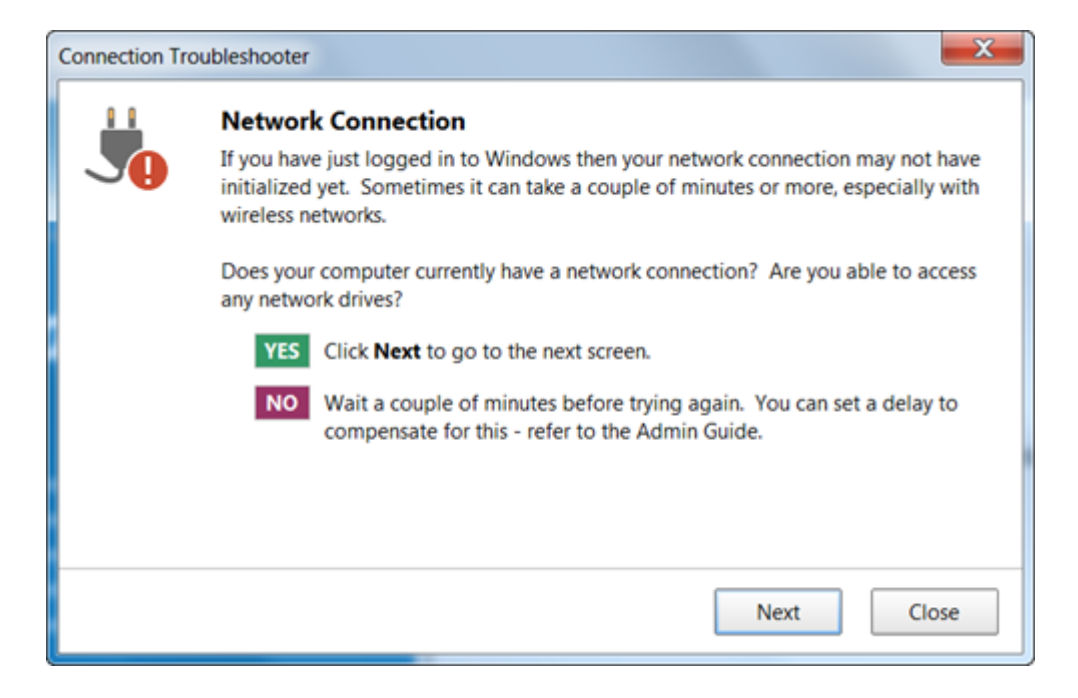

#### What to Do if PhonePad Can't Find the Server

If you have tried everything and still can't find out what is blocking PhonePad's automatic connection system, then you can override the server auto-discovery system by manually specifying the server settings.

1. Run the **Workstation Configuration** application (WorkstationConfig.exe) - it's located in the PhonePad 5 folder on each workstation.

| 😹 PhonePad 5 W | orkstation Configuration                                                                                                    |   | - ×  |
|----------------|----------------------------------------------------------------------------------------------------|---|------|
| :::            | Server Auto Discovery Settings Comms Support                                                                                                    |   | Save |
| <b>₽</b> ₽     | If your workstation is unable to find the PhonePad 5 Server<br>on your network, you can use this application to <b>override</b><br><b>the auto-discovery system</b> and manually set the server's<br>address. | Ŧ | Exit |
|                | You will need the IP Address of your Server or Host PC.                                                                                                    |   |      |
|                | Enable Auto-Discovery of Server                                                                                                    |   |      |
|                | O Disable Auto-Discovery of Server                                                                                                    |   |      |
|                | Server IP Address: 192.168.0.33                                                                                                    |   |      |
|                | ○ Use Server Access Key                                                                                                    |   |      |
|                | Server Access Key:                                                                                                    |   |      |
|                |                                                                                                    |   |      |
|                | Version 5.16.0                                                                                                    |   |      |
|                | Copyright © 2016 Cybercom Software. All rights reserved.                                                                                                    |   |      |

- 2. Select Disable Auto-Discovery of Server.
- 3. Enter the Server's IP Address.
- 4. Click Save.
- 5. Click Exit.
- 6. Try starting PhonePad again. You should now be able to connect to the Server or Host PC.

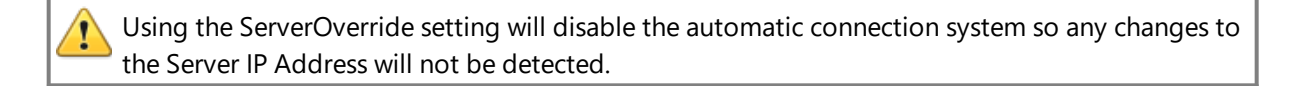

## Starting PhonePad

Double-click the PhonePad 5 icon to start PhonePad.

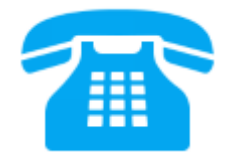

PhonePad will auto-discover any PhonePad 5 Servers on the network and establish a connection.

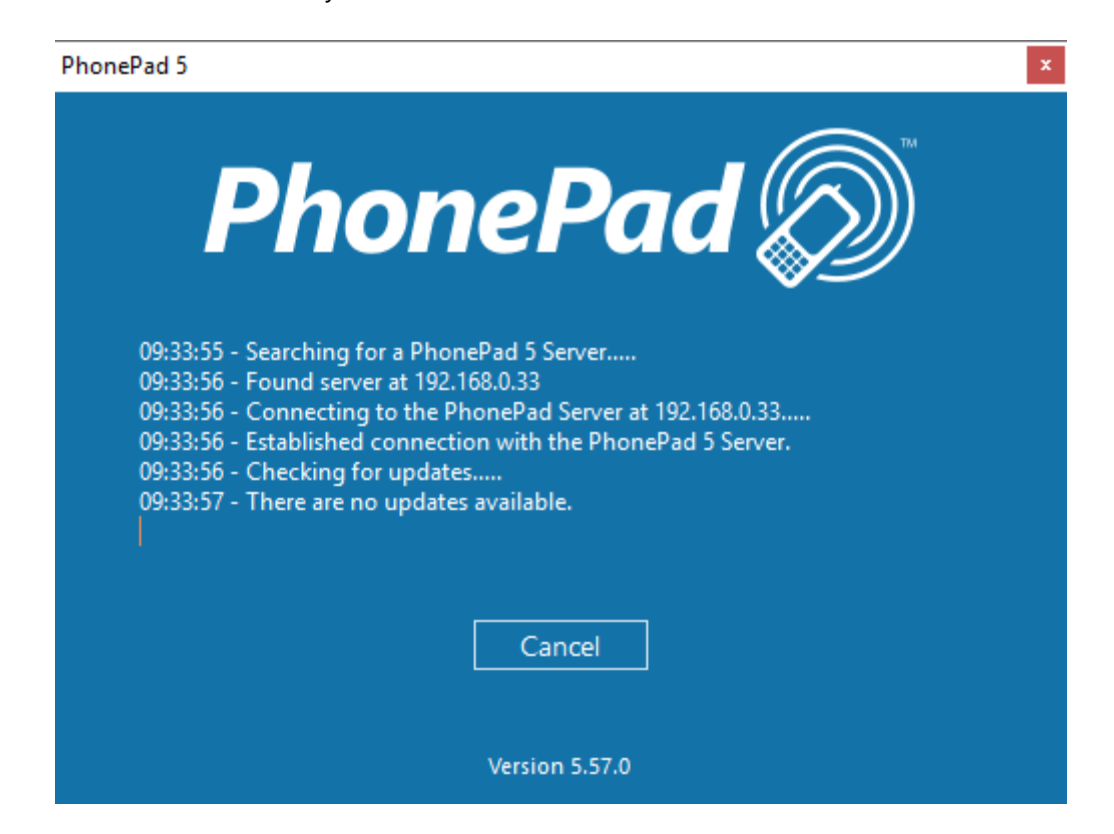

It will then check for any workstation updates and install them if they are found.

The version number for the installed version of PhonePad is displayed at the bottom of this screen.

### **Version Mismatch**

The PhonePad 5 Workstation and PhonePad 5 Server software should always be the same version. If they're not then PhonePad may not function correctly.

Normally you shouldn't have to worry about this as the PhonePad 5 Server should keep the versions on the workstations and Server/Host PC synchronized.

To avoid problems, PhonePad will check both version numbers on start up. If there is a version mismatch then an error message will be displayed.

#### **Older Version on Workstation**

If the workstation version is *older* than the Server/Host PC version then this message will be displayed:

| Workstation Version is | s Older 43                                                                                            |                                                           | × |
|------------------------|----------------------------------------------------------------------------------------------------|-----------------------------------------------------------|---|
| т                      | he Workstation and Server are D                                                                       | Different Versions                                        |   |
| 53                     | What's Wrong?<br>The version of PhonePad installed on thi<br>version of PhonePad installed on your Se | is workstation is older than the<br>erver.                |   |
|                        | Workstation Version Number:                                                                           | 5.22.1                                                    |   |
|                        | Server Version Number:                                                                                | 5.24.1                                                    |   |
| 2                      | How Do I Fix This?                                                                                    |                                                           |   |
|                        | You can update your workstation to the<br>Click the link below to download and in                     | same version as the Server.<br>stall the correct version: |   |
|                        | Click here to update this We                                                                          | orkstation                                                |   |
|                        | ОК                                                                                                    |                                                           |   |

This can be easily resolved by clicking on the link in the message. PhonePad will automatically download the correct version for the workstation.

#### **Newer Version on Workstation**

If the version on the workstation is newer than the Server/Host PC then this version will be displayed:

| Workstation Version is | 5 Newer                                                                                                    | × |
|------------------------|----------------------------------------------------------------------------------------------------|---|
| т                      | he Workstation and Server are Different Versions                                                                                                    |   |
|                        | What's Wrong?         The version of PhonePad installed on this workstation is newer than the version of PhonePad installed on your Server.         Workstation Version Number:       5.26.0         Server Version Number:       5.24.0         How Do I Fix This?         You can downgrade your workstation to the same version as the Server. Click the link below to download and install the correct version: |   |
|                        | Click here to downgrade this Workstation                                                                                                    |   |

This would only happen if the wrong version of PhonePad 5 Workstation was manually downloaded and installed on the workstation. For example, if you added a new computer to your network you may have accidentally downloaded the latest version of the workstation software from the website instead of downloading the version installed on all other workstations.

This can be quickly fixed by clicking the provided link to download and install the correct version.

#### What Can Cause a Version Mismatch?

The most common cause of a version mismatch between the PhonePad 5 Workstation software and the PhonePad 5 Server software is this scenario:

 PhonePad 5 is already up and running on a network and a new computer is installed. PhonePad 5 Workstation is downloaded from the website and installed on the new computer, but the version downloaded is a more recent version.

There are 3 ways to avoid this scenario:

- 1. Retain a copy of the original Workstation setup program you downloaded when you installed PhonePad. Use this copy to install PhonePad 5 Workstation on all new computers.
- 2. Install PhonePad 5 Server Updates whenever they are released.
- 3. Keep your system up-to-date with the latest releases by setting up automatic updates.

## **Trial Period**

If you are using PhonePad during the trial period you will see the trial screen appear when PhonePad starts up.

|     | Phor                                                       | nePad 🔊                                                                            |                             |
|-----|------------------------------------------------------------|------------------------------------------------------------------------------------|-----------------------------|
|     | Thank you for trying Phon                                  | ePad 5. You can try PhonePad for 60 o                                              | lays free of charge.        |
| ર ક | Once the trial period has e<br>There is no need to reinsta | expired, you will need to purchase Phor<br>all PhonePad after purchasing a license | nePad to continue using it. |
|     | We have been in business                                   | since 1995 and we are here to help a                                               | ny way we can.              |
|     | For more information abo                                   | ut PhonePad, please contact us or visi                                             | t our website.              |
| Ro  | Website:                                                   | www.phonepad5.com                                                                  | \$                          |
|     | Email:                                                     | sales@cybercom-software.com<br>support@cybercom-software.com                       |                             |
|     | Telephone:                                                 | 1-866-806-2144 (Toll Free in US and                                                | d Canada)                   |
|     |                                                            | 1800-856-453 (Toll free in Australia)                                              | )                           |
|     | You have 60 d                                              | ays left of your 60-day trial.                                                     |                             |
|     |                                                            |                                                                                    |                             |
| Cc  | ontinue Trial 📄 Buy Now                                    | 🔑 License 🔏 Extend Trial 🔸                                                         | Exit                        |

The number of days left of your trial will be displayed on this screen.

Click the **Continue Trial** button to continue using PhonePad.

Click **Purchase** to buy PhonePad.

Click **License** to change your trial version into a fully licensed version. Once this has been done the trial screen will no longer appear.

Click **Extend Trial** if your trial period is almost over and you need more time to evaluate. This will extend the trial by another 60 days, and you can use it twice (giving you a total of 180 days). **Please note:** this button only becomes enabled a couple of days before your trial ends.

Click Exit to close PhonePad.

### Logging In

The login dialog is displayed when PhonePad starts up.

| F | honePad | 5 Login   |                               | ×        |
|---|---------|-----------|-------------------------------|----------|
|   | Δ       | Username: | Admin                         | 📀 ОК     |
|   | 1       | Password: | •••••                         | O Cancel |
|   |         |           | I forgot my password          | 5.18.0   |
|   |         | Connect   | ed to PhonePad 5 Server at 12 | 7.0.0.1  |

Enter the **username** and **password** provided to you by your PhonePad administrator.

The username is not case-sensitive but the password is. Make sure CAPS LOCK is not on.

Once you have typed in your user name and password, click **OK** to continue the login process. You will be given *three attempts* to login. After a third unsuccessful attempt PhonePad will automatically shut down.

If you click on the "eye" icon and hold down your mouse button, it will reveal the password you entered. You can use this to verify that you entered your password correctly.

If you have forgotten your password, you can click the **I forgot my password** link to have your password sent to your email address or cell/mobile phone (this feature has to be enabled by your PhonePad administrator).

The login dialog also shows the version number of PhonePad you are using (in this example it is 5.18.0), and the PhonePad Server you are connected to.

## **Splash Screen**

The splash screen will be displayed while PhonePad 5 is loading and will automatically close when it has finished.

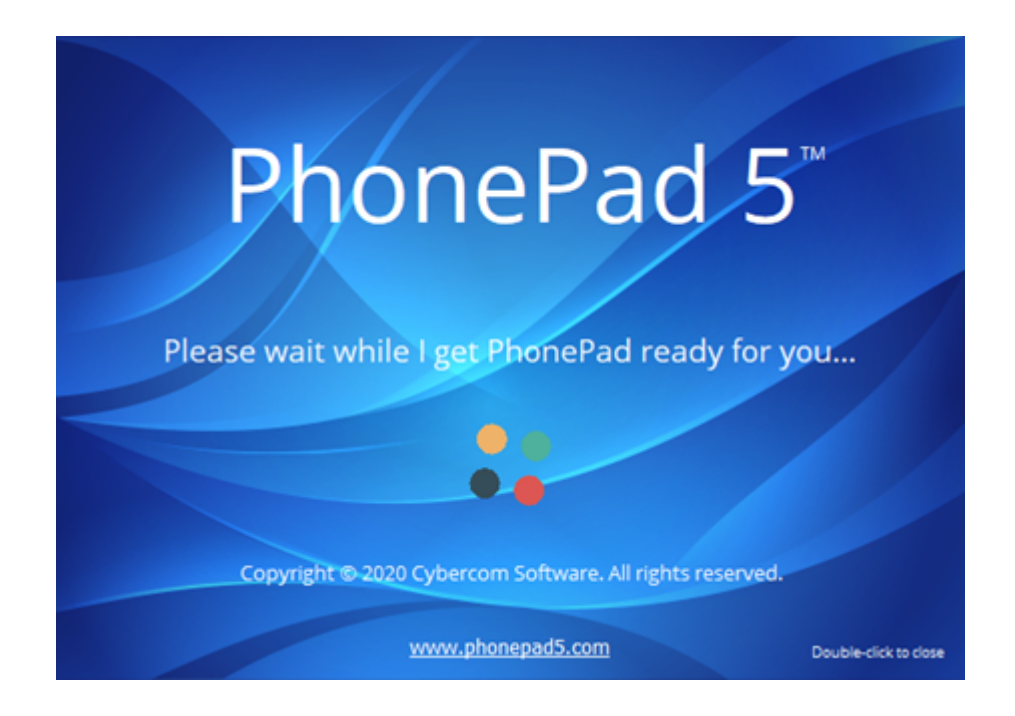

If you get an error message when PhonePad is loading (or suspect there might be one) but you can't see it because it's being obscured by the splash screen, just **double-click** on the splash screen to close it.

## Welcome Screen

After you login, the Welcome window should be displayed (unless the **Show on Startup** check box has been unchecked).

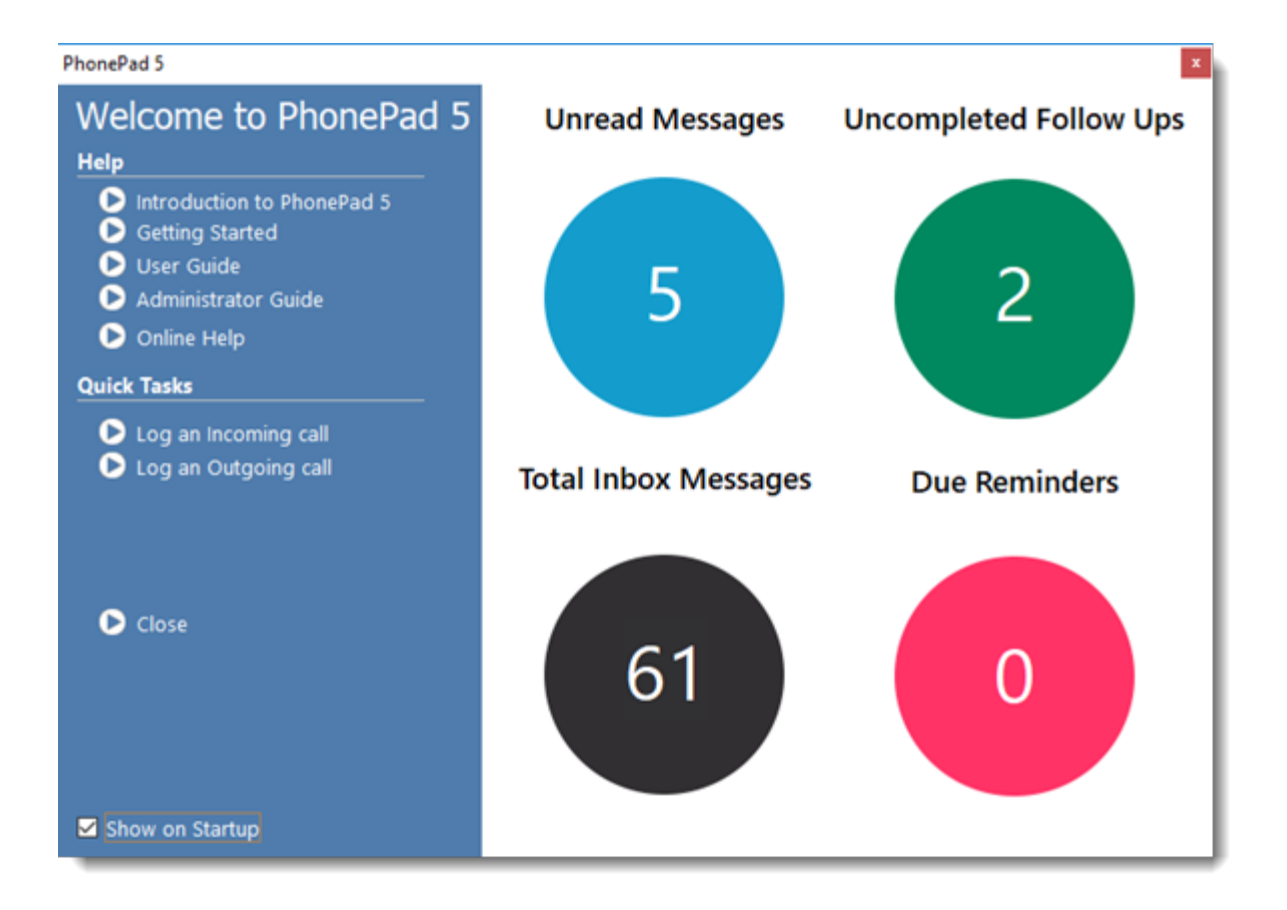

This window has a number of handy links in addition to a graphical overview of the current status of all of your messages.

## Tip of the Day

The **Tip of the Day** window will automatically appear after logging in to PhonePad.

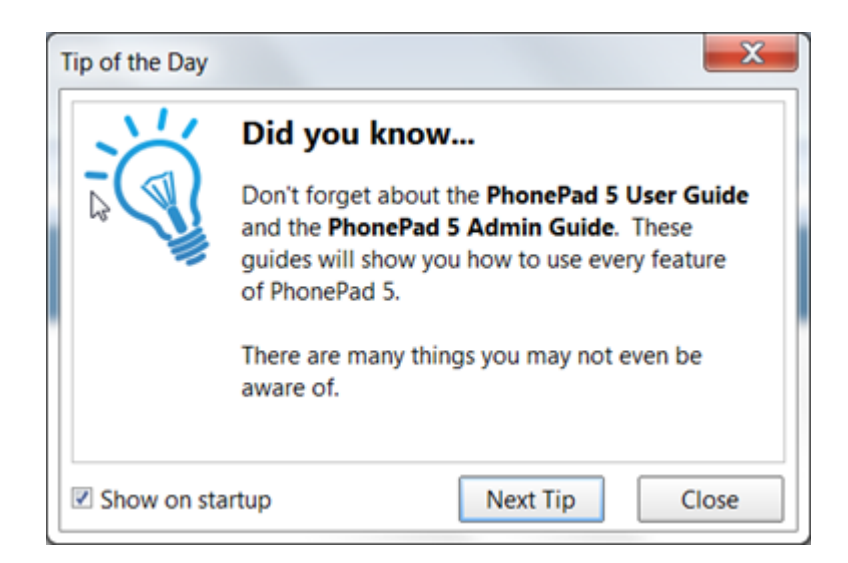

A tip is randomly selected and displayed. Tips inform you about many of PhonePad's features and are tell you about things you may not know about your new software.

You can click the **Next Tip** button to randomly display other tips.

The **Close** button will close Tip of the Day.

If you don't want tips being displayed, uncheck the **Show on startup** checkbox *before* clicking **Close**.

You can access Tip of the Day at any time by selecting **Tip of the Day** from the **Help** menu.

#### **User Interface**

The main window features menus, a multi-tabbed toolbar, the folder tree, the inbox, follow up notes and the status bar. The window's title bar shows the currently logged-in user.

| ThomePad 5: Steve (Fluffy Rabbit Corpo | orati | on)       | -П       | ice   | nsed   | Тс          |          |          |       |            | Το      | olba    | r T    | abs     |       |         |             |          |          |              |                |             |           |
|----------------------------------------|-------|-----------|----------|-------|--------|-------------|----------|----------|-------|------------|---------|---------|--------|---------|-------|---------|-------------|----------|----------|--------------|----------------|-------------|-----------|
| File Tools View Manager System Ad      | dmin  | Window He | lp       |       |        | 1.0         |          | 2        |       |            |         |         |        |         |       |         |             |          |          |              |                | oolba       | r         |
| Home Folders Follow Up                 | lp 🔪  | Settings  | Mar      | nager | Syster | m Adr       | nin<     | Hel      | р     |            |         |         |        |         |       |         |             |          |          |              |                |             |           |
| 🛨 📞 🥐 📡 🖂                              | ٢     | : 🗟 [     | <b>.</b> |       | Ę      | X           | 2        |          |       | <b>P</b> 1 | -       |         |        | @       | 2?    |         |             | ÷        | 0        | 0            |                |             |           |
| <mark>El,</mark> Inbox                 |       | 🗷 Inbo    | ox fo    | or C  | ynthia | 1           |          |          |       |            |         |         |        |         |       |         |             |          |          |              | All Messag     | es          | ~         |
| Outgoing                               |       | Inbox     |          | U     | F      | ⊞ Se        | arch     |          |       |            |         |         |        |         |       |         |             |          |          |              |                |             | , P       |
| 1 Sent                                 |       | Abby      |          | 0     | 0      | ٢           |          | 9 4      | A Q   | ID         |         | Date    | ~      |         |       | Caller  |             |          | Compa    | ny           | Subject        |             | Phone     |
| Jent Sent                              |       | Aimee     |          | 11    | 2      | $\bowtie$   | 5        |          |       | 21416      |         | 2/03/2  | 023 9: | 26 am   |       | Liliana | Ward        |          | Pacheco  | Corporation  | Documents      |             | 5916097   |
| - Deleted                              |       | Bill      |          | 25    | 3      | $\bowtie$   | 5        |          |       | 21371      |         | 12/03,  | 2022 1 | 0:12 am |       | Marta   | Bennett     |          | Cunning  | ham and Sons | Appointme      | nt ne t we. | . 7256841 |
| 📄 🕂 🔁 Personal Folders                 |       | Cynthia   |          | 10    | 1      | $\boxtimes$ | 5        |          |       | 21368      |         | 10/03,  | 2022 8 | :56 am  |       | Meaga   | in Galla    | gher     | Stanton  | Corp         | Wednesday      | 's Ap oint. | . 8525750 |
| - Completed                            |       | Jane      |          | 3     | 1      | $\boxtimes$ | 5        |          |       | 21365      |         | 10/03,  | 2022 8 | :50 am  |       | Meaga   | in Galla    | gher     | Stanton  | Corp         | Wedr           | lessa       | ge 🕺      |
|                                        | R     | Jennifer  |          | 1     | 0      | $\boxtimes$ | <u>S</u> |          |       | 21362      |         | 10/03,  | 2022 8 | :45 am  |       | Meaga   | in Galla    | gher     | Stanton  | Corp         | Wedr           | Filto       | - 50      |
| My Stuff                               |       | Jonnathon |          | 2     | 0      |             | <u>S</u> |          |       | 21359      |         | 10/03,  | 2022 8 | :42 am  |       | Beatric | e Carde     | enas     | Golden   | and Sons     | Арро           | TINC        | 57        |
| 🖯 🔁 Public Folders                     |       | Pete      |          | 3     | 2      | X           | 2        | -        | ~     | 21308      |         | 8/11/2  | 021 8: | 54 am   |       | Holly I | rwin        |          | Ashley I | nterprises   |                |             | 9782216   |
| My Public                              |       | Steve     |          | 23    | 2      | M           | $\sim$   |          | Q     | 21294      |         | 12/02/  | 2021 1 | 1:20 am |       | Kerri G | lenn        |          | Nolan    | orporation   | Conference     | Call.       | 9210334   |
|                                        |       | `         |          |       |        |             | $\sim$   |          | 20    | 6/5        |         | 9/02/2  | 019 13 | 3 pm    |       | Haley   | Macias      |          |          | interprises  | New Car Er     | quiry.      | 555 6/89  |
| Groups                                 |       |           |          |       |        |             | $\sim$   |          | Q     | 659        |         | 2/00/2  | 018 11 | :25 am  |       | JO DIX  | on<br>Sharp |          | Vince C  | Enters los   | Subject.       | Maating     | 7412415   |
| 🖻 🐣 Management                         |       |           |          |       |        |             | ~ `      | <u> </u> |       | 050        |         | 1/00/2  | 010 5. | s7 pm   |       | патеу   | snarp       |          | vincent  |              |                | weeting     | 1412413   |
| Manufacturer Mee                       | et    |           |          |       | User   | Lis         | st       | Jo N     | lotes | Calle      | er Info | ormatic | n      | review  |       |         |             |          |          | Messa        | ige Lis        |             |           |
| - Cales Review                         |       |           |          |       |        | Det         |          |          |       | Mat        |         |         |        |         |       |         |             |          |          |              |                | _           |           |
| Staff Reviews                          |       | Foldor    | Tr       | 20    |        | Dal         | e        |          |       | NOL        | es      |         |        |         |       |         |             |          |          |              |                |             |           |
|                                        |       | Folder    | 114      | -e    |        | •           |          |          |       |            |         |         |        |         | Iner  | e are n | o tollov    | up not   | es.      |              |                |             |           |
| 🛨 👛 Sales                              |       |           |          |       |        |             |          |          |       |            |         |         |        |         |       |         |             |          |          |              |                |             |           |
| 🗄 🚔 Service                            |       |           |          |       |        |             |          |          |       |            |         |         |        |         | _     |         |             |          |          |              |                |             |           |
|                                        |       |           |          |       |        |             |          | 201      | wor   | 'o 10      |         | dd      | 000    |         |       | P       | hon         | ePa      | d        |              |                |             |           |
|                                        |       |           |          |       |        |             |          | Sei      | ver   | 5 11       |         | ۱uu     | es     |         |       |         |             |          | - I      |              |                |             |           |
|                                        |       |           | C        | tat   | us B   | ar.         |          |          |       |            |         |         |        |         |       | ers     | ion_        | Nun      | iber_    |              |                |             |           |
| Search                                 | -     |           |          | nai   | us D   |             |          |          |       |            |         |         |        |         |       |         |             |          |          |              |                |             |           |
| ٩                                      | 1     | Totals:   |          | 78    | 11     | -           |          |          |       |            | V       |         |        |         |       |         |             |          |          |              |                |             |           |
|                                        |       |           |          |       |        |             |          |          |       | Conver     | 102     | 169.0.1 | 44     | 020     | Pead. | 1 Unre  | ad: 10      | Total: 1 | 1 🗖 🕾    |              | day 26 Echr    | 2024        | -25 nm    |
|                                        |       |           |          |       |        |             |          |          |       | Server.    | 192.    | 100.0.1 |        | .05.0 r | veau: | Onie    | au. 10      | rotal: 1 | 1 V 8    |              | iday, 20 Febru | ary 2024 4  | iso più   |

## Toolbar

PhonePad 5 features a multi-tab toolbar, organized by functionality. These features can also be accessed via the menus.

#### Home Tab

| Ho | me | Folder | rs F | ollow L  | Jp | Setting | s Ma       | nager | Syste | em Adr | nin H | lelp |    |    |    |   |    |    |    |    |    |    |    |
|----|----|--------|------|----------|----|---------|------------|-------|-------|--------|-------|------|----|----|----|---|----|----|----|----|----|----|----|
| Ŧ  | ٢  | প্ল    |      | <b>}</b> | Ċ  | 8       | <b>.</b> • |       | F     | X      | ρ     | -    | ę  | ł  |    |   | @  | 2? | -  |    | ÷  | 0  | 0  |
| 0  | 2  | 3      | 4    | 6        | 6  | 0       | 8          | 9     | 10    | 1      | 12    | 13   | 14 | 15 | 16 | 1 | 18 | 19 | 20 | 21 | 22 | 23 | 24 |

| 1 | Check for new messages.                                     |
|---|-------------------------------------------------------------|
| 2 | Create new incoming phone message.                          |
| 3 | Create new outgoing phone message.                          |
| 4 | Create text message (not to be confused with SMS messages). |
| 5 | View message.                                               |
| 6 | View CallFlow.                                              |
| 7 | Delete message.                                             |
| 8 | Short Messages.                                             |

| 9  | Forward message.                                                             |
|----|------------------------------------------------------------------------------|
| 10 | Reply to message.                                                            |
| 11 | Resend message (only applies to message in the Sent folder).                 |
| 12 | Search for a message.                                                        |
| 13 | Print message.                                                               |
| 14 | Quick print message.                                                         |
| 15 | Print message list.                                                          |
| 16 | Email selected message.                                                      |
| 17 | Dial phone number in the selected message (requires TAPI devices).           |
| 18 | Access the PhonePad Address Book.                                            |
| 29 | Open WhereRU, the PhonePad In-Out Board.                                     |
| 20 | Open Instant Chat, and instant messaging application included with PhonePad. |
| 21 | Appointment Calendar. Open the Appointment Calendar application.             |
| 22 | Exit PhonePad (also logs out).                                               |
| 23 | Show About window.                                                           |
| 24 | Show online help.                                                            |

Folders Tab

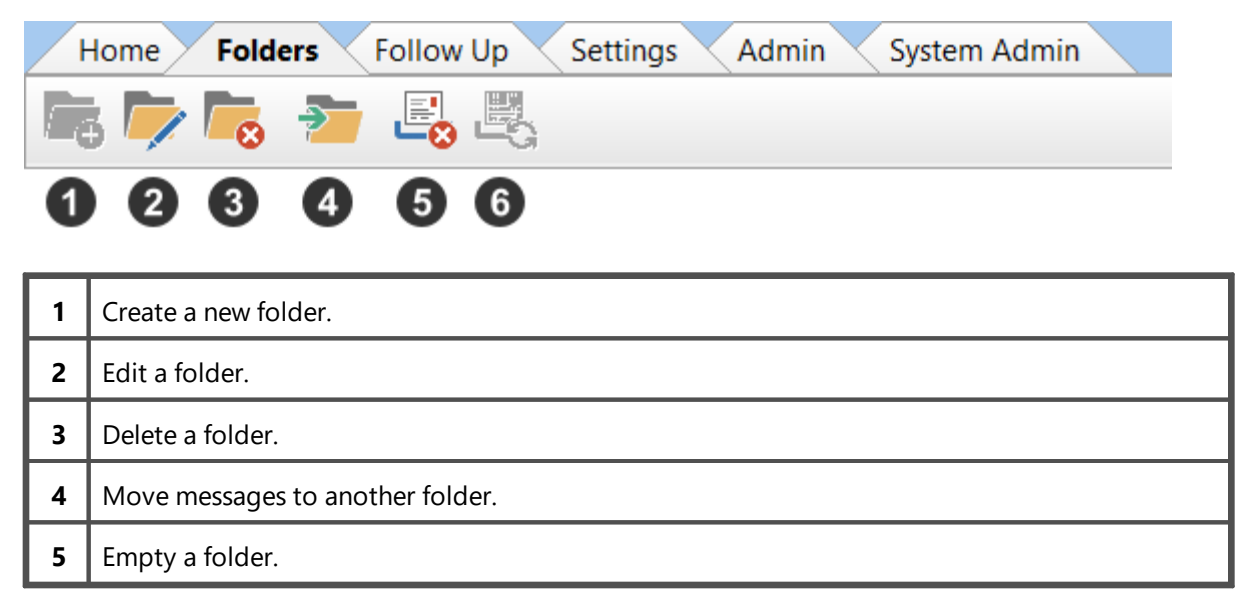

#### Follow Up Tab

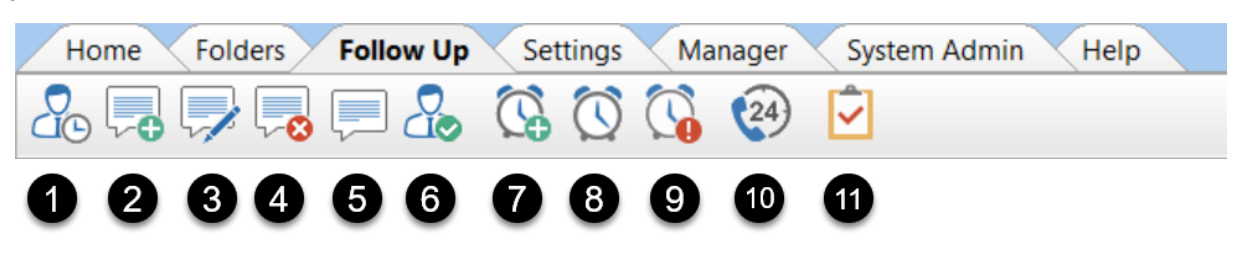

| 1  | Mark/unmark message for Follow Up.                      |
|----|---------------------------------------------------------|
| 2  | Add Follow Up note.                                     |
| 3  | Edit Follow Up note.                                    |
| 4  | Delete Follow Up note.                                  |
| 5  | View Follow Up note.                                    |
| 6  | Mark Follow Up as Completed.                            |
| 7  | Add Reminder.                                           |
| 8  | Manage Reminders.                                       |
| 9  | View Reminders.                                         |
| 10 | View Incoming and Outgoing calls captured by Caller ID. |
| 11 | Open the To Do List application included with PhonePad. |

#### Settings Tab

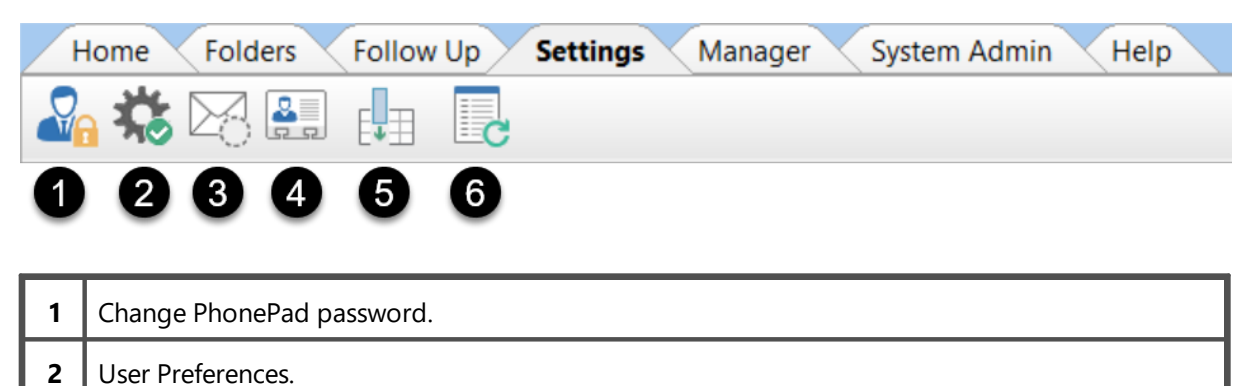

| 4 | Caller ID Settings.                                                                                                    |
|---|----------------------------------------------------------------------------------------------------|
| 5 | Select the columns you want displayed in the selected message list. Each of the message lists can be set independently of each other, eg. Inbox, Sent folder, Outgoing folder, etc.               |
| 6 | Refresh all lookup lists. The lookup lists are updated regularly but it can sometimes take a little while to propagate to all workstations. You can force the lookup lists to update immediately. |

#### Help Tab

| Home Folders | Follow Up | Settings M | lanager Syste | m Admin He | elp      |       |
|--------------|-----------|------------|---------------|------------|----------|-------|
| n 🕅 🔊 🏖      | 🗘 💡 🚽     | - 🗖 👌      |               | 9 💶 🤕      | 🛞 🖉 🥰    | 00    |
| 1234         | 56        | 89         |               | 2 13 14    | 15 16 17 | 18 19 |

| 1  | Go to PhonePad Home Page.                                                                                                    |
|----|----------------------------------------------------------------------------------------------------|
| 2  | View the Latest News on the Cybercom Software Blog.                                                                                                    |
| 3  | Access the online support center when you need help with something.                                                                                                    |
| 4  | Go to your online PhonePad account.                                                                                                    |
| 5  | Lodge a support request. You can alternatively send an email to support@cybercom-<br>software.com                                                                                                    |
| 6  | Send us your suggestions. We love getting feedback. Suggestions often lead to valuable new features so have at it.                                                                                                    |
| 7  | Leave a review of PhonePad and Appointment Calendar. Your review is invaluable in informing and attracting new customers. This helps us stay in business, developing PhonePad and new products we have lined up. Please consider leaving a review. It only takes a couple of minutes. |
| 8  | Display important system information. Often needed for support purposes.                                                                                                    |
| 9  | Show Tip of the Day.                                                                                                    |
| 10 | View the What's New window.                                                                                                    |
| 11 | Buy PhonePad 5 if you don't already have a license, or upgrade to another version or edition.                                                                                                    |
| 12 | Enter your license details to license your copy of PhonePad. This is a system-wide setting so it only needs to be done once.                                                                                                    |
| 13 | Display your PhonePad license details.                                                                                                    |
| 14 | Display your current Update Plan details.                                                                                                    |

| 15 | Go to the Video Tutorials page on our website. |
|----|------------------------------------------------|
| 16 | View the Admin Guide                           |
| 17 | View the User Guide.                           |
| 18 | Show About window.                             |
| 19 | Show online help.                              |

## Menus

PhonePad 5 has 6 menus. Many of the features covered by the menus can also be accessed via the toolbar.

1.

#### File Menu

| File                                     | Tools View         | Manager  | System Ad  |
|------------------------------------------|--------------------|----------|------------|
| Cr2                                      | New Phone N        | lessage  | Shift+Ins  |
| ۴                                        | New Outgoin        | Ctrl+Ins |            |
|                                          | New Text Me        | ssage    | Alt+Ins    |
| 5                                        | View Message       | Enter    |            |
| 6                                        | Delete Message Del |          |            |
|                                          | Sending Opti       | ons      | •          |
| -                                        | Email Message      |          |            |
|                                          | Short Messag       | es       | •          |
|                                          | Inbox Filterin     | 9        | •          |
|                                          | Dial Number        |          |            |
|                                          | Follow Up          |          | •          |
| 63                                       | Print Setup        |          |            |
| \$                                       | Print              |          |            |
| æ                                        | Print Message      | e List   |            |
| s an an an an an an an an an an an an an | Quick Print        |          |            |
| ±                                        | Check Inbox        |          | F5         |
| &                                        | Switch User        |          |            |
| ÷                                        | Exit (and Log      | out) (   | Ctrl+Alt+X |
|                                          |                    |          |            |

| New Phone Message                                                         | Open a new phone message for logging an incoming call.                         |
|---------------------------------------------------------------------------|--------------------------------------------------------------------------------|
| New OutgoingOpen a new phone message for logging an outgoing call.Message |                                                                                |
| New Text Message                                                          | Open a new text message. This is not the same as an SMS text message.          |
| View Message                                                              | Open the selected message for viewing.                                         |
| Delete Message                                                            | Delete the selected message. Deleted messages are moved to the Deleted Folder. |
| Sending Options                                                           | Forward, reply to, or resend the selected message.                             |
| Email Message                                                             | Email the selected message.                                                    |

| Short Messages     | Send a quick message via Pushover or SMS.                                                              |  |
|--------------------|----------------------------------------------------------------------------------------------------|--|
| Inbox Filtering    | Filter the messages in the Inbox.                                                                      |  |
| Dial Number        | Dial the phone number contained in the selected message, if you have a TAPI compliant device attached. |  |
| Follow Up          | Mark/unmark a message for Follow Up, or mark a message as completed.                                   |  |
| Print Setup        | Specify the default printer to use.                                                                    |  |
| Print              | Print the selected messages.                                                                           |  |
| Print Message List | Print a list of all messages.                                                                          |  |
| Quick Print        | Print the selected messages using a simplified layout.                                                 |  |
| Check Inbox        | Check for any new messages.                                                                            |  |
| Switch User        | Click <b>Switch User</b> to logout of PhonePad and login as a different user.                          |  |
| Exit (and Logout)  | Log out of PhonePad and close it.                                                                      |  |

#### **Tools Menu**

| File | Tool     | s View Manager System Admin  | W  |  |
|------|----------|------------------------------|----|--|
|      | Q        | Search                       |    |  |
|      | e        | Address Book                 | F4 |  |
|      | Ę.       | Rename Address Book Company  |    |  |
|      | 2        | Password                     |    |  |
|      |          | Refresh Inbox Shift+F5       |    |  |
|      | G        | Refresh User List F6         |    |  |
| ,    |          | Disable Confirmation Dialogs |    |  |
|      | <b>%</b> | Disable Voice Announcements  |    |  |
|      | 1        | Automatic Message Forwarding |    |  |
|      |          | Appointment Calendar         |    |  |
|      | k        | Control Bar                  |    |  |
|      | 5        | Instant Chat                 |    |  |
|      |          | To Do List                   |    |  |
|      | 3        | Message Alert                |    |  |
|      | 20       | WhereRU                      |    |  |

| Search                                               | Search for messages by caller, company, phone number, message text and subject.                                         |  |
|------------------------------------------------------|----------------------------------------------------------------------------------------------------|--|
| Address Book Maintain all of your PhonePad contacts. |                                                                                                    |  |
| Rename Address Book<br>Company                       | Rename a company wherever it appears in the Address Book.                                                               |  |
| Password                                             | Change your PhonePad password.                                                                                          |  |
| Refresh Inbox                                        | Force update the message list in Inbox.                                                                                 |  |
| Refresh User List                                    | Refreshes the user list if it is displayed. The user list is only displayed if you have access to other user's folders. |  |
| Disable Confirmation<br>Dialogs                      | Provides a way to disable all confirmation dialogs at once, instead of disabling them individually in Preferences.      |  |

| Disable Voice<br>Announcements  | Provides a way to disable all voice announcements at once, instead of disabling them individually in Preferences. |  |
|---------------------------------|----------------------------------------------------------------------------------------------------|--|
| Automatic Message<br>Forwarding | Specify your message forwarding settings. Requires MessageSender 6.                                               |  |
| Appointment Calendar            | Open the PhonePad Appointment Calendar.                                                                           |  |
| Control Bar                     | This toolbar gives you quick access to common PhonePad features. It runs separately from PhonePad.                |  |
| Instant Chat                    | Open InstantChat, the instant messaging application.                                                              |  |
| To Do List                      | Open the To Do List application.                                                                                  |  |
| Message Alert                   | If you have access to multiple Inboxes, Message Alert can give you new message notifications for each Inbox.      |  |
| WhereRU                         | Open WhereRU, the staff availability application.                                                                 |  |

#### View Menu

| File | Tools | View     | Manager System Admin |  |
|------|-------|----------|----------------------|--|
|      |       | <b>f</b> | Welcome Screen       |  |
|      |       |          | User Interface Mode  |  |
|      |       | ~        | Show Follow Up Notes |  |
|      |       | ~        | Caller Information   |  |
|      |       | •        | Message Preview      |  |
|      |       | 24       | Call History         |  |
|      |       |          | Received Calls       |  |
|      |       | 6        | CallFlow F10         |  |
|      |       | 15       | Preferences          |  |
|      |       | <u>.</u> | Caller ID Settings   |  |
|      |       | -        | Customize Toolbar    |  |
|      |       | -        | Message List Columns |  |

| Welcome Screen      | Open the Welcome window. This window can be set to display at startup.                                  |
|---------------------|----------------------------------------------------------------------------------------------------|
| User Interface Mode | Select the User Interface Mode most suitable to the way you work: Basic, Standard, Advanced and Custom. |
| Show Follows Ups     | Show/Hide the Follow Ups tab.                                                                                                    |
|----------------------|----------------------------------------------------------------------------------------------------|
| Caller Information   | Show/hide the Caller Information tab.                                                                                                    |
| Message Preview      | Show/hide the Message Preview tab.                                                                                                    |
| Call History         | Open the Call History window. If your network has a CallerID.com device connected then this window will show all incoming and outgoing calls.    |
| Received Calls       | Open the Received Calls window. If the computer is connected to a TAPI-<br>compliant device then this window will show all phone calls received. |
| CallFlow             | Open the CallFlow window, which displays all messages for the selected caller.                                                                   |
| Preferences          | Customize your personal settings for various features.                                                                                           |
| Caller ID Settings   | If you have a TAPI-Compliant device or a CallerID.com device, then you can configure PhonePad to use them by selecting this option.              |
| Customize Toolbar    | Allows you to show or hide buttons on the various toolbars so that only the buttons you use are displayed.                                       |
| Message List Columns | Set the columns you want appearing in each folder. Edits the message list in the selected folder.                                                |

## Help Menu

| File | Tools | View | Manager | System Admin | Window | Help    | •                           |    |
|------|-------|------|---------|--------------|--------|---------|-----------------------------|----|
|      |       |      |         |              |        | 0       | Introduction                | F1 |
|      |       |      |         |              |        | 0       | Main Screen                 |    |
|      |       |      |         |              |        |         | Manuals                     | •  |
|      |       |      |         |              |        | ۲       | Video Tutorials             |    |
|      |       |      |         |              |        | 斋       | PhonePad Home Page          |    |
|      |       |      |         |              |        |         | Latest News                 |    |
|      |       |      |         |              |        | 3       | Support Center              |    |
|      |       |      |         |              |        | 2       | My PhonePad Account         |    |
|      |       |      |         |              |        | ٩       | Support Request             |    |
|      |       |      |         |              |        | Ŷ       | Suggestions                 |    |
|      |       |      |         |              |        | $\star$ | Review PhonePad             |    |
|      |       |      |         |              |        | 5       | System Information          |    |
|      |       |      |         |              |        | Q       | Tip of the Day              |    |
|      |       |      |         |              |        | 34      | What's New in This Version? |    |
|      |       |      |         |              |        |         | Purchase                    |    |
|      |       |      |         |              |        | ۶       | License PhonePad            |    |
|      |       |      |         |              |        | 12      | Your Licence Information    |    |
|      |       |      |         |              |        | 20      | Upgrade Your License        |    |
|      |       |      |         |              |        | 9       | Update Plan                 |    |
|      |       |      |         |              |        | ~       | Popup Hints                 |    |
|      |       |      |         |              |        | 0       | About                       |    |

| Introduction        | Display online help.                                                                                                    |  |  |
|---------------------|----------------------------------------------------------------------------------------------------|--|--|
| Main Screen         | Display an online help topic about PhonePad's main window.                                                                      |  |  |
| Manuals             | Open the User Guide and/or Admin Guide from within PhonePad.                                                                    |  |  |
| Video Tutorials     | Go to the Video Tutorial page on the website.                                                                                   |  |  |
| PhonePad Home Page  | Go to the PhonePad home page.                                                                                                   |  |  |
| Latest News         | View the latest PhonePad news.                                                                                                  |  |  |
| Support Center      | Access the online support center when you need help with something.                                                             |  |  |
| My PhonePad Account | Go to your online PhonePad account (My PhonePad) where you can view your license details, update your contact information, etc. |  |  |

| Support Request               | Lodge a support request if you're having problems.                                                                                                    |
|-------------------------------|----------------------------------------------------------------------------------------------------|
| Suggestions                   | Tell us your suggestions for improving and enhancing PhonePad.                                                                                              |
| Review PhonePad               | Reviews help potential customers make an informed decision about purchasing PhonePad, and help us get more customers so that we can continue to develop it. |
| System Information            | Displays important system information. Often needed for support purposes.                                                                                   |
| Tip of the Day                | Displays random tips designed to help you get the most out of your software.                                                                                |
| What's New in This<br>Version | Displays the changes that have been made in the installed version of PhonePad 5.                                                                            |
| Purchase                      | Buy PhonePad 5 if you don't already have a license, or upgrade to another version or edition.                                                               |
| License PhonePad              | Enter your license details to license your copy of PhonePad. This is a system-wide setting so it only needs to be done from one workstation.                |
| Upgrade Your License          | Upgrade your license to add more users.                                                                                                    |
| Your License<br>Information   | Display your PhonePad license details.                                                                                                    |
| Update Plan                   | Display your current Update Plan details.                                                                                                    |
| Suggestions                   | Tell us your suggestions for improving and enhancing PhonePad.                                                                                              |
| Popup Hints                   | If checked, popup hints will be displayed for toolbar buttons.                                                                                              |
| About                         | Display information about PhonePad.                                                                                                    |

## Inbox

The Inbox is where you'll probably spend most of your time in PhonePad. It contains all of the messages you receive.

| In        | 00     | (             |                         |                   |                                       |                             | sages   | • |
|-----------|--------|---------------|-------------------------|-------------------|---------------------------------------|-----------------------------|---------|---|
| . ≝ Se    | arch   | 2             |                         |                   |                                       |                             |         | P |
|           |        | ID            | Date                    | Caller            | Company                               | Subject                     | Phone   |   |
| è         | ٤      | 269           | 8/12/2015 10:20 am      | Abby Brock        | Mathews Limited                       | Tuesday Meeting.            | 8171612 |   |
| $\bowtie$ | ۲      | 233           | 10/11/2015 2:30 pm      |                   |                                       | <b>RECEIPT: Documents f</b> | f       |   |
| $\bowtie$ | ٤      | 232           | 28/10/2015 9:17 am      | Lacey Eaton       | Schwartz Corp                         | Returned your call.         | 7505657 |   |
| è         | ٤.     | 230           | 28/10/2015 9:17 am      | Gabriela Stark    | Clayton and Associates                | Appointment.                | 9581292 | = |
| $\bowtie$ | ٤      | 226           | 27/10/2015 1:32 pm      | Abigail Patterson | Fischer Corp                          | Please call ASAP.           | 5867751 |   |
|           | 6      | 222           | 27/10/2015 1:16 pm      | Michael Farmer    | Rice Co                               | Follow Up Meeting.          | 8000635 |   |
| Ř         | ٢      | 256           | 27/09/2015 3:51 pm      | Abby Brock        | Mathews Limited                       | Re: Documents               | 8171612 |   |
|           | 5      | 251           | 27/09/2015 3:33 pm      | Abby Brock        | Mathews Limited                       | Documents.                  | 8171612 |   |
| è         | 61     | 3 244         | 26/09/2015 4:56 pm      | Yesenia Mcpherson | Smith Pty Ltd                         | A few questions             | 7691174 |   |
| è         | ٤      | 239           | 23/09/2015 5:46 pm      | Jacklyn Reese     | Callahan Co                           | Enquiry                     | 5602366 | - |
| / F       | ollo   | wup Notes     | Caller Information Prev | view              | ····································· | ]                           |         |   |
| Dat       | ۵<br>۵ | 4             | 5 Notes                 | 6                 |                                       |                             | Liser   |   |
| 27/       | 0/20   | )15 3·14 nm   | Called back a           | nd left a message |                                       |                             | Steve   |   |
|           | .0720  | 510 011 i pin | Curred buck d           | na ierea message. |                                       |                             | bleve   |   |
|           |        |               |                         |                   |                                       |                             |         |   |
|           |        |               |                         |                   |                                       |                             |         |   |
|           |        |               |                         |                   |                                       |                             |         |   |
|           |        |               |                         |                   |                                       |                             |         |   |
|           |        |               |                         |                   |                                       |                             |         |   |
|           |        |               |                         |                   |                                       |                             |         |   |
| •         |        |               |                         |                   |                                       |                             |         | • |

| 1 | Message Filter. Select the filter you want to apply from the drop-down menu.                                                                    |
|---|----------------------------------------------------------------------------------------------------|
| 2 | The Search option allows you to search for messages in your Inbox. Click the small button to open the search feature.                           |
| 3 | Inbox message list. Like the other folders, the Inbox features a color-coded message list.                                                      |
| 4 | The Follow Up Notes tab displays all notes for the selected message.                                                                            |
| 5 | The Caller Information tab displays contact information for the caller in the selected message.<br>You can show/hide this tab on the View menu. |
| 6 | The Preview tab shows a preview of the selected message. You can show/hide this tab on the View menu.                                           |

# **Folder Tree**

The Folder Tree gives you quick and easy access to all of the folders in PhonePad.

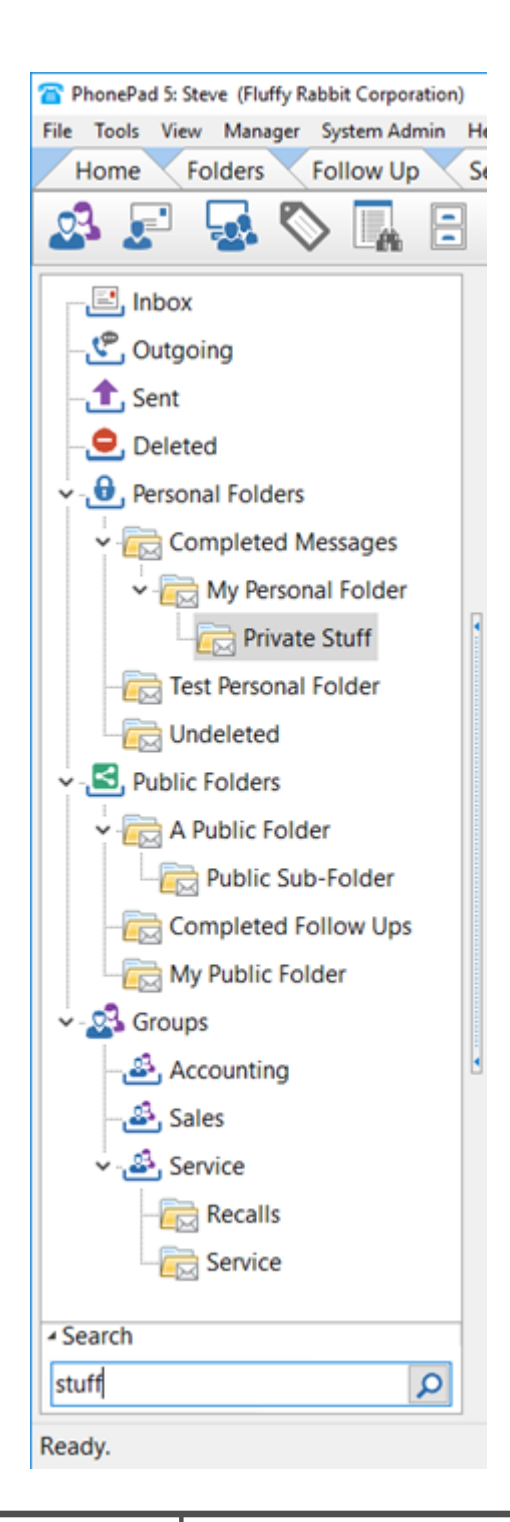

| InboxThe Inbox is the default folder view in PhonePad and it is where you are<br>your received messages. |                                                                                                    |
|----------------------------------------------------------------------------------------------------|----------------------------------------------------------------------------------------------------|
| Outgoing                                                                                                 | Any outgoing calls you log can be found in the <b>Outgoing</b> folder.                                                                |
| Sent                                                                                                    | When you log an incoming call and send the message to other users, PhonePad keeps a copy of these messages in the <b>Sent</b> folder. |

Т

| Deleted          | The <b>Deleted</b> folder is where your messages end up when you delete them. If you need to undelete a message go to this folder. <u>Important</u> : any messages in the Deleted folder are automatically deleted by the system after 14 days. |
|------------------|----------------------------------------------------------------------------------------------------|
| Personal Folders | The <b>Personal Folders</b> folder is a storage area for any personal folders you have created.                                                                                                    |
| Public Folders   | The <b>Public Folders</b> folder is a storage area for any public folders that exist in PhonePad, ie. any public folders created by you or anyone else.                                                                                         |
| Groups           | <b>Groups</b> shows all of the Groups you have been given access to by a PhonePad administrator. Each group will list any Group folders belonging to that group.                                                                                |

## **User List**

If you have been given access to other user's Inboxes by a PhonePad administrator, a user list will appear to the left of your Inbox.

| 🗷 Inbox f | or ( | Steve | <del>)</del> |
|-----------|------|-------|--------------|
| #SALES    | 1    | 0     |              |
| Abigail   | 24   | 14    | ID           |
| Amy       | 1 58 | 40    | 646          |
| Barry     | 3    | 2     | 641          |
| Bozo      | 5    | 4     | 637          |
| Rachel    | 0    | 0     | 👰 🐧 🚣 633    |
| Steve     | 45   | 28    | 629          |
|           |      |       | 7 🖂 🕻 🗸 625  |
|           |      |       | 🖂 📞 🖌 621    |

You can access another user's Inbox simply by selecting their name from the user list. You will then be able to access all of the messages in their Inbox.

If you are a member of a group that has an Inbox, you will also be able to access the group inbox. Group Inboxes are always in upper case and are prefixed with a #.

The two columns next to each user's name show the number of unread messages and the number of messages not yet followed up.

# **Status Bar**

The Status Bar sits at the bottom of the PhonePad main window.

| Custo | Customize the labels shown on messages.       1         2       3       4       5       6       7       8       9       10 |  |  |  |  |  |
|-------|----------------------------------------------------------------------------------------------------|--|--|--|--|--|
| Serve | er: 192.168.0.144   5.83.0   Read: 8   Unread: 23   Total: 31 🧏 🖸 1 🎅 Wednesday, 28 February 2024 10:09 am 💥               |  |  |  |  |  |
| 1     | The left side of the Status Bar displays extended hints when the mouse is moved over toolbar buttons and menu items.       |  |  |  |  |  |
| 2     | Displays the IP Address of the PhonePad Server you are connected to.                                                       |  |  |  |  |  |
| 3     | Displays the PhonePad Version Number.                                                                                      |  |  |  |  |  |
| 4     | Shows how many unread messages are in your Inbox.                                                                          |  |  |  |  |  |
| 5     | Shows how many read messages are in your Inbox.                                                                            |  |  |  |  |  |
| 6     | Shows the total number of messages that are in your Inbox.                                                                 |  |  |  |  |  |
| 7     | Click to access Instant Chat.                                                                                              |  |  |  |  |  |
| 8     | Shows how many due reminders you have. Click to view the due reminders.                                                    |  |  |  |  |  |
| 9     | Status indicator for the PhonePad Workstation Notification Service. This should be green.                                  |  |  |  |  |  |
| 10    | Shows the current date and time. The format is controlled by System Rules, which is set by a PhonePad administrator.       |  |  |  |  |  |
| 11    | The resize handle allows you to resize the main screen.                                                                    |  |  |  |  |  |

If you click on the *Unread Messages*, *Read Messages* or *Total Messages* parts of the **Status Bar** your Inbox messages will be filtered for you.

## Message Lists

Every folder in PhonePad has a message list. A message list shows all of your messages contained in that folder.

| .⊞ Se     | earch |              |     |                     |                   |                        |                      |     | 1 |
|-----------|-------|--------------|-----|---------------------|-------------------|------------------------|----------------------|-----|---|
|           |       |              | ID  | Date                | Caller            | Company                | Subject              | Pho | * |
|           |       |              | 291 | 21/01/2016 3:59 pm  |                   |                        | RE: System Issues.   |     |   |
| ٩         |       |              | 288 | 21/01/2016 9:38 am  |                   |                        | fwd: Phone Message.  |     |   |
|           | ٤     |              | 286 | 21/01/2016 8:17 am  | Abby Brock        | Mathews Limited        | Test                 | 817 |   |
|           |       | <del>.</del> | 282 | 20/01/2016 9:50 pm  |                   |                        | Test Message.        |     |   |
|           | ٩     |              | 280 | 20/01/2016 8:26 pm  | Abby Brock        |                        | Urgent Matter.       | 889 | = |
|           | ٤     | <del>.</del> | 275 | 20/01/2016 11:17 am | Abby Brock        | Mathews Limited        | Golf on Thursday?    | 817 |   |
|           | ٤     |              | 269 | 8/12/2015 10:20 am  | Abby Brock        | Mathews Limited        | Tuesday Meeting.     | 817 |   |
|           | 8     |              | 233 | 10/11/2015 2:30 pm  |                   |                        | RECEIPT: Documents f |     |   |
| $\bowtie$ | ٩     |              | 232 | 28/10/2015 9:17 am  | Lacey Eaton       | Schwartz Corp          | Returned your call.  | 750 |   |
|           | ٤     | ~            | 230 | 28/10/2015 9:17 am  | Gabriela Stark    | Clayton and Associates | Appointment.         | 958 |   |
| $\bowtie$ | ٤     |              | 226 | 27/10/2015 1:32 pm  | Abigail Patterson | Fischer Corp           | Please call ASAP.    | 586 |   |
|           | ٤     |              | 222 | 27/10/2015 1:16 pm  | Michael Farmer    | Rice Co                | Follow Up Meeting.   | 800 |   |
|           | ٩     |              | 207 | 29/09/2015 8:40 am  | Abby Brock        | Mathews Limited        | New call from Abby.  | 817 |   |
|           | ٩     | <del>.</del> | 256 | 27/09/2015 3:51 pm  | Abby Brock        | Mathews Limited        | Re: Documents        | 817 |   |
|           | 6     |              | 251 | 27/09/2015 3:33 pm  | Abby Brock        | Mathews Limited        | Documents.           | 817 | Ŧ |

## Message List Columns

Message lists are divided into a number of columns:

| The first column shows the read status of a message. |
|------------------------------------------------------|
| The message has not been read.                       |
| 🖄 The message has been read.                         |
| 1 The message has not been read and is urgent.       |
| The second column indicates the type of message.     |
| <b>C</b> This is a phone message.                    |
| This is a text message.                              |
| This is a message read receipt.                      |
| CThis is a forwarded phone message.                  |
| This is a forwarded text message.                    |
| CThis is a reply to a phone message.                 |
| This is a reply to a text message.                   |

|                    | This is an Outgoing call.                                                                                                    |  |  |  |
|--------------------|----------------------------------------------------------------------------------------------------|--|--|--|
|                    | OThis is an email reply.                                                                                                    |  |  |  |
|                    | For this is an email read receipt.                                                                                                    |  |  |  |
|                    | This is an email delivery failure.                                                                                                    |  |  |  |
|                    | The third column indicates the Follow Up Status of the message.                                                                                                    |  |  |  |
|                    | If there is no icon then the message is not marked for Follow Up.<br>The message is marked for Follow Up.<br>Follow Up has been completed on this message and no further action is required. |  |  |  |
| ID                 | This column shows the Message ID.                                                                                                    |  |  |  |
| Date               | This column shows the date and time of the message.                                                                                                    |  |  |  |
| Caller             | This column shows the Caller if it is a phone message. It will be blank for text or system messages.                                                                                         |  |  |  |
| Company            | This column shows the Company if it is a phone message. It will be blank for text or system messages.                                                                                        |  |  |  |
| Subject            | This column shows the Subject of the message.                                                                                                    |  |  |  |
| Phone              | This column shows the phone number if it is a phone message. It will be blank for text or system messages.                                                                                   |  |  |  |
| Category           | This column shows the Category selected for the message.                                                                                                    |  |  |  |
| Reference          | This column shows the Reference field from the selected message.                                                                                                    |  |  |  |
| ldentificati<br>on | This column shows the Identification field from the Address Book entry for the caller.                                                                                                    |  |  |  |
| Contact<br>Type    | This column show the Contact Type field from the Address Book entry for the caller.                                                                                                    |  |  |  |

## Changing the Order of Columns

You can change the order of columns displayed in the message lists. This is done by clicking on a column and, while keeping the left mouse button pressed, dragging it to a new position. The insertion point will be highlighted with two red arrows.

| Inbox       |          |                     |              |            |
|-------------|----------|---------------------|--------------|------------|
|             |          | +                   |              |            |
|             | ID       | Caller              | Caller       | Company    |
| $\boxtimes$ | 568      | 17/11/2015 2:24 pm  | Adela Bender | Patton and |
| 🖂 📞         | 567      | 1/11/2015 9:09 am   | Abby Hansen  | Miranda Co |
| 🖂 📞         | 566      | 19/10/2015 10:09 am | Test         | Test       |
|             | 565      | 10/10/2015 0·50 2m  | Tort         | Tort       |
| Follow      | Up Notes | Caller Information  |              |            |
| Date        |          | Notes               |              | Use        |
|             |          |                     |              |            |
|             |          |                     |              |            |

In the above example, the **Caller** column is being moved to a new position.

PhonePad will remember these positions so that they are persistent between PhonePad sessions.

#### **Changing the Width of Columns**

You can change the width of columns in the message lists. Just place your mouse cursor over the line between column headings and when it changes to a double-arrow cursor, click and hold the mouse button, and drag the column to a new size.

|     | ID  | Date                | aller        | Company   |
|-----|-----|---------------------|--------------|-----------|
| 🖂 📞 | 568 | 17/11/2015 2:24 pm  | Adela Bender | Patton an |
| 🖂 📞 | 567 | 1/11/2015 9:09 am   | Abby Hansen  | Miranda ( |
| 🖂 📞 | 566 | 19/10/2015 10:09 am | Test         | Test      |
|     | 565 | 10/10/2015 0.50 pm  | Tort         | Tort      |

PhonePad will remember the column widths between login sessions.

#### Selecting Which Columns to Display

If you don't want all columns displayed in the message lists, there is an option to change this.

Right-click on the Inbox message list and select **Message List Columns** from the popup menu.

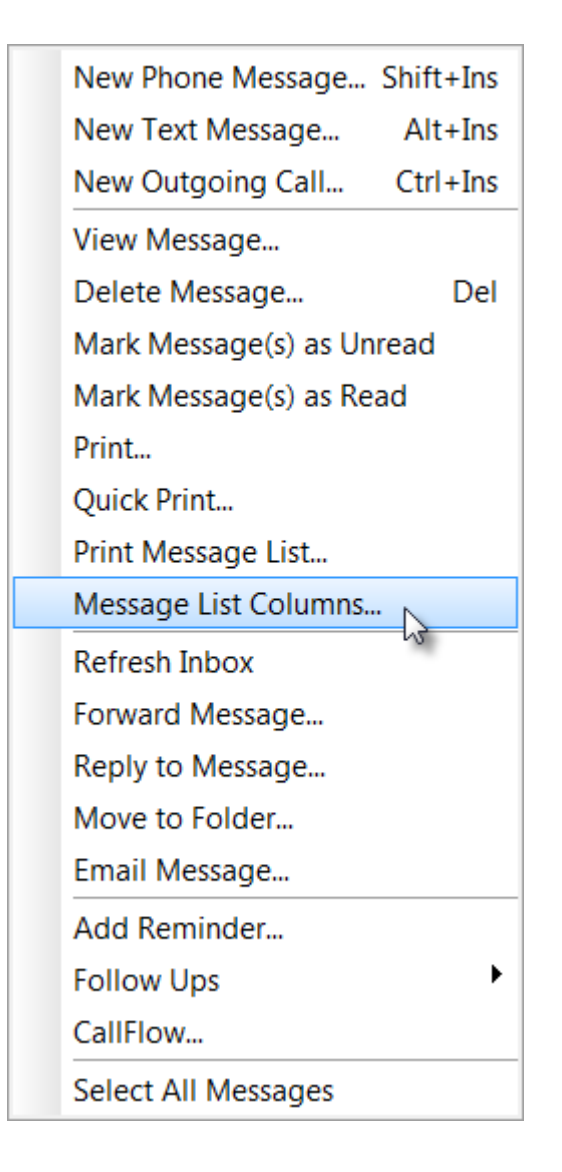

The following window will be displayed:

| Message List Columns                    | X        |
|-----------------------------------------|----------|
| Select the columns you want to display: | 📀 ОК     |
| Message Status                          |          |
| Message Type                            | O Cancel |
| ✓ Follow Up Status                      |          |
| Message ID                              |          |
| ✓ Date                                  |          |
| Caller =                                |          |
| Company                                 |          |
| Subject                                 |          |
| Phone                                   |          |
| Category                                |          |
| Reference                               |          |
| ✓ Identification                        |          |
|                                         |          |

By checking or unchecking the various check boxes, you can select which columns you want displayed in the message lists. This affects all message lists.

#### **Color Coding**

Message lists also use color coding to identify the status of messages. These are the default colors:

| BLUE    | Unread message.                     |
|---------|-------------------------------------|
| RED     | Urgent message.                     |
| BLACK   | Read message.                       |
| GREEN   | Private message.                    |
| FUCHSIA | Message marked for Follow Up.       |
| TEAL    | Follow Up completed on the message. |
| PURPLE  | Group message.                      |

You can change the colors used by selecting **Preferences** from the **Tools** menu, then selecting **Messages-3**.

| Preferences                                  |                                                                                                    | ×                        |
|----------------------------------------------|----------------------------------------------------------------------------------------------------|--------------------------|
|                                              | Messages - 3                                                                                                    | 📀 ОК                     |
| General                                      | Recipient List     Message Lists       Disable mouse in Recipient List     Select latest message                                                                        | Cancel                   |
| Notifications                                | Spell Checking<br>Configuration Message Sorting<br>Latest messages at top Inbox Message List Colors                                                                     | <ul> <li>Help</li> </ul> |
| Messages - 2<br>Messages - 3<br>Messages - 4 | Unread Messages: Blue  Urgent Messages: Red Read Messages: Default Private Messages: Green Follow Up Messages: Fuchsia Completed Follow Up: Teal Group Messages: Purple |                          |
| Follow Up                                    |                                                                                                    | 蕊                        |

## Search Bar

Each message list has a built-in search function, located at the top. Click the small + button to open the **Search Bar**.

| <b>∃</b> Search |     |                    |        |  |
|-----------------|-----|--------------------|--------|--|
| 3               | ID  | Date               | Caller |  |
| 🚊 🐵             | 291 | 21/01/2016 3:59 pm |        |  |
| R 📄             | 288 | 21/01/2016 9:38 am |        |  |

Once the Search Bar has been expanded you can enter the text you want to search for.

| □ Search    |      |            | 2          |            | 3      |
|-------------|------|------------|------------|------------|--------|
| Search for: | golf | •          | Search in: | All        | Q Ø    |
|             | ID   | Date       |            | All        | Con 4  |
| 🚊 🐵         | 291  | 21/01/2016 | 3:59 pm    | Caller     |        |
| 🖻 📡         | 288  | 21/01/2016 | 9:38 am    | Phone      |        |
| ے 🖄         | 286  | 21/01/2016 | 8:17 am    | Subject    | Mathew |
| 🖄 📡 🎿       | 282  | 20/01/2016 | 9:50 pm    | Message    |        |
| kē, 🥊       | 280  | 20/01/2016 | 8.26 nm    | Abby Brock | 1      |

- 1. Enter your **Search Text**.
- 2. Select the field you want to search.
- 3. Click the **Search** button.
- 4. Click the **Cancel** button to cancel the search.

The message list will only display messages that match your search criteria.

| □ Search    |      |                         |            | _               |                   | P     |
|-------------|------|-------------------------|------------|-----------------|-------------------|-------|
| Search for: | golf | ✓ Search in: Search in: | ubject 🗸 🗸 | 9 0             |                   |       |
|             | ID   | Date                    | Caller     | Company         | Subject           | Phone |
| <u> (</u> 3 | 275  | 20/01/2016 11:17 am     | Abby Brock | Mathews Limited | Golf on Thursday? | 81716 |

To cancel the search just click the **Cancel** button. The message list will then show all messages again.

The Search Bar only searches the messages in the current folder. If you want to search all messages then use the main Search option.

## **Information Panel**

Below the Message List is an information panel, separated by a splitter. Every folder has a **Follow Up Notes** tab, except for the Inbox which has 3 tabs: Follow Up Notes, Caller Information and Preview.

#### **Follow Up Notes**

The **Follow Up Notes** tab shows all follow up notes for the selected message. This tab is always visible, unless you close the splitter.

| Followup Notes Caller Information Preview |                                                  |      |  |  |
|-------------------------------------------|--------------------------------------------------|------|--|--|
| Date                                      | Notes                                            | User |  |  |
| 28/09/2015 1:02 pm                        | Left another message.                            | Stev |  |  |
| 28/09/2015 9:37 am                        | Return Abby's call and left a voicemail message. | Stev |  |  |
|                                           |                                                  |      |  |  |
|                                           |                                                  |      |  |  |
|                                           |                                                  |      |  |  |
|                                           |                                                  |      |  |  |
| •                                         |                                                  |      |  |  |

#### **Caller Information**

**Caller Information** displays details about contact information for the selected message. It allows you to view all phone numbers for the caller without having to open the message or look them up in the Address Book.

This tab is shown/hidden by selecting **Caller Information** from the **View** menu.

### **Message Preview**

**Message View** displays details about the selected message. It allows you to view most of the information without opening the message.

| Followup Notes Caller Information Preview |                                         |                                |            |  |  |
|-------------------------------------------|-----------------------------------------|--------------------------------|------------|--|--|
| To:                                       | steve                                   | Date:                          | 20/01/2016 |  |  |
|                                           |                                         | Time:                          | 11:17 am   |  |  |
| Caller:                                   | Abby Brock                              | Phone:                         | 8171612    |  |  |
| Company:                                  | Mathews Limited                         |                                |            |  |  |
| Subject:                                  | Golf on Thursday?                       |                                |            |  |  |
| Message:                                  | Abby rang to see if you are still up fo | or a game of golf on Thurssday |            |  |  |

This tab is shown/hidden by selecting Message View from the View menu.

## **Splitters**

| 27/09/201     | 5 3:33 pm  | Abby Brock | Mathews Limited |
|---------------|------------|------------|-----------------|
| <br>20/03/201 | .5 4.50 pm |            | Similarity Eta  |
| Caller Inform | Notes      | view       | ······ <b>*</b> |

You may have noticed these little dividers between panes on the main window.

#### Image: Horizontal and Vertical splitters.

These are called "splitters" as they split the panes they are connected to. These splitters allow you to resize the pane you are viewing so that you can see them better. If you click on the bar with the arrows, it will open or close one of the panes.

If you position the mouse cursor outside of the bars you will see a double-arrowed cursor. By then clicking on the splitter you can resize either pane to your liking.

| 4 | Pho       | nePad 5  | : Steve |                        |                                                                                                    |                        |                        |                                                                                                    | _ <b>D</b> X               |
|---|-----------|----------|---------|------------------------|----------------------------------------------------------------------------------------------------|------------------------|------------------------|----------------------------------------------------------------------------------------------------|----------------------------|
|   | ile T     | ools \   | View Ad | dmin System Admin Help | n Admin Help Settings Admin System Admin Settings Admin System Admin System Admin Settings Admin Settings |                        |                        |                                                                                                    |                            |
|   | Hor       | ne F     | olders  | Follow Up Settings     | Admin System Admi                                                                                                    | n                      |                        |                                                                                                    |                            |
| r | н.        |          |         |                        | Admin Help<br>Settings Admin System Admin<br>Settings Admin System Admin<br>Caller Company Subject Phone<br>Caller Company Subject Phone<br>Caller Company Caller Company Caller Company Please Call ASAP, S867751<br>S 335 pm Abby Brock Mathews Limited Pocuments 8171612<br>S 345 pm Yesenia Mcpherson Smith Pty Ltd A few questions 7691174<br>S 536 pm Jacklyn Reese Caller Company Caller Company Solo2366<br>S 440 pm Gabriela Jacobson Wiley Limited test 6319541<br>4 10:21 pm Yesenia Travis Walls Co Archive and Unarchive. 7920422                                                                                                    |                        |                        |                                                                                                    |                            |
|   |           | 6        | V L     | / 160 💊 📼 🖪            |                                                                                                    |                        |                        |                                                                                                    | ) ()                       |
|   | Inb       | ox fo    | or Ste  | ve                     |                                                                                                    |                        |                        |                                                                                                    | All Messages 🔹             |
|   | ⊕ Se      | arch     |         |                        |                                                                                                    |                        |                        |                                                                                                    | <u></u>                    |
|   |           |          | ID      | Date                   | Caller                                                                                                    | Company                | Subject                | Phone                                                                                                    |                            |
|   |           | 6        | 269     | 8/12/2015 10:20 am     | Abby Brock                                                                                                    | Mathews Limited        | Tuesday Meeting.       | 8171612                                                                                                    |                            |
|   | $\square$ |          | 233     | 10/11/2015 2:30 pm     |                                                                                                    |                        | RECEIPT: Documents f.  |                                                                                                    |                            |
|   |           | \$       | 232     | 28/10/2015 9:17 am     | Lacey Eaton                                                                                                    | Schwartz Corp          | Returned your call.    | 7505657                                                                                                    |                            |
|   |           | 5        | 230     | 28/10/2015 9:17 am     | Gabriela Stark                                                                                                    | Clayton and Associates | Appointment.           | Image: Image: Image |                            |
| Ŀ |           | 5        | 226     | 27/10/2015 1:32 pm     | Abigail Patterson                                                                                                    | Fischer Corp           | Please call ASAP.      | 5867751                                                                                                    |                            |
|   |           | <u>s</u> | 222     | 27/10/2015 1:16 pm     | Michael Farmer                                                                                                    | Rice Co                | Follow Up Meeting.     | 8000635                                                                                                    |                            |
|   |           | S 2      | 256     | 27/09/2015 3:51 pm     | Abby Brock                                                                                                    | Mathews Limited        | Re: Documents          | 8171612                                                                                                    |                            |
|   |           | 5        | 251     | 27/09/2015 3:33 pm     | Abby Brock                                                                                                    | Mathews Limited        | Documents.             | 8171612                                                                                                    |                            |
|   |           | <u>s</u> | 244     | 26/09/2015 4:56 pm     | Yesenia Mcpherson                                                                                                    | Smith Pty Ltd          | A few questions        | 7691174                                                                                                    |                            |
|   |           | <u>s</u> | 239     | 23/09/2015 5:46 pm     | Jacklyn Reese                                                                                                    | Callahan Co            | Enquiry                | 5602366                                                                                                    |                            |
|   |           | 5        | 237     | 22/09/2015 4:40 pm     | Gabriela Jacobson                                                                                                    | Wiley Limited          | test                   | 6319541                                                                                                    |                            |
|   |           | و ک      | 265     | 12/11/2014 10:21 pm    | Yesenia Travis                                                                                                    | Walls Co               | Archive and Unarchive. | 7926422                                                                                                    |                            |
|   |           |          |         |                        |                                                                                                    |                        |                        |                                                                                                    |                            |
|   |           |          |         |                        |                                                                                                    |                        |                        |                                                                                                    |                            |
| Γ |           |          |         |                        |                                                                                                    |                        |                        |                                                                                                    |                            |
|   |           |          |         |                        |                                                                                                    |                        |                        |                                                                                                    |                            |
|   |           |          |         |                        |                                                                                                    |                        |                        |                                                                                                    |                            |
|   |           |          |         |                        |                                                                                                    |                        |                        |                                                                                                    |                            |
|   |           |          |         |                        |                                                                                                    |                        |                        |                                                                                                    |                            |
|   |           |          |         |                        |                                                                                                    |                        |                        |                                                                                                    |                            |
|   |           |          |         |                        |                                                                                                    |                        |                        | - 1                                                                                                    |                            |
| E |           |          |         |                        |                                                                                                    | Unread: 5              | Read: 10 Total: 15     |                                                                                                    | y, 11 January 2016 3:16 pm |

Image: All splitters closed.

In this example you can see that all of the splitters have been closed, allowing the Inbox to fill up all of the available space.

## **User Interface Modes**

PhonePad 5 can seem a little overwhelming with the many features and options available. To help ease into using PhonePad you can minimize the number of features available using *User Interface Modes*.

There are 3 modes available: *Basic*, *Standard* and *Advanced*. *Basic* and *Standard* show a subset of features, while *Advanced* (the default) shows all features.

You can set the mode by selecting **User Interface Modes** from the **View** menu, and then selecting the appropriate mode.

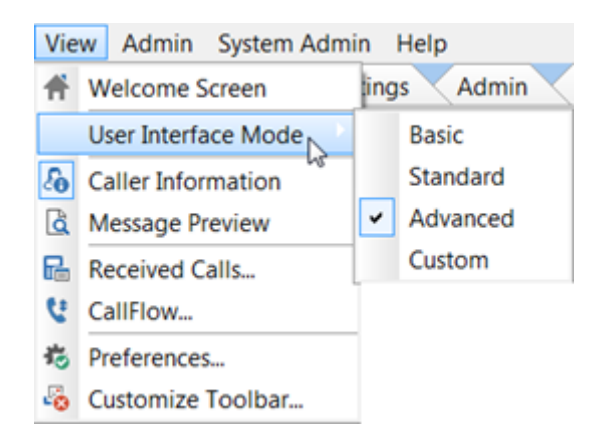

If you want more precise control over which buttons are shown on the toolbars, use the Toolbar Configuration feature. The *Custom* mode is used when you modify the toolbar configuration.

# **Configuring the Toolbars**

If you don't use all of the features in PhonePad you can modify the toolbars so that only the buttons for the features you use are shown.

To do this, select **Customize Toolbar** from the **View** menu.

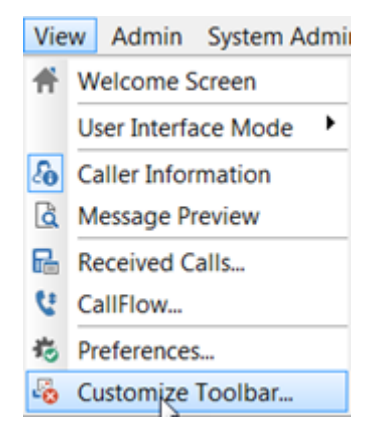

The Customize Toolbar window will appear.

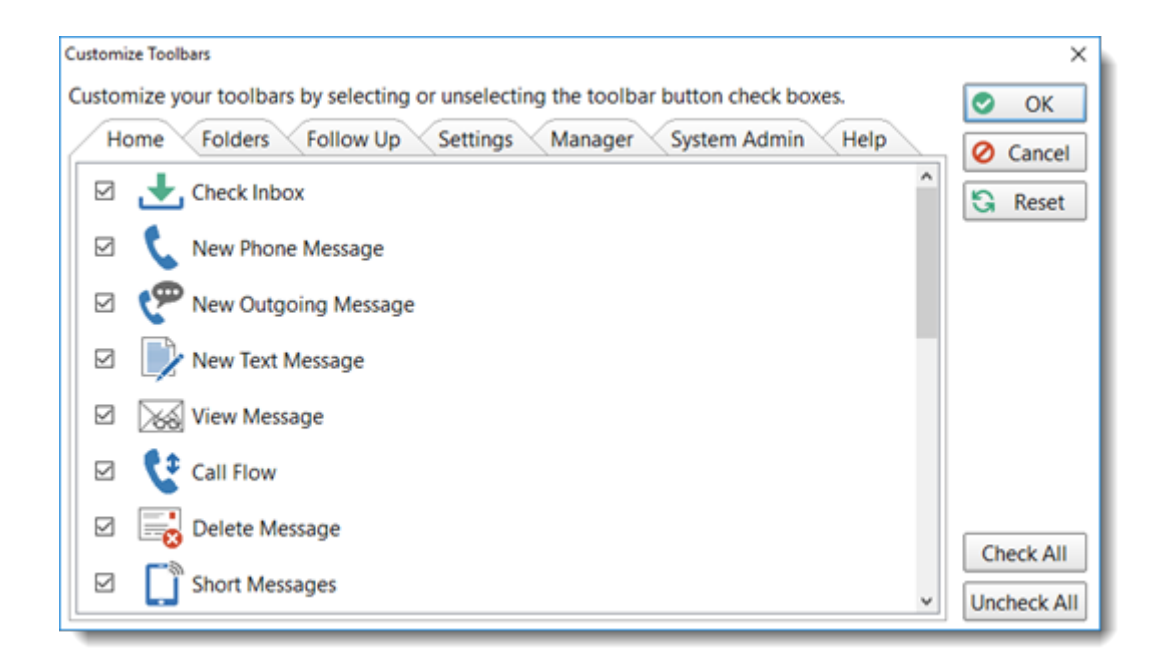

Each of the toolbar tabs are shown (only administrators will see the admin tabs).

To hide a button from the toolbar just uncheck the check box next to it.

When you have made all the changes you want, click the **OK** button to save them.

The **User Interface Mode** option on the **View** menu will be set to *Custom*. You an easily switch between showing all toolbar buttons or just the buttons you have set by selecting either *Advanced* or *Custom*.

System Administrators can also configure the toolbars for all users in System Rules.

# Message Notification Service Error

During the installation process on a workstation, the **Message Notification Service** is also installed. This service is responsible for updating the Inbox and other folders, as well as lookup lists and other features.

If the service doesn't start automatically when installed, you will get this message when logging in to PhonePad.

| $\bowtie$ | 21452           | 6/02/2024 10:53 am             | Leah Avery                                                                                                    | Villarreal Corporation                | TEST # 10           | 790303      |
|-----------|-----------------|--------------------------------|----------------------------------------------------------------------------------------------------|---------------------------------------|---------------------|-------------|
|           | 21450           | 6/02/2024 10:47 am             | Selma Ortega                                                                                                    | Medina Pty Ltd                        | TEST # 9            | 756323      |
| Follow Up | Notes Caller Ir | nformation Preview             |                                                                                                    | ¥                                     |                     |             |
| Date      | Notes           |                                |                                                                                                    |                                       |                     |             |
|           |                 |                                | Workstation Not                                                                                                   | ification Service ×                   |                     |             |
|           |                 | The '<br>is no<br>this,        | Workstation Notification<br>t installed or not running<br>your message lists won't                                | y. Without<br>refresh.                |                     |             |
|           |                 | Pleas<br>Statu<br>then<br>Cent | se click the flashing red in<br>us Bar and then click <b>Inst<br/>Start</b> when the <i>Workstat</i><br>er opens. | con on the<br>all and<br>tion Service |                     |             |
|           | Server: 19      | 2.168.0.144 5.83.0 F           | Read: 8 Unread: 23 Tota                                                                                           | al: 31 🔁 🔯 1 🛜 Mon                    | day, 26 February 20 | 024 4:45 pm |

The **red** icon on the status bar the message is pointing to will be flashing, just in case the message didn't get your attention.

To fix this all you need to do is click on the flashing icon.

The **PhonePad Workstation Service Center** will then be displayed. If the Install button is enabled and the other buttons are disabled, it means that the installation process was unable to install the service for you.

Just click the **Install** button to install the service.

When the Start button is enabled, click on it and then click the Exit button

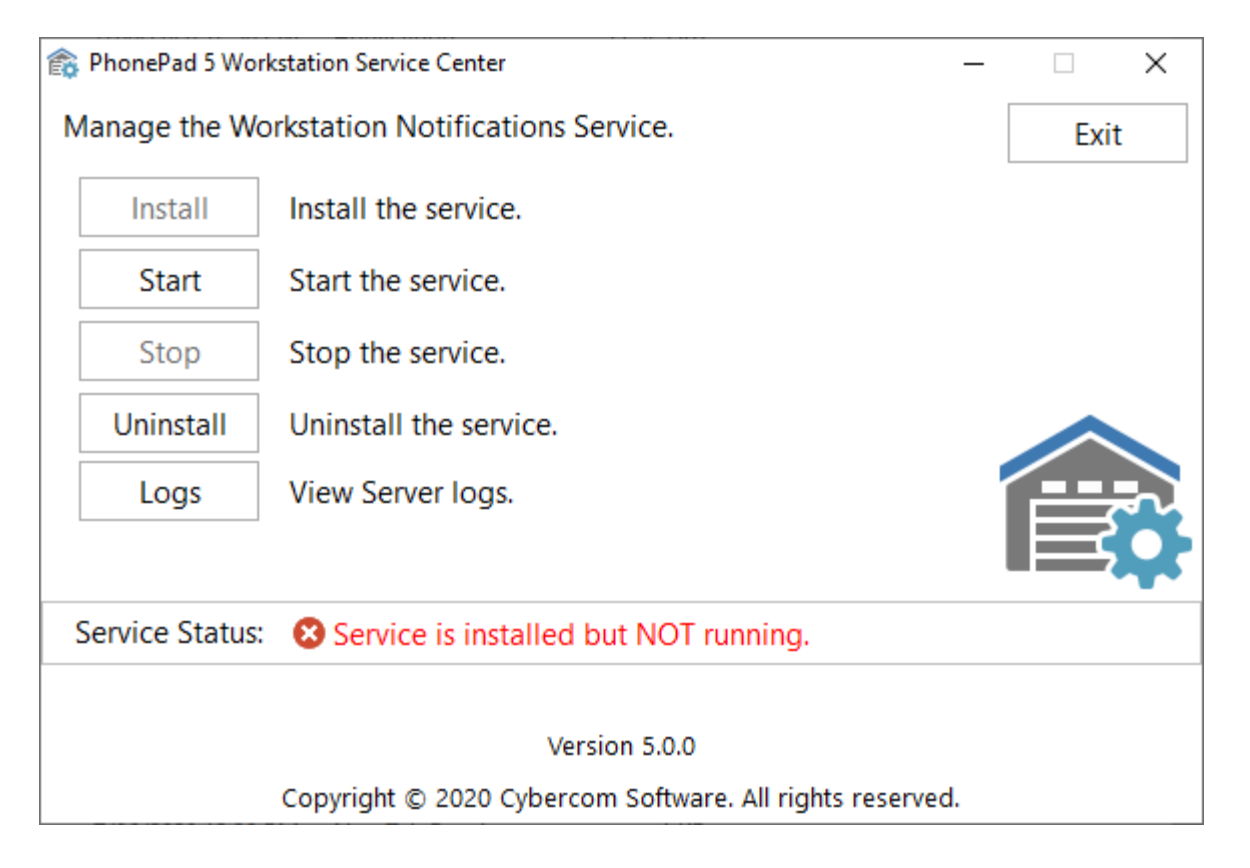

You should see the Notification Service icon in PhonePad's status bar is now green.

This page intentionally left blank.

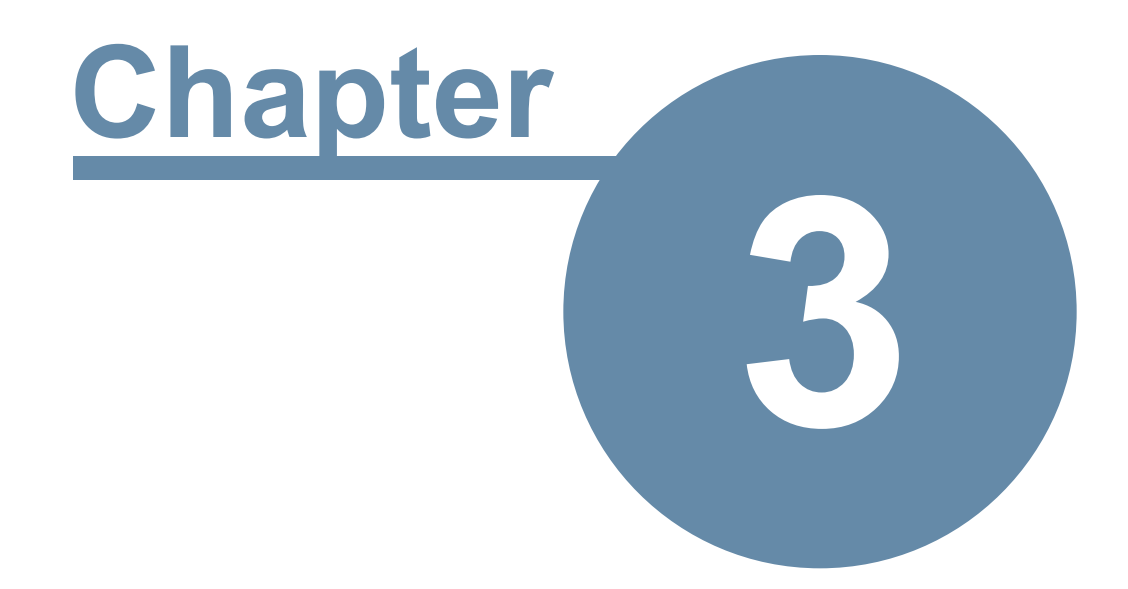

# Messages

# Messages

Phone messages is what PhonePad is all about. You can keep a record of all incoming and outgoing calls, as well as any follow up action performed. There are also text messages for intra-office communication.

# Phone Messages (Incoming)

This message form is used to log details of incoming calls. Don't be intimidated by the number of fields. Although it may look a little complicated from this screenshot, it is actually quick and easy to use. And you don't need to complete all of the fields.

| New Phone     | Message (Caller: Abby [  | )rake)        |            |            |                       |             | -   |                 |
|---------------|--------------------------|---------------|------------|------------|-----------------------|-------------|-----|-----------------|
| 0             | W                        | nile You      | ı Wer      | e Out      |                       | 3           | 2 💷 | Send            |
| То            | Aimee, Bill, Cynth       | ia, Jennifer, | ^          | Date:      | 6/11/2021             | <b>3</b> ~  | 0   | Cancel          |
| 6             | Samantha, Tony,          | 2             | 78         | Time:      | 8:51:08 AM            | <b>4</b> ÷  | 0   | <u>H</u> elp    |
| Caller        | Abby Drake               | <b>6</b> ~    | • 🖻        | Phone:     | 6864659               | 9 🕻         |     |                 |
| Company:      | Fischer and Sons         | 10            | ~          | Category:  | Sales Enquiry         | <b>()</b> ~ |     |                 |
| Details       | Phoned                   | 12            | ~          | Private    | Message 13            | 📋 Notes     | 14  |                 |
| Action        | Please phone             | 15            | ~          | Read R     | eceipt 16             | 2021 🗸      | 17  |                 |
|               | ☑ Will <u>b</u> e in at: | 1:00pm to 3:0 | 0pm 1      | Urgent     | 19                    |             |     |                 |
| Custom 1:     |                          | 20            |            |            |                       |             |     |                 |
| Custom 2:     |                          | 21            |            |            |                       |             |     |                 |
| Email:        | abby.drake@fische        | erandsons.xyz | 22         | D.C        | D.B:                  | ~           | 23  |                 |
| Subject:      |                          |               |            | Reference: |                       |             |     |                 |
| Product Inf   | ormation.                | 24            |            |            | 25 - Attao            | :hments     | 26  |                 |
| Message:      | 27                       |               |            |            |                       |             |     |                 |
| 🖌 🖻 📋         | Tahoma                   | ✓ 11 ✓        | <b>—</b> ~ | BIU        | <mark>S </mark> ≣ ≣ ≡ | E 🏅         |     |                 |
| Abby is inter | rested in our widget     | range.        |            |            |                       |             |     |                 |
|               | 28                       |               |            |            |                       |             | ∎ s | 31<br>how Hints |
| Taken By:     | Pete                     | 29            |            |            | Ор                    | tions 🝷     | 30  |                 |

| 1 | Click the <b>TO</b> button to display a list of all PhonePad users. Select the users you want the message sent to.                                                                                                    |
|---|----------------------------------------------------------------------------------------------------|
| 2 | As an alternative to clicking the <b>TO</b> button, you can just type the user names in this field. It will automatically do an incremental search and find the user's name for you Press <enter> to select a name.</enter> |
| 3 | The date field is automatically filled in for you but you can change it if needed.                                                                                                    |
| 4 | The time field is automatically filled in for you but you can change it if needed.                                                                                                    |
| 5 | Click the <b>Caller</b> button to look up the caller's details (if they are in the Address Book).                                                                                                    |

| 6  | Type in the Caller's name. If they exist in the Address Book PhonePad will fill in the details for you.                                                                                                    |  |  |  |  |  |  |
|----|----------------------------------------------------------------------------------------------------|--|--|--|--|--|--|
| 7  | Click the <b>Add Caller</b> button to enter additional details about a <i>new</i> caller.                                                                                                    |  |  |  |  |  |  |
| 8  | Click the <b>Address Book</b> button to open the Address Book entry for an <i>existing</i> caller. This allows you to update any additional details.                                                                                                    |  |  |  |  |  |  |
| 9  | Enter the caller's phone number. If the caller already exists in the system then this will be pre-<br>filled for you, but you can change it if the number is different.                                                                                                    |  |  |  |  |  |  |
|    | The small phone icon next to the phone number field lets you select from a number of phone numbers for the user.                                                                                                    |  |  |  |  |  |  |
| 10 | This is the company the caller is from. If the caller isn't from a company you can leave this blank.                                                                                                    |  |  |  |  |  |  |
| 11 | You can assign this call to a Category (if your administrator has set them up).                                                                                                    |  |  |  |  |  |  |
| 12 | Select an item from the drop-down list, eg. Phoned, Returned Your Call, and Came to See You.<br>This list can be changed by Managers and Administrators.                                                                                                    |  |  |  |  |  |  |
| 13 | If checked, any user who has access to your folders will not be able to read the content of the message unless they are one of the recipients.                                                                                                    |  |  |  |  |  |  |
| 14 | Click the Notes button to add notes about the caller.<br>The Caller Notes window will be displayed. There are 10 tabs of notes that you can add. These<br>will be stored in the Address Book entry for the Caller.<br>Caller Notes for Aaron Barnett<br>Client Notes More Notes These tabs can be edited<br>Client Notes More Notes These tabs can be edited<br>Cancel |  |  |  |  |  |  |

|    | As you can see, the names of the Notes tabs, and the colors of the tabs, can be changed to suit your needs (this is done by a System Administrator under <b>System Rules</b> ).                                                                     |
|----|----------------------------------------------------------------------------------------------------|
| 15 | Select an item from the drop-down list, eg. No Action Required, Please Phone, Will Phone Again,<br>Will Drop By Again, Wants to See You. This list can be changed by Managers and<br>Administrators.                                                |
| 16 | If checked, you will receive a message when the recipient/s read the message.                                                                                                    |
| 17 | If checked, a follow up deadline will be placed on the message - you can specify the follow up date.                                                                                                    |
| 18 | Enter information on when the caller will be available.                                                                                                    |
| 19 | If checked, the message will be marked as Urgent.                                                                                                    |
| 20 | This field can either be an edit fields or a drop-down list. The name and the drop-down list contents can be changed by a Manager or Administrator. This field can be configured not to appear.                                                     |
| 21 | This field can either be an edit fields or a drop-down list. The name and the drop-down list contents can be changed by a Manager or Administrator. This field can be configured not to appear.                                                     |
| 22 | You can enter the caller's email address in this field. The email address will be added or updated for this caller in the Address Book. This field will not be visible if the <b>Show Email Address</b> check box is unchecked in the Label Editor. |
| 23 | You can enter the caller's Date of Birth in this field. The Date of Birth will be added or updated for this caller in the Address Book. This field will not be visible if the <b>Show Date of Birth</b> check box is unchecked in the Label Editor. |
| 24 | Subject of the message.                                                                                                    |
| 25 | A free form text field that can also be used for other messages. When you enter text in this field, it can be accessed for other messages (by any user).                                                                                            |
| 26 | You can add attachments to messages. If there is an attachment, the number of attachments will be shown in a red circle (which is known as a "Badge").                                                                                              |
| 27 | Toolbar for the message text.                                                                                                    |
| 28 | The message text is where you enter additional details of the call.                                                                                                    |
| 29 | Your name will be entered here by PhonePad when you create a new message. This cannot be changed.                                                                                                    |

| 30 | Click the <b>Options</b> button to add the following to message text: Date/Time Stamp, Insert<br>Separator at Top, Insert Separator at Bottom. |
|----|----------------------------------------------------------------------------------------------------|
| 31 | When checked, some fields will display their keyboard shortcuts when the mouse hovers over them.                                               |
| 32 | Click the <b>Send</b> button to send the message.                                                                                              |

## Logging an Incoming Call

To log an incoming phone call, click the **New Phone Message** button on the toolbar, or select **New Phone Message** from the **File** menu, or press the **<shift> <insert>** keys on your keyboard.

## Message Date and Time

PhonePad will automatically fill in the current date and time for you. You can change these if needed.

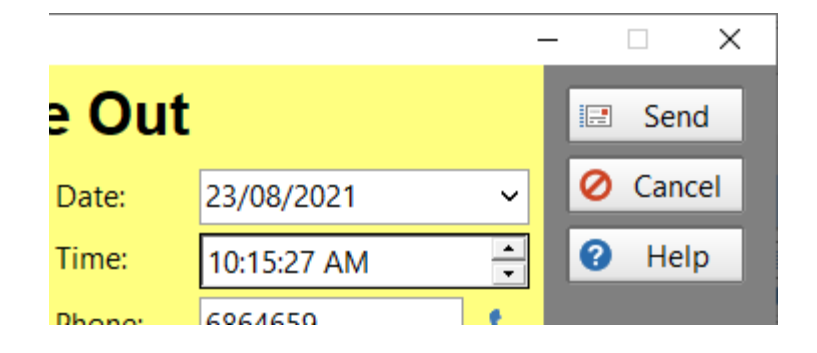

To change the date, you can either type it in or select it from the drop-down calendar.

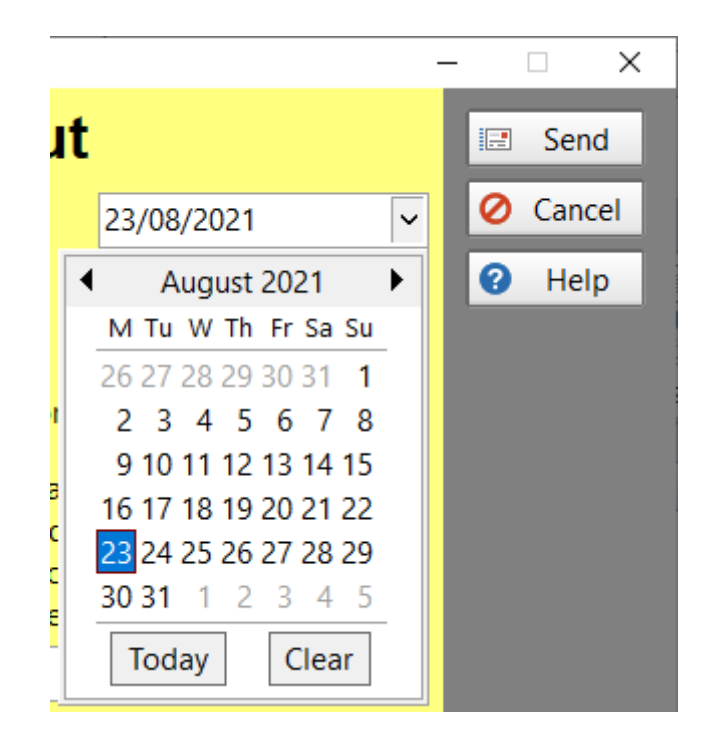

You can edit the time directly, or you can use the up and down arrows keys on your keyboard to change the hour, minutes and am/pm. You can also use the up and down arrow buttons of the **Time** field.

Use the left and right arrow keys to move between hours, minutes and am/pm.

#### **Recipients**

The first step is to address the message to at least one person.

The fastest way to do this is to type in the **To** field.

| 🖀 New Phone | Message (Caller: Abby Drake) |    |
|-------------|------------------------------|----|
|             | While You W                  | er |
| То          | ai                           | ^  |
|             |                              | ~  |
| Caller      | #MANAGEMENT                  | ^  |
| Company:    | #SALES<br>#SERVICE           |    |
| Details:    | @Andy<br>@Bill Cook          |    |
| Action:     | @Dave                        |    |
|             | @Julie                       |    |
|             | @Test USER 12345678          |    |
| Custom 1:   | Admin                        |    |
|             | Aimee                        |    |
| Custom 2:   | Bill                         | 4  |

As you type in a name, PhonePad will drop down a list of users and perform an incremental search. Press **<enter>** to select a user. You can add additional users if you want.

Names beginning with a # are groups, eg. #*Service*. When you send a message to a group it will be sent to everyone in the group.

Names beginning with an @ are External Users, eg. @*Aimee*. When you send a message to an external user the message doesn't go into an Inbox but instead is placed on the message queue and is sent by email, SMS and/or Pushover.

You can also select names by clicking the **To** button. The **Users** tab allows you to select users while the **Groups** tab allows you to select groups. You can expand a group to see who the members are.

| Select the recipients for this message | ×               |
|----------------------------------------|-----------------|
| 💂 Users 🛛 🕵 Groups                     | 📀 ОК            |
| Admin                                  | O Cancel        |
| ✓ Aimee                                | 2 Help          |
| ✓ Bill                                 | • nep           |
| Cynthia                                |                 |
| Jane                                   |                 |
| ✓ Jennifer                             |                 |
| John                                   |                 |
| ☐ John Smith                           |                 |
| ✓ Pete                                 |                 |
|                                        |                 |
|                                        |                 |
|                                        | 88 None         |
|                                        | E. Evened       |
|                                        | La Expand       |
|                                        | Collapse        |
|                                        |                 |
| Select the recipients for this message | X               |
| 😞 Users 🛛 🗟 Groups                     | 📀 ОК            |
| 🖲 🔳 🦀 Management                       | O Cancel        |
| E-V 🕰 Sales                            |                 |
| - 🗸 🚨 Admin                            | • Help          |
| —🔽 🤷 Jane                              |                 |
| — 🗹 🏖 Jennifer                         |                 |
| — 🗸 🎿 John                             |                 |
| -v 🚨 Pete                              |                 |
| 🗄 🔳 🗳 Service                          |                 |
|                                        |                 |
|                                        |                 |
|                                        |                 |
|                                        | E AII           |
|                                        | All None        |
|                                        | All None Expand |
|                                        | All None Expand |

## **Caller's Name**

Type the name of the caller in the **Caller** field. PhonePad will perform an incremental search to try to locate the caller's name.

| 🖀 New Phone | Message (Caller: Abby Drake)   |        |  |  |  |  |
|-------------|--------------------------------|--------|--|--|--|--|
|             | While Yo                       |        |  |  |  |  |
| То          | Aimee,                         |        |  |  |  |  |
| Caller      | Abby Drake                     | ~      |  |  |  |  |
| Company:    | Abby Drake<br>Abby Farmer      | ^      |  |  |  |  |
| Details:    | Abby Hansen                    |        |  |  |  |  |
| Action:     | Abby Mcdowell<br>Abby Mckinney |        |  |  |  |  |
|             | Abby Mclaughlin                |        |  |  |  |  |
| Custom 1    | Abby Padilla                   | -      |  |  |  |  |
| Custom 1:   | Abby Robbins                   | $\sim$ |  |  |  |  |

If the caller appears in the list, select their name and press the **<enter>** key. If the caller isn't in the list just type in their name and press the **<enter>** key.

You can also select a Caller by clicking on the **Caller** button. The **Caller Lookup** window will appear.

| Search text: | Abby       |                        | Fullname         |              | ✓ ♀ Search | 0 | OK    |
|--------------|------------|------------------------|------------------|--------------|------------|---|-------|
| Caller       |            | Company                | City             | State        | Phone      | 0 | Cance |
| Abby Delane  | ey         | Mcdonald Pty Ltd       |                  |              | 9884925    | 0 | Help  |
| Abby Drake   |            | Fischer and Sons       |                  |              | 6864659    |   |       |
| Abby Farmer  | r          | Walters Co             |                  |              | 9312409    |   |       |
| Abby Hanse   | n          | Miranda Company        |                  |              | 5573188    |   |       |
| Abby Mcdov   | vell       | Rich Corporation       |                  |              | 9285957    |   |       |
| Abby Mckinr  | ney        | Stafford Corp          |                  |              | 6614732    |   |       |
| Abby Mclau   | ghlin      | Mcmahon and Associates |                  |              | 8153766    |   |       |
| Abby Padilla | 1          | Crane LLC              |                  |              | 8937445    |   |       |
| Abby Robbin  | ns         | Hull Corp              |                  |              | 7128938    |   |       |
| Caller:      | Abby Drake | Company                | : Fischer and So | ns           |            |   |       |
| Address 1:   |            | Address 2              | :                |              |            |   |       |
| City:        |            | State:                 |                  | Postal Code: | :          |   |       |
| Country:     |            | Phone:                 | 6864659          |              |            |   |       |
| Alt. Phone   | 6869606    | Fax:                   |                  |              |            |   |       |
| Cell/Mobile  | 5556789    | Email                  |                  |              |            |   |       |

Enter your **Search Text** and select the fields you want to search, then click the **Search** button.

When you select a name from the list their details will appear below so you can verify it's the right person. Click **OK** to select the caller.

If you want to add a new caller, you can do this by either entering their name, company (if applicable) and phone number, or by clicking the **Add** button next to the **Caller** field.

#### Adding a New Caller with Additional Details

When you enter a new caller in a phone message a new entry will be added to the Address Book (providing you have this option set) with the caller's name, company and phone number(s).

There is another way to add a new caller but with extra information. Click the **Add** button next to the **Caller** field.

| > New Phone Message (Caller: Mary Jones) |                    |      |  |  |  |
|------------------------------------------|--------------------|------|--|--|--|
| While You Were C                         |                    |      |  |  |  |
| To:                                      | Andrew,            | Date |  |  |  |
|                                          | caller details     | Tim  |  |  |  |
| Caller:                                  | Mary Jones 🔹 🗣 💽   | Pho  |  |  |  |
| Company:                                 | Paradise Imports 🔹 | Cate |  |  |  |
|                                          |                    |      |  |  |  |

The Add New Caller window will be displayed.

| - caller beta | and the map      |                       |        | UK OK   |
|---------------|------------------|-----------------------|--------|---------|
| Firstname:    | Mary             | Business Phone:       | 123456 | 🖉 Cance |
| Lastname:     | Jones            | Business Cell/Mobile: |        | 🕜 Help  |
| Company:      | Paradise Imports | Home Phone:           |        |         |
| Address 1:    | Carmichael Road  | C Home Cell/Mobile:   |        |         |
| Address 2:    |                  |                       |        |         |
| City:         | Nassau           |                       |        |         |
| State:        |                  |                       |        |         |
| Postal Code:  |                  |                       |        |         |
| Country:      | The Bahamas      |                       |        |         |
| Address Type: | Business Address | •                     |        |         |

On this screen you can not only enter the name, company (if applicable) and phone number for the caller, you can also enter their address and other phone numbers.

When you have entered the address, select the **Address Type** so PhonePad knows which fields to populate in the Address Book.

If you like, you can enter multiple phone numbers and then select the phone number type for the call.

х Add Caller: Mary Jones () Map Caller Details  $\odot$ OK O Cancel Update Map Pompor 0 Help Мар Satellite + Carmichael Rd Post Office 📾 McKinney Avenue 8 Bahamas fire Station **H** Bamboo Shack Carmichael Rd P Flamingo Gardens Clinic Lickity Split ۵ Wendy's 91 Jimmy's Takeaway Z 1 Coogle Map data ©2016 Google 50 m L Terms of Use

If you click on the **Map** tab you can look up their address on Google Maps and then save it into the system.

When you click the **OK** button, the details you entered will be added to the Address Book and the **Firstname**, **Lastname**, **Company** and selected phone number will be added to the message form.

| 🐎 New Pho          | ne Message       |     |           |            |   |  |  |
|--------------------|------------------|-----|-----------|------------|---|--|--|
| While You Were Out |                  |     |           |            |   |  |  |
| To:                |                  | *   | Date:     | 11/05/2016 | - |  |  |
|                    |                  | -   | Time:     | 02:30 PM   | * |  |  |
| Caller:            | Mary Jones       | - 🕒 | Phone:    | 123456     | ٤ |  |  |
| Company:           | Paradise Imports | •   | Category: |            | • |  |  |

#### **Editing an Existing Caller**

If the caller you are entering for the call already exists in your Address Book, you can click the **Address Book** button to open their details.

| > New Phone Message (Caller: Mary Jones) |              |                    |       |        |  |  |
|------------------------------------------|--------------|--------------------|-------|--------|--|--|
| While You Were                           |              |                    |       |        |  |  |
| To:                                      | Andrew,      | Edit existing      | 1     | Da     |  |  |
|                                          |              | caller details     | +     | Tir    |  |  |
| Caller:                                  | Mary Jones   |                    | Ð 🕑   | Ph     |  |  |
| Company:                                 | Paradise Imp | orts               | -     | Ca     |  |  |
|                                          |              |                    |       |        |  |  |
| Phoned                                   |              | No action required | 🔘 War | nts to |  |  |

The **Update Entry** screen will be displayed.
| Update Entry           |                                                   |   | ×      |
|------------------------|---------------------------------------------------|---|--------|
| Caller Informat        | ion                                               |   | OK     |
| Fullname:              | Mary Jones                                        | 0 | Cancel |
| Job Title:<br>Company: | Paradise Imports                                  | ÷ | Print  |
| Seneral                | 🗟 Business 🖂 Postal 🔺 Home 🌐 Map 🎿 Family 🔅 Notes | 0 | Help   |
| Title:                 | •                                                 |   |        |
| Firstname:             | Mary                                              |   |        |
| Middlename:            |                                                   |   |        |
| Lastname:              | Jones                                             |   |        |
| Date of Birth:         | •                                                 |   |        |
| Age Now:               |                                                   |   |        |
| Identification:        | Client No, Patient No, etc.                       |   |        |
| Contact Type:          | ▼ Load Save Clear                                 |   |        |
| Private Addr           | ess Book Entry                                    |   |        |
| Added by:              | Steve Updated by: Steve                           |   |        |
| Date:                  | 11/05/2016 2:42:18 PM Date: 11/05/2016 2:42:18 PM |   |        |
|                        |                                                   |   |        |

This allows you to update any information for the caller.

### **Phone Number**

Enter the phone number in the Phone field. If the caller you selected is already in the system this field will be prefilled for you.

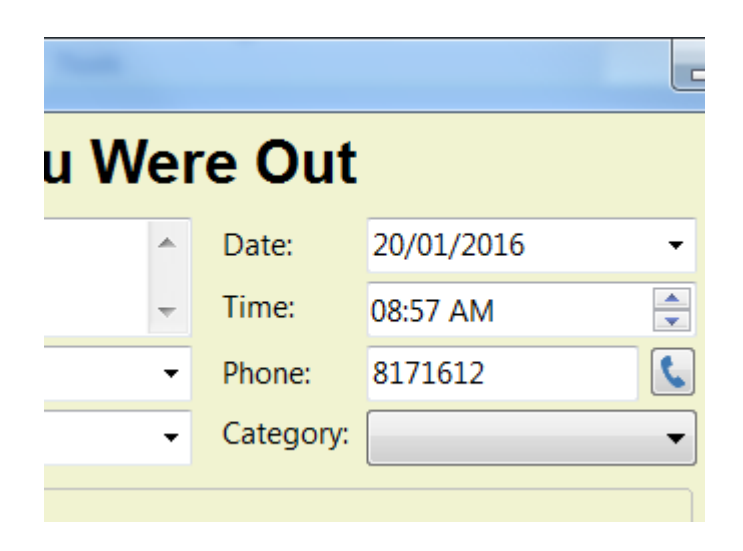

If you click the button with the telephone icon, you can select additional phone numbers if there are any.

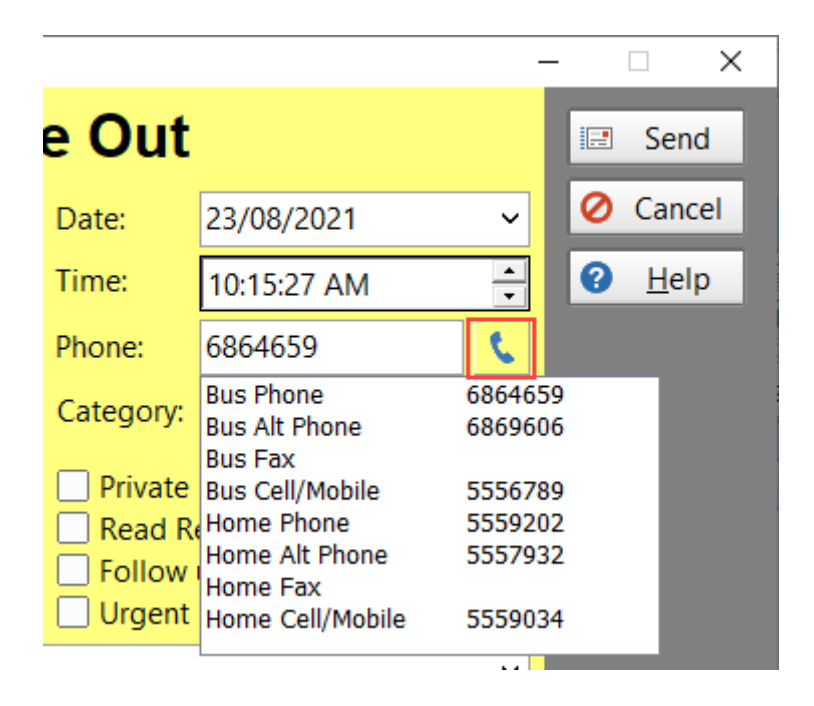

Normally the Phone field is a free-form text field, which means you can enter phone numbers in any format you like. However, if your PhonePad administrator has specified a phone number format for the Phone field then you will be restricted to that format.

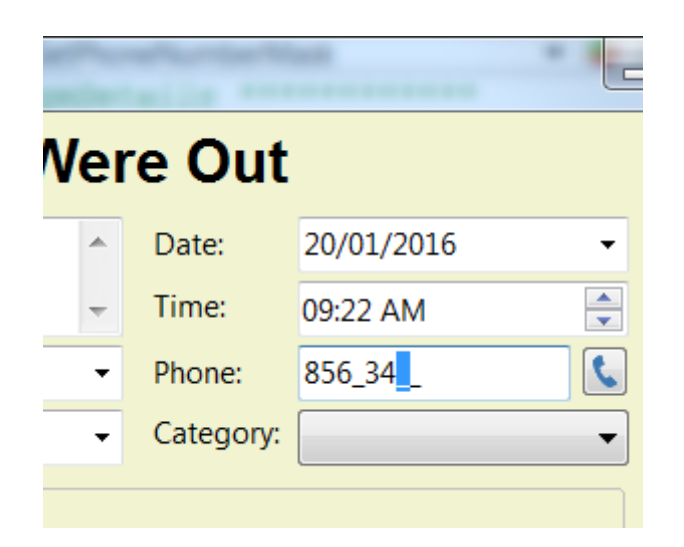

#### Company

If the caller is from an organization you can select a **Company** from a list of companies known to PhonePad (via the Address Book). As you type in a name PhonePad will perform an incremental search, narrowing down the company names to match what you type in. Press the <enter> key to select a company.

If the name doesn't exist you can just type it in.

| 🖀 New Phone Message (Caller: Abby Drake) |                                                                 |          |  |  |
|------------------------------------------|-----------------------------------------------------------------|----------|--|--|
|                                          | While You \                                                     | Ner      |  |  |
| То                                       | Aimee,                                                          | <b>^</b> |  |  |
| Caller                                   | Abby Drake 🗸 🤆                                                  |          |  |  |
| Company:                                 | Fi <mark>elds and Sons</mark>                                   | ~        |  |  |
| Details:                                 | Fields and Sons<br>Fields Co                                    | ^        |  |  |
| Action:                                  | Fields Corporation<br>Fields Limited<br>Figueroa and Associates |          |  |  |
| Custom 1:                                | Figueroa and Sons                                               | ſ        |  |  |
| Custom 2:                                | Figueroa Corp<br>Figueroa Corporation                           | ~        |  |  |

If the caller has called before then the Company name will be automatically filled in for you, however, you can change it if required.

#### Category

If your PhonePad administrator has created some categories, you can select a Category from the dropdown list.

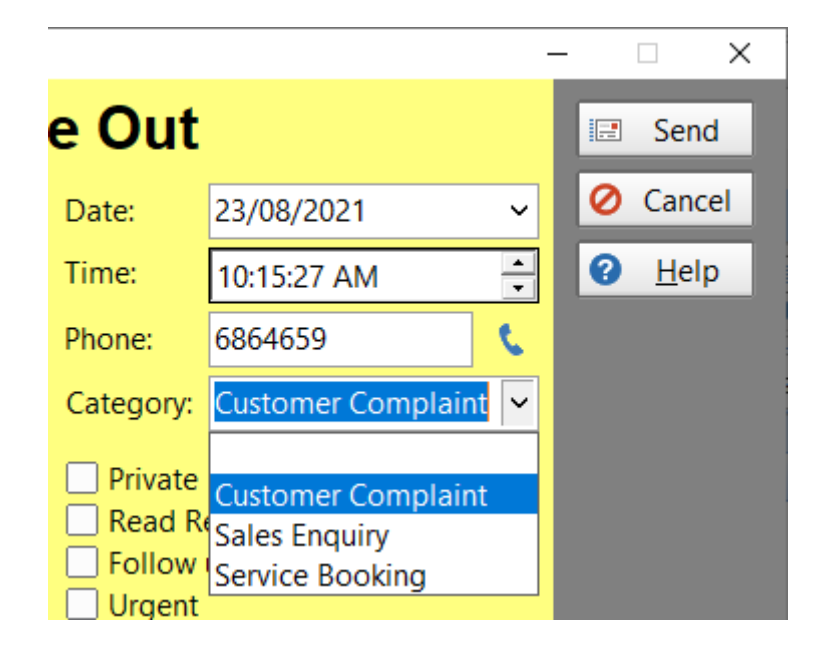

#### **Message Details**

Here is where you add some details about the call.

The first thing to select is information about the call. This is called **Details**. The default details are shown in the example below. Your list may look different if a Manager or Administrator has changed the list.

| Caller   | Abby Drake 🗸 🗸 🗸   | 0 |
|----------|--------------------|---|
| Company: | Fields and Sons    | ~ |
| Details: | Phoned             | ~ |
| Action:  | Came to See You    |   |
|          | Phoned             |   |
|          | Returned Your Call |   |
|          |                    |   |

Next, select the required action. This is called **Action**. The default actions are shown in the example below. Your list may look different if a Manager or Administrator has changed the list.

| Caller    | Abby Drake                             | ~ 🕂 🖻 |
|-----------|----------------------------------------|-------|
| Company:  | Fields and Sons                        |       |
| Details:  | Phoned                                 |       |
| Action:   | Please phone                           |       |
|           | No Action Required                     |       |
|           | Please phone                           |       |
| Custom 1: | Wants to see you                       |       |
| Custom 2: | Will drop by again<br>Will phone again |       |

The Will be in at option allows you to add some free-form text below it, eg. what time the Caller will be available.

And finally, there are some options you can select.

| Details: | Phoned ~         |              | ~ | Private Message |          |
|----------|------------------|--------------|---|-----------------|----------|
| Action:  | Please phone     |              | ~ | Read Receipt    |          |
|          | 🗹 Will be in at: | After 2:00pm |   | Urgent          | <b>*</b> |

| Private         | When checked, only the recipients and sender of the message can view it. Anyone else who has access to your Inbox and folders will not be able to read the message unless they are also a recipient. |
|-----------------|----------------------------------------------------------------------------------------------------|
| Read<br>Receipt | When checked, you will receive a receipt message when a recipient has read the message.                                                                                                    |
| Follow Up<br>By | Check this check box if you want the message followed up by a specific date. You also need to select the follow up date. A reminder will be created for this message.                                |
| Urgent          | When checked the message will be marked as Urgent.                                                                                                    |

## Subject

The **Subject** is the subject of the phone call, although you can enter whatever you like in this field. .

| Subject:          | Reference: |             |
|-------------------|------------|-------------|
| Golf on Thursday? | -          | Attachments |
| Message:          |            |             |

This field may be prefixed with some text that has been set up by your PhonePad administrator.

#### Reference

The Reference field is a free-form text field that can contain whatever text you want. Its purpose is to make the text available for future messages. When you enter text in this field, PhonePad will remember it so that the next time you create an incoming or outgoing phone message you can select the text from the drop-down list.

The text in the drop-down list is available for *all* users to access.

| Subject:                   | Reference: |              |
|----------------------------|------------|--------------|
| Golf on Thursday?          |            | Attachments  |
| Message:                   | R89784     |              |
| V 🗈 🖹 Tr Tahoma 🔹 11 👻 💳 🗸 | R7896-3    | Ξ Ξ Ξ := ABÇ |

Possible uses for this field are: patient numbers, client numbers, file numbers and so on.

#### Attachments

You can attach up to 5 attachments to each message.

| Subject:       | Reference: |             |
|----------------|------------|-------------|
| Legal Document | 47359      | Attachments |
| Massager       |            |             |

Click the **Attachments** button.

| Attachments                                                      | ×        |
|------------------------------------------------------------------|----------|
| Attached Files:                                                  | + Add    |
| D:\Documents\Document_1.txt                                      | 🗭 View   |
|                                                                  | × Delete |
|                                                                  | 💼 Clear  |
|                                                                  | Close    |
|                                                                  | 😧 Help   |
|                                                                  |          |
| You can attach up to 5 files. Each attachment is limited to 10MB |          |

| Add    | Add an attachment. You can add up to 5. |
|--------|-----------------------------------------|
| View   | View the selected attachment.           |
| Delete | Delete the selected attachment.         |
| Clear  | Delete all attachments.                 |
| Close  | Close the Attachments window.           |
| Help   | Display online help.                    |

If you have added any attachments, the number of attachments will be displayed on the **Attachments** button (the red circle is known as a "Badge").

| Subject:         | Reference: |             |
|------------------|------------|-------------|
| Legal Documents. | 47359 👻    | Attachments |
| Message          |            |             |

## Message Text

The **Message** field is where you can enter additional information.

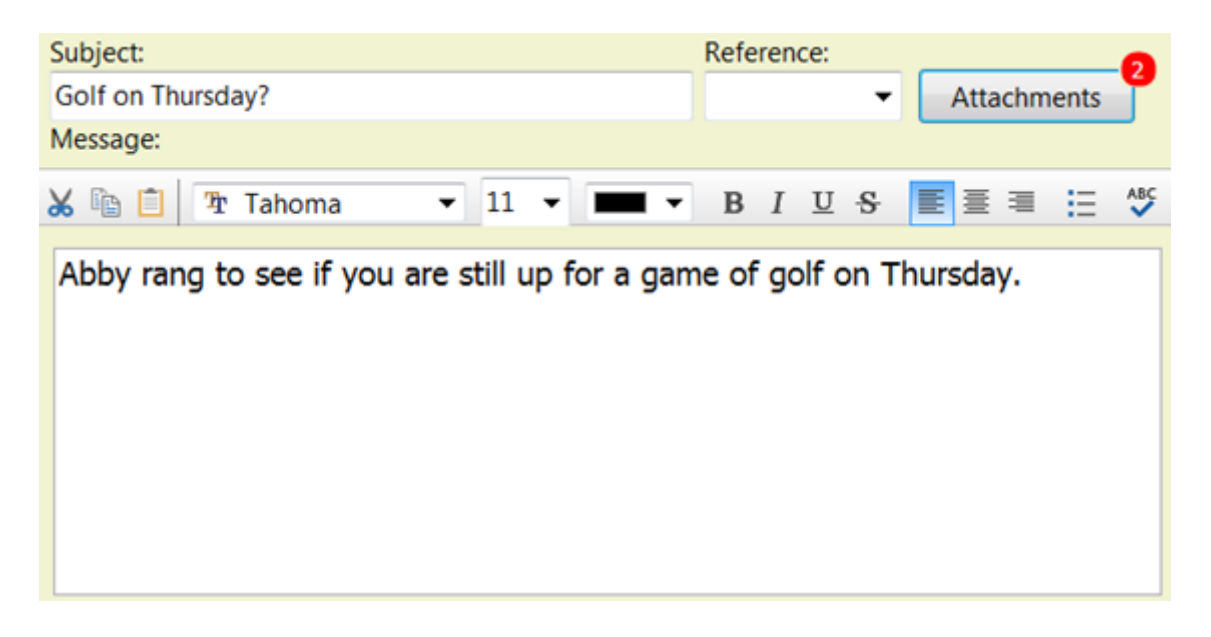

This field has its own toolbar so that you can customize the appearance of the text you enter. The usual buttons are there such as Cut, Copy and Paste, as well as buttons to manipulate the font.

| Subject:                                       | Reference:                      |
|------------------------------------------------|---------------------------------|
| Golf on Thursday?                              | <ul> <li>Attachments</li> </ul> |
| Message:                                       |                                 |
| 😹 🗈 📋 🎦 Tahoma 🔻 11 👻 💻 🗸                      | B I U S Ē≣≣ ≡ ∷ ॐ               |
| Abby rang to see if you are still up for a gam | ne of golf on Thurssday.        |
|                                                | Thursday                        |
|                                                | Thursdays                       |
|                                                | Tuesday                         |
|                                                | Thessaly                        |
|                                                | Theresa                         |
|                                                | Ignore                          |
|                                                | Ignore All                      |
| Taken By: Steve                                | Add                             |
|                                                | Change All                      |
|                                                | Auto Correct                    |
|                                                | Spelling                        |

There is also a spell checker to check your spelling. You can either click the Spell Check button on the message toolbar, or you can use Live Spell Check (you will see red squiggly lines under words that may be mis-spelt).

## **Options Button**

The **Options** button at the bottom of the phone message form has 3 options.

| Options 👻                  |  |
|----------------------------|--|
| Date/Time Stamp            |  |
| Insert Separator at Top    |  |
| Insert Separator at Bottom |  |

| Date/Time Stamp               | Inserts a Date and Time stamp with the logged in user's name.                                                   |
|-------------------------------|----------------------------------------------------------------------------------------------------|
|                               | Message:<br>★ ⓐ ⓐ ⓑ The Tahoma → 11 → ■ → B I U & E E E = := 455<br>[14/10/2016 5:59:17 PM][Jane]:              |
|                               | Taken By:   Steve   Options                                                                                     |
| Insert Separator at<br>Top    | Inserts a line above the current line.         Message:         ★ Tahoma • 11 • • • • • • • • • • • • • • • • • |
|                               | The separator character and length can be set under<br>View/Preferences/Messages-3.                             |
| Insert Separator at<br>Bottom | Inserts a line below the current line.                                                                          |

| Message:                                                                                 |
|------------------------------------------------------------------------------------------|
| 😹 🛍 📋 🎦 Tahoma 🔹 11 ▾ 🔳 ▾ B I 型 S ≣ ≣ ≡ 🗄 🌿                                              |
| **************************************                                                   |
| Taken By:   Steve     Options   •                                                        |
| The separator character and length can be set under <b>View/Preferences/Messages-3</b> . |

#### Sending the Message

All that's left to do is click the **Send** button.

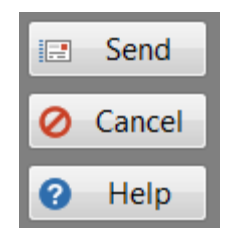

# Phone Messages (Outgoing)

This message form is used to log details of outgoing calls. Whenever you call someone, you can enter the details of the call in an outgoing message.

| 🖀 New Outgo | ning Message (To: Abby Brock)          |                           | -               | -   | - |        |
|-------------|----------------------------------------|---------------------------|-----------------|-----|---|--------|
| То          | Abby Brock                             | Date:                     | 27/02/2024      | ~   | 8 | Save   |
| Company     | Mathews Limited 4 ~                    | Time:                     | 12:54:33 PM 5   | ÷   | 0 | Cancel |
| Phone:      | 8171612 6 🕻 🕇 🖟 Notes                  | 8 tegory                  | Sales Enquiry 9 | ) ~ | 0 | Help   |
| Subject     | Supply of Rascal Rabbit Plush Toys. 10 | Reference:                | R6438923 11     | ) ~ |   |        |
| 12          | Urgent Private 13                      | 14                        | Attachments     |     |   |        |
| Message     | •                                      |                           |                 |     |   |        |
| 😹 🗎 15      | 11 ✓ Tahoma ✓ 11 ✓                     | B I <u>U</u> <del>S</del> | Ē ≣ ≡ ∷ ABC     |     |   |        |
| Called abou | t their order of 200 Rascal Rabbits.   |                           |                 |     |   |        |
|             |                                        |                           |                 |     |   |        |
|             |                                        |                           |                 |     |   |        |
| 16          |                                        |                           |                 |     |   |        |
| -           |                                        |                           |                 |     |   |        |
|             |                                        |                           |                 |     |   |        |
|             |                                        |                           |                 |     |   |        |
|             |                                        |                           |                 |     |   |        |
|             |                                        |                           |                 |     |   |        |
|             |                                        |                           |                 |     |   |        |
|             |                                        |                           |                 |     |   |        |
| Taken By:   | Sonia 17                               |                           |                 |     |   |        |

| 1 | Click the To button to look up the details for the person you are calling (if they are in the Address Book).                                                            |
|---|----------------------------------------------------------------------------------------------------|
| 2 | Type in the person's name. If they exist in the Address Book PhonePad will fill in the details for you.                                                                 |
| 3 | The date field is automatically filled in for you but you can change it if needed.                                                                                      |
| 4 | This is the company the person is from. If the person isn't from a company you can leave this blank.                                                                    |
| 5 | The time field is automatically filled in for you but you can change it if needed.                                                                                      |
| 6 | Enter the person's phone number. If the person already exists in the system then this will be pre-<br>filled for you, but you can change it if the number is different. |
| 7 | You can click this button to select other phone numbers for this person.                                                                                                |

| 8  | View or add notes for this person.                                                                                                    |
|----|----------------------------------------------------------------------------------------------------|
| 9  | You can assign this call to a Category (if your administrator has set them up).                                                                          |
| 10 | Subject of the message.                                                                                                    |
| 11 | A free form text field that can also be used for other messages. When you enter text in this field, it can be accessed for other messages (by any user). |
| 12 | If checked, the message will be marked as Urgent.                                                                                                    |
| 13 | If checked, any user who has access to your folders will not be able to read the content of the message.                                                 |
| 14 | You can add attachments to messages. If there is an attachment, the number of attachments will be shown in a red circle (which is known as a "Badge").   |
| 15 | Toolbar for the message text.                                                                                                    |
| 16 | The message text is where you enter additional details of the call.                                                                                      |
| 17 | Your name will be entered here by PhonePad when you create a new message. This cannot be changed.                                                        |

## Logging an Outgoing Call

To log an outgoing phone call, click the **New Outgoing Call** button on the toolbar, or select **New Outgoing Call** from the **File** menu, or press the **<ctrl> <insert>** keys on your keyboard.

### Message Date and Time

PhonePad will automatically fill in the current date and time for you. You can change these if needed.

| Date:      | 20/01/2016       | • |
|------------|------------------|---|
| Time:      | 11:59 AM         |   |
| Category:  | Another Category | • |
| Reference: | R89784           | - |

To change the date, you can either type it in or select it from the drop-down calendar.

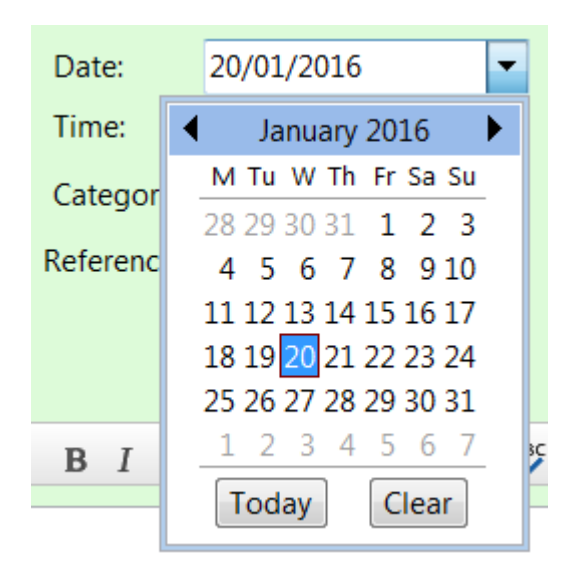

To edit the time, use the up and down arrows keys on your keyboard to change the hour, minutes and am/pm. You can also use the up and down arrow buttons in the **Time** field.

Use the left and right arrow keys to move between hours, minutes and am/pm.

#### **Recipients Name**

Type the name of the caller in the **To** field. PhonePad will perform an incremental search to try to locate the caller's name.

| 🖀 New Outgoing Message (To: Abby Brock) |               |        |  |  |  |
|-----------------------------------------|---------------|--------|--|--|--|
| То                                      | Abby Brock    | $\sim$ |  |  |  |
| Company:                                | Aaron Wheeler |        |  |  |  |
| company.                                | Aaron Wheeler | I      |  |  |  |
| Phone:                                  | Aaron Wheeler |        |  |  |  |
| California                              | Aaron Wheeler |        |  |  |  |
| Subject:                                | Abby Barlow   |        |  |  |  |
|                                         | Abby Barlow   |        |  |  |  |
|                                         | Abby Barlow   |        |  |  |  |
| Message:                                | Abby Brock    |        |  |  |  |

If the recipient appears in the list, select their name and press the **<enter>** key. If the recipient isn't in the list just type in their name and press the **<enter>** key.

You can also select a recipient by clicking on the **To** button. The **To Lookup** window will appear.

| Search text: at                                      | oby        |                  |                                                    | Fullname                      |                  | ∽ 🔎 Sea | rch | OK     |
|------------------------------------------------------|------------|------------------|----------------------------------------------------|-------------------------------|------------------|---------|-----|--------|
| То                                                   |            | Company          |                                                    | City                          | State            | Phone   |     | 🖉 Canc |
| Abby Barlow                                          |            | Snyder and Sons  |                                                    |                               |                  | 8821351 |     | 🙆 Heli |
| Abby Brock                                           |            | Mathews Limited  |                                                    |                               |                  | 8171612 |     | · ···· |
| Abby Brooks                                          |            | Skinner Inc      |                                                    |                               |                  | 6432363 |     |        |
| Abby Delaney                                         |            | Mcdonald Pty Ltd |                                                    |                               |                  | 9884925 |     |        |
|                                                      |            |                  |                                                    |                               |                  |         |     |        |
|                                                      |            |                  |                                                    |                               |                  |         |     |        |
|                                                      |            |                  |                                                    |                               |                  |         |     |        |
|                                                      |            |                  |                                                    |                               |                  |         |     |        |
|                                                      |            |                  |                                                    |                               |                  |         |     |        |
| То                                                   | Abby Brock |                  | Company:                                           | Mathews Limit                 | ed               |         |     |        |
| To<br>Address 1:                                     | Abby Brock |                  | Company:<br>Address 2:                             | Mathews Limit                 | ed               |         |     |        |
| To<br>Address 1:<br>City:                            | Abby Brock |                  | Company:<br>Address 2:<br>State:                   | Mathews Limit                 | ed<br>Postal Cod | e:      |     |        |
| To<br>Address 1:<br>City:<br>Country:                | Abby Brock |                  | Company:<br>Address 2:<br>State:<br>Phone:         | Mathews Limit<br>:<br>8171612 | ed<br>Postal Cod | e:      |     |        |
| To<br>Address 1:<br>City:<br>Country:<br>Alt. Phone: | Abby Brock |                  | Company:<br>Address 2:<br>State:<br>Phone:<br>Fax: | Mathews Limit<br>:<br>8171612 | ed<br>Postal Cod | e:      |     |        |

Enter your Search Text and select the fields you want to search, then click the Search button.

When you select a name from the list their details will appear below so you can verify its the right person. Click **OK** to select the caller.

#### Company

If the caller is from an organization you can select a **Company** from a list of companies known to PhonePad (via the Address Book). As you type in a name PhonePad will perform an incremental search, narrowing down the company names to match what you type in. Press the <enter> key to select a company.

If the name doesn't exist you can just type it in.

| 為 New Out <u>c</u> | joing Message (To: Abby Brock) |   |
|--------------------|--------------------------------|---|
| Caller:            | Abby Brock                     | • |
| Company:           | Mathews Co                     | - |
| Phone:             | Mathews Co<br>Mathews Corp     |   |
| Subject:           | Mathews Inc                    |   |
|                    | Mathews Limited                | Ξ |
| Message:           | Mathews and Sons               |   |
| 🖌 🗈 📋              | Mathis Corp                    | - |

If the caller has called before then the Company name will be automatically filled in for you, however, you can change it if required.

#### **Phone Number**

Enter the phone number in the **Phone** field. If the caller you selected is already in the system this field will be pre-filled for you.

| 🐉 New Out <u>o</u> | going Message (To: Abby Brock) |
|--------------------|--------------------------------|
| Caller:            | Abby Brock -                   |
| Company:           | Mathews Limited 🔹              |
| Phone:             | 8171612                        |
| Subject:           | RE:                            |
|                    |                                |

If you click the button with the telephone icon, you can select additional phone numbers if there are any.

| ſ | New Outgoing Message (To: Abby Brock) |                                                 |                    |   |  |  |  |
|---|---------------------------------------|-------------------------------------------------|--------------------|---|--|--|--|
|   | Caller: Abby Brock                    |                                                 |                    |   |  |  |  |
|   | Company:                              | Mathews Limited                                 | ł                  | • |  |  |  |
|   | Phone:                                | 8171612                                         | ٢.                 |   |  |  |  |
|   | Subject:                              | Bus Phone<br>Bus Alt Phone<br>Bus Fax           | 8171612<br>8171614 |   |  |  |  |
|   | Message:                              | Bus Cell/Mobile<br>Home Phone<br>Home Alt Phone | 8894563<br>8795641 |   |  |  |  |

Normally the **Phone** field is a free-form text field, which means you can enter phone numbers in any format you like. However, if your PhonePad administrator has specified a phone number format for the Phone field then you will be restricted to that format.

#### Notes

You can optionally enter Notes for this person.

| The work of the stage (To: Abby Brock) |                 |   |       |  |  |  |
|----------------------------------------|-----------------|---|-------|--|--|--|
| То                                     | ~               |   |       |  |  |  |
| Company:                               | Mathews Limited |   | ~     |  |  |  |
| Phone:                                 | 8171612         | ٤ | Rotes |  |  |  |
| Subject:                               |                 |   |       |  |  |  |

Just click the **Notes** button. If there are any notes for the recipient they will be displayed. You can also add notes from this screen.

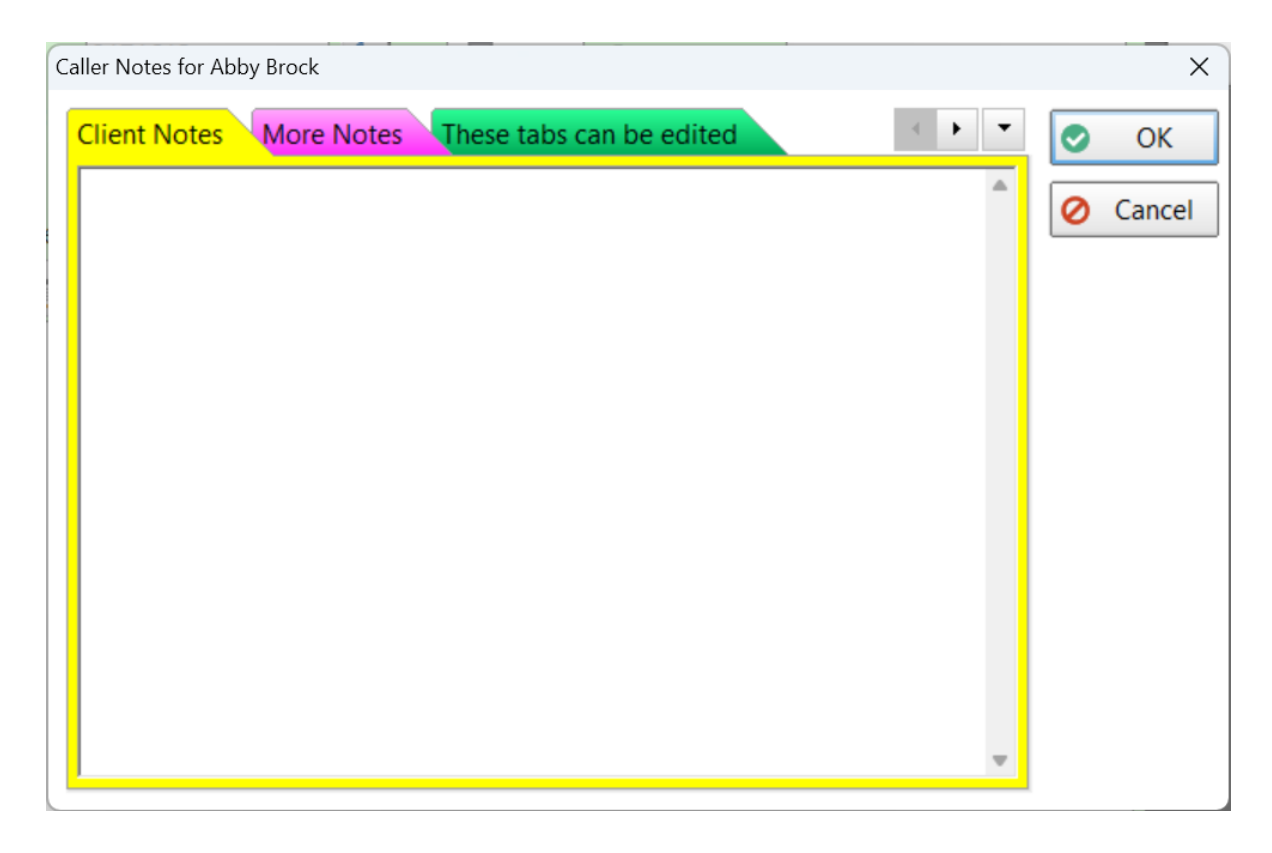

This is the same window that is display for Caller Notes when taking a incoming phone call. The notes are stored in the Address Book for the recipient.

There are 10 tabs available for notes. The names and colors of the tabs can be changed under **System Rules** by System Administrators.

#### Category

If your PhonePad administrator has created some categories, you can select a **Category** from the dropdown list.

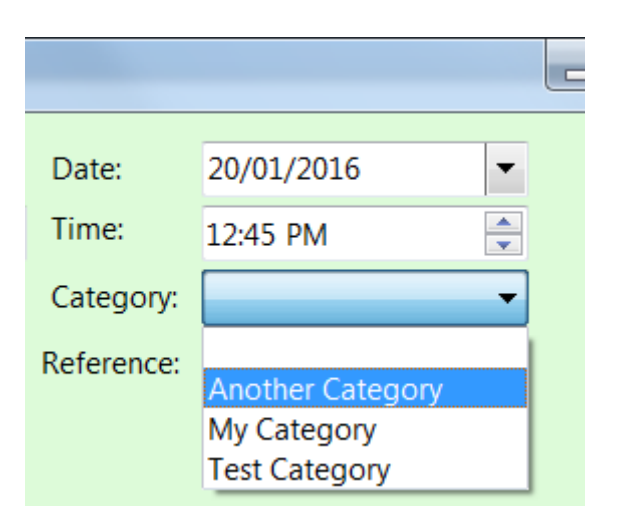

#### Subject

The **Subject** is the subject of the phone call, although you can enter whatever you like in this field. .

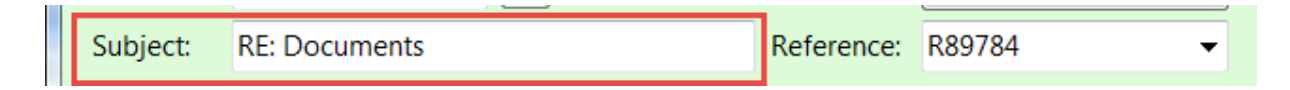

This field may be prefixed with some text that has been set up by your PhonePad administrator.

#### Reference

The Reference field is a free-form text field that can contain whatever text you want. Its purpose is to make the text available for future messages. When you enter text in this field, PhonePad will remember it so that the next time you create an incoming or outgoing phone message you can select the text from the drop-down list.

The text in the drop-down list is available for *all* users to access.

| Subject: | RE: Documents | Reference | e: R89784 | • |
|----------|---------------|-----------|-----------|---|

Possible uses for this field are: patient numbers, client numbers, file numbers and so on.

#### **Message Options**

There are a couple of options you can use with Outgoing Messages.

| V                                                                                                    | Urgent Private Attachments                         |  |  |
|----------------------------------------------------------------------------------------------------|----------------------------------------------------|--|--|
| <b>Private</b> When checked, only the recipients and sender of the message can view it who has access to your Inbox and folders will not be able to read the me they are also a recipient. |                                                    |  |  |
| Urgent                                                                                                    | When checked the message will be marked as Urgent. |  |  |

## Attachments

You can attach up to 5 attachments to each message.

| New Outgoing Message (To: Abby Brock) |                      |            |              |  |  |  |  |  |
|---------------------------------------|----------------------|------------|--------------|--|--|--|--|--|
| Caller:                               | Abby Brock -         | Date:      | 20/01/2016 💌 |  |  |  |  |  |
| Company:                              | Mathews Limited 🗸    | Time:      | 12:45 PM     |  |  |  |  |  |
| Phone:                                | 8171612              | Category:  | My Category  |  |  |  |  |  |
| Subject:                              | RE: Documents        | Reference: | R89784 🔻     |  |  |  |  |  |
|                                       | 🗹 Urgent 🛛 🗹 Private |            | Attachments  |  |  |  |  |  |

Click the **Attachments** button.

| Attachments                                                       | ×        |
|-------------------------------------------------------------------|----------|
| Attached Files:                                                   | + Add    |
| D:\Documents\Document_1.txt                                       | 🗭 View   |
|                                                                   | × Delete |
|                                                                   | 🛅 Clear  |
|                                                                   | Close    |
|                                                                   | 😧 Help   |
|                                                                   |          |
|                                                                   |          |
| You can attach up to 5 files. Each attachment is limited to 10MB. |          |

| Add    | Add an attachment. You can add up to 5. |
|--------|-----------------------------------------|
| View   | View the selected attachment.           |
| Delete | Delete the selected attachment.         |
| Clear  | Delete all attachments.                 |
| Close  | Close the Attachments window.           |
| Help   | Display online help.                    |

If you have added any attachments, the number of attachments will be displayed on the **Attachments** button (the red circle is known as a "Badge").

| Subject: | RE: Documents |           | Reference: | R89784 | •           |   |
|----------|---------------|-----------|------------|--------|-------------|---|
|          | 🗹 Urgent      | 🗹 Private |            |        | Attachments | 3 |
| Message. |               |           |            |        |             |   |

### Message Text

The **Message** field is where you can enter additional information.

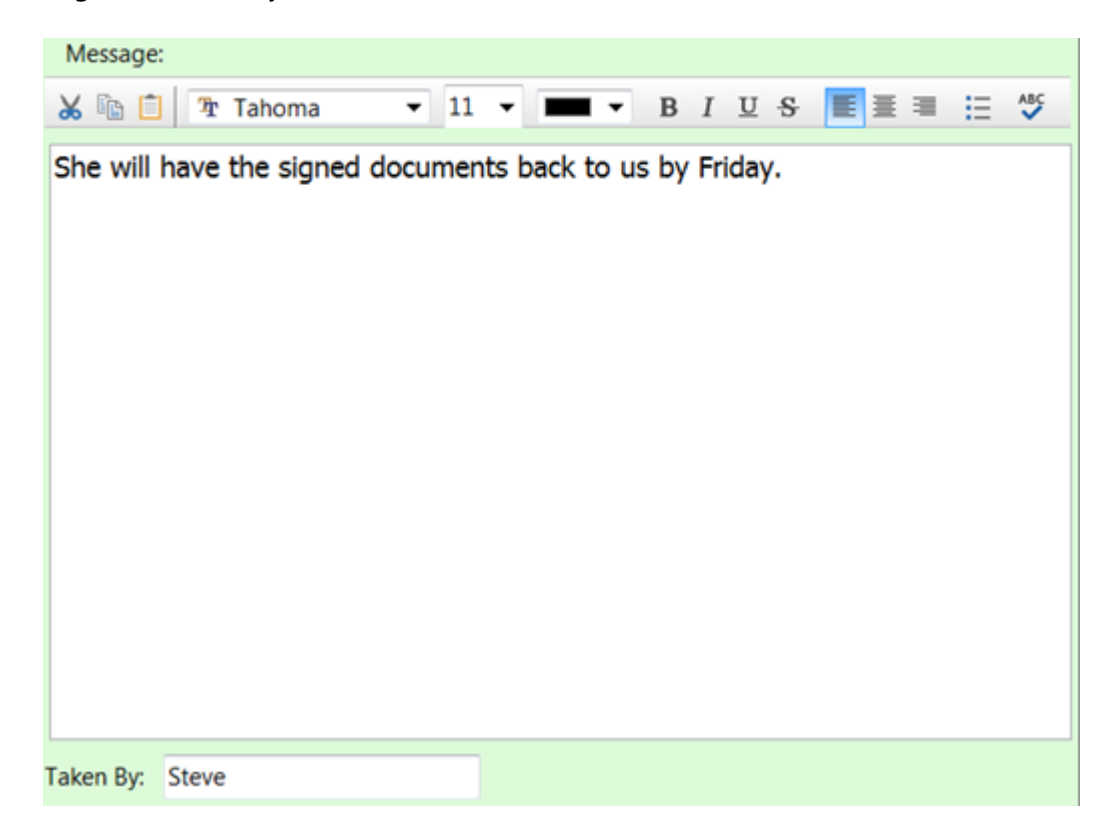

This field has its own toolbar so that you can customize the appearance of the text you enter. The usual buttons are there such as Cut, Copy and Paste, as well as buttons to manipulate the font.

There is also a spell checker to check your spelling. You can either click the Spell Check button on the message toolbar, or you can use Live Spell Check (you will see red squiggly lines under words that may be mis-spelt).

#### Saving the Message

All that's left to do is click the **Save** button. The message will be saved in your Outgoing folder.

## **Text Messages**

Text messages are messages that are **not** phone messages. They are generally used for intra-office communications. There are no callers in text messages. They are messages sent between users.

Do not confuse text messages with SMS text messages that you send to cell/mobile phones. Although they sound similar, they are completely different.

| New Text      | Message                          |        |                            |                        |               | - 🗆 X          |
|---------------|----------------------------------|--------|----------------------------|------------------------|---------------|----------------|
| To:           | Jen, 2                           | *      | Date:<br>Time:             | 20/01/2016<br>01:44 PM | <b>3</b><br>4 | Cancel         |
| From:         | Steve 5                          |        | Category:                  |                        | •6            | 🕜 <u>H</u> elp |
| Subject:      | Package at Front Counter.        | 6      |                            | Attachments            | 8             |                |
| 9<br>Message: | Urgent Read Receipt P            | rivate | •1                         |                        |               |                |
| 🔏 🖻 📋         | 🏝 Tahoma 🛛 🔽 🖛                   | •      | <b>B</b> <i>I</i> <u>U</u> | ୫ <b>≣</b> ≣≡ ≣        | ABC           |                |
| Hey Jen, a    | a package has arrived for you by | cou    | rier. It's s               | sitting at the front   |               |                |
| counter.      |                                  |        |                            |                        |               |                |
|               |                                  |        |                            |                        |               |                |
| B             |                                  |        |                            |                        |               |                |
|               |                                  |        |                            |                        |               |                |
|               |                                  |        |                            |                        |               |                |
|               |                                  |        |                            |                        |               |                |
|               |                                  |        |                            |                        |               |                |
|               |                                  |        |                            |                        |               |                |
|               |                                  |        |                            |                        |               |                |

| 1 | Click the <b>To</b> button to display a list of all PhonePad users. Select the users you want the message sent to.                                                                                                    |  |  |  |
|---|----------------------------------------------------------------------------------------------------|--|--|--|
| 2 | As an alternative to clicking the <b>To</b> button, you can just type the user names in this field. It will automatically do an incremental search and find the user's name for you Press <enter> to select a name.</enter> |  |  |  |
| 3 | The date field is automatically filled in for you but you can change it if needed.                                                                                                    |  |  |  |
| 4 | The time field is automatically filled in for you but you can change it if needed.                                                                                                    |  |  |  |
| 5 | Your name will be entered here by PhonePad when you create a new message. This cannot be changed.                                                                                                    |  |  |  |
| 6 | You can assign this call to a <b>Category</b> (if your administrator has set them up).                                                                                                    |  |  |  |
| 7 | Subject of the message.                                                                                                    |  |  |  |

| 8  | You can add attachments to messages. If there is an attachment, the number of attachments will be shown in a red circle (which is known as a "Badge"). |  |  |  |
|----|----------------------------------------------------------------------------------------------------|--|--|--|
| 9  | If checked, the message will be marked as Urgent.                                                                                                    |  |  |  |
| 10 | If checked, you will receive a message when the recipient/s read the message.                                                                          |  |  |  |
| 11 | If checked, any user who has access to your folders will not be able to read the content of the message unless they are one of the recipients.         |  |  |  |
| 12 | Toolbar for the message text.                                                                                                    |  |  |  |
| 13 | The message text is where you enter additional details of the call.                                                                                    |  |  |  |

## **Creating a Text Message**

To log an outgoing phone call, click the **New Text Message** button on the toolbar, or select **New Text Message** from the **File** menu, or press the **<alt> <insert>** keys on your keyboard.

### Message Date and Time

PhonePad will automatically fill in the current date and time for you. You can change these if needed.

| Date:     | 20/01/2016  | •      |
|-----------|-------------|--------|
| Time:     | 01:57 PM    | ▲<br>▼ |
| Category: | My Category | •      |

To change the date, you can either type it in or select it from the drop-down calendar.

| Date:  | 20/01/2016 🔽                      |
|--------|-----------------------------------|
| Time:  | ◀ January 2016 ►                  |
| Catago | M Tu W Th Fr Sa Su                |
| Catego | 28 29 30 31 1 2 3                 |
|        | 4 5 6 7 8 910                     |
|        | 11 12 <u>13</u> 14 15 16 17       |
|        | 18 19 <mark>20</mark> 21 22 23 24 |
| -      | 25 26 27 28 29 30 31              |
|        | 1 2 3 4 5 6 7                     |
| B I    | Today         Clear               |

To edit the time, use the up and down arrows keys on your keyboard to change the hour, minutes and am/pm. You can also use the up and down arrow buttons in the **Time** field.

Use the left and right arrow keys to move between hours, minutes and am/pm.

#### Recipients

The first step is to address the message to at least one person.

The fastest way to do this is to type in the **To** field.

| New Text Message |                |   |  |  |
|------------------|----------------|---|--|--|
| To:              | jen            | * |  |  |
|                  | A1 1 1         | - |  |  |
| From:            | Adigail        |   |  |  |
| Subject:         | Alfred         |   |  |  |
|                  | Amy<br>Andrew  | = |  |  |
| Message:         | Barry<br>Fred  |   |  |  |
| 🖌 🖻 📋            | George<br>Jane |   |  |  |
|                  | Jen            | _ |  |  |
|                  | John           |   |  |  |

As you type in a name, PhonePad will drop down a list of users and perform an incremental search. Press **<enter>** to select a user. You can add additional users if you want.

Names beginning with a # are groups, eg. #*Service*. When you send a message to a group it will be sent to everyone in the group.

You can also select names by clicking the **To** button. The **Users** tab allows you to select users while the **Groups** tab allows you to select groups. You can expand a group to see who the members are.

| Select the recipients for this message | ×                        |
|----------------------------------------|--------------------------|
| 😞 Users 🛛 🚨 Groups                     | 📀 ОК                     |
| Admin                                  | O Cancel                 |
| Aimee                                  | 🕜 Help                   |
| Cynthia                                |                          |
| 🗆 Jane                                 |                          |
| ✓ Jennifer                             |                          |
| ☐ John                                 |                          |
| John Smith     Pete                    |                          |
| Samantha                               |                          |
| Steve                                  | BB All                   |
| Tony                                   | B None                   |
|                                        |                          |
|                                        | Expand                   |
|                                        | Collapse                 |
| Select the recipients for this message | ×                        |
|                                        | OK OK                    |
| Users Sroups                           | V OK                     |
| 🖲 🔳 🏝 Management                       | O Cancel                 |
| e-V & Sales                            | 🕜 Help                   |
| - V 🚵 Admin                            |                          |
| - V & Jennifer                         |                          |
| - 🗸 🎴 John                             |                          |
| - 🗹 🤷 Pete                             |                          |
| 🔄 🔳 🗳 Service                          |                          |
|                                        |                          |
|                                        |                          |
|                                        | BB AII                   |
|                                        | All                      |
|                                        | All None                 |
|                                        | All None Expand          |
|                                        | All None Expand Collapse |

## Category

If your PhonePad administrator has created some categories, you can select a Category from the dropdown list.

| Date:     | 20/01/2016 🗸     |
|-----------|------------------|
| Time:     | 01:57 PM 🚖       |
| Category: | My Category 🗸 🗸  |
|           | Another Category |
|           | My Category      |
|           | Test Category    |

### Subject

The **Subject** is the subject of the phone call, although you can enter whatever you like in this field. .

| Subject: Package at Front Counter. Attachments | Subject: | Package at Front Counter. | Attachments |  |
|------------------------------------------------|----------|---------------------------|-------------|--|
|------------------------------------------------|----------|---------------------------|-------------|--|

This field may be prefixed with some text that has been set up by your PhonePad administrator.

#### **Attachments**

You can attach up to 5 attachments to each message.

|          | 5000                      | category. | my category . |
|----------|---------------------------|-----------|---------------|
| Subject: | Package at Front Counter. |           | Attachments   |

### Click the **Attachments** button.

| Attachments                                                       | ×        |
|-------------------------------------------------------------------|----------|
| Attached Files:                                                   | + Add    |
| D:\Documents\Document_1.txt                                       | 🕞 View   |
|                                                                   | × Delete |
|                                                                   | 💼 Clear  |
|                                                                   | Close    |
|                                                                   | Help     |
|                                                                   |          |
| You can attach up to 5 files. Each attachment is limited to 10MB. |          |

| Add    | Add an attachment. You can add up to 5. |  |
|--------|-----------------------------------------|--|
| View   | View the selected attachment.           |  |
| Delete | Delete the selected attachment.         |  |
| Clear  | Delete all attachments.                 |  |
| Close  | Close the Attachments window.           |  |

If you have added any attachments, the number of attachments will be displayed on the **Attachments** button (the red circle is known as a "Badge").

| 110111.  | Sieve Calegory. [W]       |  |             |  |
|----------|---------------------------|--|-------------|--|
| Subject: | Package at Front Counter. |  | Attachments |  |

## Message Options

Help

Display online help.

As with other message types, there are some options you can use with Text Messages.

| 🔄 Urgent 🔄 Read Receipt 🔄 Private |
|-----------------------------------|
|-----------------------------------|

| Urgent          | When checked the message will be marked as Urgent.                                                                                                    |
|-----------------|----------------------------------------------------------------------------------------------------|
| Read<br>Receipt | When checked, you will receive a receipt message when a recipient has read the message.                                                                                                    |
| Private         | When checked, only the recipients and sender of the message can view it. Anyone else who has access to your Inbox and folders will not be able to read the message unless they are also a recipient. |

### Message Text

The **Message** field is where you can enter additional information.

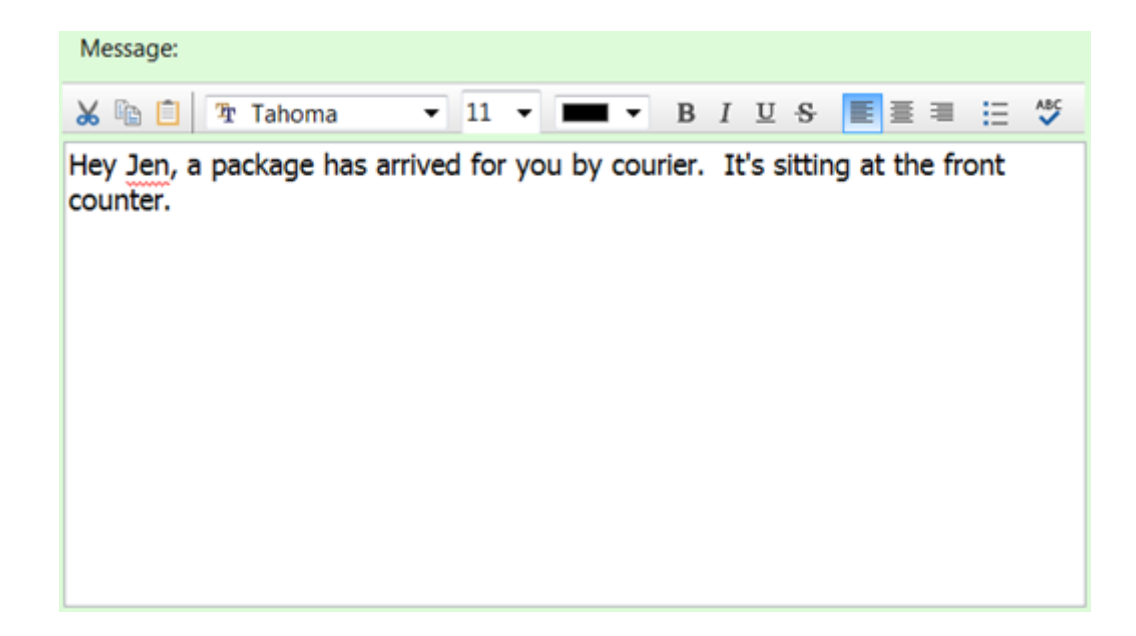

This field has its own toolbar so that you can customize the appearance of the text you enter. The usual buttons are there such as Cut, Copy and Paste, as well as buttons to manipulate the font.

There is also a spell checker to check your spelling. You can either click the **Spell Check** button on the message toolbar, or you can use **Live Spell Check** (you will see red squiggly lines under words that may be mis-spelt).

#### Sending the Message

All that's left to do is click the **Send** button.

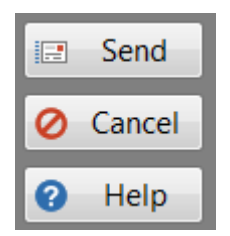

## **Viewing Messages**

## Viewing Phone Messages (Incoming)

Select the phone message from the message list and click the **View** button on the **Home** tab of the toolbar, or select **View Message** from the **File** menu, or double-click on the message.

The phone message will be displayed.

| 🐎 View Pho                        | ne Message (                                                                                                    | (Caller: Abby Brock) |        |             |                  | X         |
|-----------------------------------|----------------------------------------------------------------------------------------------------|----------------------|--------|-------------|------------------|-----------|
| While You Were Out                |                                                                                                    |                      |        |             |                  |           |
| To:                               | Andrew                                                                                                    |                      | ^      | Date:       | 21/01/2016       |           |
|                                   |                                                                                                    |                      | -      | Time:       | 08:11 AM         | A V       |
| Caller:                           | Abby Brock                                                                                                    |                      |        | Phone:      | 8171612          |           |
| Company:                          | Mathews Lir                                                                                                    | nited                |        | Category:   | Another Category | -         |
| Phone     Returne                 | <ul> <li>Phoned</li> <li>No action required</li> <li>Wants to see you</li> <li>Private</li> <li>Read Receipt</li> </ul> |                      |        |             |                  |           |
| Came t                            | Came to see you Will phone again Follow up by:<br>Will drop by again                                                    |                      |        |             |                  |           |
| Subject:                          |                                                                                                    |                      |        | Reference:  |                  |           |
| Please send                       | conference                                                                                                    | details.             |        | R7896-3     | Attach           | ments     |
| Message:                          |                                                                                                    |                      |        |             |                  |           |
| 😹 🗈 🗇 Tahoma 11 💻 B I U S 🗉 🗐 🗄 🍜 |                                                                                                    |                      |        |             |                  |           |
| Abby ask                          | ed if you c                                                                                                    | an send details of n | ext mo | onth's conf | erence.          |           |
| Taken By:                         | Steve                                                                                                    |                      |        |             | Messag           | e ID: 284 |

If you click on the button with the phone icon, you can view alternative phone numbers for the caller.

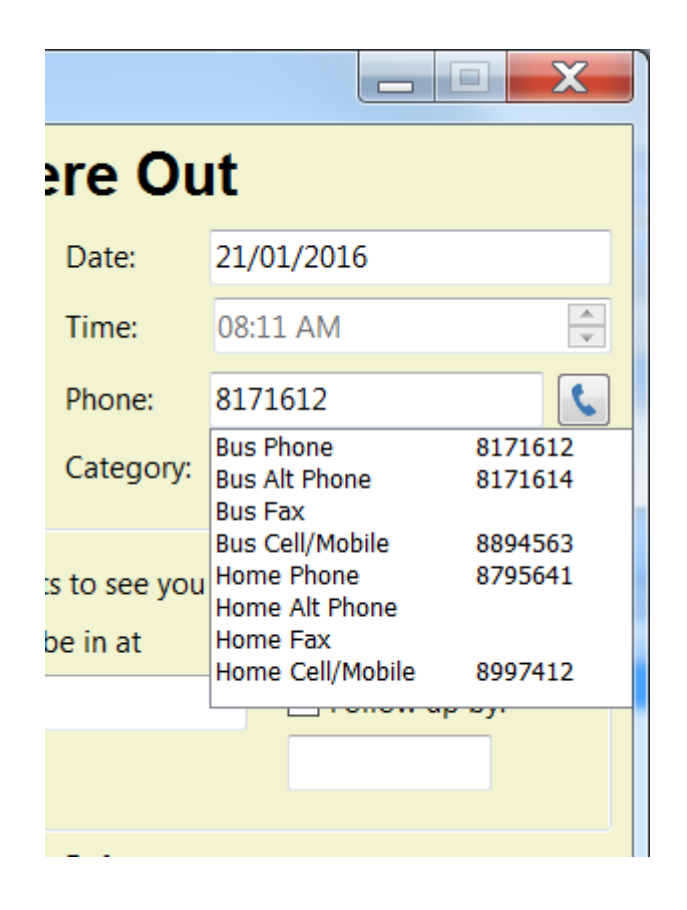

If there is follow up action on the message, this will be displayed at the top of the message window.

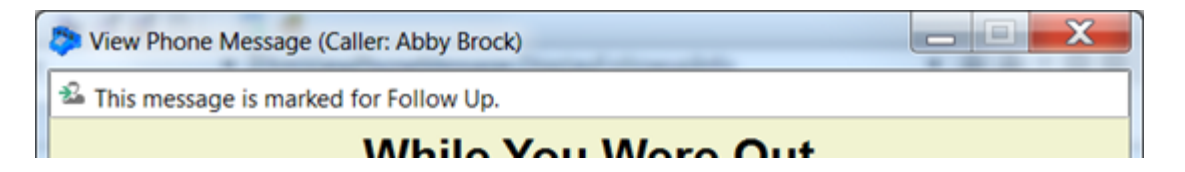

Message details cannot be changed unless your PhonePad administrator has allowed this.

Every message has a unique Message ID, displayed in the right-bottom corner. You can use this to identify messages.

## Viewing Phone Messages (Outgoing)

Select the phone message from the message list and click the **View** button on the **Home** tab of the toolbar, or select **View Message** from the **File** menu, or double-click on the message.

The outgoing message will be displayed.

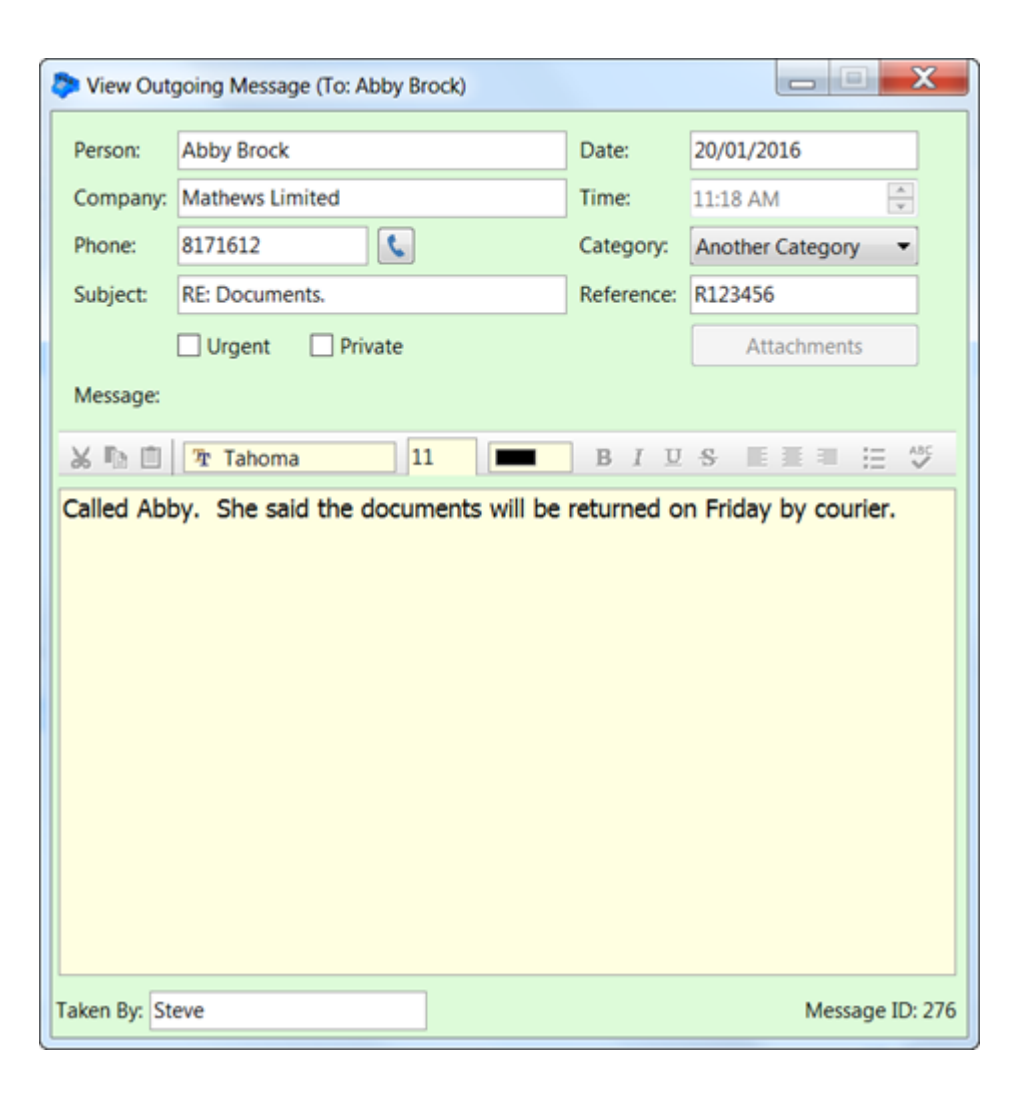

If there is follow up action on the message, this will be displayed at the top of the message window.

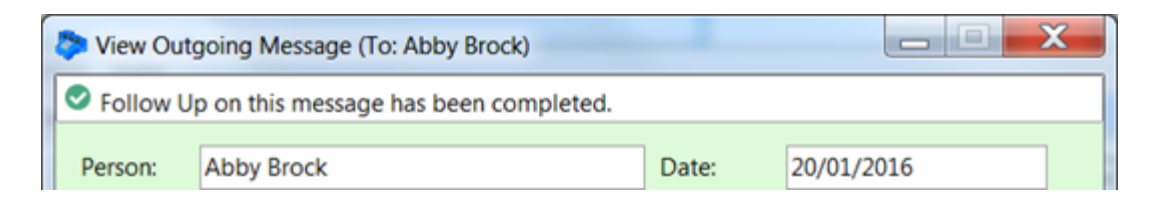

Every message has a unique Message ID, displayed in the right-bottom corner. You can use this to identify messages.

## Viewing Text Messages

Select the text message from the message list and click the **View** button on the **Home** tab of the toolbar, or select **View Message** from the **File** menu, or double-click on the message.

The text message will be displayed.

| View Text                                     | Message from Steve               |         |              | - C X               |  |
|-----------------------------------------------|----------------------------------|---------|--------------|---------------------|--|
| Sollow Up on this message has been completed. |                                  |         |              |                     |  |
| To:                                           | Jen                              | ^ Date: |              | 20/01/2016          |  |
|                                               |                                  |         | Time:        | 01:57 PM 🚖          |  |
|                                               |                                  | Ŧ       |              |                     |  |
| From:                                         | Steve                            |         | Category:    |                     |  |
| Subject:                                      | Package at Front Counter.        |         |              | Attachments         |  |
| Urgent Read Receipt Private                   |                                  |         |              |                     |  |
| 🔏 🗈 📋                                         | 🅆 Tahoma 🔹 11 👻 💻                | Ŧ       | BIU          | 8 E = = 🗄 🍏         |  |
| Hey Jen, a<br>counter.                        | package has arrived for you by o | cou     | rier. It's s | itting at the front |  |
| Message ID: 278                               |                                  |         |              |                     |  |

If there is follow up action on the message, this will be displayed at the top of the message window.

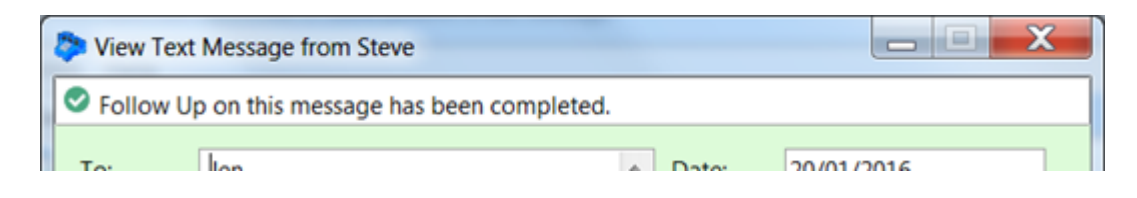

Every message has a unique Message ID, displayed just below the Attachments button. You can use this to identify messages.

## **Viewing Message Read Receipts**

Select the message receipt from the message list and click the **View** button on the **Home** tab of the toolbar, or select **View Message** from the **File** menu, or double-click on the message.

| Dessage R                            | Receipt                                                           | Contraction in the second |       |            |  |  |
|--------------------------------------|-------------------------------------------------------------------|---------------------------|-------|------------|--|--|
| To:                                  | Steve                                                             |                           | Date: | 21/01/2016 |  |  |
| Subject: RECEIPT: RE: System Issues. |                                                                   |                           | Time: | 3:59 PM    |  |  |
| The follow                           | The following message has been read by the person you sent it to: |                           |       |            |  |  |
| Message ID:                          |                                                                   | 290                       |       | STOFFIC    |  |  |
| Message Date:                        |                                                                   | 21/01/2016 3:59 PM        |       |            |  |  |
| To:                                  |                                                                   | Jane                      |       |            |  |  |
| Subje                                | ct:                                                               | RE: System Issues.        |       | 100 M      |  |  |
|                                      |                                                                   |                           |       |            |  |  |

This message types are for phone and text messages sent via PhonePad to other users.

## **Viewing Email Replies**

Select the email reply message from the message list and click the **View** button on the **Home** tab of the toolbar, or select **View Message** from the **File** menu, or double-click on the message.

The email reply message will be displayed.

| @ Email Reply                                                                                                    | /                                   |                |                      | - 0   | ×            |
|----------------------------------------------------------------------------------------------------|-------------------------------------|----------------|----------------------|-------|--------------|
| To:<br>Cc:                                                                                                    | David                               | Date:<br>Time: | 5/02/2024<br>1:37 PM | Re Re | eply<br>ward |
| From:<br>Email:                                                                                                    | Annie<br>David@FluffyRabbitCorp.com |                |                      | € C   | lose         |
| Subject:                                                                                                    | Lunch                               |                |                      |       |              |
| Here is my                                                                                                    | reply.                              |                |                      | 1     |              |
| So there.                                                                                                    | So there.                           |                |                      | ₽     |              |
| Original Message<br>From: PhonePad CloudMail =<br><703357806B748563C94D3A07F2BDF5@messagesender.online>=2<br>0<br>Sent: Monday, 5 February 2024 1:08 PM<br>To:<br>Subject: Message from PhonePad<br>Importance: High |                                     |                |                      | ×De   | elete        |
| Phone Mess                                                                                                    | sage                                |                |                      |       |              |
| Message                                                                                                    | History                             |                | 21436                |       | Ų            |

### **Viewing Email Read Receipts**

The Automatic Message Forwarding feature can automatically forward phone and text messages to email addresses.

If you have checked the **Read Receipt** checkbox in a message before sending it, you can get a **Read Receipt** back from the email system when the recipient reads the email.

Please note: This option has to be enabled by a System Administrator under MessageSender settings.

| Email Read Receipt    |                                   | × |
|-----------------------|-----------------------------------|---|
| SS Feb 101            |                                   |   |
| Your email messsage   | has been delivered and read.      |   |
| То:                   | Pete                              |   |
| Email:                | pete@fluffyrabbitcorp.com         |   |
| Subject:              | Assessment.                       |   |
| Sent:                 | 28/02/2024 1:02 pm                |   |
| Date Read:            | Wed, 28 Feb 2024 13:06:01 +1100   |   |
| Click here to view th | e original message that was sent. |   |

**Email Read Receipts** are different from Message Read Receipts. Email Read Receipts are received when a user has their messages forwarded to an email address using the Automatic Message Forwarding feature.

## Viewing Email Delivery Failure Messages

Sometimes emails cannot be delivery for one reason or another. In these cases you will receive an **Email Delivery Failed** message in your Inbox.

| Email Delivery Failur                 | re                                                                                                    | X        |
|---------------------------------------|----------------------------------------------------------------------------------------------------|----------|
|                                       | EMAIL DELIVERY FAILED                                                                                 |          |
| Sorry, it looks li<br>email address t | ike this message forwarded by email was unable to be delivered. Check the to make sure it is correct. |          |
| То:                                   | Pete                                                                                                  |          |
| Email:                                | pete@ggmail.com                                                                                       |          |
| Subject:                              | Documents.                                                                                            |          |
| Sent:                                 | 28/02/2024 12:47 pm                                                                                   |          |
| Date Failed:                          | Wed, 28 Feb 2024 01:48:24 +0000 (UTC)                                                                 | <u> </u> |
| Click here to v                       | view the original message that was sent.                                                              |          |
| Email Message                         | e Header                                                                                              |          |

In the above example the email address is incorrect.

You can view the original message that was sent by clicking *Click here to view the original message that was sent.* 

You can also view the **email message header**. Unless you know how to read these headers, it may not be that useful to you.

| View Email Header                                                                                     | × |
|----------------------------------------------------------------------------------------------------|---|
| Return-Path=<>                                                                                        |   |
| Delivered-To=703357806B748563C94D3A07F2BDF5@messagesender.online                                      |   |
| Received=from sharedcloud1.squidix.net by sharedcloud1.squidix.net with LMTP id                       |   |
| MNRdG2GR3mUHWgAA+TwV0g (envelope-from <>) for                                                         |   |
| <703357806B748563C94D3A07F2BDF5@messagesender.online>; Tue, 27 Feb 2024 20:50:25 -0500                |   |
| Return-path=<>                                                                                        |   |
| Envelope-to=703357806B748563C94D3A07F2BDF5@messagesender.online                                       |   |
| Delivery-date=Tue, 27 Feb 2024 20:50:25 -0500                                                         |   |
| Received=from wheat.cherry.relay.mailchannels.net ([23.83.223.189]:29915) by sharedcloud1.squidix.net |   |
| with esmtps (TLS1.2) tls TLS_ECDHE_RSA_WITH_AES_256_GCM_SHA384 (Exim 4.96.2) id 1rf95S-0005fG-1J      |   |
| for 703357806B748563C94D3A07F2BDF5@messagesender.online; Tue, 27 Feb 2024 20:50:25 -0500              |   |
| Received=by relay.mailchannels.net (Postfix) id 8A3DA821D0; Wed, 28 Feb 2024 01:48:24 +0000 (UTC)     |   |
| Date=Wed, 28 Feb 2024 01:48:24 +0000 (UTC)                                                            |   |
| From=MAILER-DAEMON@mailchannels.net (Mail Delivery System)                                            |   |
| Subject=Undelivered Mail Returned to Sender                                                           |   |
| To=703357806B748563C94D3A07F2BDF5@messagesender.online                                                |   |
| Auto-Submitted=auto-replied                                                                           |   |
| MIME-Version=1.0                                                                                      | - |
### **Viewing Attachments**

Phone, text and outgoing messages can all have attachments. If a message has one or more attachments the number of attachments will be shown on the **Attachments** button.

| Subject:         | Reference: |             |
|------------------|------------|-------------|
| Legal Documents. | 47359 👻    | Attachments |
| Message          |            |             |

Click the **Attachments** button to view the list of attachments.

| Attachments     |   | ×      |
|-----------------|---|--------|
| Attached Files: | م | View   |
| Document_1.txt  |   | Save   |
|                 | × | Delete |
|                 | € | Close  |
|                 | 0 | Help   |
|                 |   |        |
|                 |   |        |
|                 |   |        |

In this example there is one attachment.

| View   | Select an attachment and click the View button. Windows will attempt to open the attachment using the default application associated with the file type. |
|--------|----------------------------------------------------------------------------------------------------|
| Save   | Save the selected attachment to a folder.                                                                                                    |
| Delete | Delete the selected attachment.                                                                                                    |
| Close  | Close the Attachments window.                                                                                                    |
| Help   | Display online help.                                                                                                    |

# **Forwarding Messages**

Messages can be forwarded to other users. Select the message and click the **Forward** button on the **Home** tab of the toolbar, or right-click on the message and select **Forward Message** from the popup menu.

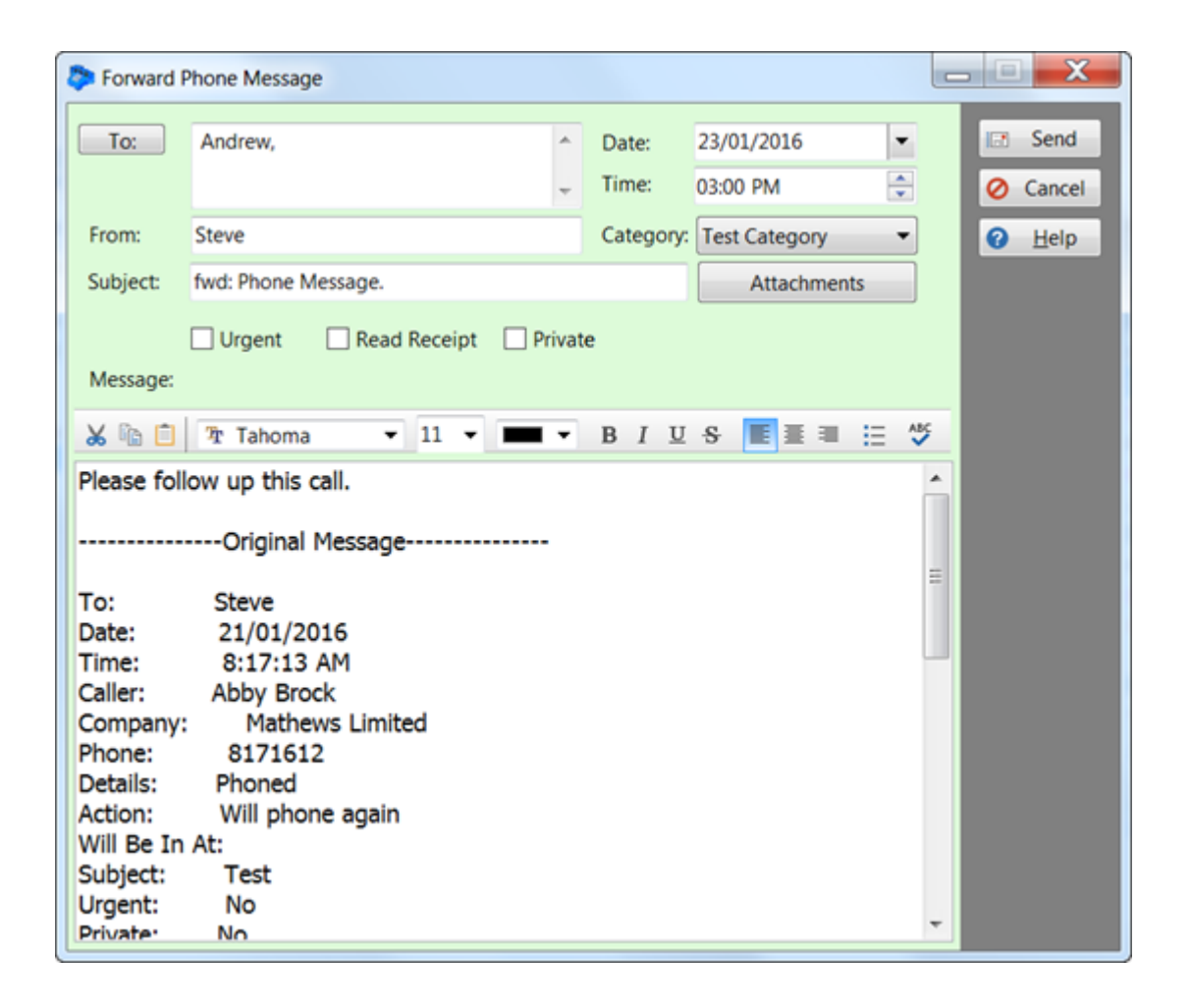

## **Replying to Messages**

You can reply to a message that you have received from another user. Select the message and click the **Reply** button on the **Home** tab of the toolbar, or right-click on the message and select **Reply to Message** from the popup menu.

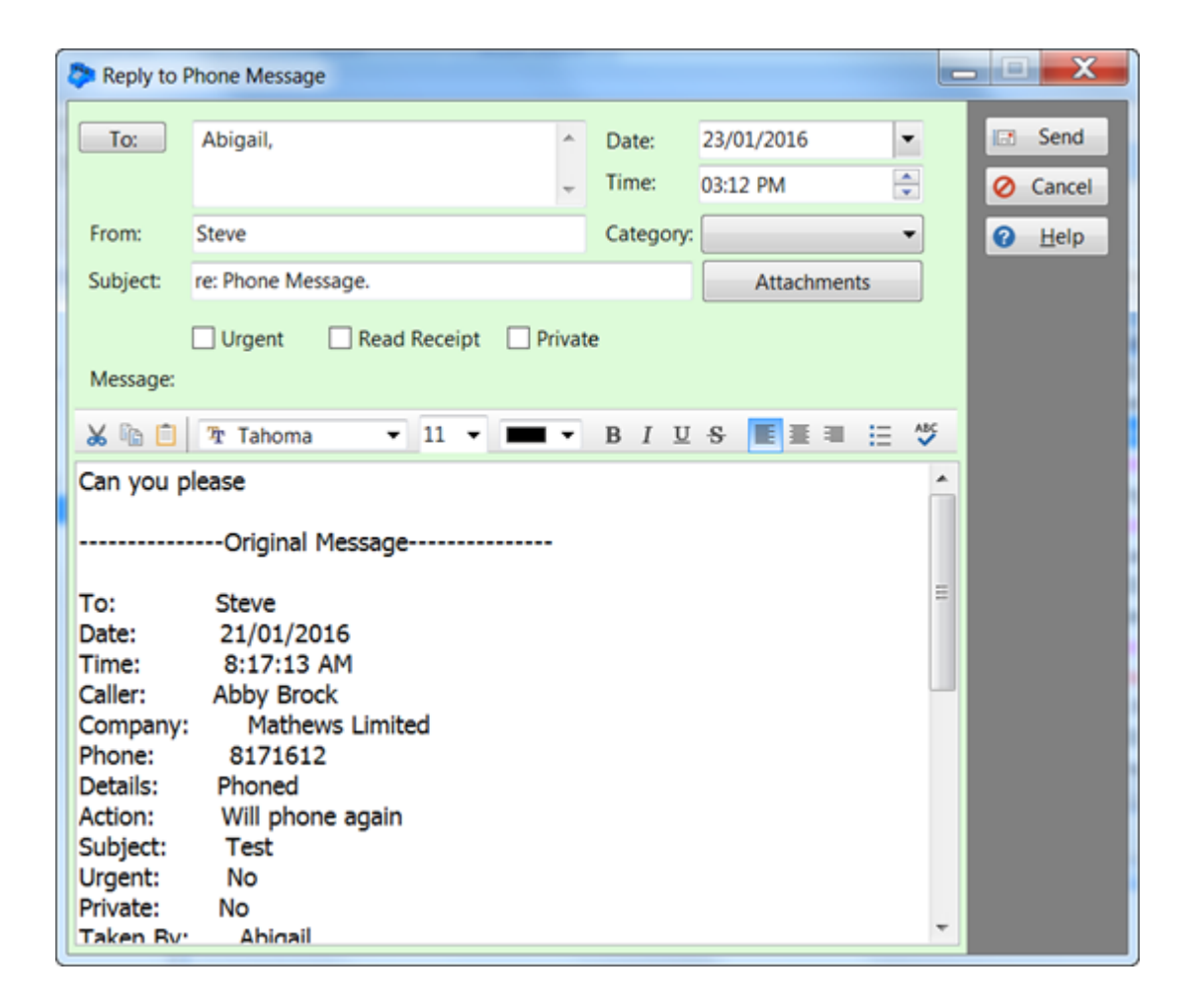

## **Resending Messages**

Messages that you have sent previously can be resent to the same recipients. Select the message in your Sent folder and click the **Resend** button on the **Home** tab of the toolbar, or right-click on the message and select **Resend Message** from the popup menu.

# Moving Messages to Another User's Inbox

If you receive a message that should be assigned to someone else, you can move the message to their Inbox. You will need to have access to the other user's Inbox before doing this.

| Inbox fo          | or Ste   | ve      |       |                |                    |          |
|-------------------|----------|---------|-------|----------------|--------------------|----------|
| Abigail<br>Andrew | 10<br>32 | 6<br>17 |       | th<br>ID       | Date               | Caller   |
| Jen 🐨             | 1        | 1       | 1 🖻 🕻 | 2 507          | 01/04/2016 2:49 pm | Abby B   |
| John              | î        | î       | 1 🖂 📢 | 2 505          | 25/03/2016 7:27 pm | Sabrina  |
| Steve             | 40       | 22      |       | 503            | 25/03/2016 7:19 pm | Walter ( |
|                   |          |         |       | 🛃 501          | 24/03/2016 2:36 pm | Mabel (  |
|                   |          |         | I 🖂 🔇 | 2 499          | 24/03/2016 1:53 pm | Sabrina  |
|                   |          |         | 🖂 🐧   | 2 489          | 23/03/2016 6:42 am | Heather  |
|                   |          |         | I 🖂 🕻 | 2 487          | 23/03/2016 6:39 am | Gena Go  |
|                   |          |         | I 🖂 🔇 | -22 483        | 18/03/2016 9:57 am | Lacey B  |
|                   |          |         | I 🖂 🕻 | <b>→</b> 2 481 | 18/03/2016 8:18 am | Barbara  |

Select the messages you want to reassign, and while holding down the **<alt>** key and **left mouse button**, move the cursor to the user you want to reassign the messages to, then release the mouse button. The messages will immediately be moved from your Inbox to their Inbox.

# **Message History**

When you view a phone, text or outgoing message, at the bottom of the window is a **History** tab.

Click the History tab, and then click the Refresh button to load the history for the message.

| 🖀 View I | Phone | e Message         |           |       |     |       |             |              |         |         | _     | (   | כ    | ×     |
|----------|-------|-------------------|-----------|-------|-----|-------|-------------|--------------|---------|---------|-------|-----|------|-------|
|          |       |                   | Pho       | ne N  | les | SS    | age         |              |         |         |       | R   | Re   | eply  |
| To:      |       | Aimee, Bill, Pete | e, Samant | tha   | •   | Date: | 28/12       | 2/2021       |         | ~       | 2     | For | ward |       |
|          |       |                   |           |       |     | -     | Time:       | 12:48        | :30 PM  |         | •     | E   | C    | ose   |
| Caller:  |       | Abby Drake        |           |       | ~   | e     | Phone:      | 6864         | 659     |         | 5     |     |      |       |
| Compa    | ny:   | Fischer and Sons  |           |       |     |       | Category:   |              |         |         | ~     |     |      |       |
| Details: |       | Returned Your Ca  | ill       |       |     | ~     | Private     | e Messa      | ae      |         | otes  |     |      |       |
| Action:  |       | Please phone      |           |       |     | ~     | Read I      | Receipt      |         |         |       |     |      |       |
|          |       | Will be in at     |           |       |     |       | Urgen       | / up by<br>t |         |         | ~     |     |      |       |
| Subject  | :     |                   |           |       |     | R     | leference:  |              | h5      |         |       |     |      |       |
| Meetin   | g on  | Friday.           |           |       |     |       |             | ~            | Atta    | chmen   | ts    |     |      |       |
| Messag   | e:    |                   |           |       |     |       |             |              |         |         |       |     |      |       |
| ID       | Dat   | te                | Caller    |       |     | C     | ompany      |              | Subject | t       |       |     |      |       |
| 21321    | 28/   | /12/2021 12:48 pn | n Abby    | Drake |     | Fi    | scher and S | ons          | Meetir  | ng on F | rida  |     |      |       |
| 21320    | 28/   | /12/2021 12:48 pn | n Abby    | Drake |     | Fi    | scher and S | ons          | Meetir  | ng on F | rida  |     |      |       |
| 21319    | 28/   | /12/2021 12:48 pn | n Abby    | Drake |     | Fi    | scher and S | ons          | Meetir  | ng on F | rida  |     |      |       |
| 21318    | 28/   | /12/2021 12:48 pn | n Abby    | Drake |     | Fi    | scher and S | ons          | Meetir  | ng on F | rida  |     |      |       |
| 21317    | 28/   | /12/2021 12:48 pn | n Abby    | Drake |     | Fi    | scher and S | ons          | Meetir  | ng on F | rida  |     |      |       |
|          |       |                   |           |       |     |       |             |              |         |         |       |     |      |       |
|          |       |                   |           |       |     |       |             |              |         |         |       | _   |      |       |
|          |       |                   |           |       |     |       |             |              |         |         |       | ×   | De   | elete |
|          |       |                   |           |       |     |       |             |              | (       | Refr    | ech   |     |      |       |
| Mar      |       | History           |           |       |     |       |             |              | ~       | Rent    |       |     | 2    |       |
| wies     | sage  | HISLOTY           |           |       |     |       |             |              |         |         |       |     |      |       |
| Taken B  | sy: S | teve              |           |       | Opt | ions  | -           |              | Messa   | ge ID:  | 21317 |     |      |       |

In this example, there are 5 messages (including the current one). You can view any of these messages by double-clicking on them.

# **Editing Received or Sent Messages**

If your PhonePad administrator has enabled message editing for messages that have been sent or received, then you will be able to change some of the details of messages.

When you view a message, if it can be edited "EDIT MODE" will be displayed in the message title bar.

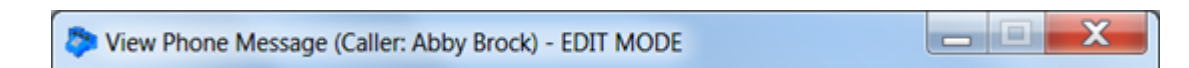

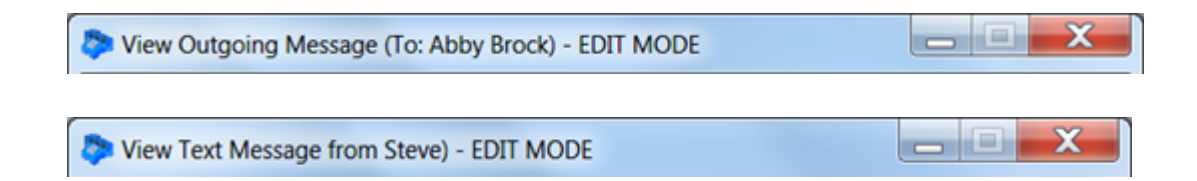

If you make any changes to a message you will be prompted to save the changes when you close it.

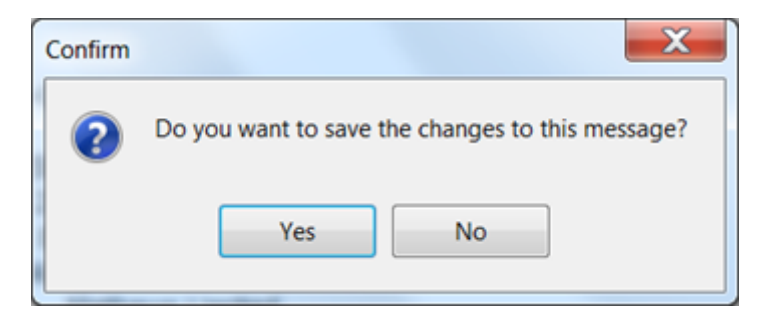

### **Deleting Messages**

You can delete messages from any of your folders by selecting the message and clicking the **Delete** button on the **Home** tab of the toolbar, or by selecting **Delete Message** from the **File** menu, or by pressing the **<delete>** or **<del>** key on your keyboard.

You will be asked to confirm the deletion.

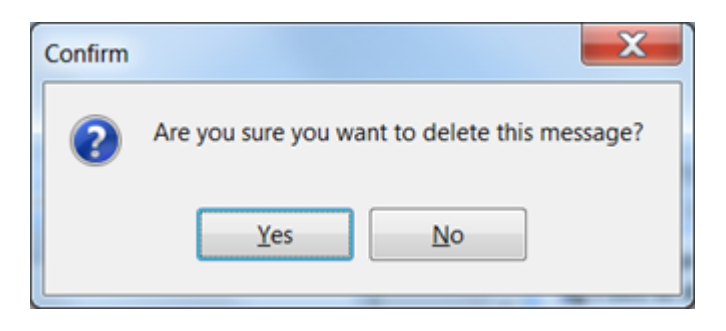

Deleted messages go to your Deleted folder. If you need to undelete a message from the **Deleted** folder, select the message and then click the **Undelete Messages** button on the **Folders** tab of the toolbar, or right-click on the message and select **Undelete Messages**.

You will be asked to confirm the undeletion.

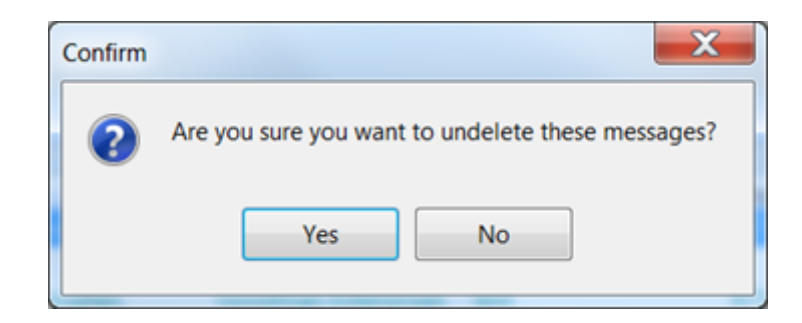

Wessages are automatically deleted from the **Deleted** folder after they have been there for 14 days.

## CallFlow

CallFlow provides a way to view all interactions with a caller in one place. It shows a complete history of all incoming and outgoing calls, and follow up notes.

| CallFlow                  |                                                             |                                 |                     |                 |                         | X                              |
|---------------------------|-------------------------------------------------------------|---------------------------------|---------------------|-----------------|-------------------------|--------------------------------|
| CallFlow sh<br>the sequen | hows all Incoming message<br>ace of all interaction with th | es, Outgoing mess<br>ne caller. | ages, and Follow    | Up Notes for a  | caller in chronological | order. This allows you to view |
| Caller:                   | Abby Brock                                                  | Co                              | ompany: Math        | ews Limited     |                         |                                |
|                           |                                                             |                                 |                     |                 |                         |                                |
| ID                        | Date                                                        | То                              | Subject             |                 | Phone                   | Sender                         |
| 📩 292                     | 22/01/2016 3:39 PM                                          | Michael                         | RE: System          | Issues.         | 8171612                 | Steve                          |
| 290                       | 21/01/2016 3:59 PM                                          | Michael                         | RE: System          | Issues.         | 8171612                 | Steve                          |
| 🕼 75                      | 21/01/2016 9:10 AM                                          | Abby Brock                      | COMPLETE            | D               |                         | Steve                          |
| 286                       | 21/01/2016 8:17 AM                                          | Steve                           | Test                |                 | 8171612                 | Steve                          |
| 284                       | 21/01/2016 8:11 AM                                          | Andrew                          | Please sen          | d conference d  | etails. 8171612         | Steve                          |
| <b>1</b> 276              | 20/01/2016 11:18 AM                                         | Abby Brock                      | RE: Docum           | nents.          | 8171612                 | Steve                          |
| 275                       | 20/01/2016 11:17 AM                                         | Steve                           | Golf on Th          | ursday?         | 8171612                 | Steve                          |
| 269                       | 8/12/2015 10:20 AM                                          | Steve                           | Tuesday M           | leeting.        | 8171612                 | Steve                          |
|                           |                                                             |                                 |                     |                 |                         |                                |
| A 0.4                     | ala a Call                                                  |                                 | •                   |                 |                         |                                |
|                           | joing Call                                                  |                                 |                     |                 |                         |                                |
| Message                   | ID: 276                                                     | To:                             | Abby Brock          | Subject:        | RE: Documents.          |                                |
| Message                   | Date: 20/01/2016 11:1                                       | 18 AM Phone:                    | 8171612             | Sender:         | Steve                   |                                |
| Message                   | Called Abby St                                              | he said the docum               | ents will be return | and on Friday b | v courier               |                                |
| Wiessage.                 | Called Abby. 5                                              | ie sala the docum               | ients win be return | icu on muay b   | y counci.               |                                |
|                           |                                                             |                                 |                     |                 |                         |                                |
|                           |                                                             |                                 |                     |                 |                         |                                |
|                           |                                                             |                                 |                     |                 | 🔯 View                  | Print List Close               |
|                           |                                                             |                                 |                     |                 |                         |                                |

View

Click this button to view an incoming or outgoing message.

| Print<br>List | Print a list of all messages. |
|---------------|-------------------------------|
| Close         | Close this window.            |

# **Printing Messages**

There are various print options in PhonePad.

### **Print Messages**

To print one or more messages, select the messages from the message list and then click the **Print** button on the **Home** tab of the toolbar, or select **Print** from the **File** menu.

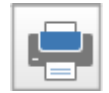

You will be presented with a number of choices (refer to Printing Options for an explanation of each report).

| Print Messages                                                                  | ×         |
|---------------------------------------------------------------------------------|-----------|
| Select a printing option:<br>One message per line                               | C Preview |
| Phone Message with Follow Up Notes<br>Phone Message Form - 2 Messages to a Page | 🖶 Print   |
| Phone Message Form - 4 Messages to a Page<br>Phone Message with Address and Map | O Cancel  |
|                                                                                 | Help      |
|                                                                                 |           |
|                                                                                 |           |
|                                                                                 |           |
|                                                                                 |           |
|                                                                                 |           |

Select a printing option then click **Preview**. The Preview window will be displayed.

| Ρ | aq | e | 1 | 1 | 7 |
|---|----|---|---|---|---|
|   |    |   |   |   |   |

| Preview      |      |              |      |     |     |                      |         |                       |                 |                        |       |        |                                                                         |             |  | O D X |
|--------------|------|--------------|------|-----|-----|----------------------|---------|-----------------------|-----------------|------------------------|-------|--------|-------------------------------------------------------------------------|-------------|--|-------|
| Pret         | Sere | a<br>Joon in | 100% | · A | , 📍 | vge Settings Per     | (<br>12 | 4 1<br>Pror           | of 1 Fiest      | M ant                  | Ouse  |        |                                                                         |             |  |       |
|              |      |              |      |     |     |                      |         |                       |                 |                        |       |        |                                                                         |             |  |       |
|              |      |              |      |     |     |                      |         |                       |                 | Message                | s for | Steve  |                                                                         |             |  |       |
|              |      |              |      |     |     | Date                 |         | Caller                | Company         | Subject                | P     | hose   | Message                                                                 | Taken By    |  |       |
|              |      |              |      |     |     | 29/09/2015 8:40/     | м       | Abby Brock            | Mathews Limited | New call from<br>Abby. |       | 171612 | This is a test message for Abby Brock.                                  | Steve       |  |       |
|              |      |              |      |     |     | 26/09/2015 4:56      | м       | Yesenia<br>Micpherson | Smith Phy Ltd   | A few question         | ns 7  | 691174 | Test message.                                                           | Steve       |  |       |
|              |      |              |      |     |     | 27/05/2015 3:33 (    | м       | Abby Brock            | Mathews Limited | Documents.             |       | 171612 |                                                                         | Steve       |  |       |
|              |      |              |      |     |     | 27/09/2015 3:51      | PM      | Abby Brock            | Mathews Limited | Re: Document           | 6 B   | 171612 |                                                                         | Steve       |  |       |
|              |      |              |      |     |     | 8/12/2015 10:20      | w       | Abby Brock            | Mathews Limited | Tuesday<br>Meeting     |       | 171612 | This is a test message for auto<br>forwarding.                          | Steve       |  |       |
|              |      |              |      |     |     | 2010/1/2016 11:17    | AM      | Abby Brock            | Mathews Limited | Golf on<br>Thursday?   |       | 171612 | Abby rang to see if you are still up for a<br>game of golf on Thursday. | Steve       |  |       |
|              |      |              |      |     |     | 24/01/2016 10:49     | AM      | Abby Brock            | Mathews Limited | Important<br>Mess age. |       | 171612 | This is important.                                                      | Steve       |  |       |
|              |      |              |      |     |     | 24/01/2016 10:58     | AM      | Aaron Wheeler         | Weber Limited   | RE                     | 9     | 763046 |                                                                         | Steve       |  |       |
|              |      |              |      |     |     |                      |         |                       |                 |                        |       |        |                                                                         |             |  |       |
|              |      |              |      |     |     |                      |         |                       |                 |                        |       |        |                                                                         |             |  |       |
|              |      |              |      |     |     |                      |         |                       |                 |                        |       |        |                                                                         |             |  |       |
|              |      |              |      |     |     |                      |         |                       |                 |                        |       |        |                                                                         |             |  |       |
|              |      |              |      |     |     |                      |         |                       |                 |                        |       |        |                                                                         |             |  |       |
|              |      |              |      |     |     |                      |         |                       |                 |                        |       |        |                                                                         |             |  |       |
|              |      |              |      |     |     |                      |         |                       |                 |                        |       |        |                                                                         |             |  |       |
|              |      |              |      |     |     | Printed at 15,50,087 | ulli on | 2641 3816             |                 |                        |       |        |                                                                         | Page 1 of 1 |  |       |
|              |      |              |      |     |     |                      |         |                       |                 |                        |       | _      |                                                                         |             |  |       |
|              |      |              |      |     |     |                      |         |                       |                 |                        |       |        |                                                                         |             |  |       |
|              |      |              |      |     |     |                      |         |                       |                 |                        |       |        |                                                                         |             |  |       |
| Press I with |      |              |      |     |     |                      |         |                       |                 |                        |       |        |                                                                         |             |  |       |

The Preview toolbar features a number of options:

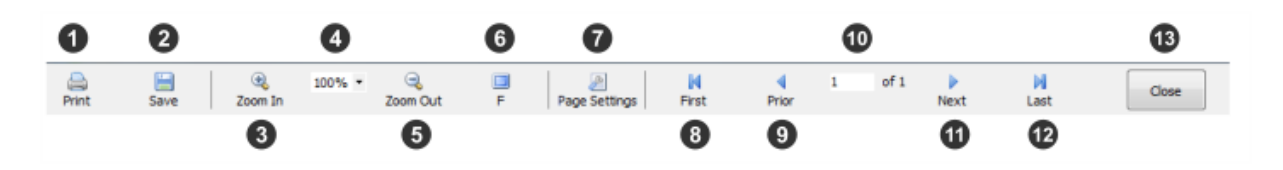

| 1 | Print                  | Print the report.                                       |  |  |  |  |  |
|---|------------------------|---------------------------------------------------------|--|--|--|--|--|
| 2 | Save                   | Export the report to a number of formats including PDF. |  |  |  |  |  |
| 3 | Zoom In                | om in to the page.                                      |  |  |  |  |  |
| 4 | Zoom<br>Percentag<br>e | Select or enter a zoom percentage.                      |  |  |  |  |  |
| 5 | Zoom Out               | Zoom out from the page.                                 |  |  |  |  |  |
| 6 | Fullscreen             | Display the report in Fullscreen mode.                  |  |  |  |  |  |
| 7 | Page<br>Settings       | Change the page settings.                               |  |  |  |  |  |
| 8 | First                  | Jump to the first page of the report.                   |  |  |  |  |  |
| 9 | Prior                  | Move to the previous page.                              |  |  |  |  |  |

| 10 | Page<br>Number                            | Shows the current page number. You can directly enter a page number here. |  |  |  |  |
|----|-------------------------------------------|---------------------------------------------------------------------------|--|--|--|--|
| 11 | Next Move to the next page.               |                                                                           |  |  |  |  |
| 12 | Last Jump to the last page of the report. |                                                                           |  |  |  |  |
| 13 | Close                                     | Close the report.                                                         |  |  |  |  |

### **Printing Options**

These are the currently available printing options for the **Print** option.

| One message per line                         | Messages are printed across the page with one message per line.                                                                                                    |
|----------------------------------------------|----------------------------------------------------------------------------------------------------|
| Phone Message with<br>Follow Up Notes        | Each message is printed one to a page with Follow Up Notes included.                                                                                                    |
| Phone Message Form - 2<br>Messages to a Page | Messages are printed in the message form format, which looks like the paper-based message pads. Two to a page are printed.                                                                                                    |
| Phone Message Form - 4<br>Messages to a Page | Messages are printed in the message form format, which looks like the<br>paper-based message pads. Four to a page are printed. Depending on<br>the message content this may not be the best way to print them. If the<br>message text is large then it will not all fit on the page. |

### Example Printouts

|                            |            |                 | Messages f           | for Steve |                                                                          |          |
|----------------------------|------------|-----------------|----------------------|-----------|--------------------------------------------------------------------------|----------|
| Date                       | Caller     | Company         | Subject              | Phone     | Message                                                                  | Taken By |
| 3/12/2015 10:20 AM         | Abby Brock | Mathews Limited | Tuesday<br>Meeting.  | 8171612   | This is a test message for auto<br>forwarding.                           | Steve    |
| 0/01/2016 11:17 AM         | Abby Brock | Mathews Limited | Golf on<br>Thursday? | 8171612   | Abby rang to see if you are still up for a<br>game of golf on Thurssday. | Steve    |
| 0/01/2016 8:26 PM          | Abby Brock |                 | Urgent Matter.       | 8894563   | Please call.                                                             | Steve    |
| 1/01/2016 8:17 AM          | Abby Brock | Mathews Limited | Test                 | 8171612   | Test                                                                     | Steve    |
|                            |            |                 |                      |           |                                                                          |          |
| bioted at the field All on | 2004/2014  |                 |                      |           |                                                                          | Prosto   |

Image: One message per line

|                               |                       | While You | Nere Out       |  |
|-------------------------------|-----------------------|-----------|----------------|--|
| Message ID:                   | 269                   |           |                |  |
| To:                           | Steve                 |           |                |  |
| Date:                         | 8/12/2015 10:20 AM    |           |                |  |
| Caller:                       | Abby Brock            |           | Urgent         |  |
| Company:                      | Nathews Limited       |           | Private        |  |
| Phone:                        | 8171612               |           | Receipt        |  |
| Detalls:                      | Phoned                |           | Will be in al: |  |
| Aoton:                        | No Action Required    |           |                |  |
| Subject                       | Tuesday Meeting.      |           |                |  |
| Message:                      |                       |           |                |  |
| This is a test                | message for auto forw | erding.   |                |  |
| Talen By: Ste<br>Follow Up Na | se<br>des:            |           |                |  |
| Talen By: Ste<br>Follow Up No | ue<br>otes:           |           |                |  |
| Talen By: Sta<br>Follow Up No | ue<br>oles:           |           |                |  |
| Talen By: Sta<br>Follow Up No | ve<br>vles:           |           |                |  |
| Talen By: Ste<br>Follow Up No | ve<br>ofes:           |           |                |  |
| Talen By: Sta<br>Follow Up No | ve<br>xles:           |           |                |  |
| Talen By: Sta<br>Follow Up No | ve<br>des:            |           |                |  |
| Talen By: Sta<br>Follow Up No | we<br>otes:           |           |                |  |
| Talen By: Sta<br>Follow Up No | we<br>Xes:            |           |                |  |
| Talen By: Sta<br>Follow Up No | we<br>des:            |           |                |  |
| Talen By: Sta<br>Follow Up No | ve<br>Xes:            |           |                |  |
| Talen By: Sta<br>Follow Up No | ve<br>Xes:            |           |                |  |
| Talen By: Sta<br>Follow Up No | ve<br>Xes:            |           |                |  |
| Talen By: Sto<br>Follow Up N  | ve<br>Xes:            |           |                |  |
| Talen By: Sta<br>Follow Up No | ve<br>Xes:            |           |                |  |

Image: Print Message with Follow Up Notes

|              | Whil                                       | le You Were                                                                                                    | Out                                     |                       | Whi                                          | le You W                                      | /ere                              | Out                                     |
|--------------|--------------------------------------------|----------------------------------------------------------------------------------------------------|-----------------------------------------|-----------------------|----------------------------------------------|-----------------------------------------------|-----------------------------------|-----------------------------------------|
| To:          | Steve                                      | Date:                                                                                                    | 8/12/2015 10:20 AM                      | To:                   | steve                                        |                                               | Date:                             | 20/01/2016 11:17 AM                     |
| Caller:      | Abby Brock                                 | Time:                                                                                                    | 8/12/2015 10:20 AM                      | Caller:               | Abby Brock                                   |                                               | Time:                             | 20/01/2016 11:17 AM                     |
| Company      | : Mathews Limi                             | ited Phone                                                                                                    | 8171612                                 | Company               | : Mathews Lim                                | ited                                          | Phone:                            | 8171612                                 |
| Phone Return | ed<br>rned your call<br>e to see you<br>nt | <ul> <li>No action required</li> <li>Please phone</li> <li>Will phone again</li> <li>Will drop by again</li> </ul> | Wants to see you Will be in at: Private | Phore Return Cam Urge | ned<br>rned your call<br>e to see you<br>ent | No action n Please pho Will phone Will drop b | equired<br>ne<br>again<br>y again | Wants to see you Will be in at: Private |
| Subject:     | Tuesday Mee                                | ting.                                                                                                    |                                         | Subject:              | Golf on Thurs                                | sday?                                         |                                   |                                         |
| This is a    | test message f                             | for auto forwarding.                                                                                               |                                         | Abby ran              | g to see if you                              | are still up for a                            | a game o                          | f golf on Thurssday.                    |
| This is a l  | test message f                             | for auto forwarding.                                                                                               |                                         | Abby ran              | g to see if you                              | are still up for a                            | a game o                          | f golf on Thurssday.                    |
| This is a f  | test message f                             | for auto forwarding.                                                                                               | Message ID: 269                         | Abby ran<br>Taken By: | g to see if you<br>St <u>eve</u>             | are still up for a                            | a game o                          | f golf on Thurssday.<br>Message ID: 27  |
| This is a f  | test message f                             | for auto forwarding.                                                                                               | Message ID: 269                         | Abby ran<br>Taken By: | g to see if you<br>St <u>eve</u>             | are still up for a                            | a game o                          | f golf on Thurssday.<br>Message ID: 27: |

Image: Phone Message Form - 2 Messages per Page

| Date:<br>Time:                                                                                            | 8/122015 1020 AM                | To:                                                  | Ciana I                                           |                                                                                        |                                         |
|----------------------------------------------------------------------------------------------------|---------------------------------|------------------------------------------------------|---------------------------------------------------|----------------------------------------------------------------------------------------|-----------------------------------------|
| AbbyBrock Time:                                                                                           |                                 |                                                      | OVEVE                                             | Citte:                                                                                 | 20/01/2016 8:26 PM                      |
|                                                                                                    | \$/122015 1020 AM               | Caler:                                               | Azey Brock                                        | Time:                                                                                  | 20/01/2016 8:26 PM                      |
| ted Phone                                                                                                 | x: 0171012                      | Company:                                             |                                                   | Phone:                                                                                 | 6094563                                 |
| No action require     Piesse phone     Will phone again     Will drop by again     trig.  sage for auto f | Manfa to see you Will Be in At: | Phone Return Came 5 Urgent Subjed: Nessage: Please c | ed your cell<br>o see you<br>Ugent liane<br>all . | No aotion required     Please phone     Will phone again     Will drop by again     r. | Wants to see you Will Be in At: Private |
| ou Wer                                                                                                    | Message (0:269                  | Taken By: S                                          | While                                             | e You Were                                                                             | Message 10: 200                         |
| Date:                                                                                                    | 20/01/2016 11:17 AM             | To:                                                  | Steve                                             | Cale:                                                                                  | 21/01/2016 8:17 AM                      |
| 8 Time:                                                                                                   | 20/01/2016 11:17 AM             | Caler:                                               | Abby Brock                                        | Time:                                                                                  | 21/01/2016 8:17 AM                      |
| Insted Phone                                                                                              | 6171612                         | Company:                                             | Nations Un                                        | fied Phone:                                                                            | 8171612                                 |
| No action require                                                                                         | d 🔲 Wants to see you            | Phone:                                               |                                                   | No action required                                                                     | Wants to see you                        |
| osii 🗹 Piesse phone                                                                                       | Will Be in At:                  | Came 1                                               | nd your call                                      | Please phone                                                                           | Will Be in At:                          |
| Will drop by soal                                                                                         | n 🗆 Privale                     |                                                      |                                                   | Will drop by again                                                                     | C Private                               |
| sóa/?                                                                                                    | -                               | Subject:                                             | Test                                              |                                                                                        | -                                       |
|                                                                                                    |                                 | Message:                                             |                                                   |                                                                                        |                                         |
| are still                                                                                                 | up for a gam e of               | Test                                                 |                                                   |                                                                                        |                                         |
|                                                                                                    | Hessage (D. 275                 | Taken By: S                                          | eve                                               |                                                                                        | Message (D. 206                         |
|                                                                                                    |                                 |                                                      |                                                   |                                                                                        |                                         |

Image: Phone Message Form - 4 Messages per Page

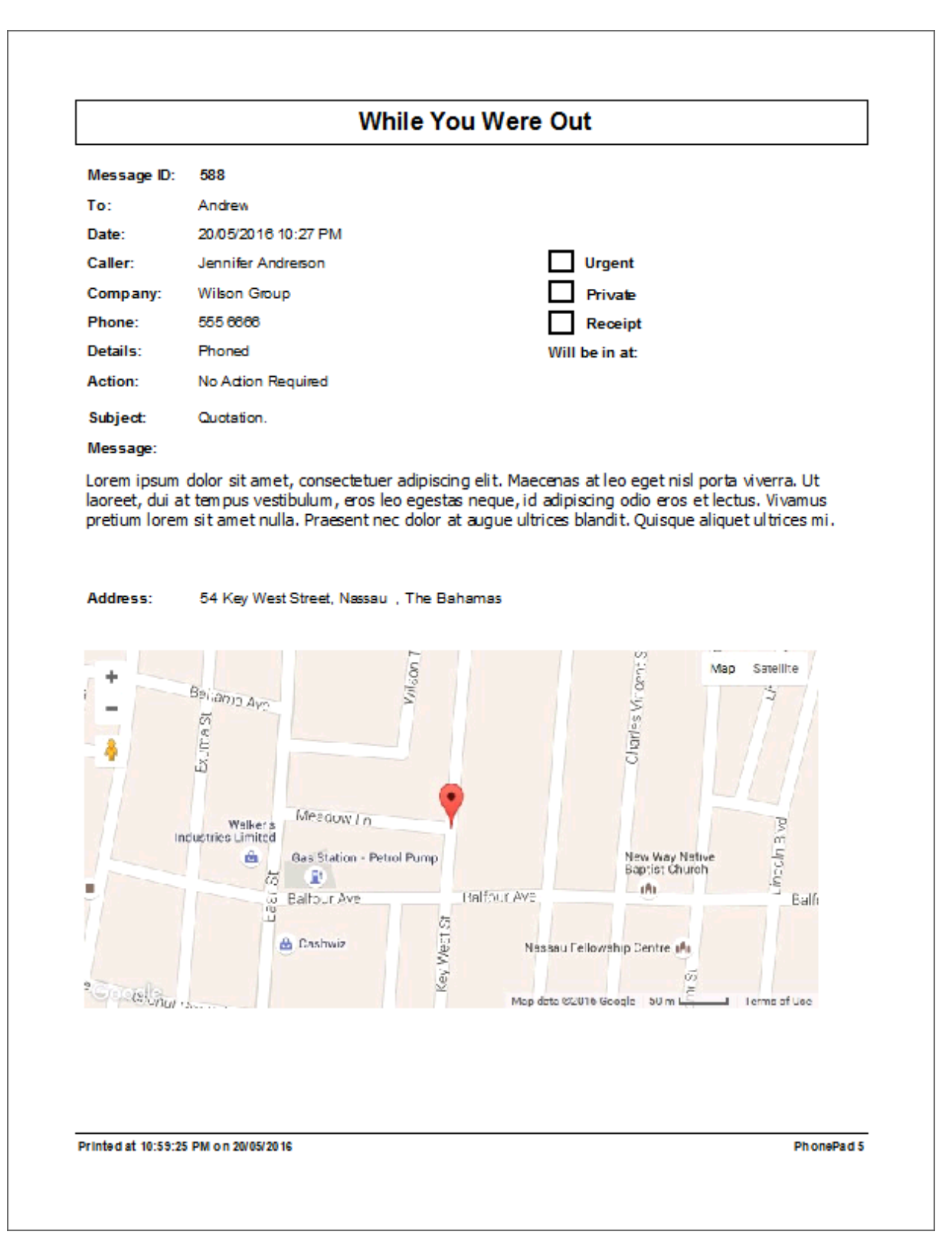

Image: Phone Message with Address and Map

#### **Quick Print**

Quick Print prints selected messages in a different format than the other reports. To use Quick Print, click on the **Quick Print** button on the **Home** tab of the toolbar, or select **Quick Print** from the **File** menu.

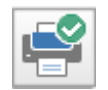

The Quick Print preview window will be displayed.

|                                      |                                               | XYZ            | Corporation         |         |    |                 |
|--------------------------------------|-----------------------------------------------|----------------|---------------------|---------|----|-----------------|
| Quick Print Report of Inbox Messages |                                               |                |                     |         |    |                 |
| Msg ID:                              | 207                                           | Date:          | 29/09/2015 8:40 AM  |         |    |                 |
| To:                                  | Steve                                         |                |                     |         |    |                 |
| Caller:                              | Abby Brock                                    | Company:       | Mathews Limited     |         |    |                 |
| Details:                             | Phaned                                        | Action:        | No Action Required  |         |    |                 |
| Subject:                             | New call from Abby.                           |                |                     | Urgent: | No |                 |
| Message:                             | This is a test message for Abby Brock.        |                |                     |         |    |                 |
| Msg ID:                              | 269                                           | Date:          | 8/12/2015 10:20 AM  |         |    |                 |
| To:                                  | Steve                                         |                |                     |         |    |                 |
| Caller:                              | Abby Brock                                    | Company:       | Mathews Limited     |         |    |                 |
| Details:                             | Phoned                                        | Action:        | No Action Required  |         |    |                 |
| Subject:                             | Tuesday Meeting.                              |                |                     | Urgent: | No |                 |
| Message:                             | This is a test message for auto forwarding.   |                |                     |         |    |                 |
| Msg ID:                              | 275                                           | Date:          | 20/01/2016 11:17 AM |         |    |                 |
| To:                                  | steve                                         |                |                     |         |    |                 |
| Caller:                              | Abby Brock                                    | Company:       | Mathews Limited     |         |    |                 |
| Details:                             | Returned Your Call                            | Action:        | Please Phone        |         |    |                 |
| Subject:                             | Golf on Thursday?                             |                |                     | Urgent: | No |                 |
| Message:                             | Abby rang to see if you are still up for a ga | rme of golf on | Thurssday.          |         |    |                 |
|                                      |                                               |                |                     |         |    |                 |
| Printed on 2                         | 6/01/2016 at 12:16:48 PM                      | I              | PhonePad 5          |         |    | Page 1 of 2 Pag |

#### **Print Message List**

The Print Message List option allows you to print a list of all messages in the current folder. To print a list of messages, click on the **Print Message List** button on the **Home** tab of the toolbar, or select **Print Message List** from the **File** menu.

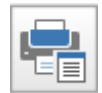

All of the messages will be printed one per line with the Read status and Follow Up status.

| XYZ Corporation    |           |               |        |                     |                   |                 |         |                                   |
|--------------------|-----------|---------------|--------|---------------------|-------------------|-----------------|---------|-----------------------------------|
| Inbox Message List |           |               |        |                     |                   |                 |         |                                   |
| ead                | Туре      | Followup      | ID     | Date                | Caller            |                 | Phone   | Subject                           |
|                    | Receipt   |               | +83    | 2000/2015 2-17 04   |                   | Company         |         | DECEIPT: Valla                    |
|                    | Phone     |               | 207    | 20/00/2015 8:40 AM  | Alley Brack       | Mathews Limited | 8171812 | New call from Althy               |
|                    | Receipt   |               | 233    | 10/11/2015 2:30 PM  |                   |                 |         | RECEIPT: Documents for XY2<br>Com |
|                    | Phone     |               | 239    | 23/09/2015 5:46 PM  | Jacklyn Reese     | Callahan Co     | 5602366 | Enquiry                           |
|                    | Phone     |               | 244    | 26/09/2015 4:56 PM  | Yesenia Mcpherson | Smith Pty Ltd   | 7691174 | A few questions                   |
|                    | Phone     |               | 251    | 27/09/2015 3:33 PM  | Abby Brock        | Mathews Limited | 8171612 | Documents.                        |
|                    | Phone     |               | 256    | 27/09/2015 3:51 PM  | Abby Brock        | Mathews Limited | 8171612 | Re: Do currents                   |
|                    | Phone     | Follow Up     | 265    | 12/11/2014 10:21 PM | Yesenia Travis    | Walls Co        | 7926422 | Archive and Unarchive Test.       |
|                    | Phone     |               | 269    | 8/12/2015 10:20 AM  | Abby Brock        | Mathews Limited | 8171612 | Tuesday Meeting.                  |
|                    | Phone     | Follow Up     | 275    | 20/01/2016 11:17 AM | Abby Brock        | Mathews Limited | 8171612 | Golf on Thursday?                 |
|                    | Phone     |               | 280    | 20/01/2016 8:26 PM  | Abby Brock        |                 | 8894563 | Urgent Matter.                    |
|                    | Text      | Follow Up     | 282    | 20/01/2016 9:50 PM  |                   |                 |         | Test Message.                     |
|                    | Phone     |               | 286    | 21/01/2016 8:17 AM  | Abby Brock        | Mathews Limited | 8171612 | Test                              |
|                    | Text      |               | 288    | 21/01/2016 9:38 AM  |                   |                 |         | fwd: Phone Message.               |
|                    | Receipt   |               | 291    | 21/01/2016 3:59 PM  |                   |                 |         | RE: System issues.                |
|                    | Phone     | Completed     | 299    | 24/01/2016 10:49 AM | Abby Brock        | Mathews Limited | 8171612 | Important Message.                |
|                    | Phone     |               | 302    | 24/01/2016 10:58 AM | Aaron Wheeler     | Weber Limited   | 9763046 | RE:                               |
|                    |           |               |        |                     |                   |                 |         |                                   |
| inte               | d on 2601 | /2016 at 12:2 | E38 PM |                     | PhonePad 5        |                 |         | Pace                              |

# **Emailing Messages**

There is an option that allows you to email a message to one or more people, as long as your PhonePad administrator has set this up.

Select the message you want to send by email, then select **Email Message** from the **File** menu, or click the **Email Message** button on the **Home** toolbar.

| Select recipients:       |   | Email message to these addresses: | 🖃 Send  |
|--------------------------|---|-----------------------------------|---------|
| Abigail<br>Barry<br>Jane |   | jane.jones@xyz.com                | O Cance |
| Steve                    |   |                                   | 🕑 Help  |
| Tony                     |   |                                   |         |
|                          | • |                                   |         |
|                          | e |                                   |         |
|                          | Ŭ |                                   |         |
|                          |   |                                   |         |
|                          |   |                                   |         |
|                          |   |                                   |         |
|                          |   |                                   |         |
|                          |   |                                   |         |
|                          |   |                                   |         |
|                          |   |                                   |         |
|                          |   |                                   |         |
| inter an email address:  |   |                                   |         |
| inter an email address:  |   |                                   |         |

The **Select Recipients** list will only show PhonePad users that have an email address. To send an email to one or more of these users, you need to add them to the **Email messages to these addresses** list. You can do this by double-clicking on their name, or by selecting them and clicking the right-arrow button, or by dragging and dropping.

To remove someone from the list, double-click on their name, or by select them and click the rightarrow button, or by drag and drop them back to the list on the left.

You can also enter a person's email address under **Enter an email address** and add them to the list by clicking the right-arrow button.s

### **Email Message Settings**

If you have administrator access, a Settings button will also be displayed on this screen.

| Forward Message Via Email                 |   |                                   |      | ×        |
|-------------------------------------------|---|-----------------------------------|------|----------|
| Select Recipients                         | 1 | Email message to these addresses: | _ [  | Card .   |
| Only users with an email address in their |   | abigail@xyz.com                   |      | Send     |
| user account will be listed.              |   |                                   |      | O Cancel |
| Abigail                                   |   |                                   | - Lo |          |
| Barry                                     |   |                                   | 14   | и негр   |
| David                                     | Θ |                                   |      |          |
| Jane                                      | Ð |                                   | -    |          |
| Sieve                                     |   |                                   | ſ    | Settings |
|                                           |   |                                   |      | *        |
|                                           |   |                                   |      |          |
|                                           |   |                                   |      |          |
|                                           |   |                                   |      |          |
|                                           |   |                                   |      |          |
|                                           |   |                                   |      |          |
|                                           |   |                                   |      |          |
|                                           |   |                                   |      |          |
|                                           |   |                                   |      |          |
|                                           |   |                                   |      |          |
| Enter An Email Address Manually           |   |                                   |      |          |
| Litter An Email Address Manually          | - |                                   |      |          |
|                                           | Э |                                   |      | □==⊕     |
|                                           |   |                                   |      | _        |

Click the **Settings** button to access the settings used by the **Email Message** feature to send emails.

When the **Email Message Settings** screen appears, you have the option of using the settings set up under **Communication Settings** (the default), or to set up specific email settings for the **Email Message** feature (**Use Mail Server**).

If you want the Email Message feature to use separate settings then select Use Mail Server.

Enter the address of your **SMTP Server** and the **SMTP Port** number.

To make things easier, you can use the drop-down list to select an email service provider, then click the **Apply Preset** button (if your provider is listed). This will change the settings to suit the provider you are using. All you need to do then is enter your account details (eg. Account Username/Email Address and Password).

These are settings we have tested, or that have been tested by customers, and are known to work. More presets will be added over time. If you are using an email provider not listed and you have settings that have been proven to work, please let us know and we'll add them.

| Configure how the <b>Email Message</b> feature sends emails. You can use the same settings as the <b>Automatic Message Forwarding</b> feature under Communication Settings or you can configure a separate mail system.<br>O Use Communication Settings<br>© Use Mail Server<br>SMTP Server Mail User Account Authentication<br>SMTP Server: smtp.xyzcorp.com<br>SMTP Port: 465 ✓<br>Use an email service preset: ✓ Apply Preset | ×           |                                                                                                    | mail Message Settings                                                                                                    |
|----------------------------------------------------------------------------------------------------|-------------|----------------------------------------------------------------------------------------------------|----------------------------------------------------------------------------------------------------|
| <ul> <li>○ Use Communication Settings</li> <li>③ Use Mail Server</li> <li>SMTP Server Mail User Account Authentication</li> <li>SMTP Server: smtp.xyzcorp.com</li> <li>SMTP Port: 465 ✓</li> <li>Use an email service preset: ✓ Apply Preset</li> </ul>                                                                                                    | OK<br>ancel | <ul><li></li><li></li></ul> | Configure how the <b>Email Message</b> feature sends emails. You can use the same settings as the <b>Automatic Message Forwarding</b> feature under <b>Communication Settings</b> or you can configure a separate mail system. |
| Ise Mail Server          SMTP Server       Mail User Account       Authentication         SMTP Server:       smtp.xyzcorp.com         SMTP Port:       465       ~         Use an email service preset:        Apply Preset                                                                                                    | lelp        | 0                                                                                                    | O Use Communication Settings                                                                                                    |
| SMTP Server       Mail User Account       Authentication         SMTP Server:       smtp.xyzcorp.com         SMTP Port:       465       ~         Use an email service preset:        Apply Preset                                                                                                    |             |                                                                                                    | Use Mail Server                                                                                                    |
|                                                                                                    |             |                                                                                                    | SMTP Server       Mail User Account       Authentication         SMTP Server:       smtp.xyzcorp.com         SMTP Port:       465       ✓         Use an email service preset:       ✓       Apply Preset                      |

Select the Mail User Account tab and enter in the details.

| Email Message Settings                                                       |                                                                                                    | ×        |
|------------------------------------------------------------------------------|----------------------------------------------------------------------------------------------------|----------|
| Configure how the Email<br>same settings as the Aut<br>Communication Setting | Message feature sends emails. You can use the<br>omatic Message Forwarding feature under<br>s or you can configure a separate mail system. | OK OK Ok |
| O Use Communication                                                          | on Settings                                                                                                    | Help     |
| Use Mail Server                                                              |                                                                                                    |          |
| SMTP Server Mail Us                                                          | ser Account Authentication                                                                                                    |          |
| Account Username:                                                            | phonepad@xyzcorp.com                                                                                                    |          |
| Account Password:                                                            | •••••                                                                                                    |          |
| Confirm Password:                                                            | •••••                                                                                                    |          |
| Username and Pas                                                             | ssword Not Required                                                                                                    |          |
| Sender Details                                                               |                                                                                                    |          |
| Sender Name:                                                                 | PhonePad                                                                                                    |          |
| Sender Email:                                                                | phonepad@xyzcorp.com                                                                                                    |          |
|                                                                              |                                                                                                    |          |
|                                                                              |                                                                                                    |          |

Finally, select the **Authentication** tab and select the appropriate authentication settings for your mail server.

| Email Message Settings                                                                                                    | ×                    |
|----------------------------------------------------------------------------------------------------|----------------------|
| Configure how the <b>Email Message</b> feature sends emails. You can use the same settings as the <b>Automatic Message Forwarding</b> feature under <b>Communication Settings</b> or you can configure a separate mail system.<br>O Use Communication Settings<br>• Use Mail Server | OK<br>Cancel<br>Help |
| SMTP Server       Mail User Account       Authentication         SSL Connection       EHLO         ESMTP       Pass Through                                                                                                    |                      |
|                                                                                                    |                      |

Click **OK** to save the changes.

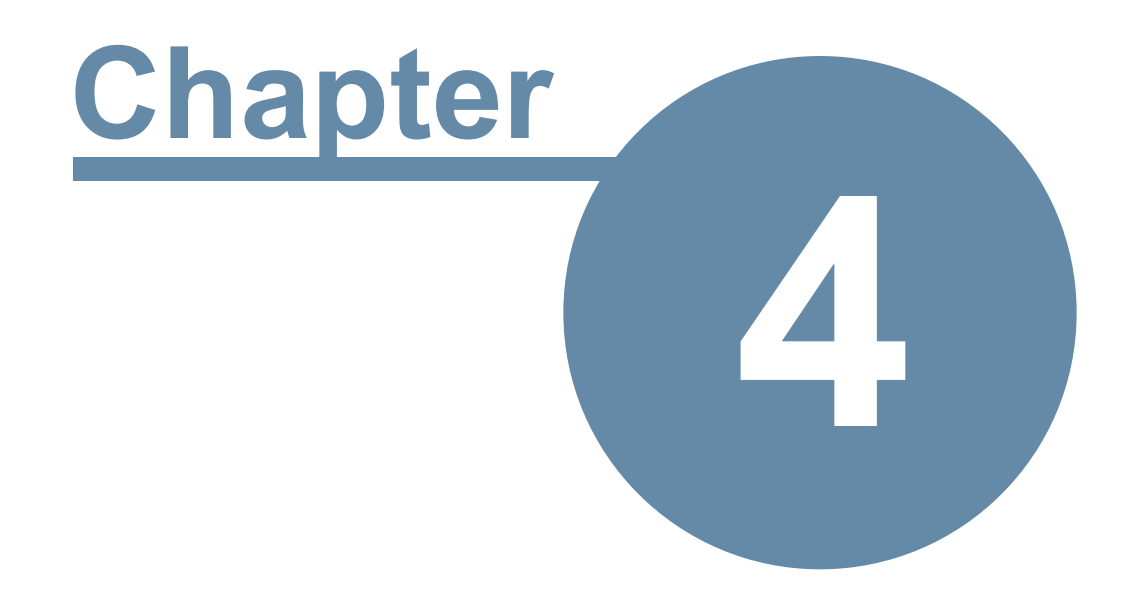

# **Short Messages**

# **Short Messages**

Short Messages are text messages sent directly to users or contacts using either Pushover or SMS (Short Message Service). They are unrelated to phone messages you log.

The **Pushover** option is intended for sending messages to staff as the recipient of the message must have the Pushover application installed on their mobile device, and they need to be connected under the same Pushover account.

The **SMS** option enables you to send messages to clients as it uses the cell network.

To access the **Short Messages** options, click on the **Short Messages** button on the toolbar, or select **Short Messages** from the **Tools** menu, then select **Pushover Messages** or **SMS Messages**.

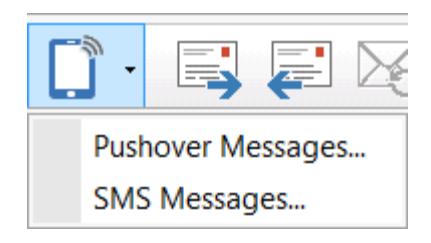

If the options aren't enabled then you will need to get your PhonePad Administrator to give you access.

### **Pushover Messages**

The Pushover Messages window has two tabs: one for scheduled messages and another tab shows all messages that have been sent for the logged in user.

| ishover Messages   |            |                     |                        |           |
|--------------------|------------|---------------------|------------------------|-----------|
| 🕒 Scheduled 👌 Sen  | t Messages |                     |                        | 🔭 New     |
| Scheduled          | То         | Subject             | Message                | Z Edit    |
| 11/09/2016 1:00 pm | Andrew     | 2:00pm Appointment. | You have an appointmen | - Luit    |
|                    |            |                     |                        | 6ð View   |
|                    |            |                     |                        | × Delete  |
|                    |            |                     |                        | S Refrest |
|                    |            |                     |                        | Close     |
|                    |            |                     |                        | Help      |
|                    |            |                     |                        |           |
|                    |            |                     |                        |           |

| New     | Click to create a new scheduled or unscheduled message.                                    |
|---------|--------------------------------------------------------------------------------------------|
| Edit    | Click to edit a scheduled message.                                                         |
| View    | Click to view a sent message.                                                              |
| Delete  | Click to display a drop-down menu where you can delete a selected message or all messages. |
| Refresh | Refresh the list of messages.                                                              |
| Close   | Click to close this window.                                                                |
| Help    | Display help.                                                                              |

## Sending a Pushover Message

To send a Pushover message:

1. Click the **New** button.

| New Pushov | er Message                            | ×        |
|------------|---------------------------------------|----------|
| Send To:   | 🗏 Abigail                             | Send     |
|            | 🗹 Adam                                |          |
|            | Amy Amy                               | O Cancel |
|            | Andrew                                |          |
|            | 🔲 Jen                                 |          |
|            | Tony                                  |          |
|            |                                       |          |
| Subject:   | Pickup.                               |          |
| Message:   | Could you please pickup a parcel from |          |
|            |                                       |          |
|            |                                       |          |
|            |                                       |          |
|            | +                                     |          |
| Priority:  | Normal                                |          |
| Sound:     | Bugle 👻                               |          |
|            | Scheduled Sending                     |          |
|            | 11/05/2016 🗐 👻 6:30 PM 🏝              | P        |
| Sender:    | Billie                                |          |
|            |                                       |          |

- 2. Select the users you want to send the message to (messages can be sent to multiple users.).
- 3. Enter a **Subject** (optional).
- 4. Enter your **Message**.
- 5. You can select the **Priority** of the message. The default is **Normal**.
- 6. Although users can set the default notification sound on their mobile devices, you can override the sound by selecting a **Sound** from the drop-down menu.
- 7. If you don't want to send the message straight away you can schedule it for a later date and time. Just check the **Scheduled Sending** check box, and then enter a date and time.
- 8. Click **Send** to send the message. If this is a scheduled message then it will appear in the list of scheduled messages.

# **SMS Messages**

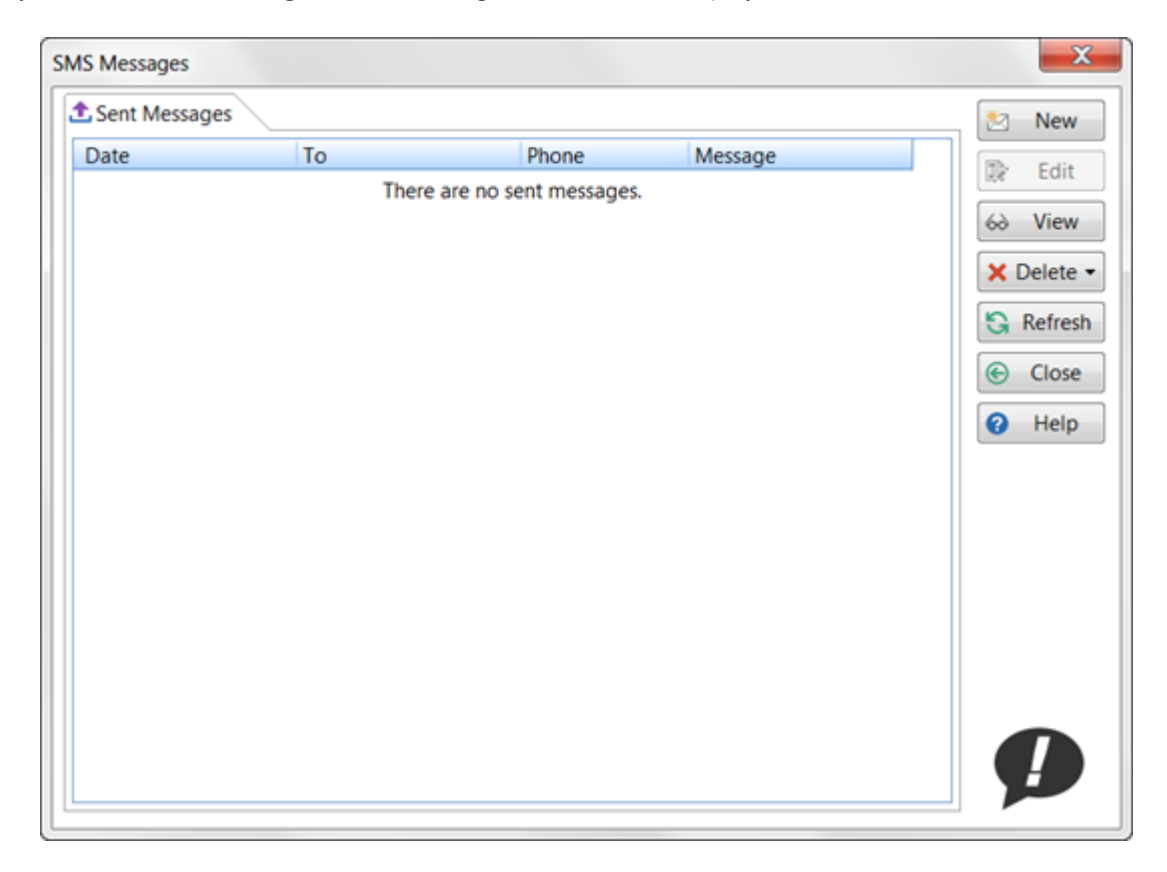

When you select **SMS Messages**, the following window will be displayed.

| New     | Click to create a new scheduled or unscheduled message.                                     |  |
|---------|---------------------------------------------------------------------------------------------|--|
| Edit    | Will be used for editing scheduled messages when this feature becomes available.            |  |
| View    | Click to view a sent message.                                                               |  |
| Delete  | Click to display a drop-down menu where you can delete a selected message, or all messages. |  |
| Refresh | Refresh the list of messages.                                                               |  |
| Close   | Click to close this window.                                                                 |  |
| Help    | Display help.                                                                               |  |

### Sending an SMS Message

To send an SMS message:

- 1. Click the **New** button.
- 2. The New SMS Message window will be displayed
- 3. Click on the small icon to the immediate right of the **Send To** field.

| New SMS Me | ssage |   | ×        |
|------------|-------|---|----------|
| Send To:   |       |   | Send     |
| Phone:     |       |   | O Cancel |
| Message:   |       | * |          |
|            |       |   |          |
|            |       |   |          |
|            |       |   |          |
|            |       |   |          |
|            |       |   |          |
|            |       |   |          |
|            |       | * |          |
| Sender:    | Steve |   |          |

4. The **Caller Lookup** window will open. As you enter text into the **Search** field it will perform an incremental search of all callers in your Address Book.

| Caller Lookup                                                                                                    |                                                                                                    |                   | X             |
|----------------------------------------------------------------------------------------------------|----------------------------------------------------------------------------------------------------|-------------------|---------------|
| Caller Lookup Search: abby Abby Barlow Abby Brock Abby Brooks Abby Drake Abby Drake Abby Hansen Abby Mckinney Abby Moore Abby Reilly Abby Webster | Snyder and Sons<br>Mathews Limited<br>Skinner Inc<br>Fischer and Sons<br>Miranda Company<br>Stafford Corp<br>Simpson Inc<br>Wilder Pty Ltd<br>White Corp | 123456<br>9876543 | OK<br>OCancel |
|                                                                                                    |                                                                                                    |                   |               |

5. When you have found the person you were looking for, select them and click **OK**.

6. You will be taken back to the **New SMS Message** window. Enter the text of your message and then click the **Send** button.

| New SMS Me | essage                                                                                                    |   | ×        |
|------------|----------------------------------------------------------------------------------------------------|---|----------|
| Send To:   | Abby Brock                                                                                                    | 1 | Send     |
| Phone:     | 123456                                                                                                    |   | O Cancel |
| Message:   | Your appointment for Thursday has been rescheduled<br>for 3:00pm Please contact our office if there are<br>problems. | * |          |
| Sender:    | Steve                                                                                                    |   |          |

7. The SMS message will be sent right away and the message you sent will be displayed in the list of sent messages.

| IS Messages                |                  |                 |                                 | ×                              |
|----------------------------|------------------|-----------------|---------------------------------|--------------------------------|
| Sent Messages              |                  |                 |                                 | 🖄 New                          |
| Date<br>12/05/2016 3:23 pm | To<br>Abby Brock | Phone<br>123456 | Message<br>Your appointment for | Edit<br>Ciose<br>Close<br>Help |

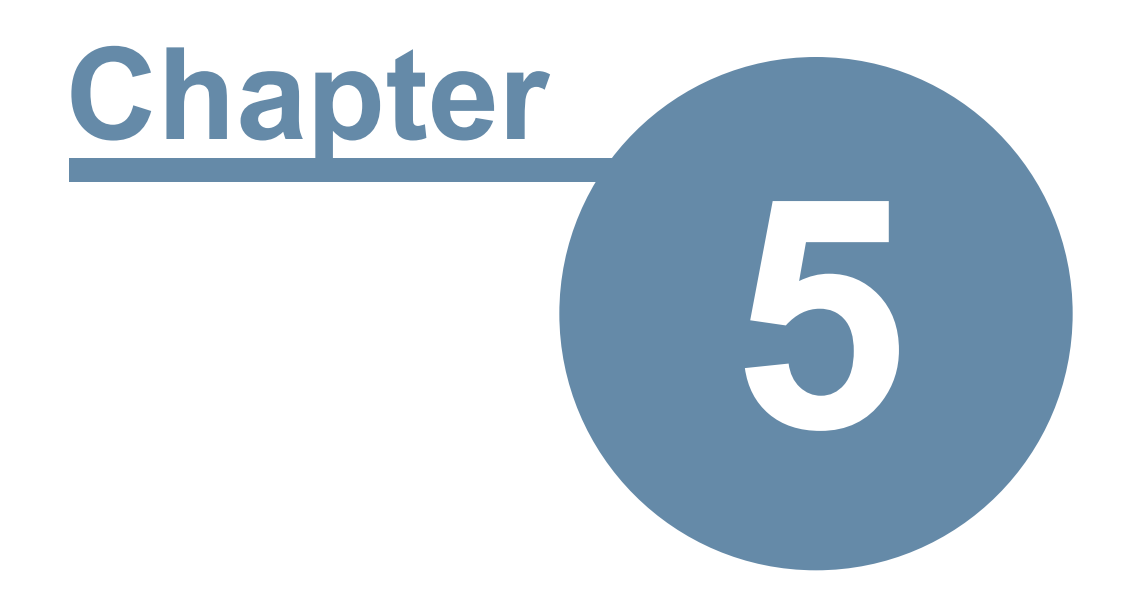

# **Folders**

# **Folders**

Your messages in PhonePad 5 are organized into a number of folders: **Inbox**, **Outgoing**, **Sent** and **Deleted**. You can also create your own **Personal** and **Public** folders, and your administrator can set up **Group** folders that you can be given access to.

All of these are displayed in the Folder Tree.

### Inbox

The Inbox is a special folder. This is where all of your phone and text messages will arrive when someone sends them to you.

| Inbox for Ste | eve         |      |                |       |                            |                   |                        | All Messages                 |      | • |
|---------------|-------------|------|----------------|-------|----------------------------|-------------------|------------------------|------------------------------|------|---|
| Abigail       | ∃ Se        | arch |                |       |                            |                   |                        |                              |      | P |
| Alfred        |             |      |                | ID    | Date                       | Caller            | Company                | Subject                      | Pho  | ^ |
| Andrew        |             | ۲    |                | 291   | 21/01/2016 3:59 pm         |                   |                        | RE: System Issues.           |      |   |
| George        |             |      |                | 288   | 21/01/2016 9:38 am         |                   |                        | fwd: Phone Message.          |      |   |
| Jane          |             | ٤    |                | 286   | 21/01/2016 8:17 am         | Abby Brock        | Mathews Limited        | Test                         | 817  |   |
| Jen           |             |      | <del>,</del> 2 | 282   | 20/01/2016 9:50 pm         |                   |                        | Test Message.                |      |   |
| Michael       |             | ٤.   |                | 280   | 20/01/2016 8:26 pm         | Abby Brock        |                        | Urgent Matter.               | 889  |   |
| Steve         |             | C    | ÷              | 275   | 20/01/2016 11:17 am        | Abby Brock        | Mathews Limited        | Golf on Thursday?            | 817  | Ξ |
| Tony          |             | C    |                | 269   | 8/12/2015 10:20 am         | Abby Brock        | Mathews Limited        | Tuesday Meeting.             | 817  |   |
|               |             | ۲    |                | 233   | 10/11/2015 2:30 pm         |                   |                        | <b>RECEIPT: Documents f.</b> |      |   |
|               |             | ٤    |                | 232   | 28/10/2015 9:17 am         | Lacey Eaton       | Schwartz Corp          | Returned your call.          | 750  |   |
|               |             | 5    | ~              | 230   | 28/10/2015 9:17 am         | Gabriela Stark    | Clayton and Associates | Appointment.                 | 958  |   |
|               | $\boxtimes$ | ٤    |                | 226   | 27/10/2015 1:32 pm         | Abigail Patterson | Fischer Corp           | Please call ASAP.            | 586  |   |
|               |             | ٤    |                | 222   | 27/10/2015 1:16 pm         | Michael Farmer    | Rice Co                | Follow Up Meeting.           | 800  |   |
|               |             | ٤    | ÷              | 256   | 27/09/2015 3:51 pm         | Abby Brock        | Mathews Limited        | Re: Documents                | 817  |   |
|               |             | ٤    |                | 251   | 27/09/2015 3:33 pm         | Abby Brock        | Mathews Limited        | Documents.                   | 817  |   |
|               | 1           | 6    |                | 244   | 26/09/2015 4:56 pm         | Yesenia Mcpherson | Smith Pty Ltd          | A few questions              | 769  | Ŧ |
|               | / F         | ollo | wup            | Notes | Caller Information Preview | w                 | ****                   |                              |      |   |
|               | Dat         | е    |                |       | Notes                      |                   |                        | 1                            | Jser |   |
|               |             |      |                |       |                            |                   |                        |                              |      |   |
|               |             |      |                |       |                            |                   |                        |                              |      |   |
|               | 4           |      |                |       |                            | 111               |                        |                              |      | F |
|               |             |      |                |       |                            |                   |                        |                              |      |   |

### **The User List**

*If you have access to other users' Inboxes* you will also see a list of those users to the left of your Inbox. You can select a user from the list to access their Inbox. The Inbox title bar will display the name of the user whose Inbox you are viewing.

### Message Counts

The User list can be configured to show message counts for each user. The first column is the number of unread messages for the user, and the second column shows the number of uncompleted follow ups.

To configure this, select **Preferences** from the **View** menu, then select **Messages - 1**.

| Preferences                                                  |                                                                                                    | ×                                                       |
|--------------------------------------------------------------|----------------------------------------------------------------------------------------------------|---------------------------------------------------------|
|                                                              | Messages - 1                                                                                                    | 📀 ОК                                                    |
| General<br>Motifications<br>Messages - 1                     | Message Deletion       Default Message Action         Confirm Message Deletions       Default Action:         Confirm Message Deleted       No action required         Message Colors       User List         Phone Messages:       Default •         Text Messages:       Default •         Show Zeroes       Show zeroes | <ul> <li>Cancel</li> <li>Apply</li> <li>Help</li> </ul> |
| Messages - 2<br>Messages - 3<br>Messages - 3<br>Messages - 4 | Outgoing Messages: Default Message Confirmation Dialogs Show Sent Dialogs Show Confirmation on Cancel Show Outgoing message logged dialog                                                                                                    |                                                         |
| Follow Up<br>C<br>Reminders<br>Address Book                  | Message List Refresh<br>This setting specifies how often PhonePad should check for new messages.<br>Please note that checking too frequently may generate excessive network<br>traffic.<br>Check for new messages every 30 seconds                                                                                         | 恭                                                       |

| User List           |                                                                                                    |
|---------------------|----------------------------------------------------------------------------------------------------|
| Show Message Counts | When checked, the User List will display message counts for Unread Messages and Uncompleted Follow Ups.                                                                                                    |
| Show Zeroes         | When checked, and Show Message Counts is checked as well, zeroes will<br>be displayed where the user has no Unread Messages and/or<br>Uncompleted Follow Ups.<br>If unchecked, blank spaces will be shown instead of zeroes. |

### **Message Filtering**

The Inbox has a special option that none of the other folders have. It has the ability to filter messages, showing only the messages you want to see.

|            |                 | All Messages 🗸 🗸                                                       |
|------------|-----------------|------------------------------------------------------------------------|
|            |                 | All Messages                                                           |
|            | Company         | Sub Unread Messages                                                    |
|            |                 | Read Messages                                                          |
| ock        | Mathews Limited | fwd Uncompleted Followups<br>Test<br>Urgent Messages<br>Phone Messages |
| ock<br>ock | Mathews Limited | Urg Text Messages                                                      |
| ock        | Mathews Limited | Tuesday Meeting. 817<br>RECEIPT: Documents f                           |

You can filter the Inbox by selecting a filter from the **Message Filter** menu.

You can also choose a filter by selecting **Inbox Filtering** from the **File** menu. In this example only unread messages are displayed.

| ۶١ | /e          |      |   |     |                     |                   |                 | Unread Messages        | •       |
|----|-------------|------|---|-----|---------------------|-------------------|-----------------|------------------------|---------|
| 6  | ∃ Se        | arci | h |     |                     |                   |                 |                        | P       |
|    |             |      |   | ID  | Date                | Caller            | Company         | Subject                | Phone   |
|    | $\boxtimes$ | ¢    |   | 232 | 28/10/2015 9:17 am  | Lacey Eaton       | Schwartz Corp   | Returned your call.    | 75056   |
|    | $\bowtie$   | C    |   | 226 | 27/10/2015 1:32 pm  | Abigail Patterson | Fischer Corp    | Please call ASAP.      | 58677   |
|    | Â.          | C    |   | 251 | 27/09/2015 3:33 pm  | Abby Brock        | Mathews Limited | Documents.             | 81716   |
|    | $\square$   | C    | ÷ | 265 | 12/11/2014 10:21 pm | Yesenia Travis    | Walls Co        | Archive and Unarchive. | . 79264 |
|    |             |      |   |     |                     |                   |                 |                        |         |
|    |             |      |   |     |                     |                   |                 |                        |         |
|    |             |      |   |     |                     |                   |                 |                        |         |
| 1  |             |      |   |     |                     |                   |                 |                        | 1       |

You can tell PhonePad to default to one of the filters on startup. For instance some users prefer to see only new messages on startup, or they want to see the messages they have to follow up first.

You can set a default filter by selecting **Preferences** from the **Tools** menu, and then selecting **Messages-4**. Check the **Filter Messages** check box and then select a default filter to use.

| Preferences                  |                                                                                            |                                                                     |  |  |  |  |  |
|------------------------------|--------------------------------------------------------------------------------------------|---------------------------------------------------------------------|--|--|--|--|--|
| General<br>Notifications     |                                                                                            | <ul> <li>OK</li> <li>Cancel</li> <li>Apply</li> <li>Help</li> </ul> |  |  |  |  |  |
| Messages - 1<br>Messages - 2 | Default filter: Uncompleted Followups      Received Messages     Auto-Display messages     |                                                                     |  |  |  |  |  |
| Messages - 3<br>Messages - 4 | Message Lists       Show Grid Lines     Color:     Silver       Line Style:     Horizontal |                                                                     |  |  |  |  |  |
| Follow Up                    |                                                                                            | 蕊                                                                   |  |  |  |  |  |

There is a quick and easy way to filter messages by Unread Messages, Read Messages and All Messages. In the status bar it shows how many Unread and Read messages there are in your Inbox, as well as the total number of messages. You can click any of these to apply the relevant filter.

|  | Unread: 4 | Read: 17 | Total: 21 | 1 | <b>3</b> 2 | Friday, 22 January 2016 3:04 pm |  |
|--|-----------|----------|-----------|---|------------|---------------------------------|--|

# **Outgoing Folder**

All of your Outgoing call messages are stored in the Outgoing folder.

| PhonePad 5: Steve                       |                                                    |                             |                      |                    |                 |                       | _ 🗆 🗙                                   |  |  |  |
|-----------------------------------------|----------------------------------------------------|-----------------------------|----------------------|--------------------|-----------------|-----------------------|-----------------------------------------|--|--|--|
| File Tools View Admin System Admin Help |                                                    |                             |                      |                    |                 |                       |                                         |  |  |  |
| Home Folders                            | Home Folders Follow Up Settings Admin System Admin |                             |                      |                    |                 |                       |                                         |  |  |  |
| 🔏 🤀 🇱 🖂                                 |                                                    |                             |                      |                    |                 |                       |                                         |  |  |  |
| -🖃 Inbox                                | Outgoi                                             | ng Calls                    |                      |                    |                 |                       |                                         |  |  |  |
| . Outgoing                              | Search                                             |                             |                      |                    |                 |                       | , · · · · · · · · · · · · · · · · · · · |  |  |  |
| 1 Cont                                  | ID                                                 | Date                        | Caller               | Company            | Subject         | Phone                 |                                         |  |  |  |
| - Jent                                  | ✔ 276                                              | 20/01/2016 11:18 am         | Abby Brock           | Mathews Limited    | RE: Documents.  | 8171612               |                                         |  |  |  |
| - 🖳 Deleted                             | ✓ 258                                              | 29/09/2015 3:14 pm          | Abby Brock           | Mathews Limited    | Test Again.     | 8171612               |                                         |  |  |  |
| 🔒 Personal Folders                      |                                                    |                             |                      |                    |                 |                       |                                         |  |  |  |
| - Private Stuff                         |                                                    |                             |                      |                    |                 |                       |                                         |  |  |  |
| My Folder                               |                                                    |                             |                      |                    |                 |                       |                                         |  |  |  |
|                                         |                                                    |                             |                      |                    |                 |                       |                                         |  |  |  |
| - Public Folders                        |                                                    |                             |                      |                    |                 |                       |                                         |  |  |  |
| 🚔 Group Folders                         |                                                    |                             |                      |                    |                 |                       |                                         |  |  |  |
| Recalls                                 | Followup                                           | Notes                       |                      | I                  | •)              |                       |                                         |  |  |  |
|                                         | Date                                               | Notes                       |                      | Use                | er              |                       |                                         |  |  |  |
|                                         | 16/11/2015                                         | 12:36 pm This is a follow u | up note for an Outgo | ing message. Ste   | ve              |                       |                                         |  |  |  |
|                                         |                                                    |                             |                      |                    |                 |                       |                                         |  |  |  |
| 3                                       |                                                    |                             |                      |                    |                 |                       |                                         |  |  |  |
|                                         |                                                    |                             |                      |                    |                 |                       |                                         |  |  |  |
|                                         |                                                    |                             |                      |                    |                 |                       |                                         |  |  |  |
|                                         |                                                    |                             |                      |                    |                 |                       |                                         |  |  |  |
|                                         |                                                    |                             |                      |                    |                 |                       |                                         |  |  |  |
|                                         |                                                    |                             |                      |                    |                 |                       |                                         |  |  |  |
| < III +                                 |                                                    |                             |                      |                    |                 |                       |                                         |  |  |  |
|                                         |                                                    |                             |                      | Unread: 4 Read: 17 | Total: 21 🧏 🔞 2 | Friday, 22 January 20 | 016 3:25 pm                             |  |  |  |

# **Sent Folder**

Whenever you send a message to someone in PhonePad, it keeps a record of the message. These messages are stored in your **Sent** folder.
| PhonePad 5: Steve     | dauge for a large state                                                                                                    |                       |                 |                      |                                |             | x  |  |
|-----------------------|----------------------------------------------------------------------------------------------------|-----------------------|-----------------|----------------------|--------------------------------|-------------|----|--|
| File Tools View Admin | File Tools View Admin System Admin Help                                                                                                    |                       |                 |                      |                                |             |    |  |
| Home Folders Follo    | w Up Settings                                                                                                    | Admin System Admin    |                 |                      |                                |             |    |  |
|                       |                                                                                                    |                       |                 |                      |                                |             | _  |  |
| 土 🕻 🖑 🕪 🛛             | s 🕻 📑 🖻                                                                                                    |                       |                 | 🚽 🗳 💑 😼              | → 0 0                          |             |    |  |
| Inbox                 | Sent Messag                                                                                                    | jes                   |                 |                      |                                |             |    |  |
| - 🖑 Outgoing          | Search     Search     Se |                       |                 |                      |                                |             |    |  |
| 1 Sent                | ID                                                                                                    | Date                  | Caller          | Company              | Subject                        | Phone       |    |  |
|                       |                                                                                                    | 21/01/2016 3:58 pm    | Abby Brock      | Mathews Limited      | RE: System Issues.             | 8171612     |    |  |
| Deleted               |                                                                                                    | 21/01/2016 9:37 am    | Alaba Danak     | Mathema Dealerd      | twd: Phone Message.            | 0171610     | Ξ  |  |
| A 👲 Personal Folders  |                                                                                                    | 21/01/2016 8:16 am    | Abby Brock      | Mathews Limited      | Test<br>Plassa cond conference | 81/1012     |    |  |
| - Private Stuff       |                                                                                                    | 21/01/2016 0.10 am    | ADDy DIOCK      | Mathews Limited      | Test Message                   | 01/1012     |    |  |
| - My Folder           | 279                                                                                                    | 20/01/2016 8:24 pm    | Abby Brock      | Mathews Limited      | Urgent Matter                  | 8894563     |    |  |
|                       | 277                                                                                                    | 20/01/2016 1:44 pm    |                 |                      | Package at Front Cou           |             |    |  |
| Public Folders        | 🖂 🕻 🗸 274                                                                                                    | 20/01/2016 9:34 am    | Abby Brock      | Mathews Limited      | Golf on Thursday?              | 8171612     |    |  |
| 4 🚔 Group Folders     | 🖂 🕻 🗸 272                                                                                                    | 12/01/2016 6:09 pm    | Daisy Fernandez | Silva and Associates | Test                           | 9467713     |    |  |
| Recalls               | 🖂 📞 🖌 270                                                                                                    | 12/01/2016 6:08 pm    | Selena Knapp    | Terrell LLC          | Test                           | 8020498     | -  |  |
|                       | •                                                                                                    |                       |                 |                      |                                | ,           | ۲. |  |
|                       | Followup Notes                                                                                                    | <ul> <li>.</li> </ul> |                 |                      | -                              |             |    |  |
|                       | Date                                                                                                    | Notes                 |                 | User                 |                                |             |    |  |
|                       |                                                                                                    |                       |                 |                      |                                |             |    |  |
|                       |                                                                                                    |                       |                 |                      |                                |             |    |  |
|                       |                                                                                                    |                       |                 |                      |                                |             |    |  |
|                       |                                                                                                    |                       |                 |                      |                                |             |    |  |
|                       |                                                                                                    |                       |                 |                      |                                |             |    |  |
|                       |                                                                                                    |                       |                 |                      |                                |             |    |  |
|                       |                                                                                                    |                       |                 |                      |                                |             |    |  |
|                       | L                                                                                                    |                       | Uproad: 4 Door  | + 17 Total: 21 🗖 🕫   | 3 Eriday 22 January 20         | 016 2:25 pm |    |  |
| ۹                     |                                                                                                    |                       | Unread: 4 Read  | 1:17 Total: 21 VS (  | 2 riday, 22 January 20         | 010-3:35 pm |    |  |

These messages can be forwarded to someone else, or you can resend a message you've sent before.

# **Deleted Folder**

Every time you delete a message in PhonePad it winds up in the **Deleted** folder. Think of it as a trash can or rubbish bin. Messages stay in there until someone empties the bin, or until the system automatically empties it for you.

| PhonePad 5: Steve     |                   |                     |                   |                        |                     |                   | X |
|-----------------------|-------------------|---------------------|-------------------|------------------------|---------------------|-------------------|---|
| File Tools View Admin | System Admin Help |                     |                   |                        |                     |                   |   |
| Home Folders Follo    | w Up Settings A   | dmin System Admin   |                   |                        |                     |                   |   |
|                       |                   |                     |                   |                        |                     |                   |   |
|                       | 🗟 💟 📼 🚎           |                     |                   |                        |                     | ,                 |   |
| Inbox                 | Deleted Mess      | ages                |                   |                        |                     |                   |   |
| - 🖑 Outgoing          |                   |                     |                   |                        |                     |                   |   |
| 1 Sent                | ID                | Date                | Caller            | Company                | Subject             | Phone             |   |
|                       | 232               | 28/10/2015 9:17 am  | Lacey Eaton       | Schwartz Corp          | Returned your call. | 7505657           |   |
| Deleted               | 230               | 28/10/2015 9:17 am  | Gabriela Stark    | Clayton and Associates | Appointment.        | 9581292           |   |
| Personal Folders      | 226               | 27/10/2015 1:32 pm  | Abigail Patterson | Fischer Corp           | Please call ASAP.   | 5867751           | = |
| - 🔂 UnDeleted         | 222               | 25/00/2015 11:16 pm | wichael Farmer    | Rice CO                | PECCENT:            | 0658556           |   |
| Test Personal Fo      | 237               | 22/09/2015 4:40 pm  | Gabriela Jacobson | Wiley Limited          | test                | 6319541           |   |
|                       | 170               | 21/09/2015 4:48 pm  | Harriet Hughes    | Goodman Enterprises    | test                | 9774258           |   |
| Private Stuff         | 148               | 20/06/2015 10:50 am | Jacklyn Foster    | Nelson Co              | test                | 6504776           | - |
| - My Folder           | Followup Notes    | Carton Carton       |                   |                        |                     |                   |   |
| -S. Public Folders    | Date              | Notes               |                   | Licor                  |                     |                   |   |
| 4 🤐, Group Folders    | Date              | NOICS               |                   | 0301                   |                     |                   |   |
|                       |                   |                     |                   |                        |                     |                   |   |
| Recalls               |                   |                     |                   |                        |                     |                   |   |
|                       |                   |                     |                   |                        |                     |                   |   |
|                       |                   |                     |                   |                        |                     |                   |   |
|                       |                   |                     |                   |                        |                     |                   |   |
|                       |                   |                     |                   |                        |                     |                   |   |
|                       |                   |                     |                   |                        |                     |                   |   |
|                       |                   |                     |                   |                        |                     |                   |   |
|                       |                   |                     |                   |                        |                     |                   |   |
|                       | Ľ                 |                     |                   |                        |                     |                   |   |
| Welcome to PhonePad.  |                   |                     | Unread: 4 Rea     | id: 16 Total: 20 🧏     | 3 Saturday, 23 Jan  | uary 2016 9:19 am | æ |

You can undelete messages in the **Deleted** folder.

You can also delete messages in the **Deleted** folder. A word of warning though: messages deleted from the Delete folder are **permanently** deleted. There is no way to retrieve them once you have done this.

If you decide that you need to retrieve a deleted message, you have up to 14 days to undelete it. The server will automatically deletes messages that have been in **Deleted** folders for more than 14 days.

When you undelete a file it is returned to the folder it was deleted from. However, in the case of **Personal** and **Public** folders, if the folder has been deleted then there is nowhere for them to return to. In this situation PhonePad will automatically create a folder called **Undeleted** and place the messages there.

# **Personal Folders**

Personal Folders can be used to organize your messages. Once you have finished with a message in your Inbox you can move it to a personal folder so that you can access it in the future.

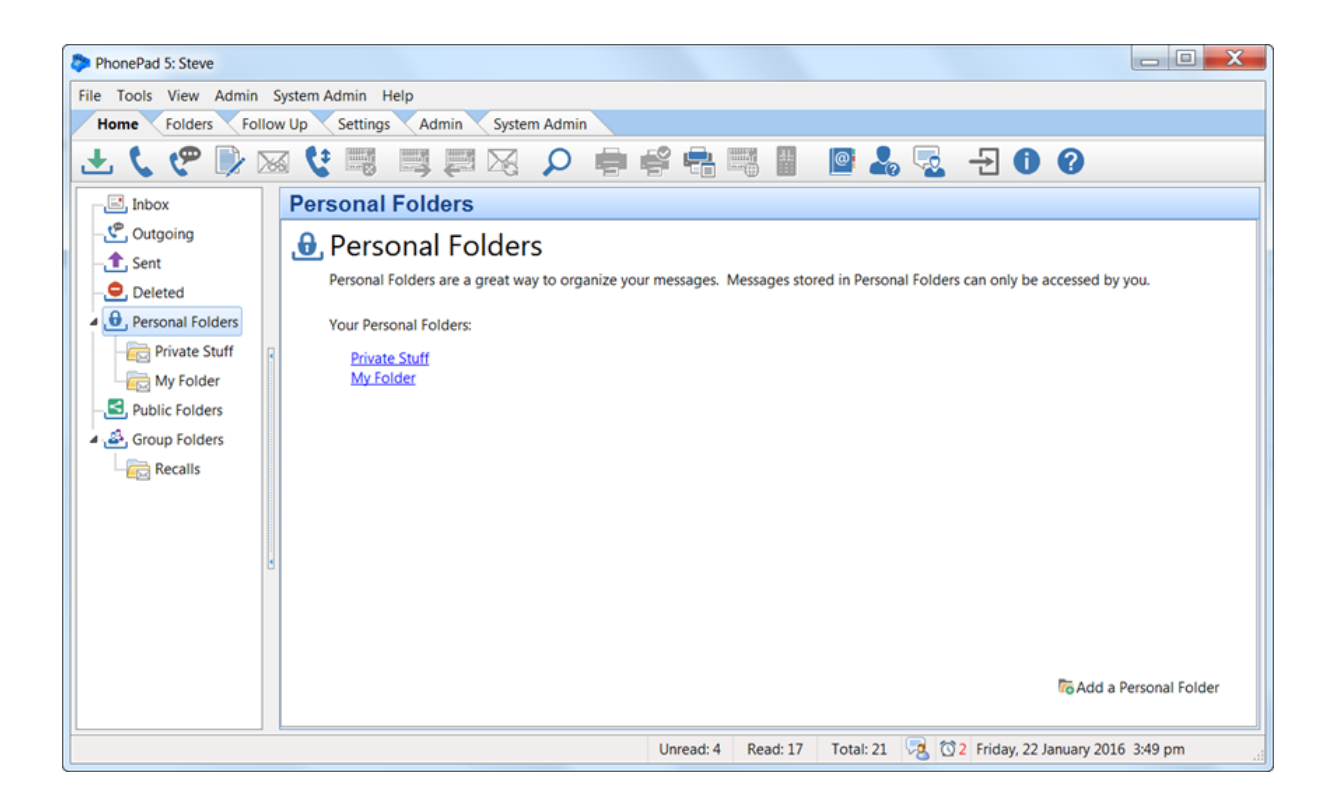

#### Adding a Personal Folder

Select **Personal Folders** in the folder tree and click the **Add a Personal Folder** link, or select the **Folders** tab on the toolbar and select **Add New Folder**, or right-click on **Personal Folders** in the folder tree and select **Add Folder** from the popup menu.

| Add New Persona | I Folder           | ×        |
|-----------------|--------------------|----------|
| Folder Name:    | My Personal Folder | 📀 ОК     |
|                 |                    | O Cancel |
|                 |                    |          |

Enter a name for the folder and then click **OK**.

#### **Editing a Personal Folder**

Right-click on the folder in the folder tree, then select **Edit Folder** from the popup menu, or doubleclick on the folder in the folder tree, or or select the **Folders** tab on the toolbar and select **Edit Folder**.

| Edit Personal Folder: | lanuary 2018 | ×        |
|-----------------------|--------------|----------|
| Folder Name:          | January 2018 | 📀 ОК     |
|                       |              | O Cancel |

Click **OK** to save your changes.

#### **Deleting a Personal Folder**

Right-click on the folder in the folder tree, then select **Delete Folder** from the popup menu, or select the **Folders** tab on the toolbar and select **Delete Folder**.

You will be asked to confirm the deletion.

| Warning | X                                                                                                    |  |  |  |  |  |
|---------|----------------------------------------------------------------------------------------------------|--|--|--|--|--|
| 4       | Deleting this Personal folder will also delete all messages it contains!<br>Are you sure you want to delete this folder? |  |  |  |  |  |
|         | Yes No                                                                                                    |  |  |  |  |  |

Any messages in the folder will also be deleted. The deleted messages will appear in the **Undeleted** folder.

If you decide to undelete messages that were previously in a folder that has been deleted, the messages will be added to a Personal folder called **UnDeleted**. If the folder doesn't exist then PhonePad will automatically create it.

| PhonePad 5: Steve       |            |          |              |         |                         |          |           |                |                         |    |
|-------------------------|------------|----------|--------------|---------|-------------------------|----------|-----------|----------------|-------------------------|----|
| File Tools View Admin S | System Adm | in Help  |              |         |                         |          |           |                |                         |    |
| Home Folders Follow     | w Up 🔨 Se  | ttings A | dmin Systen  | n Admin |                         |          |           |                |                         |    |
| 土 🕻 🥐 🔍 🐱               | ا 🏆 ն      | ;        | <b>F</b> 🔀   | ρ 4     | ) 🗳 🚔 (                 |          | @ 2       | , 🗟 - 🖸 🕻      | 0                       |    |
| - 📑 Inbox               | Undel      | eted (P  | ersonal)     |         |                         |          |           |                |                         |    |
| - 🖑 Outgoing            | Search     |          | -            |         |                         |          |           |                |                         | 2  |
| Sent                    |            | ID 204   | Date         | -40 pm  | Caller<br>Cabriel Ellic | Com      | pany      | Subject        | Phone 7255122           |    |
| - 😑 Deleted             |            | 234      | 22/01/2010 5 | av pin  | Gabrier Ellis           | Parsu    | its corp  | NE. Test       | 7255125                 |    |
| A B Personal Folders    |            |          |              |         |                         |          |           |                |                         |    |
| - Undeleted             |            |          |              |         |                         |          |           |                |                         |    |
| - Test Personal Fo      |            |          |              |         |                         |          |           |                |                         |    |
| Private Stuff           |            |          |              |         |                         |          |           |                |                         |    |
| My Folder               |            |          |              |         |                         |          |           |                |                         |    |
| A S. Public Folders     |            |          |              |         |                         |          |           |                |                         |    |
| My Public Folder        | Follow     | up Notes |              |         |                         |          |           |                |                         |    |
| Completed Folic         | Date       |          | Notes        |         |                         |          | User      |                |                         |    |
| A S Group Folders       |            |          |              |         |                         |          |           |                |                         |    |
| Porsche                 |            |          |              |         |                         |          |           |                |                         |    |
| Recalls                 |            |          |              |         |                         |          |           |                |                         |    |
|                         |            |          |              |         |                         |          |           |                |                         |    |
| E Service               |            |          |              |         |                         |          |           |                |                         |    |
|                         |            |          |              |         |                         |          |           |                |                         |    |
| < Ⅲ →                   |            |          |              |         |                         |          |           |                |                         |    |
| Ready.                  |            |          |              |         | Unread: 4               | Read: 16 | Total: 20 | 🗟 🖸 2 Saturday | y, 23 January 2016 1:09 | pm |

## **Emptying a Personal Folder**

If you want to delete all messages in a Personal folder, right-click on the folder in the folder tree, then select **Empty Folder** from the popup menu, or select the **Folders** tab on the toolbar and select **Empty Folder**.

You will be asked to confirm the deletion.

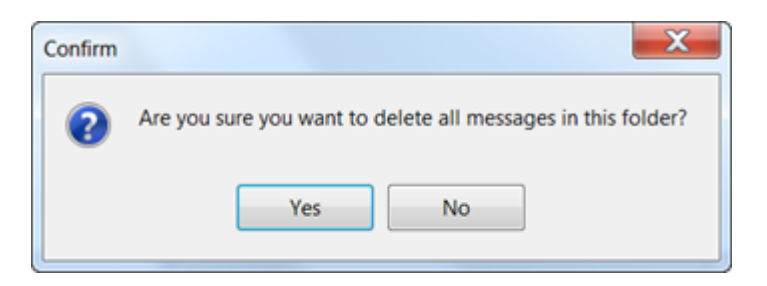

#### Accessing a Personal Folder

You can access your Personal folders by selecting the folder from the folder tree, or by clicking the link for the folder on the Personal Folders home page.

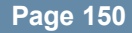

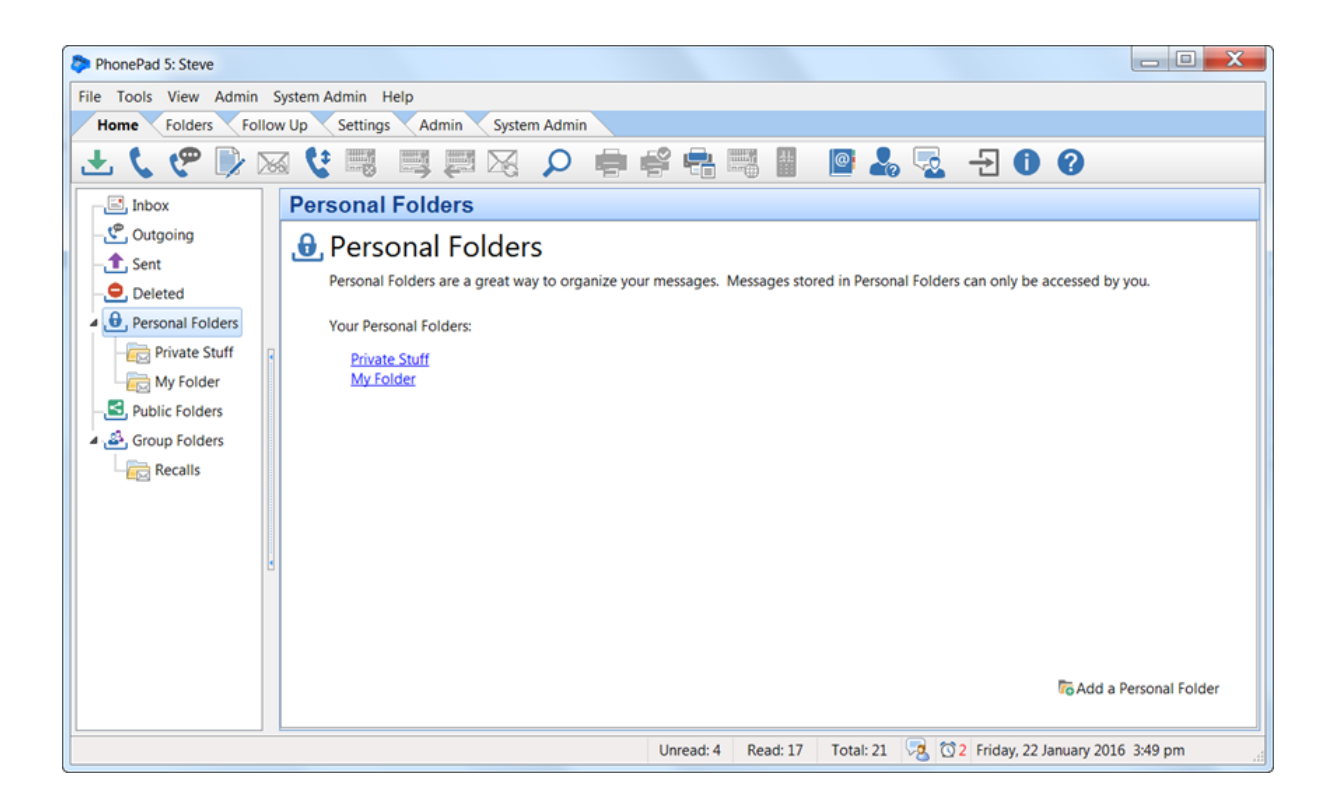

#### Changing a Personal Folder to a Public Folder

You can easily change a Personal Folder to a Public Folder by right-clicking on the Personal Folder and then selecting **Change to Public Folder** from the popup menu.

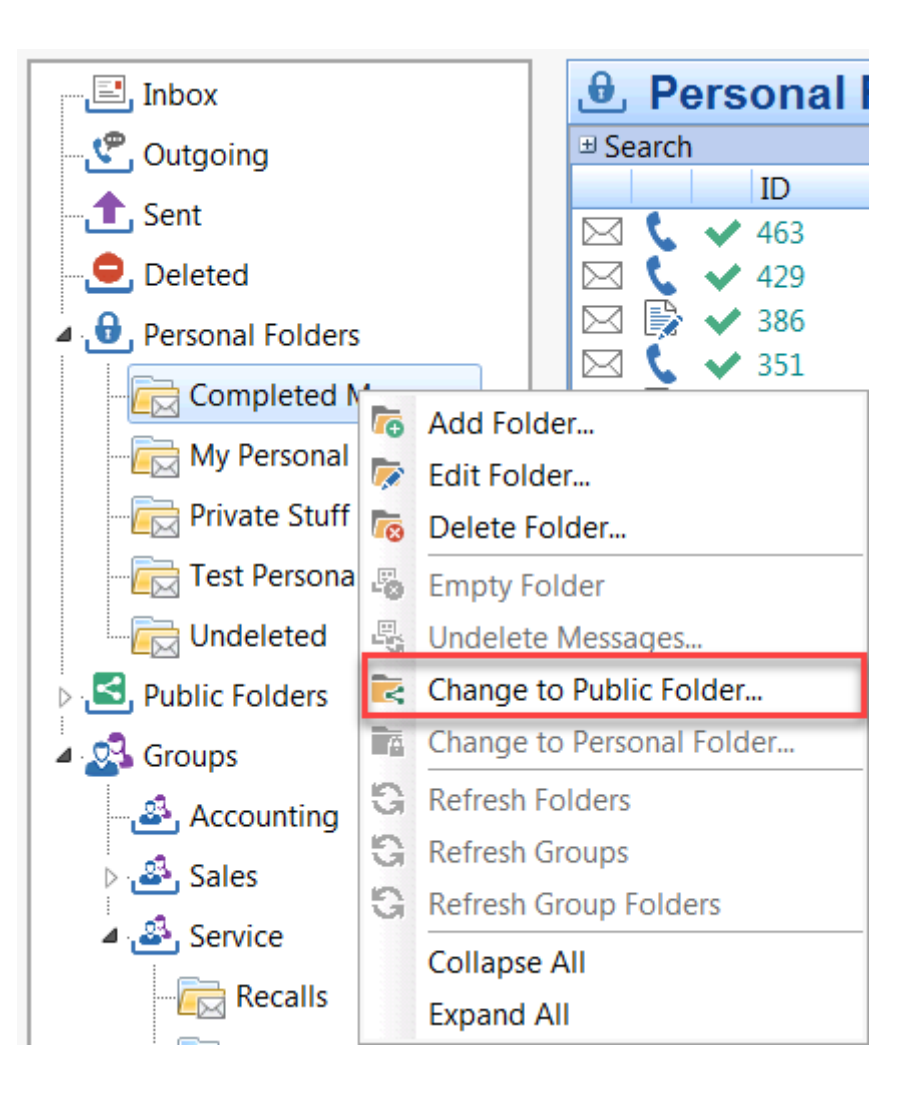

# **Public Folders**

As the name suggests, Public folders are accessible by any PhonePad user. Public folders are used to store messages that can be accessed by everyone.

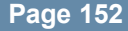

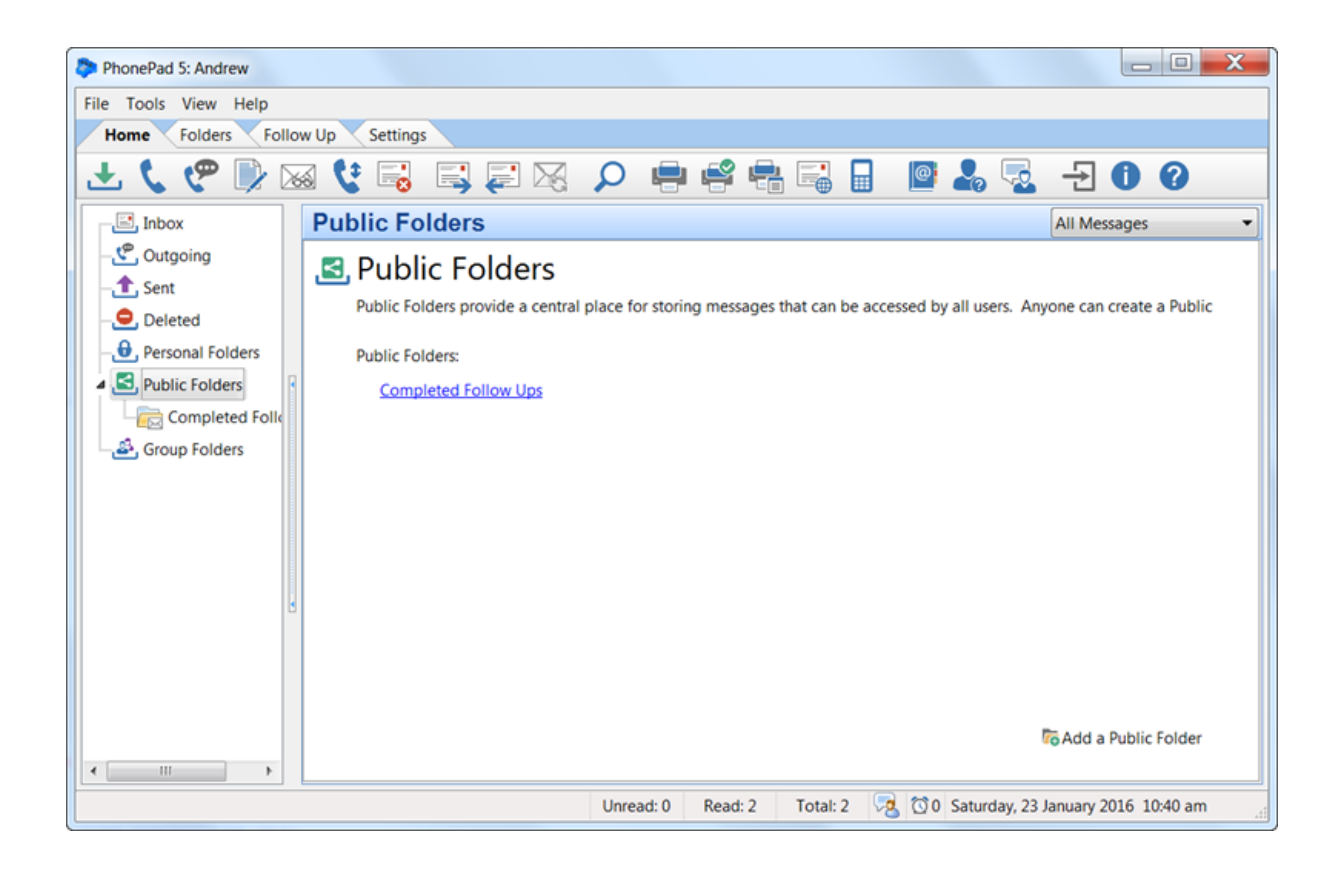

#### Adding a Public Folder

Select **Public Folders** in the folder tree and click the **Add a Public Folder** link, or select the **Folders** tab on the toolbar and select **Add New Folder**, or right-click on **Public Folders** in the folder tree and select **Add Folder** from the popup menu.

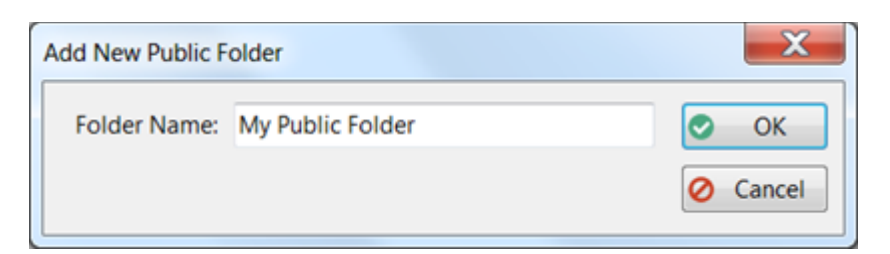

Enter a name for the folder and then click OK.

#### **Editing a Public Folder**

Right-click on the folder in the folder tree, then select **Edit Folder** from the popup menu, or doubleclick on the folder in the folder tree, or or select the **Folders** tab on the toolbar and select **Edit Folder**.

| Edit Public Folder | My Public Folder | ×            |
|--------------------|------------------|--------------|
| Folder Name:       | My Public Folder | OK<br>Cancel |

Click **OK** to save your changes.

#### **Deleting a Public Folder**

Right-click on the folder in the folder tree, then select **Delete Folder** from the popup menu, or select the **Folders** tab on the toolbar and select **Delete Folder**.

You will be asked to confirm the deletion.

| Warning | ×                                                                                                    |  |  |  |  |  |
|---------|----------------------------------------------------------------------------------------------------|--|--|--|--|--|
| 4       | Deleting this Public folder will also delete all messages it contains!<br>Are you sure you want to delete this folder? |  |  |  |  |  |
|         | Yes No                                                                                                    |  |  |  |  |  |

Any messages in the folder will also be deleted. The deleted messages will appear in the **Undeleted** folder.

If you decide to undelete messages that were previously in a folder that has been deleted, the messages will be added to a Personal folder called **Undeleted**. If the folder doesn't exist then PhonePad will automatically create it.

If you didn't create the Public folder then you will not be able to delete it, unless you are an administrator.

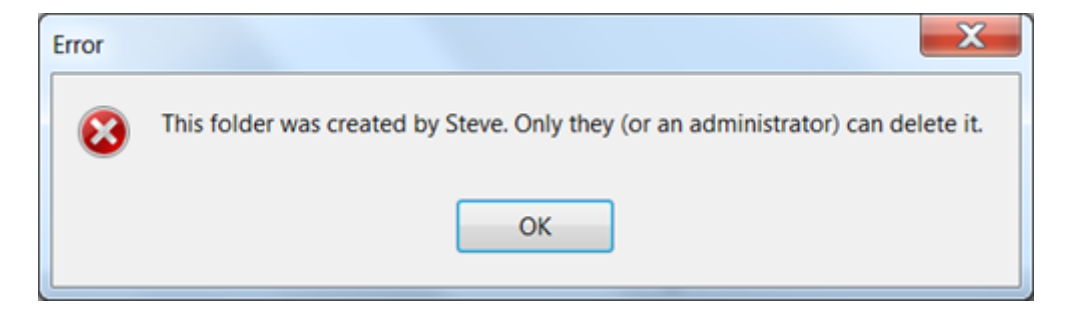

#### Emptying a Public Folder

If you want to delete all messages in a Public folder, right-click on the folder in the folder tree, then select **Empty Folder** from the popup menu, or select the **Folders** tab on the toolbar and select **Empty Folder**.

You will be asked to confirm the deletion.

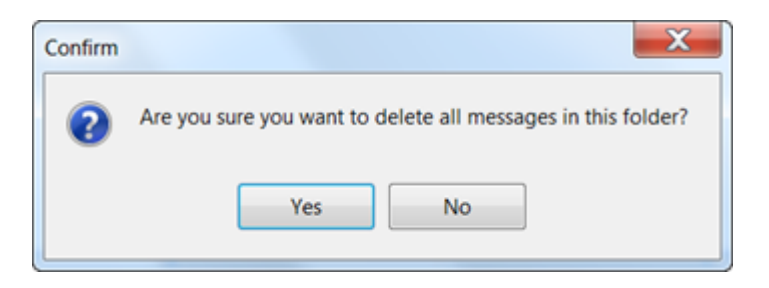

#### Accessing a Public Folder

You can access your Public folders by selecting the folder from the folder tree, or by clicking the link for the folder on the **Public Folders** home page.

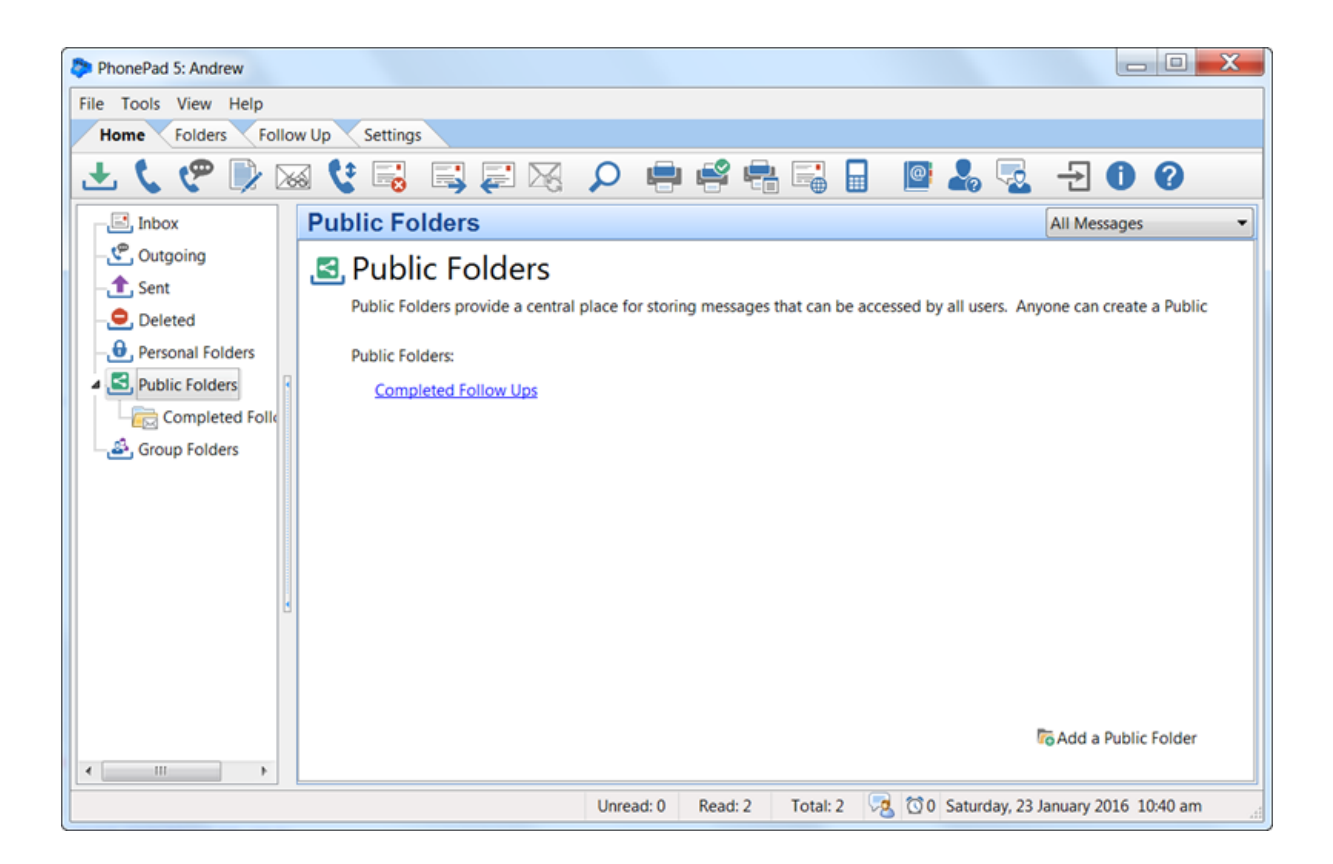

# Changing a Public Folder to a Personal Folder

You can easily change a Public Folder to a Personal Folder by right-clicking on the Personal Folder and then selecting **Change to Personal Folder** from the popup menu.

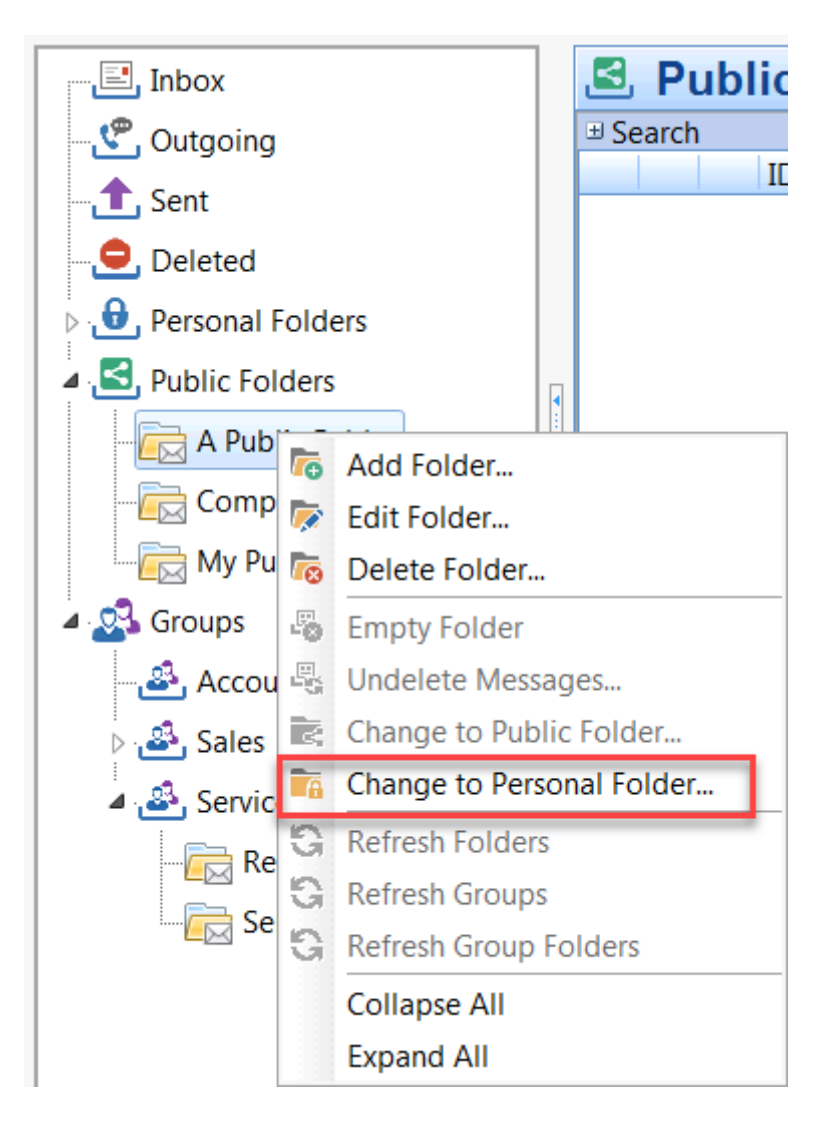

# **Group Folders**

Group folders are similar to Public folders in that they are shared folders, but they can only be accessed by members of the group the folders belong to. You have to be given access to a Group folder by an administrator.

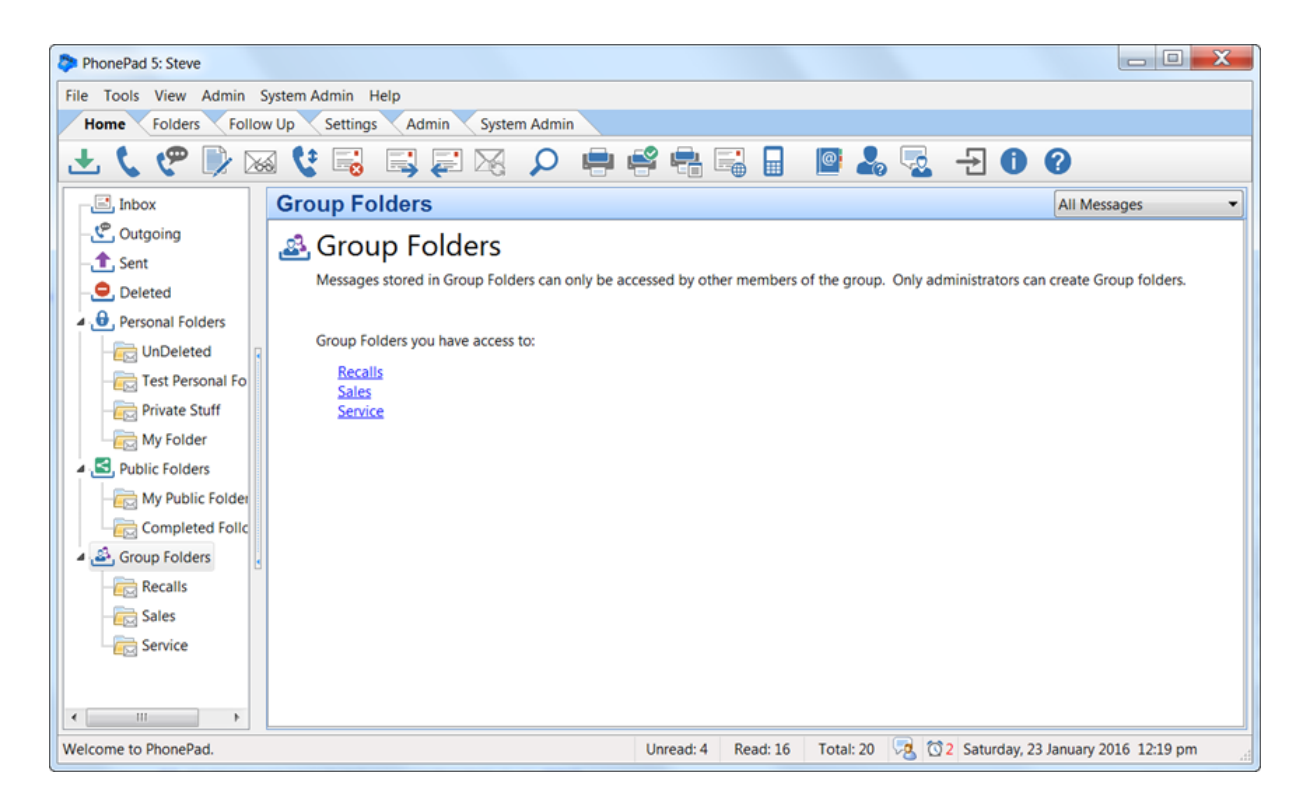

Only <u>administrators</u> can add, edit and delete Group folders. Group folders can also be added, edited and deleted using the **Manage Groups** option on the **Admin** toolbar.

#### Adding a Group Folder

Select the **Folders** tab on the toolbar and select **Add New Folder**, or right-click on **Group Folders** in the folder tree and select **Add Folder** from the popup menu.

| Add New Group F | older   |   | ×        |
|-----------------|---------|---|----------|
| Group:          | Sales   | • | 🕑 ОК     |
| Folder Name:    | Porsche |   | O Cancel |
| Description:    |         | * |          |
|                 |         | Ŧ |          |
|                 |         |   |          |

- 1. Select the **Group** the folder will belong to. Only members of that Group will be able to access this folder.
- 2. Enter a Folder Name.

- 3. Enter a **Description** if you wish.
- 4. Click **OK**.

#### **Editing a Group Folder**

Right-click on the folder in the folder tree, then select **Edit Folder** from the popup menu, or doubleclick on the folder in the folder tree, or or select the **Folders** tab on the toolbar and select **Edit Folder**.

| Edit Group Folder | Porsche                               | X        |
|-------------------|---------------------------------------|----------|
| Group:            | Sales                                 | • ОК     |
| Folder Name:      | Porsche                               | O Cancel |
| Description:      | · · · · · · · · · · · · · · · · · · · |          |
|                   |                                       |          |
|                   | •                                     | ,        |

Make any required changes and then click **OK** to save them.

#### **Deleting a Group Folder**

Right-click on the folder in the folder tree, then select **Delete Folder** from the popup menu, or select the **Folders** tab on the toolbar and select **Delete Folder**.

You will be asked to confirm the deletion.

| Warning  | ×                                                                                                    |  |  |  |  |  |
|----------|----------------------------------------------------------------------------------------------------|--|--|--|--|--|
| <u> </u> | Deleting this Group folder will also delete all messages it contains!<br>Are you sure you want to delete this folder? |  |  |  |  |  |
|          | Yes No                                                                                                    |  |  |  |  |  |

Any messages in the folder will also be deleted. The deleted messages will appear in the **Deleted** folder.

If you decide to undelete messages that were previously in a folder that has been deleted, the messages will be added to a Personal folder called **Undeleted**. If the folder doesn't exist then PhonePad will automatically create it.

# **Emptying a Group Folder**

If you want to delete all messages in a Group folder, right-click on the folder in the folder tree, then select **Empty Folder** from the popup menu, or select the **Folders** tab on the toolbar and select **Empty Folder**.

You will be asked to confirm the deletion.

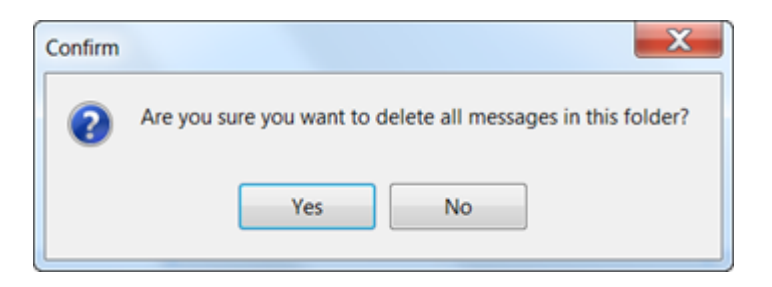

#### Accessing a Group Folder

You can access your Group folders by selecting the folder from the folder tree, or by clicking the link for the folder on the **Group Folders** home page.

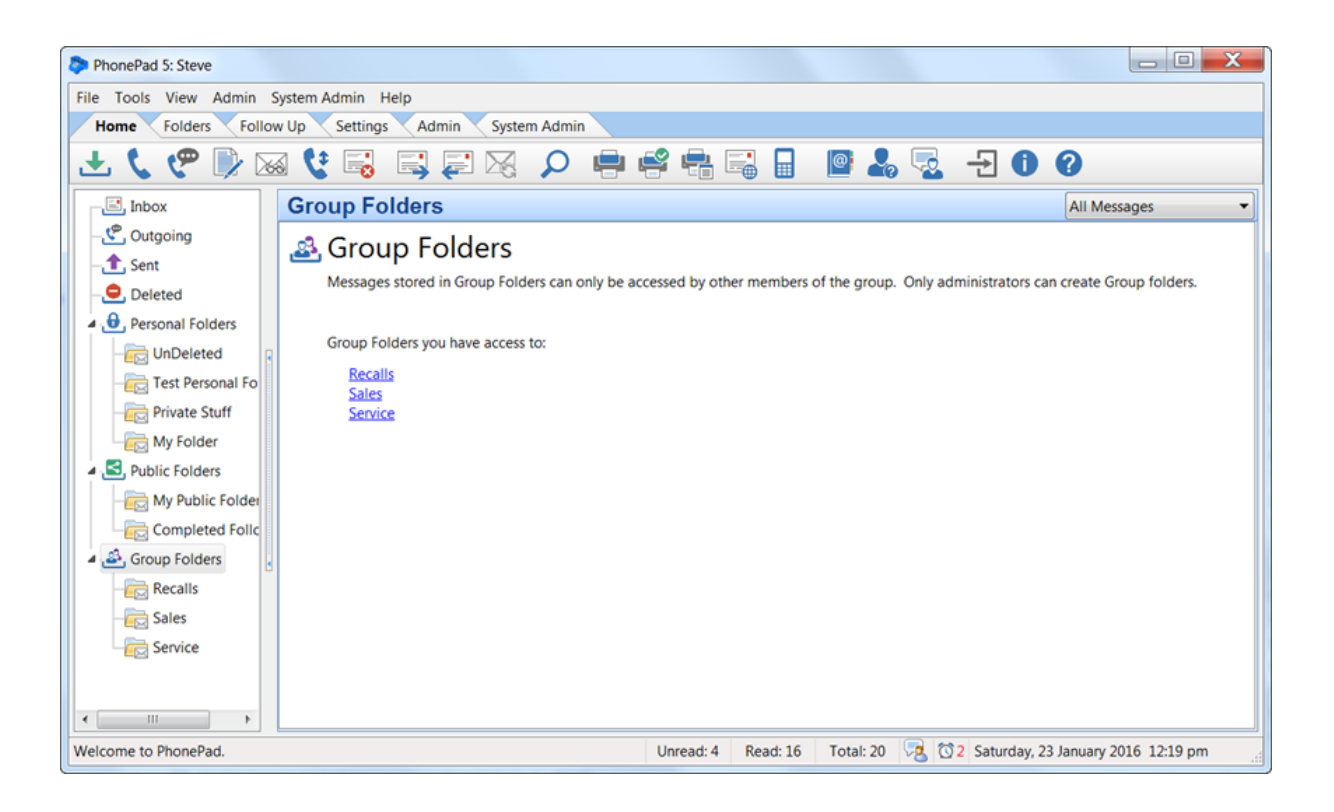

#### **Sub-Folders**

Personal and Public folders can have sub folders. You can go down as many levels as you want although it's recommended to not have more than 3 levels as it can be unwieldy to manage.

Sub-folders are added, edited and deleted in the same way as top-level folders.

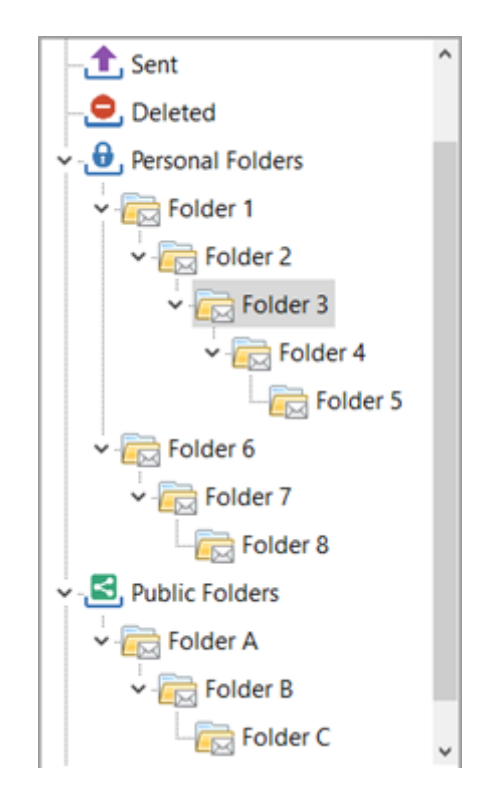

#### Adding a Sub-Folder

Select **Personal Folders** in the folder tree and click the **Add a Personal Folder** link, or select the **Folders** tab on the toolbar and select **Add New Folder**, or right-click on **Personal Folders** in the folder tree and select **Add Folder** from the popup menu.

| Add Sub-Folder      |              | ×        |
|---------------------|--------------|----------|
| Parent Folder Name: | My Messages  | 📀 ОК     |
| Sub-Folder Name:    | January 2018 | 🖉 Cancel |
|                     |              | 😮 Help   |

The Parent Folder Name will be shown but it cannot be edited in this window.

Enter a name for the new sub-folder and then click **OK**.

#### **Editing a Sub-Folder**

Right-click on the folder in the folder tree, then select **Edit Folder** from the popup menu, or doubleclick on the folder in the folder tree, or select the **Folders** tab on the toolbar and select **Edit Folder**.

| Edit Personal Folder: | January 2018 | ×        |  |
|-----------------------|--------------|----------|--|
| Folder Name:          | January 2018 | 📀 ОК     |  |
|                       |              | O Cancel |  |

Click **OK** to save your changes.

# **Undeleted Folder**

The **Undeleted** folder is a special Personal folder automatically created by PhonePad. The best way to explain how it works is to give an example:

You have a number of messages in a Personal or Public folder and decide to delete that folder. Any messages that are in that folder will be deleted as well. Deleted messages always end up in the **Deleted** folder of the user that deleted them.

If you decide to undelete any of these messages they have no place to be undeleted to as the folder no longer exists. PhonePad solves this by placing the messages in an **Undeleted** folder. If the folder doesn't exist PhonePad will create it. You can then move these messages to another folder.

| PhonePad 5: Steve       |                                         |                 |                       |                    |                   |                        |
|-------------------------|-----------------------------------------|-----------------|-----------------------|--------------------|-------------------|------------------------|
| File Tools View Admin S | File Tools View Admin System Admin Help |                 |                       |                    |                   |                        |
| Home Folders Follow     | w Up 🔨 Settin                           | igs Admin Syste | m Admin               |                    |                   |                        |
| 🛨 🕻 🥐 🔍 🛛               | a 😲 📑                                   | <b>i i i k</b>  | 🔎 🖨 🗳 🖷               | =                  | s 🗟 🛨 🚺           | 0                      |
| Inbox                   | Undelet                                 | ed (Personal)   |                       |                    |                   |                        |
| - Le Outgoing           | Search                                  |                 |                       |                    |                   | 2                      |
| Sent                    | 0.1                                     | ID Date         | Caller                | Company            | Subject           | Phone                  |
| , 😑, Deleted            |                                         | 294 22/01/2016  | 5:40 pm Gabrier Ellis | Parsons Corp       | KE: TESL          | 7233123                |
| A, B, Personal Folders  |                                         |                 |                       |                    |                   |                        |
| Undeleted               |                                         |                 |                       |                    |                   |                        |
| Test Personal Fo        |                                         |                 |                       |                    |                   |                        |
| Private Stuff           |                                         |                 |                       |                    |                   |                        |
| My Folder               |                                         |                 |                       |                    |                   |                        |
| A S Public Folders      |                                         |                 |                       |                    |                   |                        |
| My Public Folder        | Followup                                | Notes           |                       |                    |                   |                        |
| Completed Follo         | Date                                    | Notes           |                       | User               |                   |                        |
| Completed Folic         |                                         |                 |                       |                    |                   |                        |
| Group Folders           |                                         |                 |                       |                    |                   |                        |
| Porsche                 |                                         |                 |                       |                    |                   |                        |
| - Recalls               |                                         |                 |                       |                    |                   |                        |
| Service                 |                                         |                 |                       |                    |                   |                        |
|                         |                                         |                 |                       |                    |                   |                        |
| <                       |                                         |                 |                       |                    |                   |                        |
| Ready.                  |                                         |                 | Unread: 4             | Read: 16 Total: 20 | 😼 🔯 2 Saturday, 2 | 3 January 2016 1:09 pm |

# **Moving Messages**

To move messages from one folder to another, select the message(s) and click the **Move Messages to Folder** button on the **Folders** tab of the toolbar, or right-click on the message and select **Move to Folder** from the popup menu.

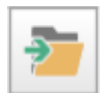

The following window will be displayed:

| Move Selected Messages to Another Folder | ×        |
|------------------------------------------|----------|
| Move messages from Inbox to:             | 📀 ОК     |
| Deleted Folder 👻                         |          |
| Inbox                                    | O Cancel |
| Outgoing Folder                          |          |
| Sent Folder                              | • neip   |
| Deleted Folder                           |          |
| Personal Folder                          |          |
| Public Folder                            |          |
| Group Folder                             |          |
|                                          |          |

If you select Personal Folder, Public Folder or Group Folder, you will also need to select the relevant folder:

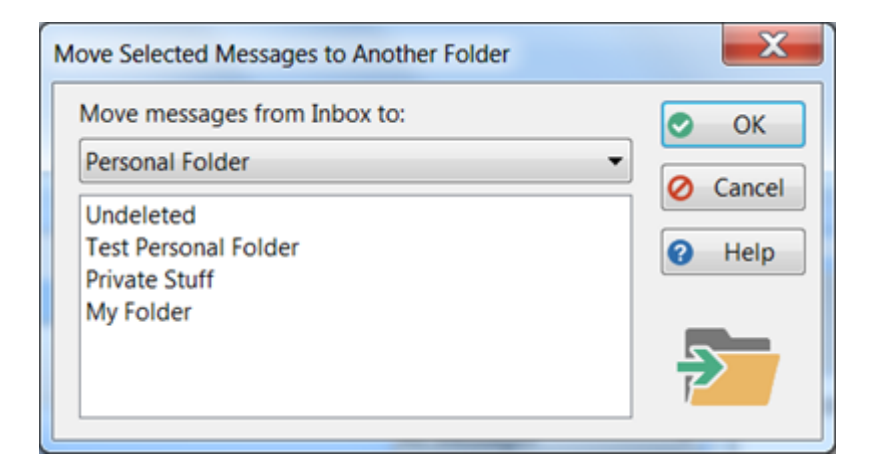

Click **OK** to move the selected message(s).

#### **Drag and Drop Your Messages**

A quicker and possibly better alternative is to use drag and drop to move messages between folders. Simply select the messages you want to move, then while holding the **<alt>** key and **left mouse button** down drag them to another folder, and then release the mouse button.

# **Moving Folders**

Folders can be moved by dragging and dropping them. Simply select the folder you want to move, then while holding the **<alt>** key and **left mouse button** down drag it to another folder, and then release the mouse button.

Folders can be dragged and dropped within Personal Folders and Public Folders. They can also be dragged from Personal Folders to Public Folders, and vice versa.

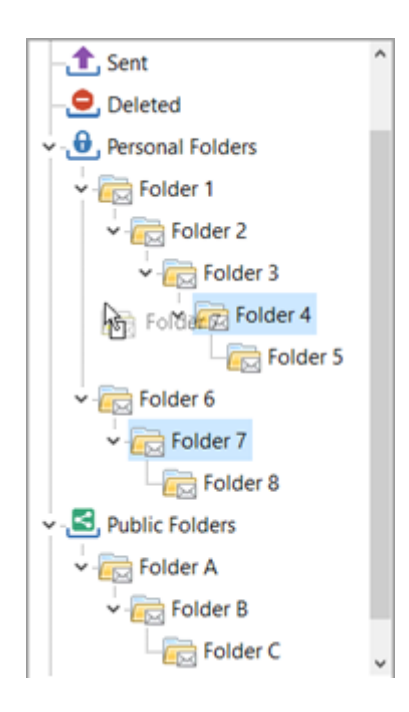

# **Folder Message Counts**

The Folder Tree can optionally display the number of messages in each folder.

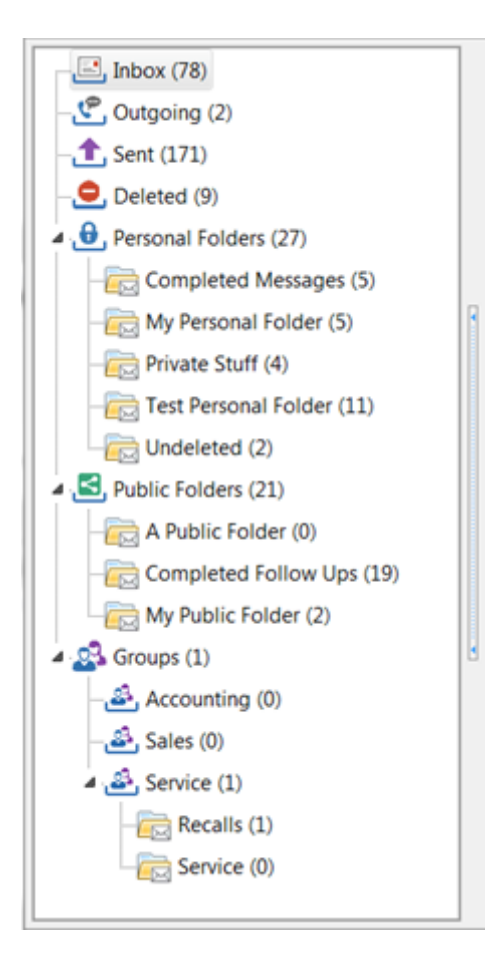

The **Inbox**, **Outgoing**, **Sent** and **Deleted** folders will display the total number of messages in each folder respectively.

**Personal Folders** will display the total number of messages in *all* personal folders you have, while each personal folder will show the total number of messages contained by that folder.

**Public Folders** will display the total number of messages in *all* public folders, while each public folder will show the total number of messages contained by that folder.

**Groups** will show the total number of messages across all groups that you are a member of. Each group will display the total number of messages for all group folders under it, and each group folder will show the total number of messages it contains.

To show or hide message counts, select **Preferences** from the **View** menu, then select **Messages-4**. Check or uncheck the **Show Message Counts** checkbox.

| Preferences                                   | _ |                                                                                        | ×             |
|-----------------------------------------------|---|----------------------------------------------------------------------------------------|---------------|
|                                               | * | Messages - 4                                                                           | 📀 ОК          |
| General                                       |   | Read Messages  Move read messages to this folder:                                      | Cancel        |
| Notifications<br>Messages - 1<br>Messages - 2 | Ш | Inbox Message Filtering Filter Messages Default filter: All Messages Received Messages | <b>Ø</b> Help |
| Messages - 3<br>Messages - 4                  |   | Auto-Display messages  Message Lists  Show Grid Lines Color: Line Style: Both          |               |
| Reminders                                     | Ŧ | Message List Appearance<br>Font Size: 9<br>Show Message Counts                         | 恭             |

# **Searching Folders**

If you end up with a lot of folders and sub-folders it may be difficult to find the folder you're after. Fortunately the Folder Tree has a search option located at the bottom of the tree.

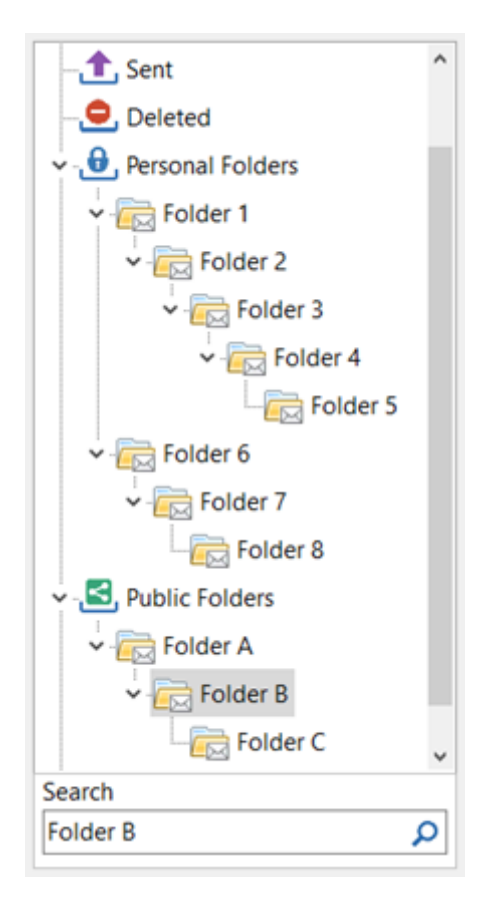

Enter search text and click the search button.

If more than one occurrence of the text is found you can click the search button to navigate to the next folder. Once you reach the last occurrence found the search will wrap around to the first one again.

# **Navigation Bar**

If you have a lot of sub-folders it can be easy to forget where you are hierarchy and also to navigate to a folder further up the line. That's where the Folder Navigation Bar comes in handy.

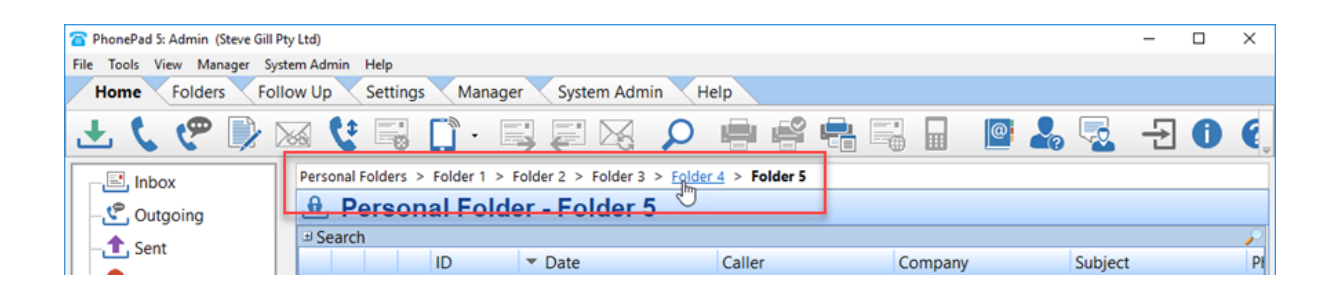

The Navigation Bar shows which folder you current have selected in bold. You can easily navigate up the tree by selecting a folder above the selected folder. For example, in the screenshot above we have Folder 5 selected. If we hover the mouse button over Folder 4 it becomes highlighted. Clicking on the folder name will take you to that folder.

The Navigation Bar is only visible when you have either Personal or Public folders selected.

This page intentionally left blank.

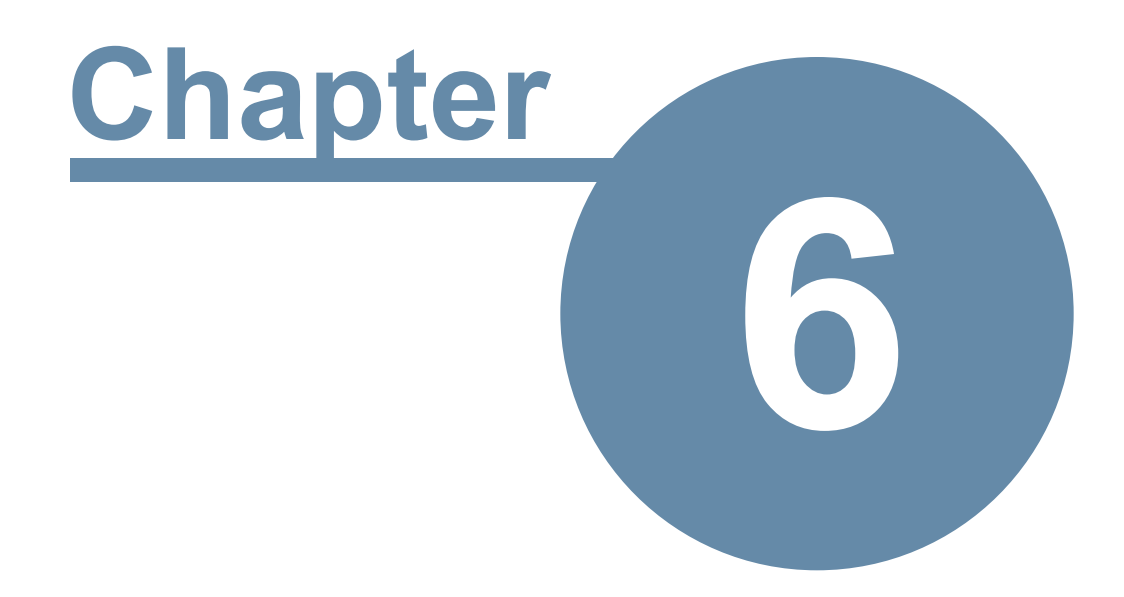

# **Following Up**

# **Following Up**

PhonePad's Follow Up features provide a way of tracking and managing your calls more effectively. They ensure that calls are returned when they should be and that none fall between the cracks.

The Follow Up features include the ability to:

- Mark messages to be followed up.
- Mark messages when follow up has been completed.
- Keep extensive Follow Up notes.
- Set reminders to follow up calls and to alert you when they are overdue.
- Automatically set follow ups

# Mark Messages for Follow Up

You can mark messages to be followed up so that you can easily identify them in your message lists.

To mark a message for follow up, select the message and then click the **Mark for Follow Up** button on the **Follow Up** tab on the toolbar, or select **Follow Up/Mark for Follow Up** from the **File** menu.

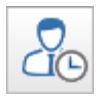

When you mark a message for follow up, an icon will be displayed next to the message. The message will also be highlighted in a different color. All users who received the message will also have their message marked for follow up.

| In   | box   |     |                    |              |                 | All Messages           | •      |
|------|-------|-----|--------------------|--------------|-----------------|------------------------|--------|
| ⊞ Se | earch |     |                    |              |                 |                        | $\sim$ |
|      |       | ID  | Date               | Caller       | Company         | Subject                | Phone  |
| è    | ) ک   | 284 | 21/01/2016 8:11 am | Abby Brock   | Mathews Limited | Please send conferenc. | 81716  |
| ø    | 6     | 271 | 12/01/2016 6:09 pm | Selena Knapp | Terrell LLC     | Friday.                | 80204  |
|      |       |     |                    |              |                 |                        |        |
|      |       |     |                    |              |                 |                        |        |
|      |       |     |                    |              |                 |                        |        |
|      |       |     |                    |              |                 |                        |        |
|      |       |     |                    |              |                 |                        |        |
|      |       |     |                    |              |                 |                        |        |
|      |       |     |                    |              |                 |                        |        |

# Mark Follow Ups as Completed

Once you have completed a follow up, you can mark the message as completed.

To mark a message for follow up, select the message and then click the **Mark for Follow Up** button on the **Follow Up** tab on the toolbar, or select **Follow Up/Mark for Follow Up** from the **File** menu.

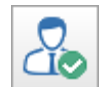

An icon will be displayed next to the message indicating that follow up has been completed.

| In   | box  | (   |                    |              |                 | All Messages        | •         |
|------|------|-----|--------------------|--------------|-----------------|---------------------|-----------|
| 🗉 Se | arch |     |                    |              |                 |                     | P         |
|      |      | ID  | Date               | Caller       | Company         | Subject             | Phone     |
| ė    | 51   | 284 | 21/01/2016 8:11 am | Abby Brock   | Mathews Limited | Please send confere | enc 81716 |
| ٩    | ٤    | 271 | 12/01/2016 6:09 pm | Selena Knapp | Terrell LLC     | Friday.             | 80204     |
|      |      |     |                    |              |                 |                     |           |
|      |      |     |                    |              |                 |                     |           |
|      |      |     |                    |              |                 |                     |           |
|      |      |     |                    |              |                 |                     |           |
|      |      |     |                    |              |                 |                     |           |
|      |      |     |                    |              |                 |                     |           |
|      |      |     |                    |              |                 |                     |           |

All other users who received the same message will also have theirs marked as completed. This lets other users know that no further follow up action is required.

# Unmarking a Message for Follow Up

A message that has been marked for Follow Up can be unmarked by selecting the message and then clicking the **Mark for Follow Up** button on the **Follow Up** tab on the toolbar, or by selecting **Follow Up/Mark for Follow Up** from the **File** menu.

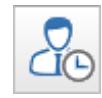

When you unmark a message for follow up, any other user who received the same message will also have their message unmarked.

# Automatically Marking Messages for Follow Up

Using **System Rules**, administrators can configure PhonePad to automatically mark all new messages for Follow Up.

# **Follow Up Notes**

**Follow Up Notes** provide a way to keep comprehensive notes on all interaction with a caller. You can add notes on conversations you've had with callers, any follow up action such as call backs, messages left, etc.

Follow Up Notes are accessible by all users who have received the same message so it provides a great way to coordinate any follow up action between a group of users.

#### Add a Follow Up Note

To add a Follow Up Note, select a message and then click the **Add a Follow Up Note** button on the **Follow Up** tab on the toolbar, or select **Follow Up/Add Follow Up Note** from the **File** menu, or right-click on the Follow Up Notes area and select **Add Follow Up Note** from the popup menu.

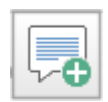

The Add Follow Up Note window will be displayed.

| 8/01/2016 • Time: 11:14 AM      | OK<br>Cancel                    |
|---------------------------------|---------------------------------|
| Called John and left a message. | A Help                          |
|                                 |                                 |
|                                 |                                 |
|                                 |                                 |
|                                 | 23 Stamp                        |
|                                 | Called John and left a message. |

The date and time are automatically filled in for you, but they can be changed if required. Enter your comments in the Note area and then click **OK**.

The note will then appear under the Follow Up Notes tab.

| Follow Up Notes Caller Information Preview |                                 |      |  |
|--------------------------------------------|---------------------------------|------|--|
| Date                                       | Notes                           | User |  |
| 8/01/2016 11:14 am                         | Called John and left a message. | Stev |  |
|                                            |                                 |      |  |
|                                            |                                 |      |  |
|                                            |                                 |      |  |
|                                            |                                 |      |  |
|                                            |                                 |      |  |
| •                                          | III                             | Þ    |  |

You can potentially add as many follow up notes as you like.

# Edit a Follow Up Note

To edit a Follow Up Note, select a message and then click the **Edit a Follow Up Note** button on the **Follow Up** tab on the toolbar, or select **Follow Up/Edit Follow Up Note** from the **File** menu, or right-click on the Follow Up Notes area and select **Edit Follow Up Note** from the popup menu, or simply double-click on the follow up note.

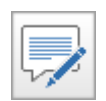

If you create the follow up note you will be able to edit it. If you didn't create the follow up note then you will only be able to view it.

| Edit Follow    | v Up Note                                                       | ×                          |
|----------------|-----------------------------------------------------------------|----------------------------|
| Date:<br>Note: | 8/01/2016 • Time: 11:14 AM 🖨<br>Called John and left a message. | © OK<br>⊘ Cancel<br>② Help |

Make the required changes and then click **OK**.

#### **Delete a Follow Up Note**

To delete a Follow Up Note, select a message and then click the **Delete a Follow Up Note** button on the **Follow Up** tab on the toolbar, or select **Follow Up/Delete Follow Up Note** from the **File** menu, or right-click on the Follow Up Notes area and select **Delete Follow Up Note** from the popup menu.

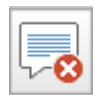

You will be asked to confirm the deletion.

| Confirm | X                                                    |
|---------|------------------------------------------------------|
| 0       | Are you sure you want to delete this follow up note? |
|         | Yes No                                               |

You can only delete follow up notes that you have created.

#### View a Follow Up Note

To view a Follow Up Note, select a message and then click the **View a Follow Up Note** button on the **Follow Up** tab on the toolbar, or select **Follow Up/View Follow Up Note** from the **File** menu, or right-click on the Follow Up Notes area and select **View Follow Up Note** from the popup menu.

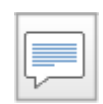

The Follow Up Note will open.

| View Follow Up Note             | × |
|---------------------------------|---|
| Date: 8/01/2016 Time: 11:14 am  |   |
| Note:                           |   |
| Called John and left a message. | ^ |
|                                 |   |
|                                 |   |
|                                 |   |
|                                 |   |
|                                 |   |
|                                 | - |
| User: Steve                     |   |

# **Printing Follow Up Notes**

You can print all of the Follow Up Notes for a message. Right-click in the Follow Up Notes area and select **Print Follow Up Notes** from the popup menu.

# Reminders

To ensure that follow ups are done in a timely manner you can set up reminders.

# Adding a Reminder

To add a reminder, select a message and then click **Add Reminder** on the **Follow Up** tab on the toolbar, or right-click on the message and select **Add Reminder** from the popup menu.

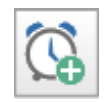

The Add Reminder window will be displayed.

| Add Reminder                                         |                     | X        |
|------------------------------------------------------|---------------------|----------|
| Reminder Date:                                       | 25/01/2016          | 📀 ОК     |
| Reminder Time:                                       | 12:33 PM 🚖          | O Cancel |
| <ul> <li>Enabled</li> <li>Display alert w</li> </ul> | hen reminder is due | 🕜 Help   |

| Reminder Date                            | This is preset to the next day. You can change the date to whatever you want. |
|------------------------------------------|-------------------------------------------------------------------------------|
| Reminder Timer                           | This is preset to the current time but you can also change this.              |
| Enabled                                  | When checked, the reminder is enabled.                                        |
| Display alert<br>when reminder<br>is due | When checked, a reminder will be displayed when a reminder is due.            |

# **Editing a Reminder**

To edit a reminder, select a message and then click **Manage Reminders** on the **Follow Up** tab on the toolbar.

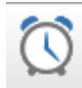

The **Manage Reminders** window will be displayed.

| Aanage Reminders                                     |     |                |               |               |       |         |                  |
|------------------------------------------------------|-----|----------------|---------------|---------------|-------|---------|------------------|
| You can manage all of your reminders on this screen. |     |                |               |               |       |         |                  |
| Date and Time                                        | ID  | Caller         | Company       | Subject       | Alert | Enabled | Due              |
| 25/01/2016 12:33 pm                                  | 302 | Aaron Wheeler  | Weber Limited | RE:           | Yes   | Yes     | Due in 21 hrs    |
| 24/01/2016 2:33 pm                                   | 302 | Aaron Wheeler  | Weber Limited | RE:           | Yes   | Yes     | 52 mins overdue  |
| 22/09/2015 12:54 pm                                  | 148 | Jacklyn Foster | Nelson Co     | test          | Yes   | Yes     | 124 days overdue |
| 17/06/2015 8:14 pm                                   | 148 | Jacklyn Foster | Nelson Co     | test          | Yes   | Yes     | 220 days overdue |
|                                                      |     |                |               |               |       |         |                  |
|                                                      |     |                |               |               |       |         |                  |
|                                                      |     |                |               |               |       |         |                  |
|                                                      |     |                |               |               |       |         |                  |
|                                                      |     |                |               |               |       |         |                  |
|                                                      |     |                |               |               |       |         |                  |
|                                                      |     |                |               |               |       |         |                  |
|                                                      |     |                |               |               |       |         |                  |
|                                                      |     |                |               |               |       |         |                  |
|                                                      |     |                |               |               |       |         |                  |
|                                                      |     |                |               |               |       |         |                  |
|                                                      |     |                |               |               |       |         |                  |
|                                                      |     |                |               |               |       |         |                  |
|                                                      |     |                |               |               |       |         |                  |
|                                                      |     |                |               |               |       |         |                  |
|                                                      |     |                |               |               |       |         |                  |
|                                                      |     |                |               |               |       |         |                  |
|                                                      |     |                |               |               |       |         |                  |
|                                                      |     |                |               |               |       |         |                  |
|                                                      |     |                |               |               |       |         |                  |
|                                                      |     |                |               |               |       |         |                  |
|                                                      |     |                |               |               |       |         |                  |
|                                                      |     | 0              | Edit 🐻 Delete | 😋 Refresh 🛛 🛞 | Close |         |                  |
|                                                      |     |                |               |               |       |         |                  |

Click the **Edit** button.

| Edit Reminder                      |            |        | ×        |  |  |  |
|------------------------------------|------------|--------|----------|--|--|--|
| Reminder Date:                     | 31/03/2018 |        | 📀 ОК     |  |  |  |
| Reminder Time:                     | 2:44 PM    | ▲<br>▼ | 🖉 Cancel |  |  |  |
| ☑ Enabled                          | Help       |        |          |  |  |  |
| Display alert when reminder is due |            |        |          |  |  |  |

| Reminder Date                            | This is preset to the next day. You can change the date to whatever you want. |
|------------------------------------------|-------------------------------------------------------------------------------|
| Reminder Timer                           | This is preset to the current time but you can also change this.              |
| Enabled                                  | When checked, the reminder is enabled.                                        |
| Display alert<br>when reminder<br>is due | When checked, a reminder will be displayed when a reminder is due.            |

# **Viewing Due Reminders**

The **Reminders** icon on the status bar shows how many due reminders you have. In the example below there are 3 reminders that are due or overdue.

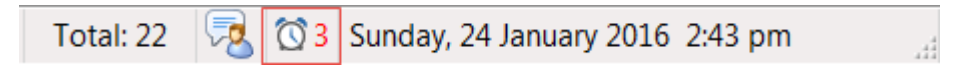

You can view all of your due reminders by clicking on the icon, or by selecting **View Reminders** from the **Follow Up** tab on the toolbar.

| 1 | fiew Due Reminders: 3 reminders due |                                  |                        |              |                                      |  |  |  |  |
|---|-------------------------------------|----------------------------------|------------------------|--------------|--------------------------------------|--|--|--|--|
| ſ | These reminders are now due.        |                                  |                        |              |                                      |  |  |  |  |
| 1 | ID                                  | Caller                           | Company                | Subject      | Due                                  |  |  |  |  |
|   | 302                                 | Aaron Wheeler                    | Weber Limited          | RE:          | 7 mins overdue                       |  |  |  |  |
|   | 148 148                             | Jacklyn Foster<br>Jacklyn Foster | Nelson Co<br>Nelson Co | test<br>test | 124 days overdue<br>220 days overdue |  |  |  |  |
|   |                                     | 😸 View Message                   | e 🔀 Release            | 🔯 Manage     | Close                                |  |  |  |  |

| View<br>Message | Click to view the message the reminder is linked to.                            |
|-----------------|---------------------------------------------------------------------------------|
| Release         | Click to dismiss the reminder. Do this when you no longer require the reminder. |
| Manage          | Click to manage all of your reminders.                                          |
| Close           | Click to close this window.                                                     |

# **Managing Reminders**

If you want to manage your reminders, click the **Manage Reminders** button on the **Follow Ups** tab on the toolbar.

| P | an | 1 | 7 | 9 |
|---|----|---|---|---|
|   | uy |   | н | - |

| anage Reminders                                      |     |                |                |           |       |         |                  |
|------------------------------------------------------|-----|----------------|----------------|-----------|-------|---------|------------------|
| /ou can manage all of your reminders on this screen. |     |                |                |           |       |         |                  |
| Date and Time                                        | ID  | Caller         | Company        | Subject   | Alert | Enabled | Due              |
| 25/01/2016 12:33 pm                                  | 302 | Aaron Wheeler  | Weber Limited  | RE:       | Yes   | Yes     | Due in 21 hrs    |
| 24/01/2016 2:33 pm                                   | 302 | Aaron Wheeler  | Weber Limited  | RE:       | Yes   | Yes     | 52 mins overdue  |
| 22/09/2015 12:54 pm                                  | 148 | Jacklyn Foster | Nelson Co      | test      | Yes   | Yes     | 124 days overdue |
| 17/06/2015 8:14 pm                                   | 148 | Jacklyn Foster | Nelson Co      | test      | Yes   | Yes     | 220 days overdue |
|                                                      |     |                |                |           |       |         |                  |
|                                                      |     |                |                |           |       |         |                  |
|                                                      |     |                |                |           |       |         |                  |
|                                                      |     |                |                |           |       |         |                  |
|                                                      |     |                |                |           |       |         |                  |
|                                                      |     |                |                |           |       |         |                  |
|                                                      |     |                |                |           |       |         |                  |
|                                                      |     |                |                |           |       |         |                  |
|                                                      |     |                |                |           |       |         |                  |
|                                                      |     |                |                |           |       |         |                  |
|                                                      |     |                |                |           |       |         |                  |
|                                                      |     |                |                |           |       |         |                  |
|                                                      |     |                |                |           |       |         |                  |
|                                                      |     |                |                |           |       |         |                  |
|                                                      |     |                |                |           |       |         |                  |
|                                                      |     |                |                |           |       |         |                  |
|                                                      |     |                |                |           |       |         |                  |
|                                                      |     |                |                |           |       |         |                  |
|                                                      |     |                |                |           |       |         |                  |
|                                                      |     | [m.            |                |           |       |         |                  |
|                                                      |     | (C) E          | dit 🚺 🐻 Delete | 😋 Refresh | Close |         |                  |

All reminders will be shown: due, overdue and not yet due.

| Edit    | Click this button so that you can change details of the reminder.                                                                                                    |  |  |  |  |  |
|---------|----------------------------------------------------------------------------------------------------|--|--|--|--|--|
| Delete  | Click this button so that you can change details of the reminder.<br>Click this button to delete the reminder. You will be asked to confirm the deletion.<br>Confirm Are you sure you want to delete this reminder?<br>Yes No<br>Click to update the reminder list. |  |  |  |  |  |
| Refresh | Click to update the reminder list.                                                                                                    |  |  |  |  |  |
| Close   | Click to close the window.                                                                                                    |  |  |  |  |  |

# **Reminder Alerts**

You can configure PhonePad to display alerts when reminders are due.

The Reminder icon will flash on the status bar. You can click the icon to view all of your reminders.

🔯 3 Sunday, 24 January 2016 2:33 pm 22

A reminder alert will appear just above the right-side of the Windows taskbar. You can click **View Reminders** to display all of your due and overdue reminders

| Reminder Alert × |                         |     |  |  |  |  |  |
|------------------|-------------------------|-----|--|--|--|--|--|
|                  |                         |     |  |  |  |  |  |
| $\bigcirc$       | You have reminders due. |     |  |  |  |  |  |
|                  | View Reminde            | ers |  |  |  |  |  |

The View Due Reminders window will be automatically displayed.

| 1                            | fiew Due Reminders: 3 reminders due |                                  |                        |              |                                      |  |  |  |  |
|------------------------------|-------------------------------------|----------------------------------|------------------------|--------------|--------------------------------------|--|--|--|--|
| These reminders are now due. |                                     |                                  |                        |              |                                      |  |  |  |  |
| 1                            | ID                                  | Caller                           | Company                | Subject      | Due                                  |  |  |  |  |
|                              | 302                                 | Aaron Wheeler                    | Weber Limited          | RE:          | 7 mins overdue                       |  |  |  |  |
|                              | 148<br>148                          | Jacklyn Foster<br>Jacklyn Foster | Nelson Co<br>Nelson Co | test<br>test | 124 days overdue<br>220 days overdue |  |  |  |  |
|                              |                                     | 🐼 View Message                   | Co Release             | 🕅 Manage     | Close                                |  |  |  |  |

You can configure the reminder alert settings by selecting **Preferences** from the **View** menu and then selecting **Reminders**.
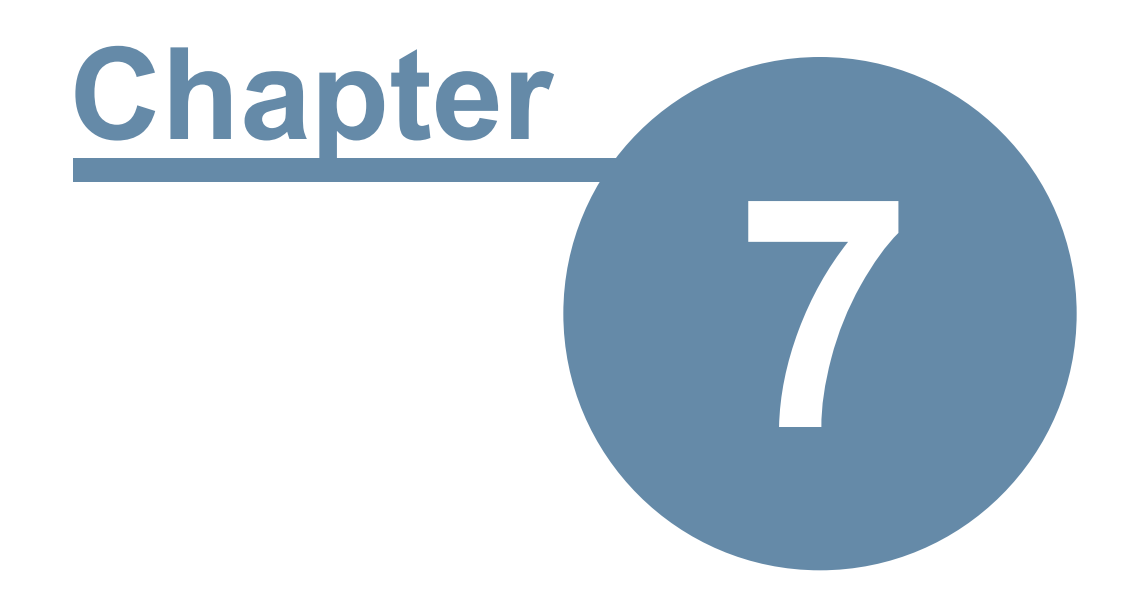

# **Caller ID**

## Caller ID

Caller ID is a handy feature that enables you to see who's calling whenever the phone rings.

PhonePad's Caller ID feature will display a popup window that shows details of the call. Standard Caller ID information shows the phone number and sometimes the caller's name. With PhonePad, if the caller's details are in the Address Book this extra information will also be shown.

| Incom      | ing Phone Call     |
|------------|--------------------|
| 7          | 70-263-7111        |
| Name:      | Aaron Fisher       |
| Company:   | Fisher Enterprises |
| Address 1: | Suite 14, Level 23 |
| Address 2: | 123 Main Street    |
| City:      | New York           |
| State:     | NY                 |
| Country:   | USA                |

## CallerID.com

PhonePad incorporates support for Caller ID devices from CallerID.com.

They sell a number of devices which support multiple phone lines. PhonePad is compatible with any of the Ethernet devices (**not** the Serial Port versions).

The bare minimum device is the Basic model with Ethernet connectivity. These are available in 2, 4 and 8 line configurations.

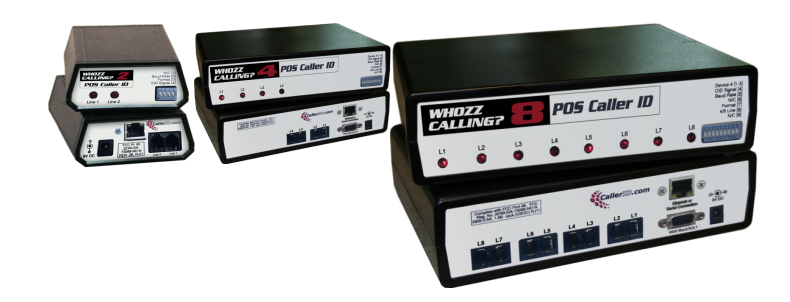

Images are copyright CallerID.com.

#### **How It Works**

The CallerID.com devices connect to your phone system and network. The Caller ID data is transmitted over your network to all computers where it is received by PhonePad.

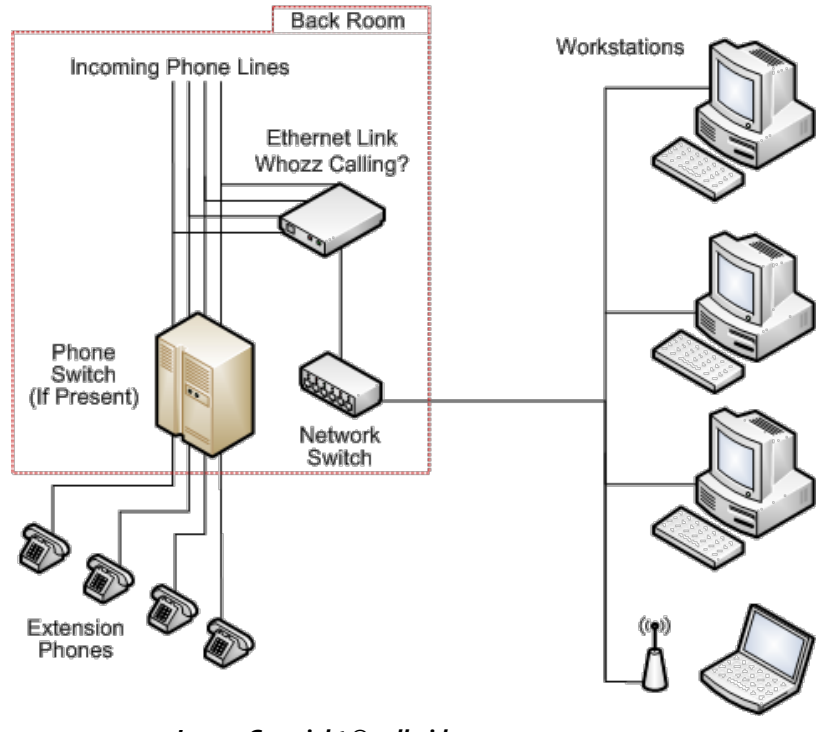

Image: Copyright © callerid.com

The CallerID.com devices work with virtually any phone system.

## Installing the Caller ID Service

Before you can use Caller ID you will need to install and start the Caller ID Service using **Control Center** on your Server or Host PC.

| PhonePad 5 Service Cont | trol Center     |                                              | - |      | × |
|-------------------------|-----------------|----------------------------------------------|---|------|---|
|                         | Caller ID Se    | rvice                                        |   | Exit |   |
|                         | Manage the C    | aller ID service.                            | Ì | Abou | t |
| Home                    | Install         | Install the service.                         |   |      | _ |
| •2                      | Start           | Start the service.                           |   |      |   |
| Auto Update             | Stop            | Stop the service.                            |   |      |   |
| Caller ID Service       | Uninstall       | Uninstall the service.                       |   |      |   |
| 1                       | Settings        | Change Caller ID Settings                    |   |      |   |
| MessageSender           | Logs            | View Caller ID logs.                         |   |      |   |
| P5<br>PhonePad Server   |                 |                                              |   |      |   |
| *                       |                 |                                              |   |      |   |
| Service Monitor         |                 |                                              |   |      |   |
|                         |                 |                                              |   |      |   |
|                         | Service Status  | Service is NOT installed.                    |   |      |   |
|                         | Ser             | ver IP Address: 192.168.0.2                  |   |      |   |
| Co                      | pyright © 2015- | 2017 Cybercom Software. All rights reserved. |   |      |   |

- 1. Run Control Center.
- 2. Select Caller ID Service.
- 3. Click Install.
- 4. Click Start.

## **Configuring CallerID.com**

If you have a CallerID.com device on your network you can configure PhonePad to receive the Caller ID data from it by selecting **Caller ID Settings** from the **View** menu, or by clicking the Caller ID Settings button on the **Settings** toolbar. Select **CallerID.com** from the 3 options, then click **OK**.

| Caller ID Settings                          |                                                                                          | ×        |
|---------------------------------------------|------------------------------------------------------------------------------------------|----------|
| To use Caller ID you<br>computer or network | need to have the appropriate hardware installed on your<br>c. Select the system you use. | 🖉 ОК     |
| Caller ID System                            |                                                                                          | O Cancel |
| ○ None                                      |                                                                                          |          |
| CallerID.com                                | 12605                                                                                    |          |
| O TAPI                                      | ~                                                                                        |          |
|                                             |                                                                                          |          |
| Oon't see you<br>our best to a              | Ir Caller ID system here? <u>Contact us</u> and we'll do<br>dd it.                       | 2<br>    |

**Warning:** You can also set the port number but do not change it from the default unless you know for sure that it is different from port **12605**.

The CallerID.com devices broadcast the Caller ID data on a different port. This data is received by the PhonePad 5 Caller ID Service running on your Server or Host PC. It broadcasts this data to PhonePad 5 on all workstations and logs the data in the PhonePad 5 database. This is how it maintains a history of all calls.

## **Caller Information**

When you receive an incoming call this window will be displayed.

| incom      | ing Phone Call     |
|------------|--------------------|
| 7          | 70-263-7111        |
| Name:      | Aaron Fisher       |
| Company:   | Fisher Enterprises |
| Address 1: | Suite 14, Level 23 |
| Address 2: | 123 Main Street    |
| City:      | New York           |
| State:     | NY                 |
| Country:   | USA                |

It shows the caller's phone number. PhonePad will also check the Address Book to see if the caller has called before. If they have, their information will be displayed.

If you click the **Take a Message** button PhonePad will open a new message and prefill the caller's details.

#### **Call History**

This screen is only available if you have a CallerID.com device installed on your network.

Depending on the version of **CallerID.com** hardware you have connected to your network, PhonePad will maintain a complete history of all incoming calls, or both incoming and outgoing calls for all of your phone lines. This includes answered and unanswered calls.

To access this screen, click on the **Call History** button on the **Follow Up** toolbar, or select **Call History** from the **View** menu.

| Call H        | istory                    |               |              |                    |              |   |          | ×     |
|---------------|---------------------------|---------------|--------------|--------------------|--------------|---|----------|-------|
| In            | coming Calls              |               |              |                    |              |   | \$       | Print |
| Lin           | e Date                    | Duration      | Caller       | Company            | Phone Number | ^ | 6        | Close |
| 1             | 29/09/2017 11:57:00       | 2 mins 3 secs | Smith, John  |                    | 800-240-4637 |   | <b>O</b> | close |
| 1             | 29/09/2017 11:28:00       | 2 mins 3 secs | Smith, John  |                    | 800-240-4637 |   |          |       |
| 1             | 28/09/2017 4:11:00 PM     | 2 mins 3 secs | Smith, John  |                    | 800-240-4637 |   |          |       |
| 2             | 28/09/2017 4:04:00 PM     | 2 mins 3 secs | Aaron Fisher | Fisher Enterprises | 770-263-7111 |   |          |       |
| 2             | 28/09/2017 3:54:00 PM     | 2 mins 3 secs | Aaron Fisher | Fisher Enterprises | 770-263-7111 |   |          |       |
| 1             | 28/09/2017 3:54:00 PM     | 2 mins 3 secs | Smith, John  |                    | 800-240-4637 |   |          |       |
| 1             | 28/09/2017 3:53:00 PM     | 2 mins 3 secs | Smith, John  |                    | 800-240-4637 |   |          |       |
| 1             | 28/09/2017 3:52:00 PM     | 2 mins 3 secs | Smith, John  |                    | 800-240-4637 |   |          |       |
| 2             | 28/09/2017 3:49:00 PM     | 2 mins 3 secs | Aaron Fisher | Fisher Enterprises | 770-263-7111 |   |          |       |
| 4             | 28/09/2017 3:49:00 PM     | 2 mins 3 secs |              |                    | No-CallerID  |   |          |       |
| 1             | 28/09/2017 3:48:00 PM     | 2 mins 3 secs | Smith, John  |                    | 800-240-4637 | ~ |          |       |
|               |                           |               |              | ****               |              |   |          |       |
| 0             | itgoing Calls             |               |              |                    |              |   |          |       |
| Lir           | e Date                    | Duration      | Caller       | Company            | Phone Number |   |          |       |
| 4             | 28/09/2017 4:06:00 PM     | 2 mins 3 secs |              |                    | No-CallerID  |   |          |       |
| 4             | 21/09/2017 5:42:00 AM     | 2 mins 3 secs | Smith, John  | Fisher Enterprises | 770-263-7111 |   |          |       |
| 4             | 21/09/2017 5:41:00 AM     | 2 secs        | Smith, John  | Fisher Enterprises | 770-263-7111 |   |          |       |
|               |                           |               |              |                    |              |   |          |       |
|               |                           |               |              |                    |              |   |          |       |
|               |                           |               |              |                    |              |   |          |       |
|               |                           |               |              |                    |              |   |          |       |
|               |                           |               |              |                    |              |   |          |       |
|               |                           |               |              |                    |              |   |          | ~     |
|               |                           |               |              |                    |              |   |          | 24h)  |
| $\overline{}$ | History List History Gray | ph            |              |                    |              | _ |          |       |
|               |                           |               |              |                    |              |   |          |       |

| Print | Displays the Call History, enabling you to print the list or export it to PDF. |
|-------|--------------------------------------------------------------------------------|
| Close | Closes the Call History window.                                                |

#### **History List**

The **History List** displays a history of all **Incoming Calls**. Depending on the Caller ID hardware you have it may also display all **Outgoing Calls** as well.

| Call | Histo | ory                    |               |              |                    |                |   | ×     |
|------|-------|------------------------|---------------|--------------|--------------------|----------------|---|-------|
| Г    | Inco  | ming Calls             |               |              |                    |                | - | Print |
| L    | ine   | Date                   | Duration      | Caller       | Company            | Phone Number   | e | Close |
| 1    |       | 29/09/2017 11:57:00    | 2 mins 3 secs | Smith, John  |                    | 800-240-4637   |   | ciose |
| 1    |       | 29/09/2017 11:28:00    | 2 mins 3 secs | Smith, John  |                    | 800-240-4637   |   |       |
| 1    |       | 28/09/2017 4:11:00 PM  | 2 mins 3 secs | Smith, John  |                    | 800-240-4637   |   |       |
| 2    |       | 28/09/2017 4:04:00 PM  | 2 mins 3 secs | Aaron Fisher | Fisher Enterprises | 770-263-7111   |   |       |
| 2    |       | 28/09/2017 3:54:00 PM  | 2 mins 3 secs | Aaron Fisher | Fisher Enterprises | 770-263-7111   |   |       |
| 1    |       | 28/09/2017 3:54:00 PM  | 2 mins 3 secs | Smith, John  |                    | 800-240-4637   |   |       |
| 1    |       | 28/09/2017 3:53:00 PM  | 2 mins 3 secs | Smith, John  |                    | 800-240-4637   |   |       |
| 1    |       | 28/09/2017 3:52:00 PM  | 2 mins 3 secs | Smith, John  |                    | 800-240-4637   |   |       |
| 2    |       | 28/09/2017 3:49:00 PM  | 2 mins 3 secs | Aaron Fisher | Fisher Enterprises | 770-263-7111   |   |       |
| 4    |       | 28/09/2017 3:49:00 PM  | 2 mins 3 secs |              |                    | No-CallerID    |   |       |
| 1    |       | 28/09/2017 3:48:00 PM  | 2 mins 3 secs | Smith, John  |                    | 800-240-4637 v |   |       |
|      |       |                        |               |              | •                  |                |   |       |
|      | Outo  | joing Calls            |               |              |                    |                |   |       |
| L    | ine   | Date                   | Duration      | Caller       | Company            | Phone Number   |   |       |
| 4    |       | 28/09/2017 4:06:00 PM  | 2 mins 3 secs |              |                    | No-CallerID    |   |       |
| 4    |       | 21/09/2017 5:42:00 AM  | 2 mins 3 secs | Smith, John  | Fisher Enterprises | 770-263-7111   |   |       |
| 4    |       | 21/09/2017 5:41:00 AM  | 2 secs        | Smith, John  | Fisher Enterprises | 770-263-7111   |   |       |
|      |       |                        |               |              |                    |                |   |       |
|      |       |                        |               |              |                    |                |   |       |
|      |       |                        |               |              |                    |                |   |       |
|      |       |                        |               |              |                    |                |   |       |
|      |       |                        |               |              |                    |                |   |       |
|      |       |                        |               |              |                    |                |   | -     |
|      |       |                        |               |              |                    |                |   | 24    |
| 1    | Lie   | tony List Histony Gray | ob /          |              |                    |                |   |       |
|      | 110   |                        |               |              |                    |                |   |       |

Double-clicking on a call in the Incoming Calls list will open a new incoming phone message with the caller's details prefilled. You can also double-click on a call in the Outgoing Calls list to create a new outgoing message with the caller's details prefilled.

#### **History Graph**

The **History Graph** shows a visual representation of all **Incoming Calls** (shown in blue) and **Outgoing Calls** (shown in orange).

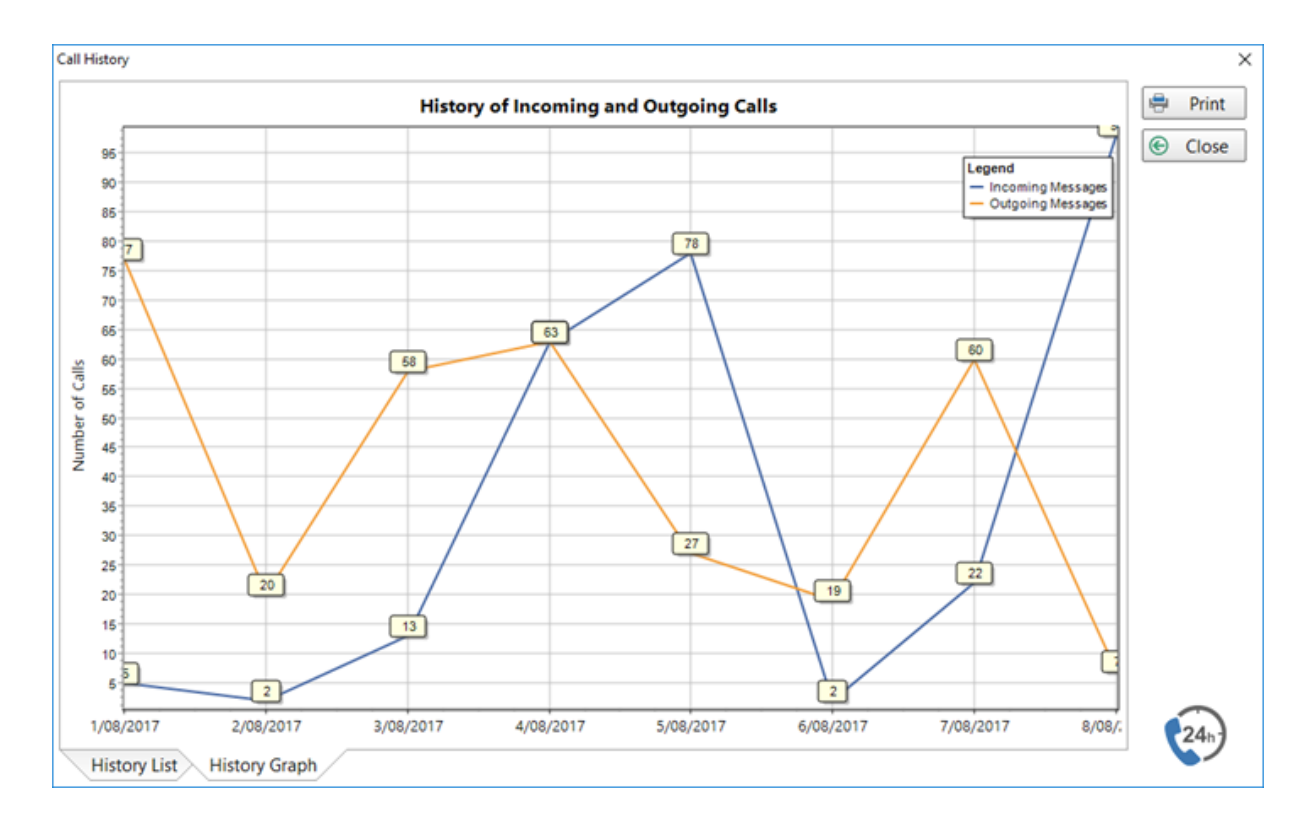

You call scroll through the dates by holding your left mouse button down on the chart and dragging it left or right.

## TAPI

PhonePad supports the Microsoft Windows Telephony Application Programming Interface (TAPI). You will require a TAPI-compliant device (eg. a modem) to use this feature.

#### **How It Works**

PhonePad doesn't communicate directly with your TAPI devices. Instead it connects through the Microsoft Windows Telephony Application Programming Interface (TAPI) to communicate with any TAPI devices on your workstation or network.

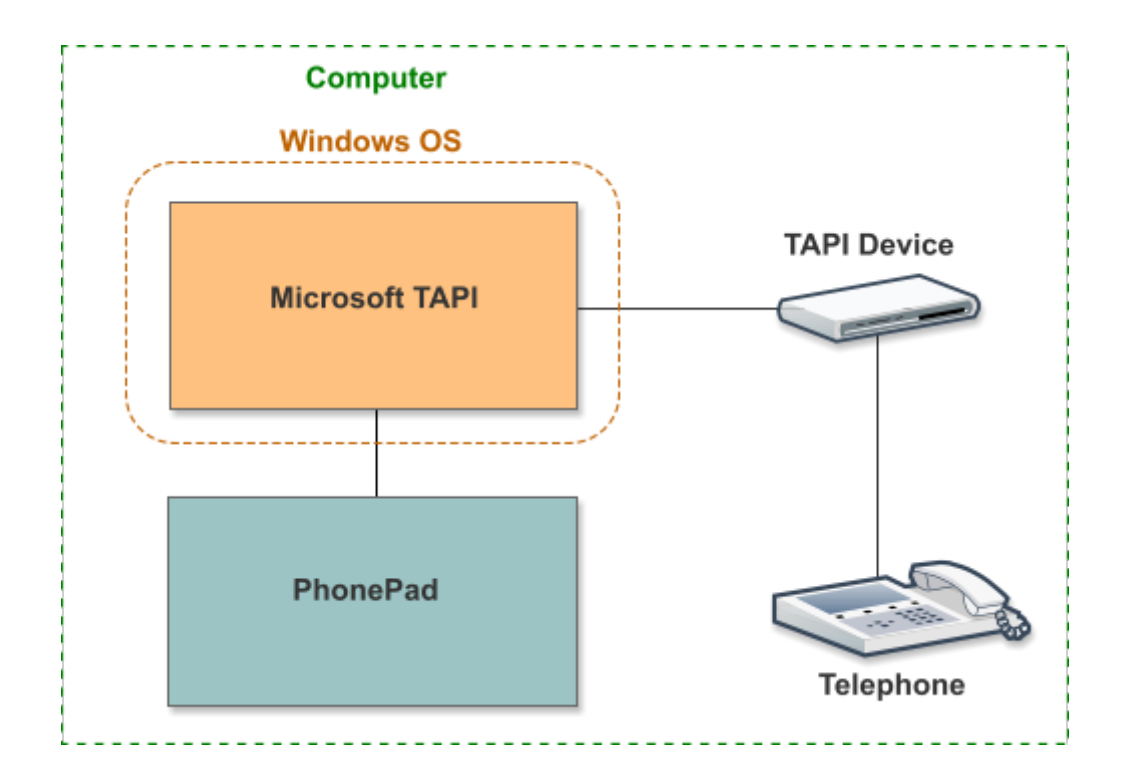

If you have problems with the Caller ID features make sure that your TAPI devices are 100% TAPI compatible and that you have the latest drivers. We have sometimes found that the default drivers installed by Windows don't work.

### **Configuring TAPI**

If you have a TAPI device on your network you can configure PhonePad to receive the Caller ID data from it by selecting **Caller ID Settings** from the **View** menu, or by clicking the Caller ID Settings button on the **Settings** toolbar.

- 1. Select **TAPI** from the 3 options.
- 2. Select the TAPI-compliant device you have installed.
- 3. Click **OK**.

| Caller ID Settings                                                       |                                                                                          | ×            |
|--------------------------------------------------------------------------|------------------------------------------------------------------------------------------|--------------|
| To use Caller ID you<br>computer or networ<br>Caller ID System<br>O None | need to have the appropriate hardware installed on your<br>k. Select the system you use. | OK OK Cancel |
| O CallerID.com                                                           | 3520                                                                                     |              |
| TAPI                                                                     | NetComm 56K USB Modem                                                                    |              |
| Don't see you our best to a                                              | ur Caller ID system here? <u>Contact us</u> and we'll do<br>dd it.                       |              |

#### **Caller Information**

When you receive an incoming call this window will be displayed.

| Incom      | ing Phone Call     |
|------------|--------------------|
| 7          | 70-263-7111        |
| Name:      | Aaron Fisher       |
| Company:   | Fisher Enterprises |
| Address 1: | Suite 14, Level 23 |
| Address 2: | 123 Main Street    |
| City:      | New York           |
| State:     | NY                 |
| Country:   | USA                |

It shows the caller's phone number. PhonePad will also check the Address Book to see if the caller has called before. If they have, their information will be displayed.

If you click the **Take a Message** button PhonePad will open a new message and prefill the caller's details.

#### **Received Calls**

PhonePad keeps a history of all calls received, whether you're in the office or not (obviously PhonePad has to be left running). This feature is only available if you have a TAPI device connected.

| R | eceived Calls |          |              |               |              | ×         |
|---|---------------|----------|--------------|---------------|--------------|-----------|
|   | Date/Time     |          | Phone Number | Name          | Company      | 📞 Message |
| l | 11/12/2015    | 10:17 am | 2718171612   | Abby Brock    | Mathews Ltd  | 🖬 Dial    |
|   | 11/12/2015    | 09:31 am | 6495602336   | Jacklyn Reese | Callahan Inc | Close     |
|   |               |          |              |               |              | Help      |
| 1 |               |          |              |               |              |           |
| l |               |          |              |               |              |           |
| l |               |          |              |               |              |           |
|   |               |          |              |               |              |           |
|   |               |          |              |               |              |           |
| l |               |          |              |               |              |           |
|   |               |          |              |               |              |           |
|   |               |          |              |               |              |           |
|   |               |          |              |               |              |           |
| L |               |          |              |               |              |           |

This is a good way to check who has called while you've been out. You can then create phone messages for each of the missed calls by clicking the **Message** button.

You can call the user back using TAPI by clicking the **Dial** button.

#### **Dialling a Number**

You can use the TAPI feature of PhonePad to call back callers.

#### Dialling a Number from the Inbox

Select a phone message in your Inbox and click the **Dial Number** button, or select **Dial Number** from the **File** menu.

All available phone numbers for the caller will be displayed.

| Dial Phone | Number                                                                                                    |                                                                | X                        |
|------------|----------------------------------------------------------------------------------------------------|----------------------------------------------------------------|--------------------------|
|            | Message Phone<br>Business Phone<br>Business Alt Phone<br>Business Cell/Mobile<br>Home Phone<br>Home Cell/Mobile | 8171612<br>8171612<br>8171614<br>8894563<br>8795641<br>8997412 | Call<br>Hang Up<br>Close |

Select a number and then click the **Call** button.

## Dialling a Number from Received Calls

From the Received Calls window click the **Dial** button.

| Date/Time       Phone Number       Name       Company         11/12/2015       10:17 am       2718171612       Abby Brock       Mathews Ltd         11/12/2015       09:31 am       6495602336       Jacklyn Reese       Callahan Inc |
|----------------------------------------------------------------------------------------------------|
| 11/12/2015 10:17 am 2718171612 Abby Brock Mathews Ltd<br>11/12/2015 09:31 am 6495602336 Jacklyn Reese Callahan Inc € Close                                                                                                    |
|                                                                                                    |

The number of the selected call will be displayed. Click the **Call** button

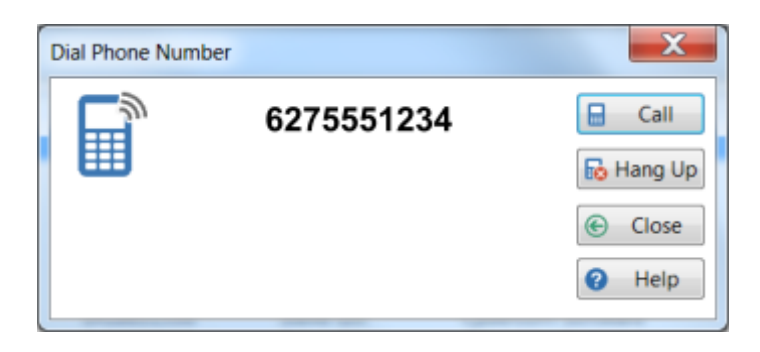

This page intentionally left blank.

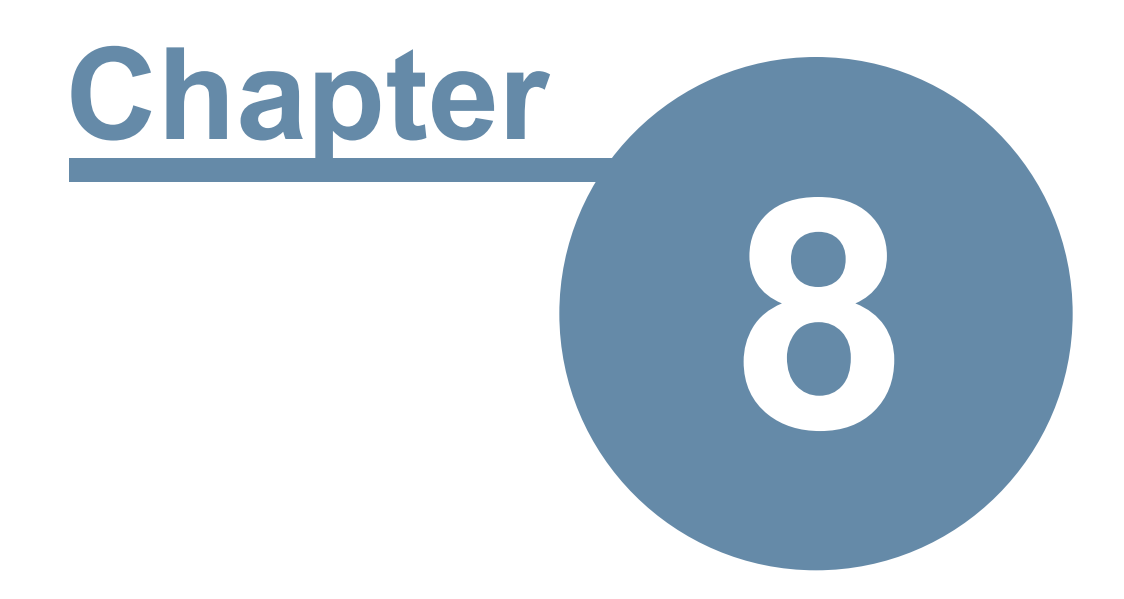

# **Global Searching**

## **Global Searching**

In addition to the search feature that each message list has, there is a broader, global search option available.

Click the **Search** button on the **Home** toolbar, or select **Search** from the **Tools** menu, or press the **<F3>** key.

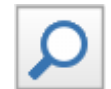

The **Global Search** screen allows you to search **all** messages in the database, including those that have been archived, by Caller, Company, Phone Number, Subject and Message Text.

| PhonePad 5: Steve (Fluffy Rabbit Corporation)              |                  |                              |                       |                       |                      |           |                 |                   |
|------------------------------------------------------------|------------------|------------------------------|-----------------------|-----------------------|----------------------|-----------|-----------------|-------------------|
| File Tools View Manager System Admin Window Hep            |                  |                              |                       |                       |                      |           |                 |                   |
| Home Volders Vollow Up Vettings Manager System Admin VHeip |                  |                              |                       |                       |                      |           |                 |                   |
| <del>2                                   </del>            |                  |                              |                       |                       |                      |           |                 |                   |
| Inbox                                                      | 👼 Global Sear    | ch                           |                       |                       |                      |           |                 |                   |
| Outgoing                                                   | Search for: abby | ✓ Search in: Ca              | ller                  | Search Clea           | r                    |           | (               | G Return to Inbox |
| Sent                                                       | ◎ 🗋 ⊘ 🛆 ID       | Date                         | Caller                | Company               | Subject              | Phone     | (Reference      | Identification    |
|                                                            | 700              | 21/04/2018 11:58 am          | Abby Delaney          | Mcdonald Pty Ltd      | Reschedule Appointm. | . 9884925 |                 |                   |
| Personal Folders                                           | 201              | 21/04/2018 11:58 am          | Abby Delaney          | Mcdonald Pty Ltd      | Reschedule Appointm. | . 9884925 |                 |                   |
| Completed                                                  | 3074             | 4/02/2018 4:05 pm            | Abby Mckinney         | Stafford Corp         | Late Payment.        | 6614732   |                 | 1                 |
| Completed                                                  | 3075             | 4/02/2018 4:05 pm            | Abby Mckinney         | Stafford Corp         | Late Payment.        | 6614732   |                 |                   |
| My Stuff                                                   | 20392            | 3/03/2018 12:22 pm           | Abby Mclaughlin       | Mcmahon and Associ    | Schedule an Appoint  | 8153766   |                 |                   |
| 😑 🛃 Public Folders                                         | 20393            | 3/03/2018 12:22 pm           | Abby Mclaughlin       | Mcmahon and Associ    | Schedule an Appoint  | 8153766   |                 |                   |
| My Public                                                  | 21317            | 28/12/2021 12:48 pm          | Abby Drake            | Fischer and Sons      | Meeting on Friday.   | 6864659   | 5               |                   |
|                                                            | 21318            | 28/12/2021 12:48 pm          | Abby Drake            | Fischer and Sons      | Meeting on Friday.   | 6864659   | 5               |                   |
| Groups                                                     |                  |                              |                       | Found 23 messages.    |                      |           |                 |                   |
| H 🐣 Management                                             |                  |                              |                       |                       | ▼                    |           |                 |                   |
| 🖶 📤 Manufacturing                                          | Follow Up Notes  | Caller Information / Preview | <u>\</u>              |                       |                      |           |                 |                   |
| - Recalls                                                  | To:              |                              | Date:                 | n/a                   |                      |           |                 |                   |
|                                                            |                  |                              | Time:                 | n/a                   |                      |           |                 |                   |
| Warranty Claims                                            | From: n/a        |                              |                       |                       |                      |           |                 |                   |
| 🗄 🍰 Marketing                                              | Subject: n/a     |                              |                       |                       |                      |           |                 |                   |
| 🕂 🖓 🕹 Sales                                                | Message:         |                              |                       |                       |                      |           |                 |                   |
|                                                            |                  |                              |                       |                       |                      |           |                 |                   |
|                                                            |                  |                              |                       |                       |                      |           |                 |                   |
|                                                            |                  |                              |                       |                       |                      |           |                 |                   |
| Search                                                     | 4                |                              |                       |                       |                      |           |                 |                   |
| ٩                                                          |                  |                              |                       |                       |                      |           |                 |                   |
| 1                                                          | C                |                              | Server: 192 168 0 144 | 5.83.0 Read: 10 Unrea | ad: 27 Total: 37 🤜 🔞 | 1 🛜 Th    | ursday 29 Febru | uary 2024 4:02 pm |

Enter your search text in the **Search for** field, next select where you want to search using the **Search in** drop-down list, and finally click the **Search** button.

The **Search for** field remembers your previous searches so you can perform an earlier search by selecting the search text from the drop-down list.

| 🖳 Global Search |                                   |  |  |  |  |
|-----------------|-----------------------------------|--|--|--|--|
| Search for:     | Anderson v S                      |  |  |  |  |
|                 | Abby<br>Brock<br>Pete<br>Anderson |  |  |  |  |

Use the Search in drop-down list to select the field to search

| Search in: | Caller 🗸     | Search |
|------------|--------------|--------|
| aller      | Caller       | Subjec |
|            | Company      |        |
|            | Phone Number |        |
|            | Message Text |        |
|            | Subject      |        |
|            | Category     |        |
|            | Reference    |        |

Right-click on the Search message list to show the popup menu.

| 5  | New Phone Message  | Shift+Ins |
|----|--------------------|-----------|
| 53 | View Message       |           |
| 4  | Quick Print        |           |
| ŧ  | Print Message List |           |
| Ð  | Export to CSV      |           |
| 5  | Forward Message    |           |
| Ę  | Reply to Message   |           |
| 3  | Move to Folder     |           |
| æ  | Archive Messages   |           |

So once you have finished searching, how do you get back to the rest of PhonePad, like the Inbox. Simply select the **Inbox** folder, or click on the **Return to Inbox** link. This page intentionally left blank.

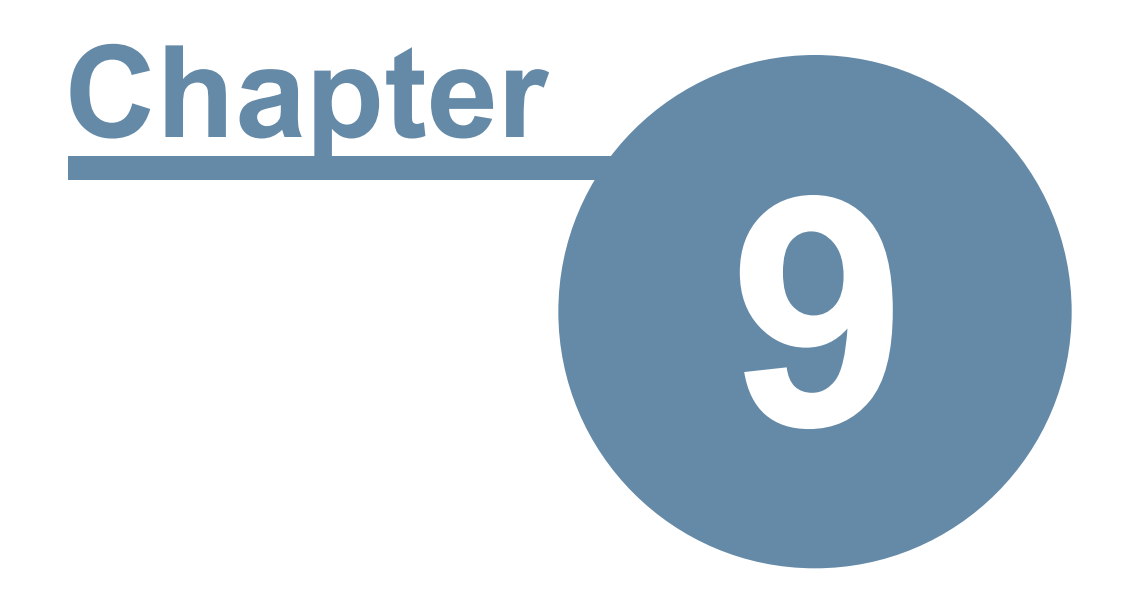

## **Passwords**

## **Passwords**

## **Changing Your PhonePad Password**

You can change your PhonePad 5 password at any time by clicking on the **Password** button on the **Settings** tab of the toolbar, or by selecting the **Password** button from the **Tools** menu.

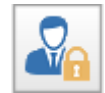

The Password window will appear.

| Change PhonePad Password |       |          |  |  |  |  |  |
|--------------------------|-------|----------|--|--|--|--|--|
| Current Password:        | ••••• | 💿 ОК     |  |  |  |  |  |
| New Password:            | ••••• | O Cancel |  |  |  |  |  |
| Verify Password:         | ••••  |          |  |  |  |  |  |

You will not be able to enter a new password until you enter your current password. Once you have entered your current password, enter your new password. You will need to enter this twice to verify that it is correct.

Click **OK** to save the new password.

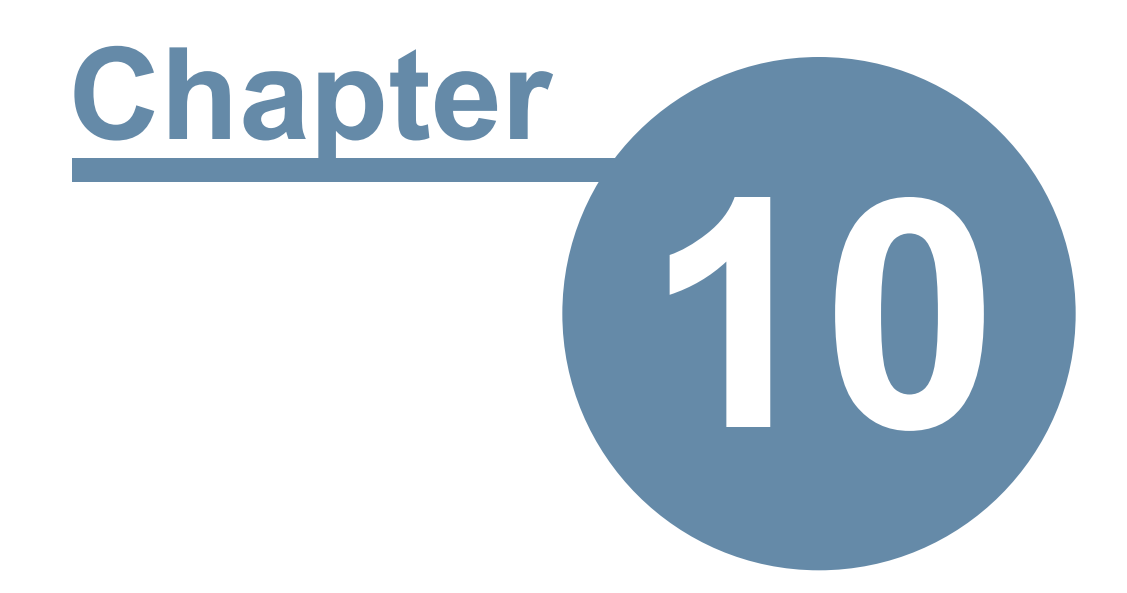

## **Preferences**

## **Preferences**

You can customize many parts of PhonePad via user preferences.

To access *Preferences*, click on the **Preferences** button on the **Settings** tab on the toolbar, or select **Preferences** from the **View** menu.

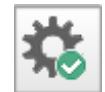

The Preferences window will be displayed.

## General

Select the **General** option for *General* settings.

| Preferences    |                                                                                                    | ×        |
|----------------|----------------------------------------------------------------------------------------------------|----------|
| ^              | General                                                                                                    | 🕑 ОК     |
|                | Toolbar Hints                                                                                                    | O Cancel |
| General        | Popup Hint Style: Balloon                                                                                                    | 🗲 Apply  |
| <b>Startun</b> | New Version Check                                                                                                    | Help     |
| Startup        | Show notification when a new version is available                                                                                                    |          |
| Notifications  | Add-On Launch                                                                                                    |          |
|                | ✓ Launch ControlBar when PhonePad starts                                                                                                    |          |
| Messages - 1   | Activity Logs                                                                                                    |          |
| Messages - 2   | PhonePad maintains a set of logs. If you experience any issues with<br>PhonePad, these logs are used to investigate them. Normally this option<br>can be left unchecked as errors are always logged. |          |
| Messages - 3   | Activity Logs                                                                                                    |          |
| Messages - 4   |                                                                                                    |          |
| Ź              |                                                                                                    |          |
| Follow Up      |                                                                                                    | 蕊        |

#### **Toolbar Hints**

| Popup Hint<br>Style                                           | This setting affects the appearance of the popup hints displayed when you hover the mouse over toolbar buttons.                                                                                                    |  |  |  |  |
|---------------------------------------------------------------|----------------------------------------------------------------------------------------------------|--|--|--|--|
| New Version                                                   | Check                                                                                                    |  |  |  |  |
| Show<br>notification<br>when a new<br>version is<br>available | Displays a popup message when a new version of PhonePad 5 is available for download. This option only appears for administrators.                                                                                                    |  |  |  |  |
| Add-On Laun                                                   | nch                                                                                                    |  |  |  |  |
| Launch<br>Control Bar<br>When<br>PhonePad<br>Starts           | When checked, the Control Bar will start when PhonePad starts.                                                                                                    |  |  |  |  |
| Launch ToDo<br>List When<br>PhonePad<br>Starts                | When checked, the ToDo List will start when PhonePad starts.                                                                                                    |  |  |  |  |
| Activity Logs                                                 | Activity Logs                                                                                                    |  |  |  |  |
| Activity Logs                                                 | When checked, PhonePad will log lots of different processes. To improve system performance this is normally left unchecked. However, it may need to be checked for support purposes.<br>Errors are always logged regardless of this setting. |  |  |  |  |

## Startup

Select the **Startup** option for PhonePad startup settings.

| Preferences                                                                                        |                                                                                                    | <b>-×</b>                      |
|----------------------------------------------------------------------------------------------------|----------------------------------------------------------------------------------------------------|--------------------------------|
| Preferences<br>General<br>Startup<br>Notifications<br>Messages - 1<br>Messages - 2<br>Messages - 3 | <ul> <li>Startup</li> <li>PhonePad Startup Options</li> <li>Run from system tray</li> <li>Run on Windows startup</li> <li>Run minimized on startup</li> <li>Application minimizes when X button clicked</li> <li>System Tray Icon</li> <li>Double Left Click: Open PhonePad</li> </ul> | OK<br>OCancel<br>Apply<br>Help |
| Messages - 4<br>Follow Up                                                                          |                                                                                                    |                                |

| PhonePad Startup Options                    |                                                                                                    |  |  |  |  |  |
|---------------------------------------------|----------------------------------------------------------------------------------------------------|--|--|--|--|--|
| Run from system tray                        | When checked, PhonePad will run from the system tray.                                                                                                    |  |  |  |  |  |
| Run on Windows<br>startup                   | When checked, PhonePad will start automatically when Windows starts.                                                                                                    |  |  |  |  |  |
| Run minimized on<br>startup                 | When checked, PhonePad will minimize when it starts.                                                                                                    |  |  |  |  |  |
| Application minimizes when X button clicked | When checked, PhonePad will minimize instead of closing when the X (close button) is clicked.                                                                                            |  |  |  |  |  |
| System Tray Icon                            |                                                                                                    |  |  |  |  |  |
| Double Left Click                           | You can specify what happens when a user double-clicks on the PhonePad<br>icon in the system tray:<br>• Open PhonePad<br>• Create a New Phone Message<br>• Create a New Outgoing Message |  |  |  |  |  |

| Create a New Text Message |
|---------------------------|
| Display Address Book      |

## **Overridden Settings**

Your PhonePad system administrator can override these settings using **System Rules**. If this has been done then you will be unable to change any of these settings.

| Preferences   |   |                                                      | ×        |
|---------------|---|------------------------------------------------------|----------|
|               | * | Startup                                              | 📀 ОК     |
|               |   | PhonePad Startup Options                             | O Cancel |
| General       |   | Run from system tray                                 | Apply    |
| 390           |   | Run on Windows startup                               | A Help   |
| Startup       |   | Run minimized on startup                             | • пер    |
|               |   | Application minimizes when X button clicked          |          |
| Notifications |   | System Tray Icon                                     |          |
|               |   | Double Left Click: Open PhonePad                     |          |
| Messages - 1  |   |                                                      |          |
|               |   | These settings have been overridden by System Rules. |          |
| Messages - 2  |   |                                                      |          |
|               |   |                                                      |          |
| Messages - 3  |   |                                                      | N .      |
|               |   |                                                      | ьз       |
| Messages - 4  |   |                                                      |          |
| <b>i</b>      |   |                                                      |          |
| Follow Up     |   |                                                      |          |
| $\bigcirc$    |   |                                                      |          |
| Reminders     | Ŧ |                                                      | <b>~</b> |

## **Notifications**

The **Message Notification** options can alert you whenever a new message arrives in your Inbox.

| Preferences                   |   |                                                                                                    | <b>×</b>                |
|-------------------------------|---|----------------------------------------------------------------------------------------------------|-------------------------|
|                               | * | Notifications                                                                                                    | 📀 ОК                    |
| General<br>Startup            |   | Message Notification Beep when messages received Receive other user notifications Switch to Inbox Test                                                                                                    | Cancel<br>Apply<br>Help |
| Notifications<br>Messages - 1 | ш | Taskbar Notifications         Image: Flash when messages received         Image: Flash only when urgent messages received         Image: Plash only when urgent messages received         Image: Plash only when urgent messages received         Ima |                         |
| Messages - 2<br>Messages - 3  |   | System Tray Notifications         Display popup balloon in system tray         Display alert window in system tray         Close after       5 \$ seconds                                                                                                    |                         |
| Messages - 4                  | * | Notification Sound  Default Sound  Sound File:                                                                                                    | *                       |

| Message Notifi                         | cation                                                                                                    |  |
|----------------------------------------|----------------------------------------------------------------------------------------------------|--|
| Beep when<br>messages<br>received      | A standard Windows beep will sound whenever a new message is received in your<br>Inbox. If you select a <b>Notification Sound</b> then that sound will be heard.                                                                           |  |
| Display popup<br>messages              | Displays a popup message when a new message is received in your Inbox.          PhonePad Message Notification         You have new messages.         OK                                                                                    |  |
| Receive other<br>user<br>notifications | This option is only enabled if you have access to other user's folders. When checked, you can receive new message notifications for other users. However, you have to have the user selected in the user list to receive their new message |  |

|                                                   | notifications. This means that you can only receive notifications for one user at a time. To receive notifications for all users you will need to use the soon-to-be-released MessageAlert application (which will be included in an update).             |  |
|---------------------------------------------------|----------------------------------------------------------------------------------------------------|--|
| Switch to Inbox                                   | When checked, PhonePad automatically switches to the Inbox when new messages are received.                                                                                                    |  |
| Test                                              | Click the <b>Test</b> button to test these settings.                                                                                                    |  |
| Taskbar Notific                                   | ations                                                                                                    |  |
| Flash when<br>messages<br>received                | PhonePad's icon on the taskbar flashes when a new message is received in your Inbox.                                                                                                    |  |
| Flash only when<br>urgent<br>messages<br>received | PhonePad's icon on the taskbar flashes only when a new urgent message is received in your Inbox.                                                                                                    |  |
| Do not flash                                      | Flashing is disabled.                                                                                                    |  |
| Test                                              | Click the <b>Test</b> button to test these settings.                                                                                                    |  |
| System Tray No                                    | otifications                                                                                                    |  |
| Display popup<br>balloon in<br>system tray        | When checked, a popup balloon will be displayed in the system tray.  PhonePad Steve, you have new messages!                                                                                                    |  |
| Display alert<br>window in<br>system tray         | When checked, an alert window will be displayed in the system tray whenever new messages are received.          New Message Alert - PhonePad 5       ×         Message Alert - PhonePad 5       ×         Andrew, you have new messages!       View Inbox |  |

| Close after x<br>seconds | When checked, the New Message Alert window will automatically close after the specified number of seconds. The minimum is 5 seconds and the maximum is 30 seconds. The default is 5 seconds.<br>If unchecked, the message alert window won't close until you close it.                                                                               |  |
|--------------------------|----------------------------------------------------------------------------------------------------|--|
| Test                     | Click the <b>Test</b> button to test these settings.                                                                                                    |  |
| Notification Sou         | und                                                                                                    |  |
| Default sound            | When selected, plays the default Windows beep when a new message is received.                                                                                                    |  |
| Sound file               | Instead of using the default Windows beep for alerting you about new messages,<br>you can play a WAV file. Click on the button and select the WAV file to play. 30<br>sounds are included with PhonePad but you can also add your own. It's best to<br>using a sound file that has a short duration.<br>Click the sound button to preview the sound. |  |

**Messages-1** contains the first of a number of message settings.

| Preferences   |                                  |                     | ×        |
|---------------|----------------------------------|---------------------|----------|
|               | Messages - 1                     |                     | 🗸 ОК     |
|               | Message Deletion                 |                     | X Cancel |
| General       | Confirm Message Deletions        |                     |          |
| æ             | Confirm Message Deleted          |                     | Apply    |
| Startup       |                                  |                     | elp      |
| Startup       | Message Colors                   | User List           |          |
|               | Phone Messages: Default 🗸        | Show Message Counts |          |
| Notifications | Text Messages: Default 🗸         | Show zeroes         |          |
|               | Outgoing Messages: Default ~     |                     |          |
| Messages - 1  |                                  |                     |          |
|               | Message Confirmation Dialogs     | Messages on Top     |          |
| Messages - 2  | Show Sent Dialogs                | Phone messages      |          |
|               | Show Confirmation on Cancel      | Outgoing messages   |          |
|               | Show Outgoing message logged     | Text messages       |          |
| Messages - 3  | At a second buf a most fair Dama |                     |          |
| $\geq_6$      | Message Information Pane         |                     |          |
| Messages - 4  | Default tab: Follow Up 🗸         |                     |          |
|               | Show Follow Ups tab              | lessage Preview tab |          |
| Follow Up     | Show Caller Information tab      |                     |          |
| <b></b>       |                                  |                     | **       |
| Q             |                                  |                     |          |
| Reminders     | ×                                |                     |          |

| Message Deleti                  | on                                                                   |  |
|---------------------------------|----------------------------------------------------------------------|--|
| Confirm<br>Message<br>Deletions | When checked, you will be prompted to confirm any message deletions. |  |
| Confirm<br>Message<br>Deleted   | When checked, a message will be displayed when a message is deleted. |  |
| Message Colors                  |                                                                      |  |
| Phone<br>Messages               | Set the color of the Phone message form.                             |  |
| Text Messages                   | Set the color of the Text message form.                              |  |
| Outgoing<br>Messages            | Set the color of the Outgoing message form.                          |  |
| Message Confir                  | Message Confirmation Dialogs                                         |  |

| Show Sent<br>Dialogs              | When checked, a message will be displayed when a message has been sent.                                                                                        |  |
|-----------------------------------|----------------------------------------------------------------------------------------------------|--|
| Show<br>Confirmation<br>on Cancel | When checked, you will be prompted to confirm a message cancellation.                                                                                          |  |
| User List                         |                                                                                                    |  |
| Show Message<br>Counts            | When checked, the User List will display message counts for Unread Messages and Uncompleted Follow Ups.                                                        |  |
| Show Zeroes                       | When checked, and <i>Show Message Counts</i> is checked as well, zeroes will be displayed where the user has no Unread Messages and/or Uncompleted Follow Ups. |  |
|                                   | If unchecked, blank spaces will be shown instead of zeroes.                                                                                                    |  |
| Message Inforn                    | nation Pane                                                                                                    |  |
| Default Tab                       | Specifies which tab should be selected by default when PhonePad starts.                                                                                        |  |
| Show Follow<br>Ups Tab            | When checked, the <b>Follow Ups</b> tab will be displayed in the Message Information<br>Pane located below the Inbox messages list.                            |  |
| Show Caller<br>Information<br>Tab | When checked, the <b>Caller Information</b> tab will be displayed in the Message<br>Information Pane located below the Inbox messages list.                    |  |
| Show Message<br>Preview Tab       | When checked, the <b>Message Preview</b> tab will be displayed in the Message Information Pane located below the Inbox messages list.                          |  |

Messages-2 contains additional message settings.

| Preferences                                                                         |                                                                                                    | ×      |
|-------------------------------------------------------------------------------------|----------------------------------------------------------------------------------------------------|--------|
| ^                                                                                   | Messages - 2                                                                                                    | 🗸 ОК   |
| General                                                                             | Default Telephone Message Font         Font:       Tahoma         Size:       11 \$                                                                                                    | Cancel |
| Startup<br>Startup<br>Notifications<br>Messages - 1<br>Messages - 2<br>Messages - 3 | Default Text Message Font         Font: Tahoma         Default Outgoing Message Font         Font: Tahoma         Font: Tahoma         Size: 11         Auto Address         Automatically address messages to these users: Applies to:         Phone Messages         Text Messages         Both         None | Help   |
| Messages - 4<br>Follow Up<br>Reminders                                              | Font Preview         Font Preview in Messages         Recipient (To:) List         Refresh Recipient list on new message         (Normally not required)                                                                                                    | ***    |

| Default Telephone Message Font |                                                                                       |  |  |
|--------------------------------|---------------------------------------------------------------------------------------|--|--|
| Font                           | Specifies the default font to be used for message text of new Phone messages.         |  |  |
| Size                           | Specifies the default font size to be used for message text of new Phone messages.    |  |  |
| Default Text M                 | Default Text Message Font                                                             |  |  |
| Font                           | Specifies the default font to be used for message text of new Text messages.          |  |  |
| Size                           | Specifies the default font size to be used for message text of new Text messages.     |  |  |
| Default Ongoing Message Font   |                                                                                       |  |  |
| Font                           | Specifies the default font to be used for message text of new Outgoing messages.      |  |  |
| Size                           | Specifies the default font size to be used for message text of new Outgoing messages. |  |  |
| Auto Address                   |                                                                                       |  |  |

| Automatically<br>address<br>messages to<br>these users | The auto address feature allows you to automatically add recipients to new<br>messages. If you tend to send messages to the same recipients all the time, this<br>option can save you a bit of time by adding the recipients for you. Use the plus<br>and minus buttons to add or remove users to/from the list.<br>Select the type of messages this applies to. |
|--------------------------------------------------------|----------------------------------------------------------------------------------------------------|
| Font Preview                                           |                                                                                                    |
| Font Preview in<br>Messages                            | When checked, the font drop-down list will display a preview of the font in a small window in Phone, Outgoing and Text messages.                                                                                                    |
| Recipient (To:)<br>List                                |                                                                                                    |
| Refresh<br>Recipient List<br>on New<br>Message         | If you have added some new users and they are not appearing in the To list then<br>you can use this option to force them to appear. You won't normally need to do<br>this as the recipient list is usually updated automatically.                                                                                                    |

Messages-3 contains additional message settings.

| Preferences   |                                                                                                   | <b>×</b>                             |
|---------------|---------------------------------------------------------------------------------------------------|--------------------------------------|
|               | Messages - 3                                                                                      | 📀 ОК                                 |
| General       | Recipient List     Message Lists       Disable mouse in Recipient List     Jump to latest message | Cancel                               |
| Startup       | Spell Checking Message Sorting                                                                    | <ul><li>Apply</li><li>Help</li></ul> |
| Notifications | Message List Colors                                                                               |                                      |
| Messages - 1  | Unread Messages: Blue   Read Messages: Default                                                    |                                      |
| Messages - 2  | Urgent Unread Messages: Red  Urgent Read Messages: Red                                            |                                      |
| Messages - 3  | Follow Up Messages: Fuchsia  Completed Follow Up:                                                 |                                      |
| Messages - 4  | Group Messages:                                                                                   |                                      |
| Follow Up     | Message Text Separator<br>Separator Character: * Separator Length: 40 ‡                           |                                      |
| Reminders     | •                                                                                                 |                                      |

| Recipient List                     |                                                                                                    |
|------------------------------------|----------------------------------------------------------------------------------------------------|
| Disable mouse<br>in Recipient List | When checked, the mouse cannot be used to select names in the Recipient List in telephone messages. This option is generally used to prevent accidental selection of names when using the keyboard for recipient selection. |
| Message Lists                      |                                                                                                    |
| Select latest<br>message           | When checked, the Inbox message list will always scroll to the latest message when new messages are received.                                                                                                    |
| Spell Checking                     |                                                                                                    |
| Configuration                      | Allows you to specify the settings for Spell Checking.                                                                                                    |
| Message Sortin                     | g                                                                                                    |
| Message<br>Sorting                 | This option allows you to specify the sort order of all message lists in PhonePad, including the Follow Up Notes list. You can set this option to either display the newest messages at the bottom of the list or the top.  |
| Message List Co                    | blors                                                                                                    |

| Page 214 |
|----------|
|----------|

| Unread<br>Messages        | Defines the text color to be used for Unread Messages in message lists.                                                                                      |
|---------------------------|----------------------------------------------------------------------------------------------------|
| Read Messages             | Defines the text color to be used for Read Messages in message lists.                                                                                        |
| Urgent Unread<br>Messages | Defines the text color to be used for Unread Urgent Messages in message lists.                                                                               |
| Urgent Read<br>Messages   | Defines the text color to be used for Read Urgent Messages in message lists.                                                                                 |
| Private<br>Messages       | Defines the text color to be used for Private Messages in message lists. Affects only unread messages. Read messages will appear in the Read Messages color. |
| Follow Up<br>Messages     | Defines the text color to be used for Follow Up Messages in message lists.                                                                                   |
| Completed<br>Follow Up    | Defines the text color to be used for Completed Follow Ups in message lists.                                                                                 |
| Group<br>Messages         | Defines the text color to be used for Group Messages in message lists. Affects only unread messages. Read messages will appear in the Read Messages color.   |

Messages-4 contains additional message settings.

| Preferences   |                                                                                                    | <b>—</b> × |
|---------------|----------------------------------------------------------------------------------------------------|------------|
|               | A Messages - 4                                                                                       | OK OK      |
| General       | <ul> <li>Read Messages</li> <li>Move read messages to this folder:</li> </ul>                        | Cancel     |
| Startup       | Read Messages                                                                                        | Help       |
| Notifications | Inbox Message Filtering Filter Messages  E Default filter                                            |            |
| Messages - 1  | Received Messages New Message Forms                                                                  |            |
| Messages - 2  | Auto-Display messages Show new message forms on top                                                  |            |
| Messages - 3  | Message Lists Show Grid Lines Color: Silver                                                          |            |
| Messages - 4  | Line Style: Both 💌                                                                                   |            |
| Follow Up     | Message List Appearance     Folder Message Counts       Font Size:     9 ‡       Show Message Counts |            |
| Reminders     | ▼                                                                                                    | <b>1</b>   |

| Read Messages                           |                                                                                                    |  |
|-----------------------------------------|----------------------------------------------------------------------------------------------------|--|
| Move read<br>messages to<br>this folder | When checked, when you finish reading a message it will automatically be moved to the folder you specify. |  |
| Inbox Message Filtering                 |                                                                                                    |  |
| Filter Messages                         | When checked, the Inbox will apply the Default Filter when PhonePad starts.                               |  |
| Received Messages                       |                                                                                                    |  |
| Auto-Display<br>Messages                | When checked, new messages received will automatically be displayed as they are received.                 |  |
| New Message Forms                       |                                                                                                    |  |
| Show new<br>message forms<br>on top     | When checked, new messages will be displayed on top of the main window.                                   |  |
| Message Lists                           |                                                                                                    |  |

| Show Grid Lines         | When checked, grid lines will be displayed in each message list, based on the settings below. |  |
|-------------------------|-----------------------------------------------------------------------------------------------|--|
| Color                   | Specifies the color of the lines.                                                             |  |
| Line Style              | Specifies the lines to be displayed: Horizontal, Vertical, or Both.                           |  |
| Message List Appearance |                                                                                               |  |
| Font Size               | Allows you to specify the font size used in all message lists.                                |  |

## Follow Up

The **Follow Up** page contains options for customizing message Follow Up settings.

| Preferences             |   |                                                                         | ×        |
|-------------------------|---|-------------------------------------------------------------------------|----------|
|                         | ^ | Followup                                                                | 📀 ОК     |
|                         |   | Follow Ups                                                              | O Cancel |
| General                 |   | Show follow ups on startup                                              | 🗲 Apply  |
| <b>A</b>                |   | $\Box$ Change read message color only when follow up has been completed |          |
| Startup                 |   | Set Follow Up By Date to 5 C days after message date                    | 🖌 нер    |
|                         |   | Create Reminder for Follow Up                                           |          |
| Notifications           |   | Follow Up Completion Options                                            |          |
|                         |   | Move Completed messages to this folder:                                 |          |
| Messages - 1            |   | COMPLETED MESSAGES (Public)                                             |          |
|                         |   |                                                                         |          |
| Messages - 2            |   |                                                                         |          |
|                         |   | Automatically refresh Follow Up Notes                                   |          |
| Messages - 3            |   |                                                                         |          |
|                         |   |                                                                         |          |
| Messages - 4            |   |                                                                         |          |
| Follow Up               |   |                                                                         |          |
| $\overline{\mathbb{O}}$ |   |                                                                         |          |
| Reminders               | ~ |                                                                         |          |

| Follow Ups     |                                                                                   |
|----------------|-----------------------------------------------------------------------------------|
| Show follow    | When checked, the Inbox will be filtered to show messages that require follow up. |
| ups on startup | This overrides the Inbox Message Filtering option.                                |
| Change read<br>message color<br>when follow up<br>has been<br>completed | Normally, the color of a message will change in the Inbox message list when the message has been read. If this option is checked, the color will only change when the message has been followed up.                |  |  |
|-------------------------------------------------------------------------|----------------------------------------------------------------------------------------------------|--|--|
| Set Follow Up<br>By Date to x<br>days after<br>message date             | Sets the default <b>Follow Up By Date</b> to the specified number of days after the current date, when the <b>Follow Up By</b> check box is checked.                                                               |  |  |
| Create<br>Reminder for<br>Follow Up                                     | When checked, a reminder will be automatically created when you mark a message for follow up. If you then unmark the message for follow up, or complete the follow up, the reminder will be automatically deleted. |  |  |
| Follow Up Com                                                           | Follow Up Completion Options                                                                                                    |  |  |
| Move<br>Completed<br>messages to<br>this folder                         | When checked, when a Follow Up is marked as Completed it will be moved to the specified folder.                                                                                                    |  |  |
| Automatically<br>refresh Follow<br>Up Notes                             | When checked, the Follow Up Notes will be automatically refreshed. Otherwise, you may occasionally need to refresh it manually.                                                                                    |  |  |

# Reminders

Reminders are an important part of PhonePad. You can customize some of their behavior here.

| Preferences                                  |                                                                                                    |                                          |
|----------------------------------------------|----------------------------------------------------------------------------------------------------|------------------------------------------|
| Preferences                                  | Reminders         When Reminders Are Due         Show Due Reminders Popup         Flash Reminders Icon         Show Reminders Window         Play Sound:         Reminder Options | Test OK<br>@ Cancel<br># Apply<br>@ Help |
| Messages - 1<br>Messages - 2<br>Messages - 3 | <ul> <li>Highlight Overdue Reminders:</li> <li>Highlight When 1 Day</li> <li>Show Reminders on PhonePad State</li> </ul>                                                          | Default  (s) or More Overdue rtup        |
| Messages - 4                                 |                                                                                                    | ⊳                                        |

| When Reminders Are Due      |                                                                              |
|-----------------------------|------------------------------------------------------------------------------|
| Show Due<br>Reminders       | When checked, a reminder popup will be displayed above the system tray.      |
| Рорир                       | Reminder Alert ×                                                             |
|                             | You have reminders due.                                                      |
|                             | View Reminders                                                               |
|                             | Use the Test button to test this setting.                                    |
| Flash<br>Reminders Icon     | When checked, the reminders icon on the status bar will flash.               |
| Show<br>Reminders<br>Window | When checked, the reminders window will be displayed when a reminder is due. |

| Play Sound                                     | When checked, the selected sound will play when a reminder is due.                                    |
|------------------------------------------------|----------------------------------------------------------------------------------------------------|
| Reminder Optic                                 | ons                                                                                                   |
| Highlight<br>Overdue<br>Reminders              | When checked, overdue reminders will be highlighted in the reminders window using the selected color. |
| Highlight When<br>x Days(s) or<br>More Overdue | When checked, reminders will be highlighted when they are the specified number of days overdue.       |
| Show<br>Reminders on<br>PhonePad<br>Startup    | When checked, due reminders will be displayed when PhonePad starts.                                   |

# **Address Book**

These settings apply to the PhonePad Address Book.

| Preferences        |                                                                  | <b>×</b> |
|--------------------|------------------------------------------------------------------|----------|
| Messages - 1       | Address Book                                                     | 📀 ОК     |
|                    | Phone Number Updating                                            | O Cancel |
| Messages - 2       | Automatically update field: Telephone     Prompt field to update | 🗲 Apply  |
| Mercaner - 3       | Address Book List                                                | Help     |
| Messages - 4       | Sort by: Fullname                                                |          |
| Follow Up          | Show Grid Lines Color: Silver                                    |          |
| Reminders          | Line Style: Both 👻                                               |          |
| Address Book       | =                                                                |          |
| Telephone<br>Setup |                                                                  |          |
| Message<br>Alert   | ▼                                                                | 蕊        |

| Phone Number Updating         |                                                                                                    |  |
|-------------------------------|----------------------------------------------------------------------------------------------------|--|
| Automatically<br>update field | When selected, automatically updates the specified field in the Address Book<br>whenever the phone field is changed in a phone message. You can set it to<br>update the Telephone, Alt. Phone, Fax, or Cell/Mobile field. |  |
| Prompt field to update        | When selected, you will be prompted for the appropriate field to update in the Address Book.                                                                                                    |  |
| Address Book List             |                                                                                                    |  |
| Sort by                       | Use this option to set how you want the Address Book window sorted. Select from Firstname, Lastname, Fullname or Company.                                                                                                 |  |
| Show the ALL<br>tab           | When checked, the ALL tab will be displayed, allowing you to view all Address<br>Book entries at once. Uncheck this option to improve performance if you have a<br>large Address Book.                                    |  |
| Show Lines                    | When checked, the Address Book list will have horizontal and vertical lines making it easier to view.                                                                                                    |  |
| Set 'A' as<br>default tab     | When checked, the 'A' tab will be displayed when you open the Address Book instead of the 'ALL' tab. The Address Book will load the entries faster.                                                                       |  |

# **Telephone Setup**

This page relates to Caller ID functionality within PhonePad 5.

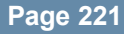

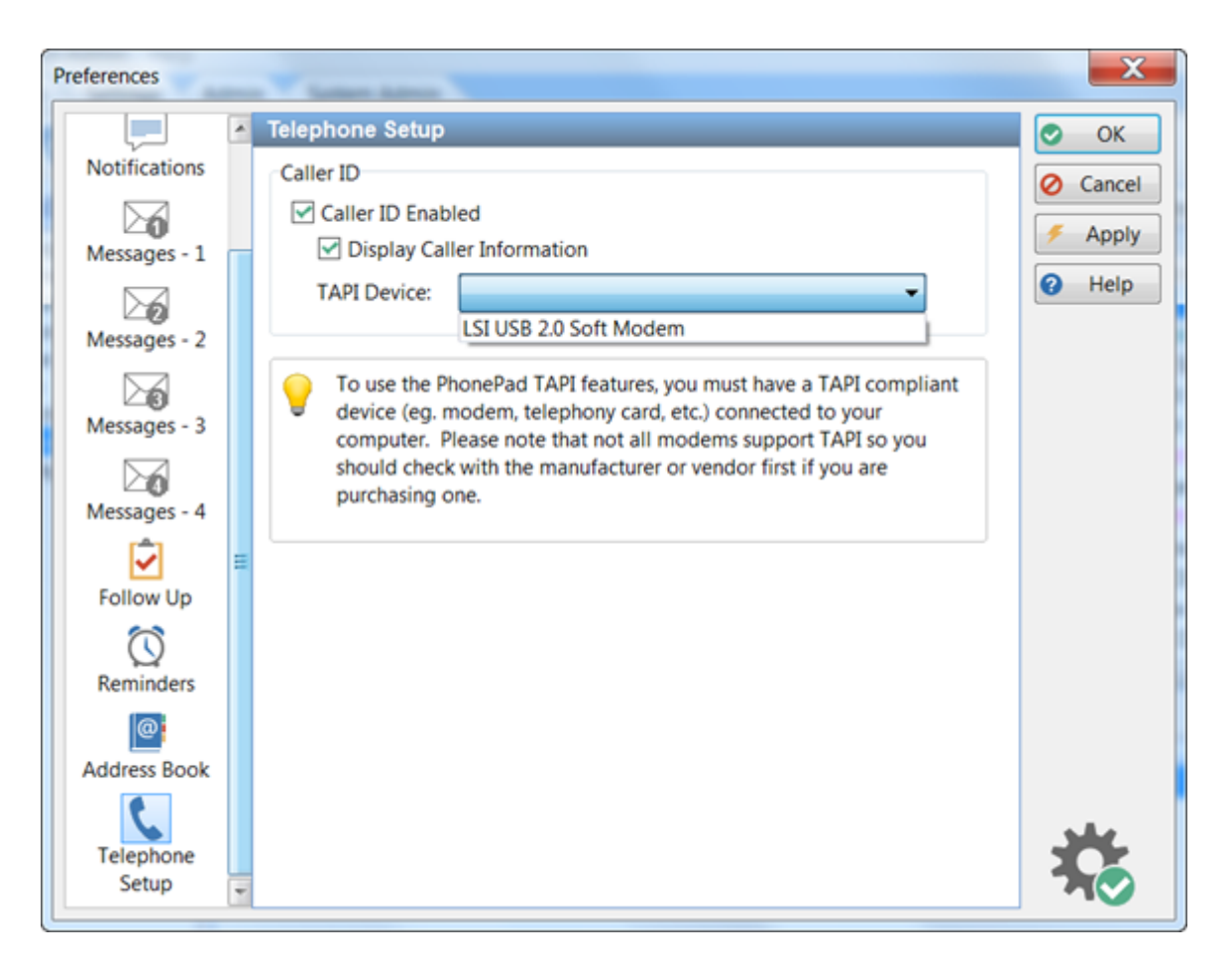

| Caller ID                     |                                                                                              |
|-------------------------------|----------------------------------------------------------------------------------------------|
| Caller ID<br>Enabled          | When checked, the Caller ID feature will be enabled.                                         |
| Display Caller<br>Information | When checked, the Caller Information window will be displayed when a phone call is received. |
| TAPI Device                   | When checked, the reminder is enabled.                                                       |

# **Short Messaging**

Short messaging gives you the ability to send quick, ad-hoc messages to cell phones and mobile devices that have an Internet connection. Currently you can send SMS messages and also messages via Pushover (which are free for up to 7500 messages per month).

Please note: This is different from the Automatic Message Forwarding feature.

## **Pushover Messages**

There are optional default settings you can set for Pushover messages.

| Preferences                                                                                    |                                                                                                    | ×                                                                   |
|------------------------------------------------------------------------------------------------|----------------------------------------------------------------------------------------------------|---------------------------------------------------------------------|
| Messages - 2<br>Messages - 3<br>Messages - 4<br>Follow Up                                      | <ul> <li>Short Messaging</li> <li>Pushover Messages</li> <li>Default Settings</li> <li>Default Subject:</li> <li>Default Sound: Bugle</li> <li>Default Priority: Normal</li> </ul> | <ul> <li>OK</li> <li>Cancel</li> <li>Apply</li> <li>Help</li> </ul> |
| Reminders<br>Address Book<br>C<br>Telephone<br>Setup<br>Short<br>Messaging<br>Message<br>Alert |                                                                                                    | 蕊                                                                   |

| Default Subject  | This text will be automatically added to all new Pushover messages.                            |
|------------------|------------------------------------------------------------------------------------------------|
| Default Sound    | This is the default sound that will be played on the receiver's mobile device, eg. cell phone. |
| Default Priority | Sets the default priority for all new messages.                                                |

## **SMS Messages**

There are optional default settings you can set for SMS messages.

| Preferences                                                                                                    |                                                                | X                   |
|----------------------------------------------------------------------------------------------------|----------------------------------------------------------------|---------------------|
| Messages - 3<br>Messages - 4<br>Follow Up<br>Co<br>Reminders<br>Address Book<br>Telephone<br>Setup<br>Short<br>Messaging<br>Message<br>Alert | Pushover Messages     Default Settings   Default Subject:      | Cancel  Apply  Help |
| Default Subject                                                                                                    | This text will be automatically added to all new SMS messages. |                     |

# Message Alert

These settings enable you to start and stop Message Alert automatically.

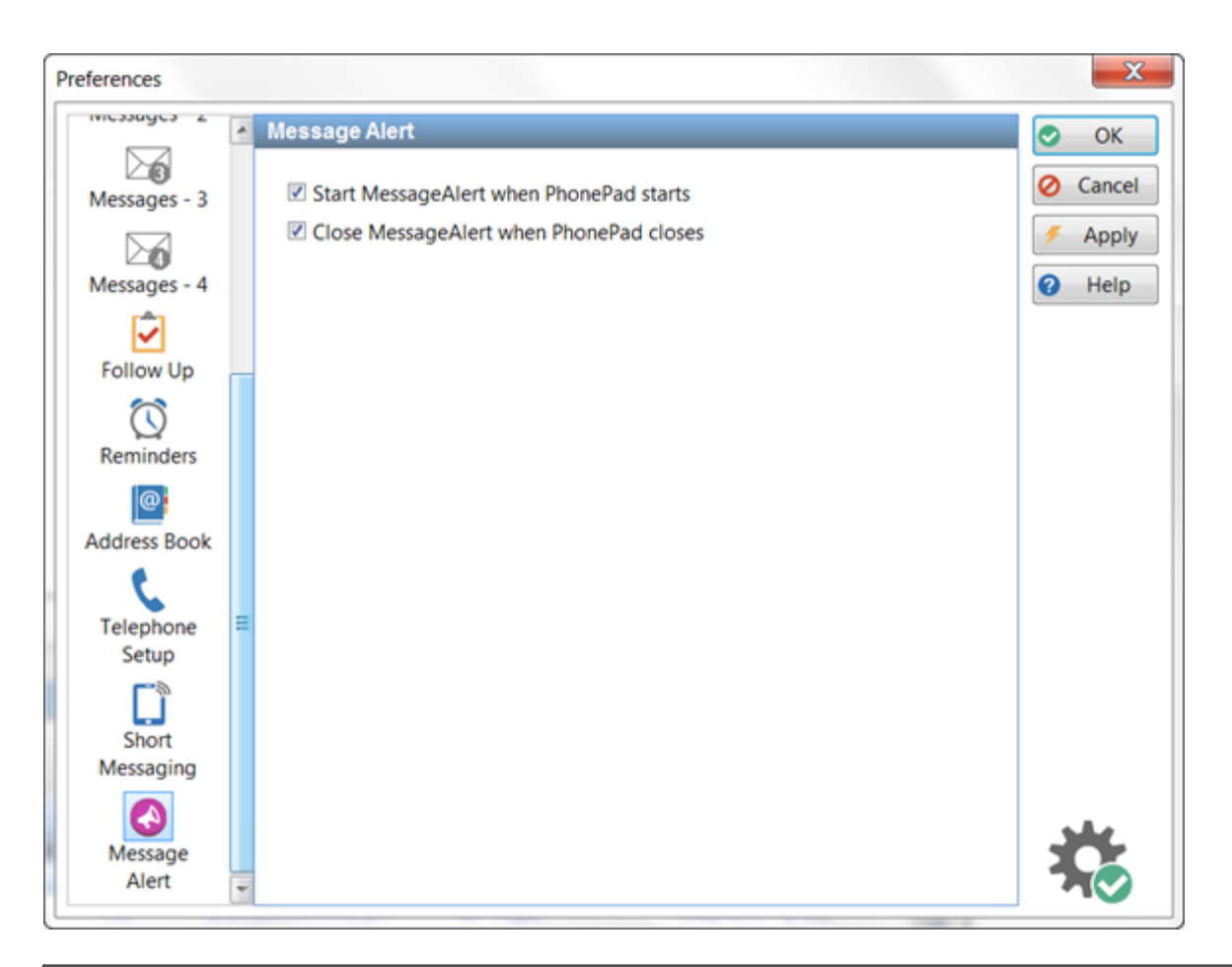

| Start Message<br>Alert when<br>PhonePad starts    | When checked, PhonePad will launch Message Alert for you on startup.    |
|---------------------------------------------------|-------------------------------------------------------------------------|
| Close Message<br>Alert when<br>PhonePad<br>closes | When checked, PhonePad will close Message Alert when you exit PhonePad. |

#### **Voice Announcements**

With the **Voice Announcements** settings you can have PhonePad greet you when you log in, say goodbye when you log out, let you know when you have new messages, and more.

You can select either a Female or Male voice for each announcement. Click the musical note button to preview the selecting announcement.

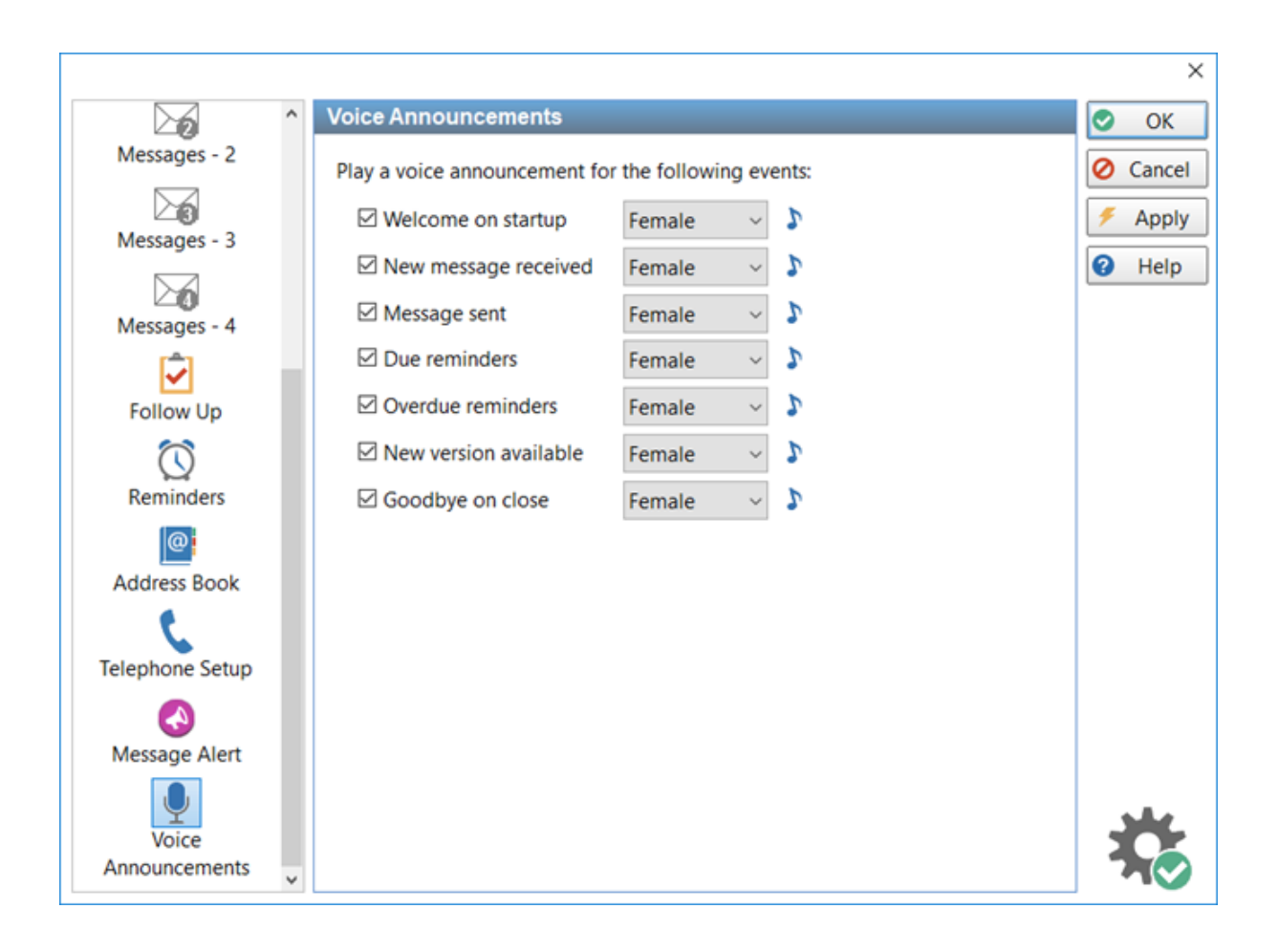

| Welcome on<br>startup    | When checked, PhonePad will greet you when you log in.                        |
|--------------------------|-------------------------------------------------------------------------------|
| New message<br>received  | When checked, PhonePad you tell you when there are new messages.              |
| Message sent             | When checked, you will receive a voice notification when a message is sent.   |
| Due reminders            | When checked, due reminders will be announced                                 |
| Overdue<br>reminders     | When checked, overdue reminders will be announced.                            |
| New version<br>available | When checked, PhonePad will let you know if there is a new version available. |
| Goodbye on<br>close      | When checked, PhonePad will farewell you when you log out.                    |

This page intentionally left blank.

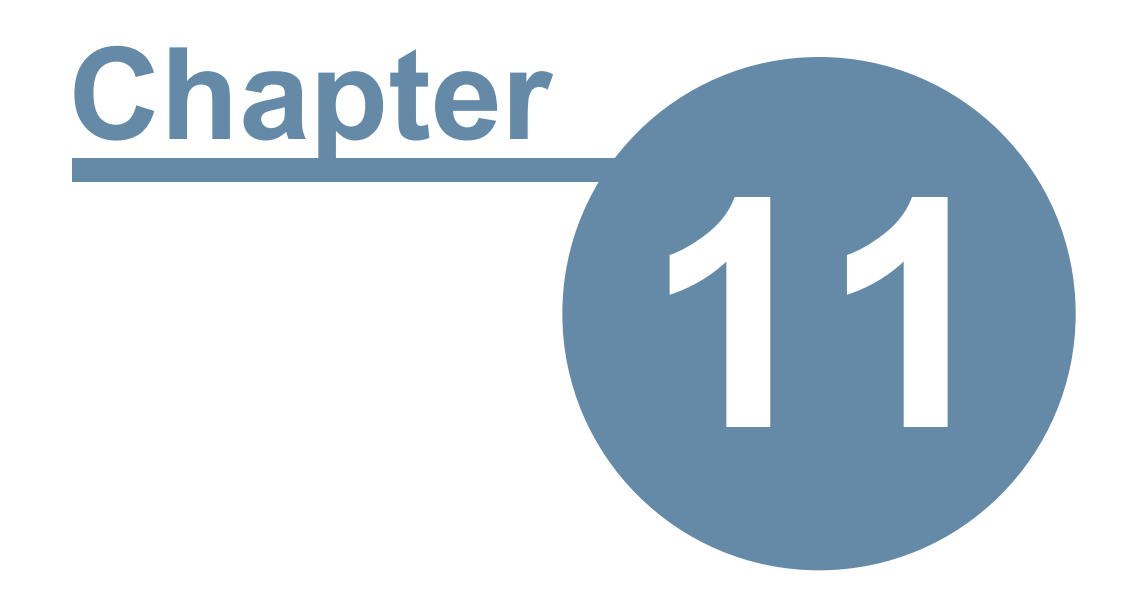

# **Automatic Message Forwarding**

# Automatic Message Forwarding

Automatic Message Forwarding allows you to receive your PhonePad 5 messages via email, or have them sent directly to your cell/mobile phone using SMS or Pushover. This is ideal for users that work remotely, are on the road, or are temporarily out of the office. To use this feature your PhonePad administrator must install MessageSender and configure PhonePad to use Automatic Message Forwarding.

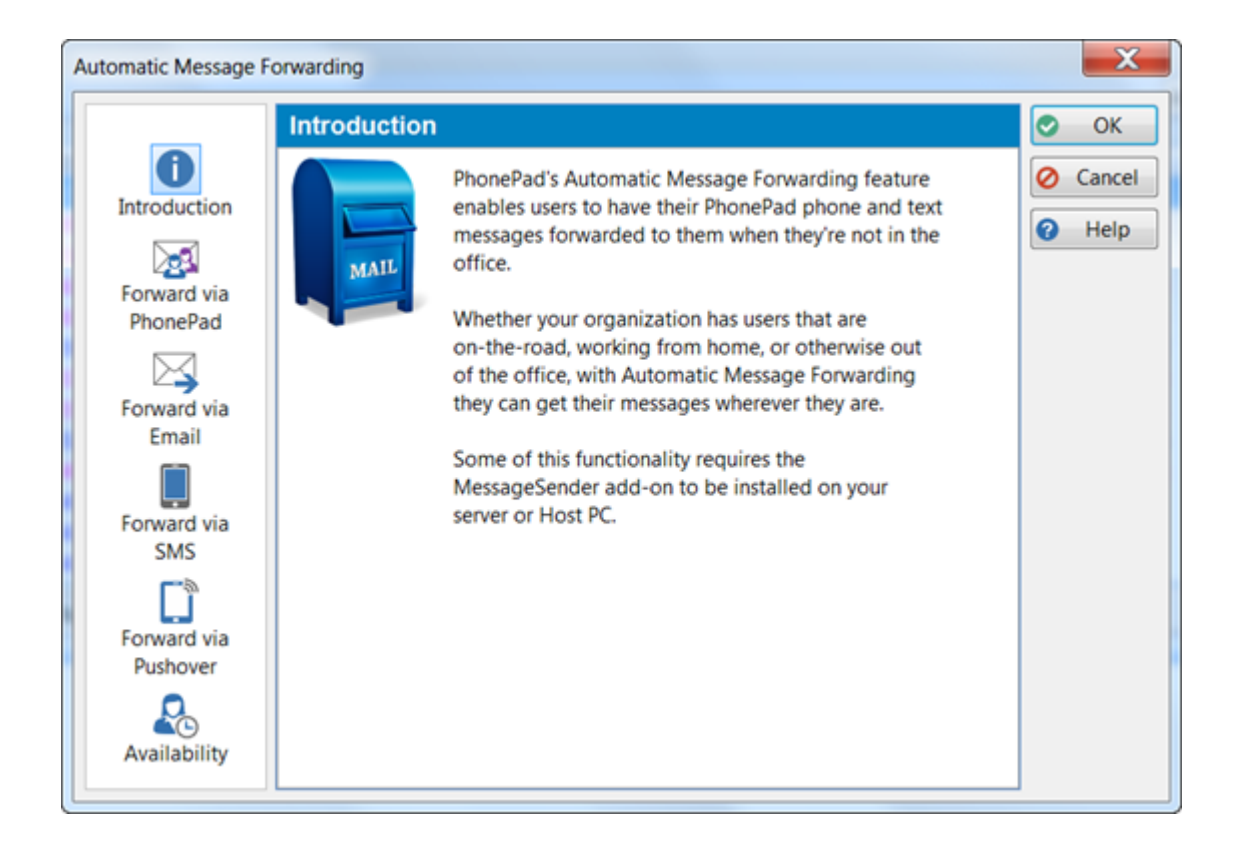

## Forward to Other PhonePad Users

If you're away from the office for an extended period then you might want to have your messages forwarded to other users who can handle the messages for you in your absence.

| Automatic Message Forwarding                                                                                                    |                                                                                                    |        |  |
|----------------------------------------------------------------------------------------------------|----------------------------------------------------------------------------------------------------|--------|--|
|                                                                                                    | Forward to Other PhonePad Users                                                                                                    | 📀 ОК   |  |
| Introduction<br>Forward via<br>PhonePad<br>Forward via<br>Email<br>Forward via<br>SMS<br>Forward via<br>SMS<br>Forward via<br>SMS<br>Availability | When I receive a phone or text message, forward the message to other<br>PhonePad users (does NOT require MessageSender).<br>Do not forward my messages via PhonePad<br>Forward my messages when my status is: In<br>Forward my messages within my available times<br>Forward my messages outside of my available times<br>Always forward my messages<br>Forward my messages to these users:<br>Fred<br>John<br>Abigail<br>Do NOT forward PRIVATE messages<br>Only forward URGENT messages | Cancel |  |

| Do not forward<br>my messages<br>via PhonePad              | No messages will be forwarded to other users.                                                                                                    |
|------------------------------------------------------------|----------------------------------------------------------------------------------------------------|
| Forward my<br>messages when<br>my status is x              | Select this option to forward your messages when your WhereRU status matches the selected value from the drop-down list.                               |
| Forward my<br>messages<br>within my<br>available times     | When selected, messages will be forwarded based on your availability.                                                                                  |
| Forward my<br>messages<br>outside of my<br>available times | When selected, messages will be forwarded based on your availability                                                                                   |
| Always forward<br>my messages                              | Your messages will always be forwarded to the specified users.                                                                                         |
| Forward my<br>messages to<br>these users                   | Enter the names of the users you want messages to be forwarded to by selecting their names from the drop-down list and clicking the <b>Add</b> button. |

|                                          | Users can be removed by selecting their name in the list and clicking the <b>Delete</b> button. |
|------------------------------------------|-------------------------------------------------------------------------------------------------|
| Do NOT<br>forward<br>PRIVATE<br>messages | When checked, only non-Private messages will be forwarded.                                      |
| Only forward<br>URGENT<br>messages       | When checked, only Urgent messages will be forwarded.                                           |

This feature does **<u>not</u>** require MessageSender.

# **Forward Via Email**

When you're not in the office, or maybe even when you are, you can have your PhonePad 5 messages forwarded to one or more email addresses.

| Automatic Message Forwarding                                   |                                                                                                    |   |        |  |
|----------------------------------------------------------------|----------------------------------------------------------------------------------------------------|---|--------|--|
|                                                                | Forward via Email                                                                                                    |   | 📀 ОК   |  |
| i<br>Introduction                                              | When I receive a phone or text message, send it to one or more email addresses (requires MessageSender).                                                                                                    |   | Cancel |  |
| Forward via<br>PhonePad<br>Forward via<br>Forward via<br>Email | <ul> <li>Do not forward my messages via Email</li> <li>Forward my messages when my status is: In </li> <li>Forward my messages within my available times</li> <li>Forward my messages outside of my available times</li> <li>Always forward my messages</li> <li>Forward my messages to these email addresses:</li> </ul> |   | Help   |  |
| Forward via<br>SMS                                             | pete123456@hotmail.com                                                                                                    | + |        |  |
| Forward via<br>Pushover<br>Rvailability                        | Each email address should be on a separate line.  Do NOT forward PRIVATE messages  Only forward URGENT messages via Email                                                                                                    |   |        |  |

| Do not forward<br>my messages<br>via Email                 | No messages will be forwarded to other users.                                                                            |
|------------------------------------------------------------|----------------------------------------------------------------------------------------------------|
| Forward my<br>messages when<br>my status is x              | Select this option to forward your messages when your WhereRU status matches the selected value from the drop-down list. |
| Forward my<br>messages<br>within my<br>available times     | When selected, messages will be forwarded based on your availability.                                                    |
| Forward my<br>messages<br>outside of my<br>available times | When selected, messages will be forwarded based on your availability                                                     |
| Always forward<br>my messages                              | Your messages will always be forwarded to the specified users.                                                           |
| Forward my<br>messages to<br>these email<br>addresses      | Enter the email addresses you want to forward your messages to. Each email address should be on a separate line.         |
| Do NOT<br>forward<br>PRIVATE<br>messages                   | When checked, only non-Private messages will be forwarded.                                                               |
| Only forward<br>URGENT<br>messages                         | When checked, only Urgent messages will be forwarded.                                                                    |

This feature **does** require MessageSender to be installed on your Server or Host PC by your PhonePad administrator.

# **Forward Via SMS**

You can have your messages sent to your cell/mobile phone via SMS (Short Messaging Service). Whether you're a lawyer in court, a business person in a meeting, a tradesman on the road, or a doctor doing your rounds, it's a great way to receive your phone messages when you're not in the office.

| Automatic Message Forwarding                                                          |                                                                                                    |        |  |  |
|---------------------------------------------------------------------------------------|----------------------------------------------------------------------------------------------------|--------|--|--|
|                                                                                       | Forward via SMS                                                                                                    | 📀 ОК   |  |  |
| Introduction<br>Forward via<br>PhonePad<br>Forward via<br>Email<br>Forward via<br>SMS | Forward via SMS         When I receive a phone or text message, send the message to one or more mobile/cell phone numbers using SMS (requires MessageSender):         O Do not forward my messages via SMS         Forward my messages when my status is:         Out         Forward my messages within my available times         Forward my messages outside of my available times         Always forward my messages         Forward my messages to these mobile/cell phones:         6725556789 | Cancel |  |  |
| Forward via<br>Pushover<br>Reconstruction<br>Availability                             | Each phone number should be on a separate line. Do NOT forward PRIVATE messages Only forward URGENT messages via SMS                                                                                                    |        |  |  |

| Do not forward<br>my messages<br>via SMS                   | No messages will be forwarded to other users.                                                                            |
|------------------------------------------------------------|----------------------------------------------------------------------------------------------------|
| Forward my<br>messages when<br>my status is x              | Select this option to forward your messages when your WhereRU status matches the selected value from the drop-down list. |
| Forward my<br>messages<br>within my<br>available times     | When selected, messages will be forwarded based on your availability.                                                    |
| Forward my<br>messages<br>outside of my<br>available times | When selected, messages will be forwarded based on your availability.                                                    |
| Always forward<br>my messages                              | Your messages will always be forwarded to the specified users.                                                           |
| Forward my<br>messages to<br>these                         | Enter the email addresses you want to forward your messages to. Each cell/mobile number should be on a separate line.    |

| cell/mobile<br>numbers                   |                                                            |
|------------------------------------------|------------------------------------------------------------|
| Do NOT<br>forward<br>PRIVATE<br>messages | When checked, only non-Private messages will be forwarded. |
| Only forward<br>URGENT<br>messages       | When checked, only Urgent messages will be forwarded.      |

This feature **does** require MessageSender to be installed on your Server or Host PC by your PhonePad administrator.

# **Forward Via Pushover**

Have your phone messages forwarded directly to an app on your mobile device without using an SMS network.

| Automatic Message                               | Forwarding                                                                                                    | X      |
|-------------------------------------------------|----------------------------------------------------------------------------------------------------|--------|
|                                                 | Forward via Pushover                                                                                                    | 📀 ОК   |
| i<br>Introduction                               | When I receive a phone or text message, send the message to one or more mobile devices using Pushover (requires MessageSender):                                                                                                    | Cancel |
| Forward via<br>PhonePad<br>Forward via<br>Email | <ul> <li>Do not forward my messages via Pushover</li> <li>Forward my messages when my status is: In </li> <li>Forward my messages within my available times</li> <li>Forward my messages outside of my available times</li> <li>Always forward my messages</li> <li>Forward my messages to these devices:</li> </ul> | • пар  |
| Forward via<br>SMS                              | Andrew_iPhone                                                                                                    |        |
| Forward via<br>Pushover<br>Rvailability         | Each device name should be on a separate line.  Do NOT forward PRIVATE messages  Only forward URGENT messages via Pushover                                                                                                    |        |

| Do not forward<br>my messages<br>via Pushover              | No messages will be forwarded to other users.                                                                            |
|------------------------------------------------------------|----------------------------------------------------------------------------------------------------|
| Forward my<br>messages when<br>my status is x              | Select this option to forward your messages when your WhereRU status matches the selected value from the drop-down list. |
| Forward my<br>messages<br>within my<br>available times     | When selected, messages will be forwarded based on your availability.                                                    |
| Forward my<br>messages<br>outside of my<br>available times | When selected, messages will be forwarded based on your availability                                                     |
| Always forward<br>my messages                              | Your messages will always be forwarded to the specified users.                                                           |
| Forward my<br>messages to<br>these devices                 | Enter the email addresses you want to forward your messages to. Each device should be on a separate line.                |
| Do NOT<br>forward<br>PRIVATE<br>messages                   | When checked, only non-Private messages will be forwarded.                                                               |
| Only forward<br>URGENT<br>messages                         | When checked, only Urgent messages will be forwarded.                                                                    |

This feature **does** require MessageSender to be installed on your Server or Host PC by your PhonePad administrator.

# **Availability Settings**

The **Availability** tab allows you to specify what days and times you are (and aren't) available by selecting the check boxes for the relevant days and setting the start and end times. The settings affect all of the previous options.

| Automatic Message Forwarding               |                                                                                                    |        |  |  |  |  |
|--------------------------------------------|----------------------------------------------------------------------------------------------------|--------|--|--|--|--|
|                                            | Availability                                                                                                    | 🔿 ОК   |  |  |  |  |
| Introduction<br>Forward via<br>PhonePad    | I am available on the following days, during these times:         Sunday       From       08:00 AM ◆       To       05:00 PM ◆         ✓ Monday       From       08:00 AM ◆       To       05:00 PM ◆         ✓ Tuesday       From       08:00 AM ◆       To       05:00 PM ◆         ✓ Wednesday       From       08:00 AM ◆       To       05:00 PM ◆ | Cancel |  |  |  |  |
| Forward via<br>Email<br>Forward via<br>SMS | ✓ Thursday       From       08:00 AM ♀       To       05:00 PM ♀         ✓ Friday       From       08:00 AM ♀       To       12:30 PM ♀         Saturday       From       08:00 AM ♀       To       05:00 PM ♀         Saturday       From       08:00 AM ♀       To       05:00 PM ♀         Set All       Set All       Set All       Set All         |        |  |  |  |  |
| Forward via<br>Pushover<br>Rvailability    | Reset All Reset All                                                                                                    |        |  |  |  |  |

When the check box for a day of the week is checked, the times for that day are used by *Automatic Message Forwarding* based on the settings you make with **Forward via PhonePad**, **Forward via Email**, **Forward via SMS** and **Forward via Pushover**.

# Important Information About Automatically Forwarded Emails

When an email is sent by MessageSender, it will add a special code to the Subject that's called an MID (Message Identifier).

MIDs are unique codes that are used by MessageSender to track emails. They are not only unique in your system, but also unique amongst every PhonePad site in the world.

It is **essential** that, when replying to received emails, that the user doesn't alter or remove this code. They can alter the rest of the Subject line but **not** the MID code. Otherwise, email replies, Read Receipts and Message Delivery Failures won't get sent back to PhonePad.

Here's an example of what we're talking about.

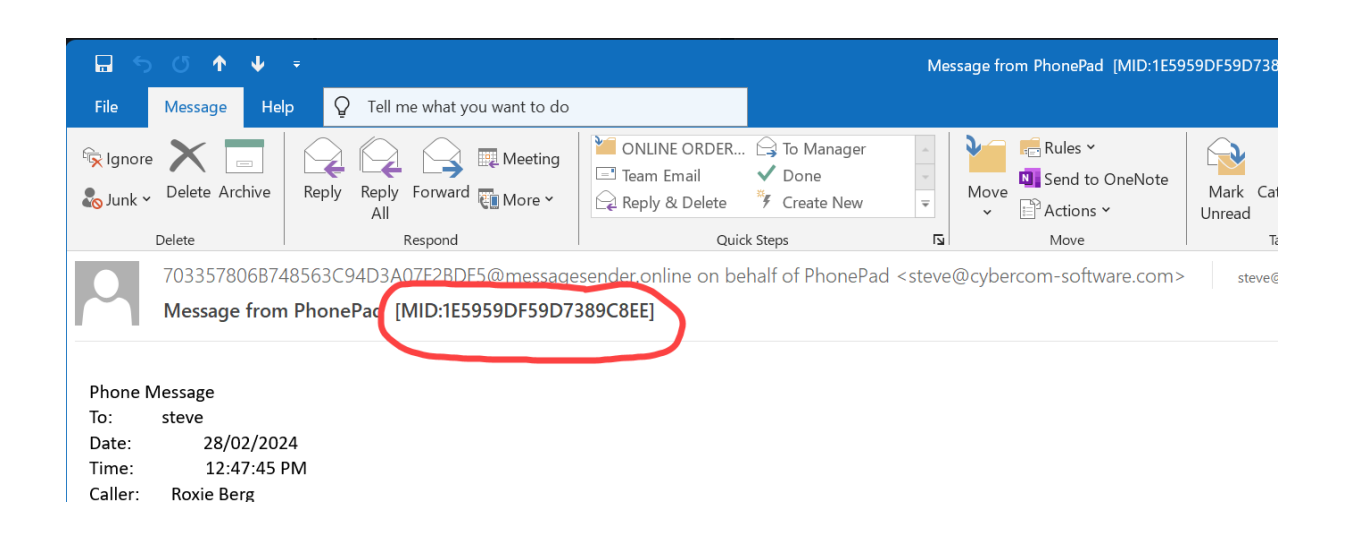

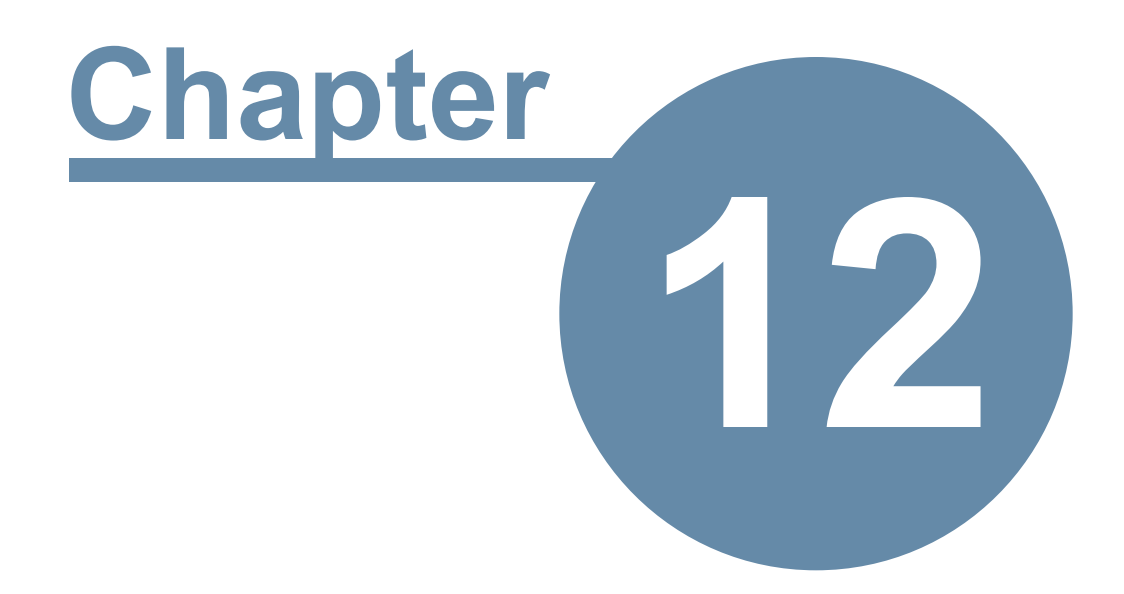

# **Address Book**

# **Address Book**

PhonePad has its own built-in Address Book for storing all of your contacts. Any caller information you enter when sending a message will be automatically added to the Address Book if the information doesn't already exist. You can add entries to the Address Book manually or import them from file.

To access the Address Book, click on the **Address Book** button on the **Home** tab of the toolbar, or select **Address Book** from the **Tools** menu.

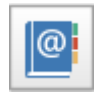

The Address Book main window will be displayed.

| address Book           |                    |                     |                          |                | -        | D X        |
|------------------------|--------------------|---------------------|--------------------------|----------------|----------|------------|
| Fullname               | Firstname          | Lastname            | Company                  | Business Phone | Bus 2    | Add        |
| Mathew Abbott          | Mathew             | Abbott              | Lester Enterprises       | 9881838        |          |            |
| Ashlee Abbott          | Ashlee             | Abbott              | Avery Co                 | 8018747        | 3        | 🐼 Edit     |
| Kaye Abbott            | Kaye               | Abbott              | Bullock Enterprises      | 5860522        |          | Delete     |
| Tammi Acevedo          | Tammi              | Acevedo             | Castillo Inc             | 6043750        | <b>_</b> | to belete  |
| Arnold Acevedo         | Arnold             | Acevedo             | Wilkinson Pty Ltd        | 9054361        | 5        | 💽 View     |
| Freddie Acevedo        | Freddie            | Acevedo             | Espinoza Enterprises     | 6998896        |          |            |
| Inez Acevedo           | Inez               | Acevedo             | Hendricks and Associates | 6277135        | 6        | 18 Print   |
| Mallory Acosta         | Mallory            | Acosta              | Riddle and Associates    | 9670982        | - 6      |            |
| Natalie Acosta         | Natalie            | Acosta              | Montoya Limited          | 9546962        |          |            |
| Miguel Acosta          | Miguel             | Acosta              | Dudley Corporation       | 5910452        | 8        | Export     |
| Angela Acosta          | Angela             | Acosta              | Stevenson Corporation    | 9866973        |          |            |
| Misty Adams            | Misty              | Adams               | Mclaughlin LLC           | 6337445        | 9        | Clear      |
| Sherri Adams           | Sherri             | Adams               | Summers Inc              | 6859756        | <b></b>  | Columns    |
| Marcella Adams         | Marcella           | Adams               | Berry Company            | 9143066        |          | Columns    |
| Pansy Adams            | Pansy              | Adams               | Ashley Enterprises       | 9492276        | - 11     | CallFlow   |
| Cheri Adams            | Cheri              | Adams               | Reeves Co                | 6182083        |          |            |
| Concetta Adams         | Concetta           | Adams               | Welch Corp               | 8017658        | 802 12   | ₽ Settings |
| Lawrence Adams         | Lawrence           | Adams               | Barron Limited           | 7423405        |          | Close      |
| Sally Adkins           | Sally              | Adkins              | Petersen Corporation     | 6338454        |          | Close      |
| Tommia Adkine          | Tommie             | Adkine              | Dana Inc                 | 7260860        | .14      | Help       |
|                        | 1B                 | 161                 | 7                        | 18             |          |            |
| Search for:            |                    | <u>ب</u> م          | in this column: Fullname |                | ~        |            |
| All A B C D E          | FGHIJ              | K L M N O           | PQRSTUVW                 | X Y Z 19       |          |            |
| Status: Found 164 entr | ries under Lastnar | me starting with A. |                          |                |          |            |

| 1 | The Address Book list is where all of your contacts will appear. You can click a column heading to sort by that column. |
|---|----------------------------------------------------------------------------------------------------|
| 2 | Click to Add a new entry.                                                                                               |
| 3 | Click to <i>Edit</i> the selected entry. You can also double-click on the entry.                                        |

| 4  | Click to <i>Delete</i> the selected entry.                                                                              |
|----|----------------------------------------------------------------------------------------------------|
| 5  | Click to View the selected entry.                                                                                       |
| 6  | Click to Print all Address Book entries.                                                                                |
| 7  | Click to Import Address Book entries.                                                                                   |
| 8  | Click to <i>Export</i> all Address Book entries.                                                                        |
| 9  | Click to delete all Address Book entries. WARNING: This complete delete all Address Book entries and cannot be undone.  |
| 10 | Click to select the columns you want displayed in the Address Book list.                                                |
| 11 | Click to view a complete history of all phone messages and follow up notes for the selected contact.                    |
| 12 | Click to open the Address Book settings page in Preferences.                                                            |
| 13 | Click to close the Address Book.                                                                                        |
| 14 | Click to display online help.                                                                                           |
| 15 | You can search all Address Book entries using the search facility. Enter search text under the <b>Search for</b> field. |
| 16 | This is the Search button.                                                                                              |
| 17 | This button clears the search.                                                                                          |
| 18 | Select the column you want to search, then click the <b>Search</b> button.                                              |
| 19 | You can use the letter tabs to view entries that begin with the selected tab.                                           |

Some buttons may be disabled, depending on what Address Book access your PhonePad administrator has given you.

## **Address Tabs**

At the bottom of the Address Book window there is an address tab, similar to what you get with paper address books.

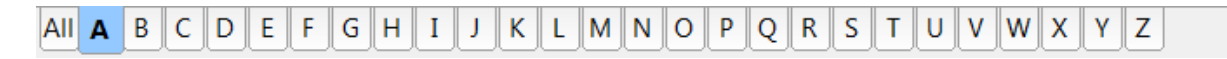

Click a tab from **A** to **Z** to view contact names starting with that letter (either the firstname or lastname, depending on your Address Book settings under **View/Preferences/Address Book**).

Click the **All** tab to view all entries in your Address Book. If you have a lot of entries this may take a few seconds.

## Add an Address Book Entry

To add a new Address book entry (or Caller), click the **Add** button.

The top part of the screen contains the **Caller** Information area. The **Fullname** field is a mandatory field as it is used by PhonePad to look up caller information.

The rest of the screen contains a number of tabbed pages:

- General
- Business
- Postal
- Home
- Map
- Family
- Notes
- Documents

Your PhonePad Administrator can configure which tabs are displayed on this screen, so not all of the tabs described here may appear.

#### **Caller Information**

| Fullname  | This field is mandatory. When you enter a name in the Fullname field it will be<br>automatically separated into the Firstname, Middlename and Lastname fields. Of<br>course, you can always edit this fields if you wish. |
|-----------|----------------------------------------------------------------------------------------------------|
| Job Title | You can enter a job title or position in this field.                                                                                                    |
| Company   | Enter a company name if relevant (you can rename this to something else if it makes more sense for your business).                                                                                                    |

| pdate Entry     |                                                   | ×      |
|-----------------|---------------------------------------------------|--------|
| Caller Informa  | tion                                              | OK OK  |
| Fullname:       | Aaron Barnett                                     |        |
| Company:        | Jones Company                                     | Cancel |
| 🕹 General       | 🗟 Business 🖂 Postal 🔺 Home 🌐 Map 🎄 Family 🔹 🕨 💌   | Print  |
| Title:          | ~                                                 |        |
| Firstname:      | Aaron                                             |        |
| Middlename:     |                                                   |        |
| Lastname:       | Barnett                                           |        |
| Suffix:         |                                                   |        |
| Job Title:      |                                                   |        |
| Date of Birth:  | → Age Now:                                        |        |
| Date of Death:  | ✓                                                 |        |
| Identification: | Load Save Clear                                   |        |
| Contact Type:   | ~                                                 |        |
| Best Contact    | Number:                                           |        |
| Added by:       | Updated by:                                       |        |
| Date:           | 30/12/2022 7:58:09 AM Date: 30/12/2022 7:58:09 AM |        |

# **General Tab**

| Title         | Select or enter a title, eg. Ms.                                                                                                 |
|---------------|----------------------------------------------------------------------------------------------------|
| Firstname     | This field is automatically populated when you enter a name in the Fullname field, but you can also manually enter a Firstname.  |
| Middlename    | This field is automatically populated when you enter a name in the Fullname field, but you can also manually enter a Middlename. |
| Lastname      | This field is automatically populated when you enter a name in the Fullname field, but you can also manually enter a Lastname.   |
| Suffix        | Anything that comes after the name, like Esq.                                                                                    |
| Job Title     | Their position title, eg. CEO.                                                                                                   |
| Date of Birth | When you select a birth date the <b>Age Now</b> will be automatically calculated.                                                |
| Age Now       | This field is automatically populated with the caller's age, based on the Date of Birth.                                         |

| Date of Death          | It's a bit morbid but your business may need this.                                                                                                    |
|------------------------|----------------------------------------------------------------------------------------------------|
| Identification         | You can enter text in this field that identifies the entry. For example, you could enter a client number, patient number, etc.                                  |
| Contact Type           | Select a Contact Type from the drop-down list. These are added by your PhonePad administrator.                                                                  |
| Best Contact<br>Number | Contacts can have a lot of phone numbers in the Address Book, so this field can contain the best number to contact them on.                                     |
| Load<br>Save<br>Clear  | Use the <b>Load</b> button to load a photo for the contact.<br>Use the <b>Save</b> button to save the photo.<br>Use the <b>Clear</b> button to clear the photo. |
| Private Entry          | When checked, only you will be able to view this entry.                                                                                                    |

## **Business Tab**

These fields on the **Business** tab should be self-explanatory.

| Add Entry                           |               |          |        |              |              |       |  |   | ×      |
|-------------------------------------|---------------|----------|--------|--------------|--------------|-------|--|---|--------|
| Caller Information                  | tion          |          |        |              |              |       |  | 0 | OK     |
| Fullname:                           | Michael Jones |          |        |              |              |       |  | 0 | Cancel |
| Job Title:                          |               |          |        |              |              |       |  | • | Concer |
| Company:                            | Jones Inc     |          |        |              |              |       |  | 7 | Print  |
| General<br>Address 1:<br>Address 2: | Business E    | Postal 🦷 | Home   | ⊕ Map ↓      | 🕯 Family 🌾   | Notes |  | U | neip   |
| City:                               | New York      |          | State: | NY           | Postal Code: | 10003 |  |   |        |
| Country:                            | USA           |          |        |              |              |       |  |   |        |
| Telephone:                          | 555 6666      | Ext:     |        | Alt. Phone:  | 555 7777     |       |  |   |        |
| Fax:                                |               |          |        | Cell/Mobile: | 555 8888     |       |  |   |        |
| Email:                              |               |          |        |              |              |       |  |   |        |
| Website:                            |               |          |        |              |              |       |  |   |        |
|                                     |               |          |        |              |              |       |  |   |        |
|                                     |               |          |        |              |              |       |  |   |        |
|                                     |               |          |        |              |              |       |  |   |        |
|                                     |               |          |        |              |              |       |  |   |        |

#### **Postal Tab**

These fields on the **Postal** should be self explanatory.

| Add Entry                                                |                     |           |          |   | 8      |
|----------------------------------------------------------|---------------------|-----------|----------|---|--------|
| Caller Informati                                         | n                   |           |          | 0 | OK     |
| Fullname:                                                | Michael Jones       |           |          | 0 | Cancel |
| Job Title:                                               |                     |           |          |   | Drint  |
| Company:                                                 | Jones Inc           |           |          | - | Print  |
| General<br>Address 1:<br>Address 2:<br>City:<br>Country: | Business Postal Hom | e ( Map 4 | Family R |   |        |

# Home Tab

The fields on the **Home** should be self explanatory.

| Caller Informat          | ion             |                   |                  | 📀 ОК     |
|--------------------------|-----------------|-------------------|------------------|----------|
| Fullname:                | Michael Jones   |                   |                  | O Cancel |
| Job Title:               |                 |                   |                  |          |
| Company:                 | Jones Inc       |                   |                  | - Plint  |
| Address 1:<br>Address 2: | Business Postal | ff Home 🖉 🕀 Map 🖉 | A Family 🕼 Notes |          |
| City:                    |                 | State:            | Postal Code:     |          |
| Country:                 |                 | ]                 |                  |          |
| Telephone:               |                 | Alt. Phone:       |                  |          |
| Fax:                     |                 | Cell/Mobile:      |                  |          |
| Email:                   |                 |                   |                  |          |
|                          |                 |                   |                  |          |
|                          |                 |                   |                  |          |
|                          |                 |                   |                  |          |
|                          |                 |                   |                  |          |

## Map Tab

The **Map** tab can show the caller's location using Google Maps based on their **Business**, **Postal** or **Home** address. You will need to enter an address on the **Business**, **Postal** and/or **Home** tabs before you can use the **Map** feature.

| Add Entry         |                                                                              |                                                                  | ×  |
|-------------------|------------------------------------------------------------------------------|------------------------------------------------------------------|----|
| Caller Informatio | n                                                                            | 📀 ок                                                             |    |
| Fullname:         | Michael Jones                                                                | Ø Canc                                                           | el |
| Job Title:        |                                                                              | Prin                                                             | *  |
| Company:          | Jones Inc                                                                    |                                                                  | ·  |
| Use this address: | Business Address Update                                                      | Daniel Carter<br>Beard Mail<br>Little Sheep<br>Mongolian Hot Pot |    |
| Both Ave          | Joe's Sh<br>Jam Ramada Flushing Queens<br>Asiatic Mapidara @2016 Google 50 m | anghai<br>M<br>enue<br>Terms of Use Report a map error           |    |

To load the map, select **Business Address**, **Postal Address** or **Home Address** and click the **Update** button. It may take up to a minute or so, depending on the speed of your Internet connection.

A marker will show the address. You can zoom and pan the map, just as you can on the Google Maps website.

When you save the new address book entry the map will be saved in the database as a *static image*. This avoids having to load the map each time from Google Maps.

If you want to update the map you can do this at any time by clicking the **Update** button.

#### **Family Tab**

The **Family** tab allows you to enter a spouse's name and date of birth, as well as the names and dates of births for up to 6 children. It includes email address and phone numbers for their Spouse.

| aller Information | tion                          |              |                                                                                                    |         |          | OK    |
|-------------------|-------------------------------|--------------|----------------------------------------------------------------------------------------------------|---------|----------|-------|
| ullname:          | Aaron Barnett                 |              |                                                                                                    |         |          | OK C  |
| ompany:           | Jones Company                 |              |                                                                                                    |         | 0        | Cance |
|                   |                               |              |                                                                                                    |         | <b>-</b> | Print |
| General           | < 🔤 Business 🔨 🖂 Postal 🔍 👚 H | lome 🗸 🌐 Map | Second Second Se |         | 0        | Help  |
| Spouse            |                               |              | Date of Birth                                                                                                    | Age Now |          |       |
| Fullname:         |                               |              | ~                                                                                                    |         |          |       |
| Firstname:        |                               | Work Phone:  |                                                                                                    |         |          |       |
| Middlename:       | :                             | Mobile/Cell: |                                                                                                    |         |          |       |
| Lastname:         |                               |              |                                                                                                    |         |          |       |
| Email:            |                               |              |                                                                                                    |         |          |       |
| Children          |                               |              |                                                                                                    |         |          |       |
|                   |                               |              | Date of Birth                                                                                                    | Age Now |          |       |
| Child 1:          |                               |              | ~                                                                                                    |         |          |       |
| Child 2:          |                               |              | ~                                                                                                    |         |          |       |
| Child 3:          |                               |              | ~                                                                                                    |         |          |       |
| Child 4:          |                               |              | ~                                                                                                    |         |          |       |
| Child 5:          |                               |              | ~                                                                                                    |         |          |       |
| Child 6:          |                               |              | ~                                                                                                    |         |          |       |

## **Notes Tab**

The **Notes** tab is divided into 10 tabs which allow you to keep an almost unlimited amount of notes. The names and colors of the tabs can be customized in System Rules.

| date Entry    |                                                    |                 |   | )      |
|---------------|----------------------------------------------------|-----------------|---|--------|
| Caller Inforn | nation                                             |                 | 0 | OK     |
| Fullname:     | Mathew Abbott                                      |                 | 0 | Cancel |
| Company:      | Lester Enterprises                                 |                 | • | Cancer |
|               |                                                    |                 | 5 | Print  |
| Postal        | 👫 Home 🌐 Map 🍰 Family 🔯 Notes 🖹 Documents          | 4 > ▼           | 0 | Help   |
| Some Notes    | More Notes Even More Notes Notes 4 Notes 5 Notes 6 | < <b>&gt;</b> • |   |        |
| Notes 1       |                                                    | ^               |   |        |
|               |                                                    |                 |   |        |
|               |                                                    |                 |   |        |
|               |                                                    |                 |   |        |
|               |                                                    |                 |   |        |
|               |                                                    |                 |   |        |
|               |                                                    |                 |   |        |
|               |                                                    |                 |   |        |
|               |                                                    |                 |   |        |
|               |                                                    |                 |   |        |
|               |                                                    |                 |   |        |
|               |                                                    |                 |   |        |
|               |                                                    | ~               |   |        |
|               |                                                    | <u> </u>        |   |        |

#### **Documents Tab**

On the **Documents** tab you can store documents for the Address Book entry.

| pdate Entry        |               |                      |           | ;            |  |  |  |
|--------------------|---------------|----------------------|-----------|--------------|--|--|--|
| Caller Information |               |                      |           |              |  |  |  |
| Fullname:          | Michael Jones | Michael Jones        |           |              |  |  |  |
| Company:           | Jones Inc.    |                      |           | 🖶 Print      |  |  |  |
| Postal             | 🕈 Home 🌘      | Map 🔹 Family 🔯 Notes | Documents | • • • • Help |  |  |  |
| Search             | 2 Search      |                      |           |              |  |  |  |
| Date               | IName         |                      | Туре      |              |  |  |  |
|                    |               |                      |           |              |  |  |  |
| + Add              | 🖌 Edit        | × Delete             | 📔 Open 🗄  | Save         |  |  |  |

Please refer to Documents for more details.

#### **Buttons**

Click the **OK** button to add the new entry to the Address Book.

Click the **Cancel** button to cancel the addition.

Click the **Print** button to print the entry. Here is an example of a print out:

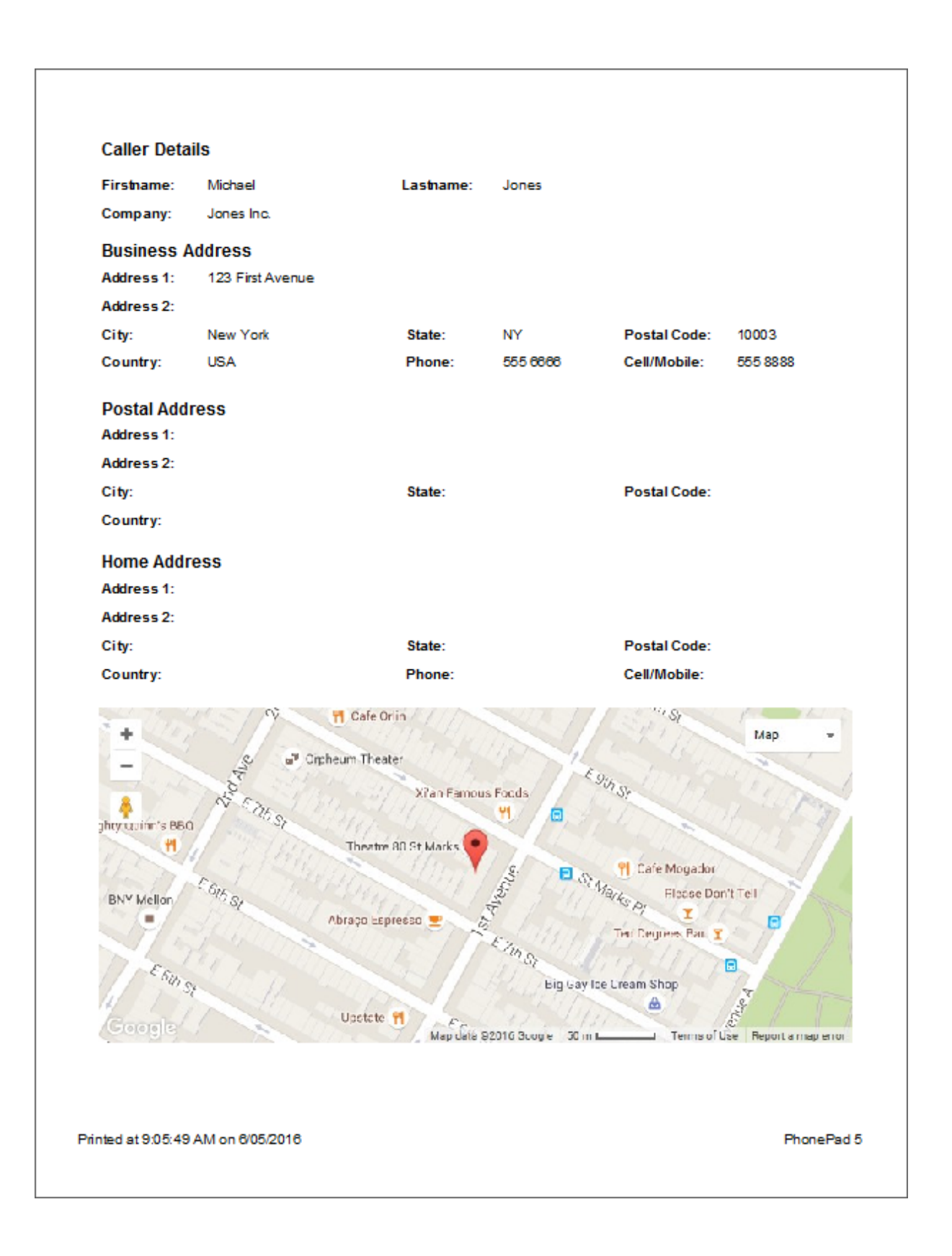

#### Edit an Address Book Entry

To edit an Address Book entry (or Caller), select the entry and click the **Edit** button, or double-click on the entry.

The information for adding an Address Book entry also applies to editing (or updating) an Address Book entry.

## **Delete an Address Book Entry**

To delete an entry, select the entry and click the **Delete** button.

You will be asked to confirm the deletion.

| Confirm | X                                           |  |  |  |  |
|---------|---------------------------------------------|--|--|--|--|
| 0       | Are you sure you want to delete this entry? |  |  |  |  |
|         | Yes No                                      |  |  |  |  |

#### View an Address Book Entry

To view an Address Book entry, select the entry from the list and click the **View** button. You will not be able to edit the entry.

## **Print Address Book Entries**

You can print an Address Book entry by editing or viewing the entry and clicking the **Print** button.

If you want to print the Address Book list, click **Print** on the Address Book main screen.

## **Importing Your Contacts**

You can import contacts from a CSV file into the PhonePad Address Book. Click the Import button.

| CSV Import Details                                                                                 |                                                                            |                                 |                                |                  |   |      |
|----------------------------------------------------------------------------------------------------|----------------------------------------------------------------------------|---------------------------------|--------------------------------|------------------|---|------|
| Import File:                                                                                       | D:\temp\Contacts.c                                                         | D:\temp\Contacts.csv            |                                |                  |   |      |
| Separator:                                                                                         | Comma ~ Enclosed Fields Enclosing Character: Double Quotes ~               |                                 |                                |                  |   | 🕜 He |
| e first row in                                                                                     | the CSV file must co                                                       | ntain valid field names for eac | h column of data.              |                  |   | ,    |
| Mandatory                                                                                          | Field Namor:                                                               | Click Here Need to cha          | ange the column field r        | names?           |   |      |
| manaatory                                                                                          | rielu Marries.                                                             |                                 |                                |                  |   |      |
| Complete L                                                                                         | ist of Field Names:                                                        | Click Here Get                  | the CSV Header Editor          |                  |   |      |
| Complete L                                                                                         | ist of Field Names:                                                        | <u>Click Here</u> <u>Get</u>    | the CSV Header Editor          |                  |   | 1    |
| Complete L<br>coaded Conta                                                                         | ist of Field Names:<br>acts                                                | Click Here Get                  | Address1                       | City             | ^ |      |
| Complete L<br>coaded Conta<br>First<br>Aaron                                                       | ist of Field Names:<br>htts<br>Last<br>Barnett                             | Click Here Get                  | Address1                       | 🛇 City           | ^ |      |
| Complete L<br>coaded Conta<br>First<br>Aaron<br>Aaron                                              | ist of Field Names:<br>tots<br>Last<br>Barnett<br>Fisher                   | Click Here Get                  | Address1                       | City<br>New York | ^ |      |
| Complete L<br>coaded Conta<br>First<br>Aaron<br>Aaron<br>Aaron<br>Aaron                            | Last<br>Barnett<br>Fisher<br>Tate                                          | Click Here Get                  | Address1                       | City<br>New York | ^ |      |
| Complete L<br>coaded Conta<br>First<br>Aaron<br>Aaron<br>Aaron<br>Aaron<br>Aaron                   | Last<br>Barnett<br>Fisher<br>Tate<br>Wheeler                               | Click Here Get                  | Address1                       | City<br>New York | ^ |      |
| Complete L<br>coaded Conta<br>First<br>Aaron<br>Aaron<br>Aaron<br>Aaron<br>Lucinda                 | Last<br>Barnett<br>Fisher<br>Tate<br>Wheeler<br>Abbott                     | Click Here Get                  | Address1<br>Suite 14, Level 23 | City<br>New York | ^ |      |
| Complete L<br>coaded Conta<br>First<br>Aaron<br>Aaron<br>Aaron<br>Aaron<br>Lucinda<br>Abby         | Last<br>Barnett<br>Fisher<br>Tate<br>Wheeler<br>Abbott<br>Barlow           | Click Here Get                  | Address1<br>Suite 14, Level 23 | City<br>New York | ^ |      |
| Complete L<br>coaded Conta<br>First<br>Aaron<br>Aaron<br>Aaron<br>Aaron<br>Lucinda<br>Abby<br>Abby | Last<br>Barnett<br>Fisher<br>Tate<br>Wheeler<br>Abbott<br>Barlow<br>Barlow | Click Here Get                  | Address1<br>Suite 14, Level 23 | City<br>New York |   |      |

The first row of the file you are importing **must contain column names**.. The column names can be in any order but some of the columns must match required Address Book fields..

There are links you can click to view the list of Mandatory field names, and a list of all Address Book field names. If your CSV file doesn't contain the required column names, there is a link for downloading the CSV Header Editor.

# List of All Address Book Field Names

| Address Book Field List | ×       |
|-------------------------|---------|
| FirstName               | 🗈 Сору  |
| MiddleName              |         |
| LastName                | € Close |
| Fullname                |         |
| Title                   |         |
| JobTitle                |         |
| Company                 |         |
| Address1                |         |
| Address2                |         |
| City                    |         |
| State                   |         |
| Postcode                |         |
| Country                 |         |
| BusinessPhone           |         |
| BusinessAltPhone        |         |
| BusinessFax             |         |
| BusinessMobile          |         |
| BusinessEmail           |         |

You can take a copy of the list by clicking the **Copy** button. If your CSV doesn't have the exact field names you will have to edit the names using a text file editor.

#### **Importing From a CSV File**

- 1. Select a file to import from.
- 2. The default settings will work with most CSV files. If necessary, select a **Separator** from the dropdown list, check the **Enclosed Fields** check box if needed, and select the **Enclosing Character**.
- 3. Click the **Load** button to load the contacts from the file.
- 4. Columns that correctly match the field names used by PhonePad will be marked with a green check mark icon. All other fields will be ignored and won't be imported.
- 5. Review the data to make sure it is correct, then click the Import button to import your contacts.

The Import button will be disabled unless all mandatory fields are present in the CSV file..
## **Exporting Your Contacts**

If you need to export your Address Book, click the **Export** button.

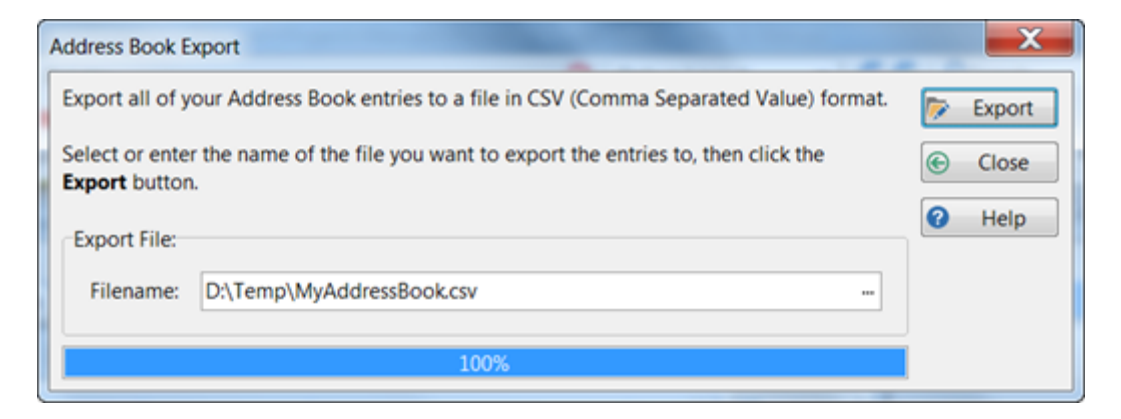

Enter a folder and filename to export to, then click the **Export** button.

## **Deleting All Entries**

If you need to start over with your Address Book you can delete the entire Address Book by clicking the **Clear** button.

You will be asked to confirm this.

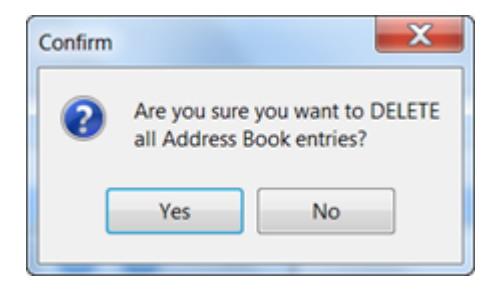

IMPORTANT: Once you have deleted all entries they cannot be recovered.

## Setting the Columns

You can set some of the columns for display in the Address Book list. Click the **Columns** button.

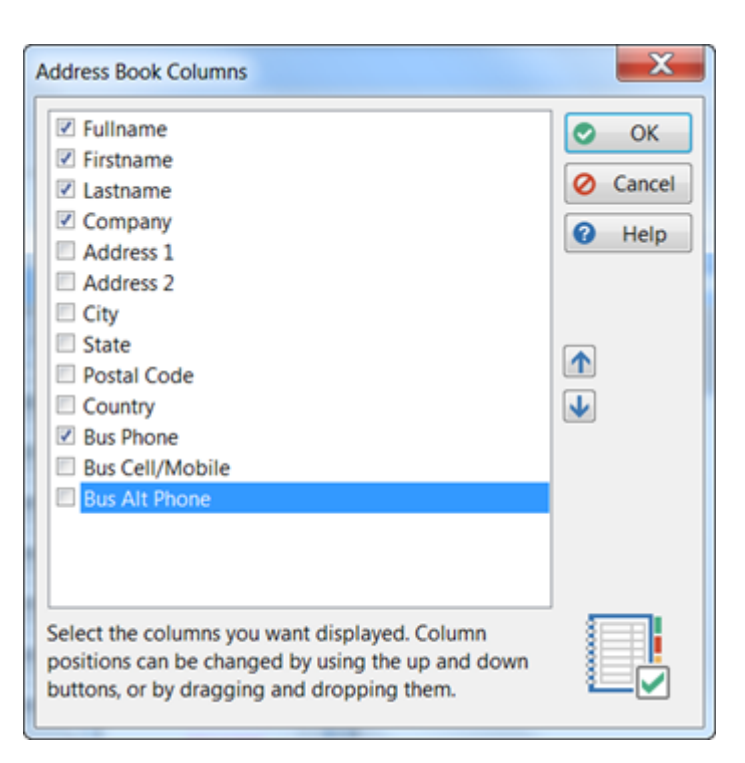

To display a column, make sure its check box is checked.

You can change the order of the columns by using the up and down arrow buttons. Alternatively you can move columns by dragging and dropping them.

## **Address Book Settings**

This is a shortcut to the Address Book settings page in Preferences.

# Searching

The Address Book has a built-in search function which is simple to use.

|             |       |   |                 |             | _ |
|-------------|-------|---|-----------------|-------------|---|
| Search for: | James | ρ | in this column: | Firstname 🔹 |   |

- 1. Enter your search text under Search for.
- 2. Select a column to search from the drop-down list.

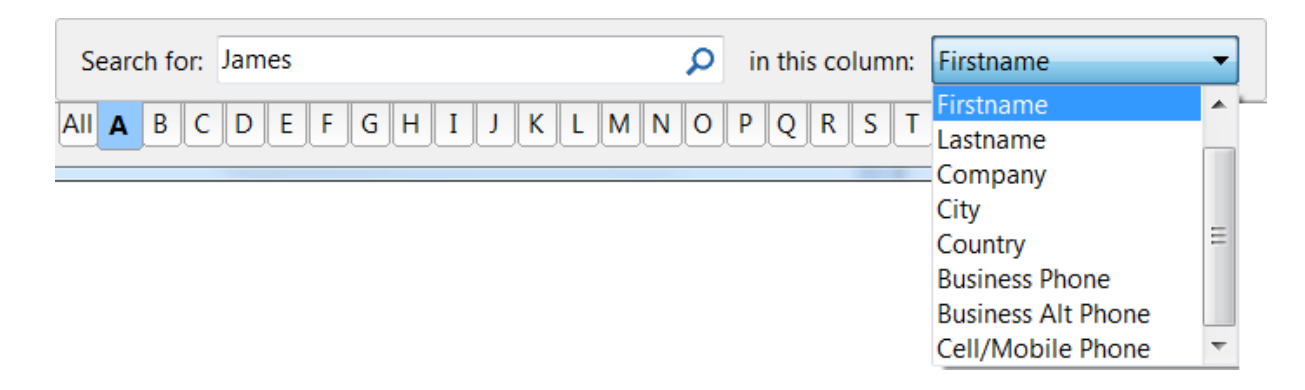

- 3. Click the Search button (the small button with the magnifying glass icon).
- 4. The results will be displayed in the Address Book list.

| ullname                                        | Firstname               | Lastname                        | Company                              | Bus Phon                      | 🔂 Add     |
|------------------------------------------------|-------------------------|---------------------------------|--------------------------------------|-------------------------------|-----------|
| ames Castillo<br>ames Edwards<br>ames Faulkner | James<br>James<br>James | Castillo<br>Edwards<br>Faulkper | Bauer Co<br>Pruitt Inc<br>Sharp Corp | 9652239<br>5623832<br>6611697 | 🔀 Edit    |
| ames Levine<br>ames Mccray                     | James<br>James          | Levine<br>Mccray                | Thomas Corp<br>Beasley Inc           | 7149541<br>6948519            | 🐻 Delete  |
| ames Mills<br>ames Pickett                     | James<br>James          | Mills<br>Pickett                | Levy Corp<br>May Inc                 | 8422887<br>5791557            | C View    |
| ames Pickett<br>ames Stafford                  | James                   | Stafford                        | Porter Corporation                   | 9114128<br>9014664            | Print     |
|                                                |                         |                                 |                                      |                               | ➔ Impor   |
|                                                |                         |                                 |                                      |                               | Expor     |
|                                                |                         |                                 |                                      |                               | G Clear   |
|                                                |                         |                                 |                                      |                               | Colum     |
|                                                |                         |                                 |                                      |                               | 🕸 Setting |
|                                                |                         |                                 |                                      |                               | Close     |
| •                                              |                         |                                 |                                      | Þ                             | Help      |
| tatus: Found 9 entri                           | es under Firstname      | e matching "James               | <b>.</b>                             |                               |           |
| Search for: James                              | 5                       | ۶                               | in this column: Firstname            | •                             | (EE)      |
|                                                |                         |                                 |                                      |                               | 8         |

# **Documents**

The PhonePad Address Book has a feature that enables you to stored an unlimited number of documents for each Caller (Address Book entry).

| pdate Entry   |         |                          |               | ×        |
|---------------|---------|--------------------------|---------------|----------|
| Caller Inform | mation  |                          |               | 📀 ОК     |
| Fullname:     | Michae  | l Jones                  |               | O Cancel |
| Company:      | Jones I | nc.                      |               | 🖶 Print  |
| Postal        | # Hom   | e 🌐 Map 🎿 Family 🔯 Notes | Documents     | • Help   |
| ■ Search      |         | News                     | Tree          | 2        |
| Date          |         | Name                     | Туре          |          |
|               |         |                          |               |          |
| + Add         | /       | Edit Delete              | 🧉 Open 🗄 Save | ,        |

- Add Add a new document.
- Edit Edit the selected document.
- **Delete** Delete the selected document.
- **Open** Open the selected document.
- **Save** Save the selected document as an external file.

Documents stored here are only for the selected Caller (Address Book entry). Each Caller has their own set of documents.

#### Adding a Document

To add a new document to the Address Book entry for the selected Caller, click the **Add** button.

| Add Address Book Document |                                        |          |  |  |  |  |
|---------------------------|----------------------------------------|----------|--|--|--|--|
| Filename:                 | D:\temp\Form 123A - New Client.pdf     | 📀 ОК     |  |  |  |  |
| Document Name:            | Completed Form 123A for Michael Jones. | O Cancel |  |  |  |  |
| Document Type:            | Form 123A V                            | Help     |  |  |  |  |
| Description:              | Form has been completed.               |          |  |  |  |  |
|                           | ~ ·                                    |          |  |  |  |  |
| Keywords:                 | New Client 😢 Jones 😒                   |          |  |  |  |  |
|                           | New Keyword: Form 123A                 | A        |  |  |  |  |

Filename Select or enter the location and name of the document.

Document Enter a name for the document. By default, the filename will be added but you can replace that text.

**Document**Select the Document Type from the list of types (these are set up under Lookup List**Type**Management). Optional.

**Description**Enter a description for the document. Optional.

Keywords Enter keywords to make it easier to find the document.

To enter a keyword, type in the **New Keyword** field, then click the *Plus* button or press <enter>.

To remove a keyword, click on the red cross button on the keyword.

### **Editing a Document**

To edit a document, select it and click the **Edit** button, or double-click on the document name.

| Edit Address Book Docum | ent: Form 123A - New Client.pdf        |   | ×      |
|-------------------------|----------------------------------------|---|--------|
| Filename:               | Completed Form 123A for Michael Jones. | ⊘ | OK     |
| Document Name:          | Form 123A - New Client.pdf             | 0 | Cancel |
| Document Type:          | Form 123A 🗸                            | 0 | Help   |
| Description:            | Form has been completed.               | • |        |
|                         | ~ ·                                    |   |        |
| Keywords:               | New Client 😣 Jones 😣                   |   |        |
|                         | New Keyword:                           |   | A      |

Editing a document is pretty much the same as adding a document. You can change the document file, the **Document Name**, **Document Type**, **Description** and **Keywords**.

## **Deleting a Document**

To delete a document, select the document and click the **Delete** button.

You will be asked to confirm the deletion.

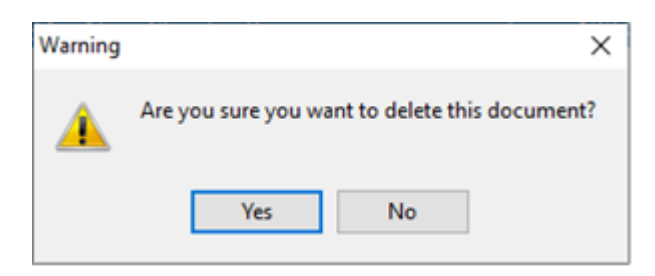

#### **Opening a Document**

You can open a document by selecting it from the list and clicking the **Open** button.

### Saving a Document

If you need an external copy of a document, select the document and click the Save button.

You will be prompted to select the location to save the file.

| Save Docum          | ent                         |                         |                   |         |                    | ×         |
|---------------------|-----------------------------|-------------------------|-------------------|---------|--------------------|-----------|
| Save in:            | Documents                   | ~                       | G 🤌               | • 🖭     |                    |           |
| <b>Quick access</b> | Name                        | ^<br>No items match you | Date m<br>search. | odified |                    | Туре      |
| Desktop             |                             |                         |                   |         |                    |           |
| Libraries           |                             |                         |                   |         |                    |           |
| Unis PC             |                             |                         |                   |         |                    |           |
| Interview           | <                           |                         |                   |         |                    | >         |
|                     | File name:<br>Save as type: | Form123A.pdf            |                   | >       | <u>S</u> av<br>Can | ve<br>cel |

## **Searching for Documents**

The **Document** tab in the **Address Book** provides an easy way to find documents for the selected Caller (Address Book entry).

| date Entry           |                         |                     |         | ×        |
|----------------------|-------------------------|---------------------|---------|----------|
| Caller Inform        | nation                  |                     |         | 📀 ОК     |
| Fullname:            | Michael Jones           |                     |         | O Cancel |
| Company: Jones Inc.  |                         |                     | 🖶 Print |          |
| Postal               | 👚 Home 🌐 Map 🎿 Family   | 🛱 Notes 🖹 Documents | • • •   | Help     |
| ■ Search             |                         |                     |         |          |
|                      |                         |                     |         |          |
| Date                 | Name                    | Туре                | $\sim$  |          |
| Date<br>5/11/2021 3: | Name<br>04:54 PM Form 1 | Type<br>Form 123A   |         |          |

- 1. If the Search panel is closed, click on the + button to open the panel.
- 2. Select a keyword from the **Keywords** list.
- 3. Click the **Search** button.

| Update Entry  |          |                                            |          | ×      |
|---------------|----------|--------------------------------------------|----------|--------|
| Caller Inform | nation   |                                            | 0        | OK     |
| Fullname:     | Michae   | Jones                                      | 0        | Cancel |
| Company:      | Jones In | ic.                                        | <b>e</b> | Print  |
| Postal        | Home     | e 🌐 Map 🗳 Family 🕼 Notes 🖺 Documents 🔹 💌 💌 | 0        | Help   |
| □ Search      |          |                                            |          |        |
| Search for K  | eyword:  | ~(Q)@                                      |          |        |
| Date          |          | Form 1<br>Jones                            |          |        |
| 5/11/2021 3:  | 04:54 PM | Client Details                             |          |        |
| 5/11/2021 3:  | 05:00 PM | Form 2                                     |          |        |
|               |          | Family Information                         |          |        |
|               |          |                                            |          |        |

4. The document list will display all documents that have that keyword.

To clear the search results, click the **Cancel Search** button.

| Jpdate Entry  |          |                    |                     |                 | ×        |
|---------------|----------|--------------------|---------------------|-----------------|----------|
| Caller Inform | nation   |                    |                     |                 | 📀 ОК     |
| Fullname:     | Michae   | I Jones            |                     |                 | O Cancel |
| Company:      | Jones Ir | nc.                |                     |                 | 🖶 Print  |
| Postal        | 👫 Hom    | e 🌐 Map 🏼 🗳 Family | 🕼 Notes 🖹 Documents | <b>∢</b> → ▼    | Help     |
| □ Search      |          |                    |                     | 2               |          |
| Search for K  | eyword:  | Client Details     |                     | ~ • <b>(0</b> ) |          |
| Date          |          | Name               | Туре                | ^               |          |
| 5/11/2021 3:0 | 04:54 PM | Form 1             | Form 123A           |                 |          |

# **Close the Address Book**

To close the Address Book click the **Close** button.

This page intentionally left blank.

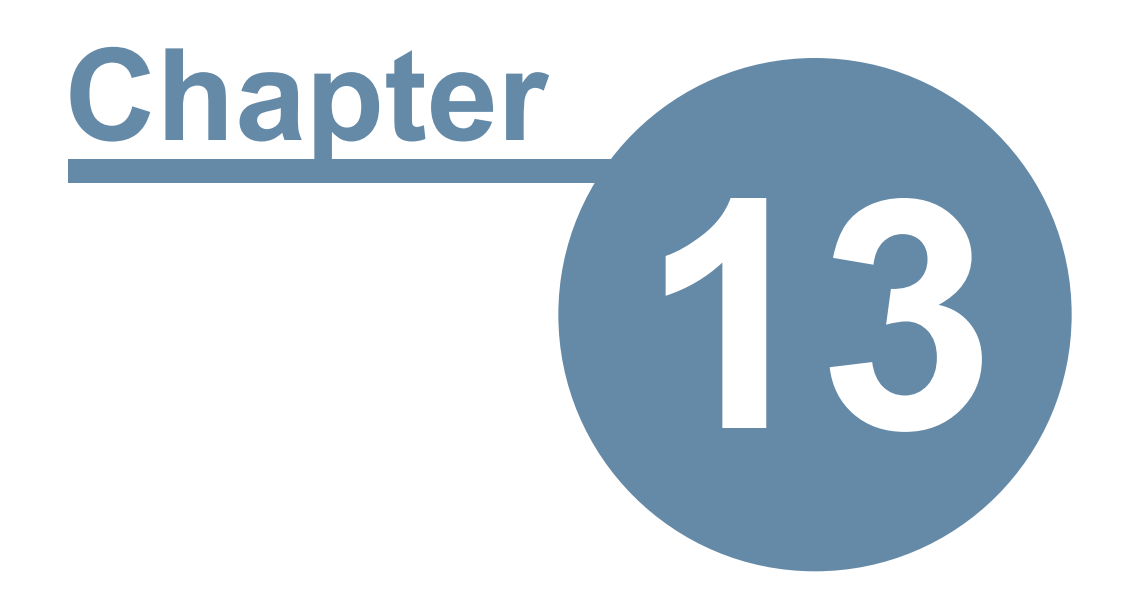

# **System Information**

# **System Information**

The System Information windows displays information that can be useful for support staff trying to diagnose an issue.

#### Select System Information from the Help menu.

| Sys | tem Information         |                      |   |   |   | ×    |
|-----|-------------------------|----------------------|---|---|---|------|
|     | Server Port             | 12600                | ^ |   | 9 | ОК   |
|     | Database Engine Version | 2.24 Build 3         |   |   |   | -    |
|     | Encrypted Connection    | No                   |   | L |   | Сору |
|     | DATABASE STATISTICS     |                      |   |   | 2 | Help |
|     | Address Book            | 6046 contacts.       |   |   | - |      |
|     | Archived Messages       | 20 messages.         |   |   |   |      |
|     | Deleted Messages        | 10 messages.         |   |   |   |      |
|     | Group Folders           | 8 folders.           |   |   |   |      |
|     | Group Users             | 4 users.             |   |   |   |      |
|     | Groups                  | 3 groups.            |   |   |   |      |
|     | Inbox Messages          | 263 messages.        |   |   |   |      |
|     | Messages Total          | 618 messages.        |   |   |   |      |
|     | Personal Folders        | 5 folders.           |   |   |   |      |
|     | Public Folders          | 3 folders.           |   |   |   |      |
|     | Reminders               | 339 reminders.       |   |   |   |      |
|     | Users                   | 26 users.            |   |   |   |      |
|     | Last Backup             | 5/01/2017 1:20:06 PM |   |   |   |      |
|     |                         |                      | ~ |   |   |      |

You can click the **Copy** button to copy these details to the Windows clipboard.

System Information displays:

- Application information
- Database information
- Database Statistics
- User Information
- License Details
- System information
- Anti-virus, anti-spyware and firewall software details

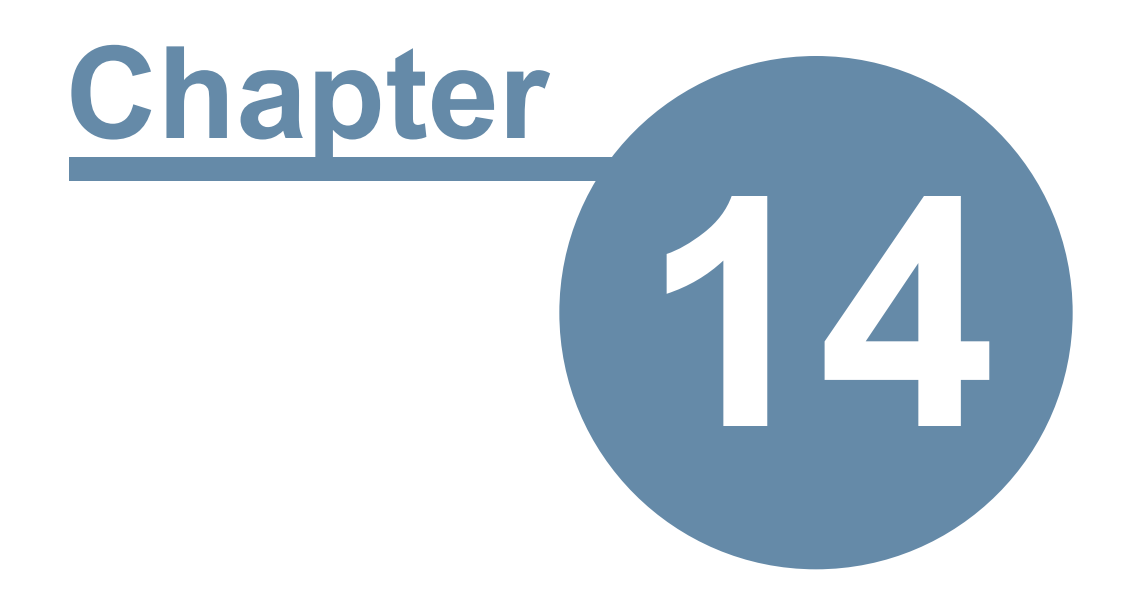

# **Control Bar**

# **Control Bar**

The **Control Bar** is a toolbar that appears on your desktop and can be displayed anywhere on the screen. It will be displayed even when PhonePad is minimized.

The **Control Bar** gives you quick and easy access to common PhonePad 5 functions while leaving PhonePad minimized.

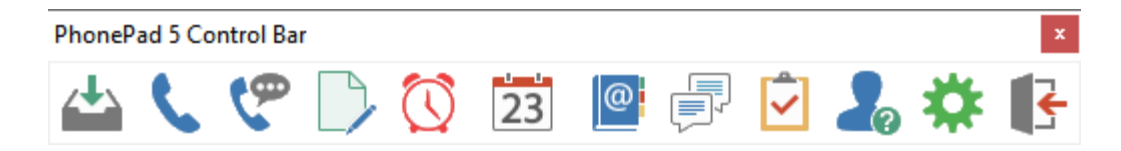

It features 12 buttons that allow you to access these features:

| Inbox                   | Opens PhonePad and displays your Inbox. It also shows the number of unread messages. |
|-------------------------|--------------------------------------------------------------------------------------|
| Phone<br>Message        | Opens a new phone message.                                                           |
| Outgoing<br>Message     | Opens a new outgoing message.                                                        |
| Text<br>Message         | Opens a new text message.                                                            |
| Reminders               | Opens the Manage Reminders screen. It also shows the number of due reminders.        |
| Appointment<br>Calendar | Opens the Appointment Calendar.                                                      |
| Address<br>Book         | Opens the PhonePad Address Book.                                                     |
| Instant Chat            | Opens Instant Chat.                                                                  |
| To Do List              | Opens the To Do List.                                                                |
| WhereRU                 | Opens the WhereRU application.                                                       |
| Settings                | Opens the Settings window.                                                           |
| Exit                    | Closes ControlBar.                                                                   |

When hovering the mouse over Control Bar buttons, the buttons will show a hint revealing the name of the button.

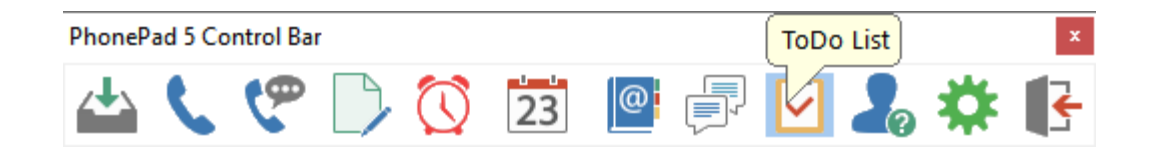

## **Control Bar Settings**

Click the **Settings** button to open the **Settings** window. You can set **Control Bar** to only show the buttons you want to see.

| Settings                                                                    |                                                     |                                                                                                    | ×            |
|-----------------------------------------------------------------------------|-----------------------------------------------------|----------------------------------------------------------------------------------------------------|--------------|
| Button Display<br>Select which to<br>Inbox<br>Phone I<br>Outgoin<br>Text Me | outtons to show:<br>Message<br>ng Message<br>essage | <ul> <li>Appointment Calendar</li> <li>AddressBook</li> <li>Instant Chat</li> <li>Where RU</li> <li>To Do List</li> </ul> | OK<br>Cancel |
|                                                                             | iers                                                |                                                                                                    |              |
| Control Bar Dis                                                             | play                                                |                                                                                                    |              |
| Button Size:                                                                | Large                                               | ~                                                                                                    |              |
| Orientation:                                                                | Horizontal                                          | ~                                                                                                    |              |
| Control Bar Op                                                              | acity                                               |                                                                                                    |              |
| Opacity:                                                                    | 37%                                                 | 100%                                                                                                    |              |
| Alerts                                                                      |                                                     |                                                                                                    |              |
| Show Unre                                                                   | ead Messages Ale                                    | ert                                                                                                    |              |
| Show Due                                                                    | Reminders Alert                                     |                                                                                                    |              |

| Button<br>Display |                                                                      |
|-------------------|----------------------------------------------------------------------|
| Inbox             | When checked, the Inbox button will be displayed on the Control Bar. |

| Phone<br>Message        | When checked, the Incoming Phone Message button will be displayed on the Control Bar. |  |  |  |  |  |  |
|-------------------------|---------------------------------------------------------------------------------------|--|--|--|--|--|--|
| Outgoing<br>Message     | When checked, the Outgoing Phone Message button will be displayed on the Control Bar. |  |  |  |  |  |  |
| Text Message            | When checked, the Text Message button will be displayed on the Control Bar.           |  |  |  |  |  |  |
| Reminders               | When checked, the Reminders button will be displayed on the Control Bar.              |  |  |  |  |  |  |
| Appointment<br>Calendar | When checked, the Appointment Calendar button will be displayed on the Control Bar.   |  |  |  |  |  |  |
| Address Book            | When checked, the Address Book button will be displayed on the Control Bar.           |  |  |  |  |  |  |
| Instant Chat            | When checked, the Instant Chat button will be displayed on the Control Bar.           |  |  |  |  |  |  |
| WhereRU                 | When checked, the WhereRU button will be displayed on the Control Bar.                |  |  |  |  |  |  |

| Control Bar<br>Display |                                                                                                    |
|------------------------|----------------------------------------------------------------------------------------------------|
| Button Size            | You can choose the size of the Control Bar buttons: <b>Small</b> , <b>Medium</b> , <b>Large</b> or <b>Larger</b> . |
| Orientation            | You can set the orientation to <b>Horizontal</b> or <b>Vertical</b> .                                              |

| Control Bar<br>Opacity |                                                                                                    |
|------------------------|----------------------------------------------------------------------------------------------------|
| Opacity                | This control allows you to set the transparency of the Control Bar. When you change the Opacity you can see the change immediately. When you click the <b>OK</b> button, the change will be applied to the Control Bar. |

| Settings                      |                      | ×        |
|-------------------------------|----------------------|----------|
| Button Display                |                      | OK OK    |
| Select which buttons to show: |                      |          |
| ⊡ Inbox                       | Appointment Calendar | 🔇 Cancel |
| Phone Message                 | AddressBook          |          |
| Outgoing Message              | Instant Chat         |          |
| Text Message                  | ✓ Where RU           |          |
| Reminders                     | ✓ ToDo List          |          |
| Control Bar Display           |                      |          |
| Button Size: Large            | ZYDE                 | r G C    |
| Orientation: Horizontal       |                      |          |
| Control Bar Opacity           | υιι                  | w a      |
| 37%                           | 100%                 |          |
| Opacity:                      |                      |          |
| Alerts                        |                      |          |
| Show Unread Messages Ale      | rt                   |          |
| Show Due Reminders Alert      |                      |          |
|                               | / 🚺 🔁 📄              | 🖏 🤰 🗱    |
| PhonePad 5 Control Bar        |                      | ercom    |

| Alerts                           |                                                                                                    |
|----------------------------------|----------------------------------------------------------------------------------------------------|
| Show Unread<br>Messages<br>Alert | When checked, the <b>Inbox</b> button will show the number of <b>Unread Messages</b> in the button hint (it will be green rather than yellow). The button will also flash. |

|                                | There is 1<br>Unread<br>Ph Message. rol Bar<br>V V V V V V V V V V V V V V V V V V V                                                                                         |
|--------------------------------|----------------------------------------------------------------------------------------------------|
| Show Due<br>Reminders<br>Alert | When checked, the <b>Reminders</b> button will show the number of <b>Due Reminders</b> in the button hint (it will be green rather than yellow). The button will also flash. |
|                                | PhonePad 5 Control Bar Reminders.                                                                                                    |

# Launching ControlBar

To launch the Control Bar, select **Control Bar** from the **Tools** menu.

You can set the Control Bar to start automatically when PhonePad starts by checking the **Launch Control Bar when PhonePad starts** check box under **Settings/Preferences/General**.

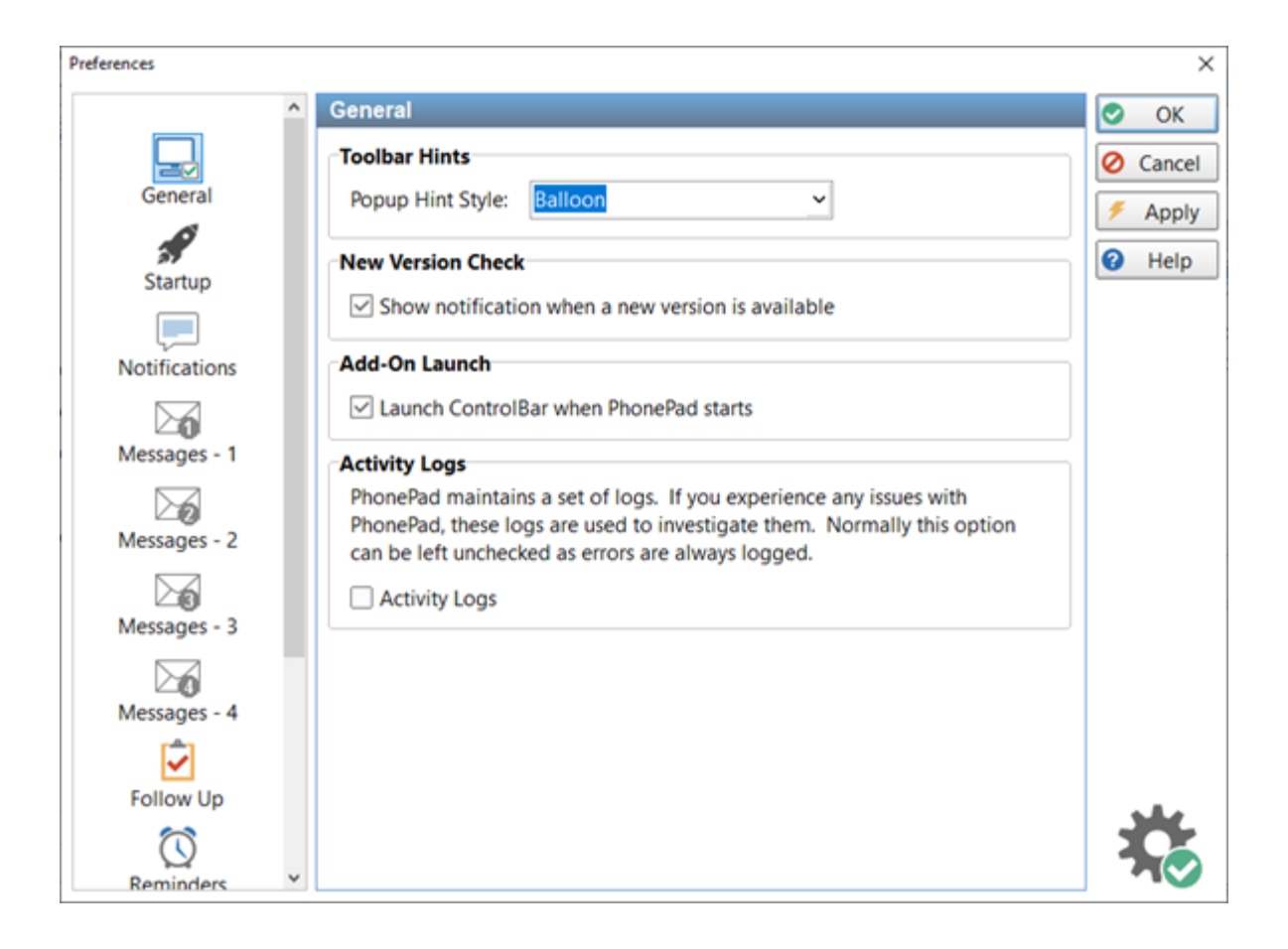

This page intentionally left blank.

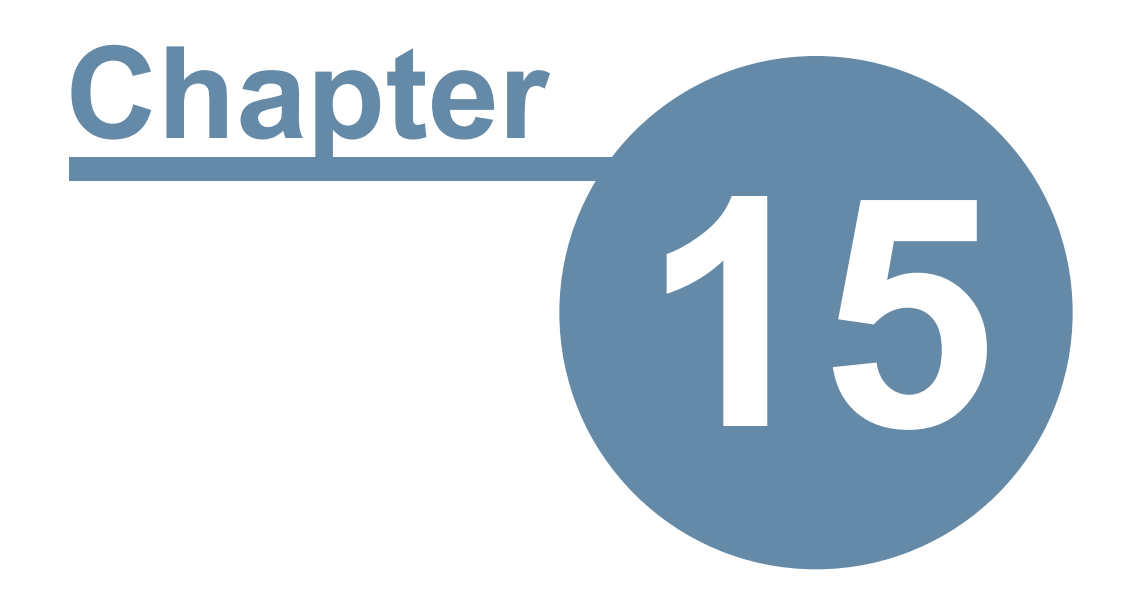

# **Shortcuts**

# **Shortcuts**

To make it quicker and easier to access some features in PhonePad, a number of shortcuts are available.

#### **Main Screen**

| New Phone Message       | <shift> <insert></insert></shift> |
|-------------------------|-----------------------------------|
| New Outgoing Message    | <ctrl> <insert></insert></ctrl>   |
| New Text Message        | <alt> <insert></insert></alt>     |
| Delete Selected Message | <delete></delete>                 |
| View Selected Message   | <enter></enter>                   |
| View Address Book       | <f4></f4>                         |
| Check Inbox             | <f5></f5>                         |
| Refresh Inbox           | <shift> <f5></f5></shift>         |
| Refresh User List       | <f6></f6>                         |
| Exit PhonePad           | <ctrl> <alt> <x></x></alt></ctrl> |

#### Phone Message Form

| То            | <f2></f2>                 |
|---------------|---------------------------|
| Date          | <f3></f3>                 |
| Time          | <f4></f4>                 |
| Caller        | <f5></f5>                 |
| Phone         | <f6></f6>                 |
| Company       | <f7></f7>                 |
| Category      | <f8></f8>                 |
| Subject       | <f9></f9>                 |
| Reference     | <f11></f11>               |
| Message       | <f12></f12>               |
| Email         | <shift> <f7></f7></shift> |
| Custom        | <shift> <f8></f8></shift> |
| Date of Birth | <shift> <f9></f9></shift> |

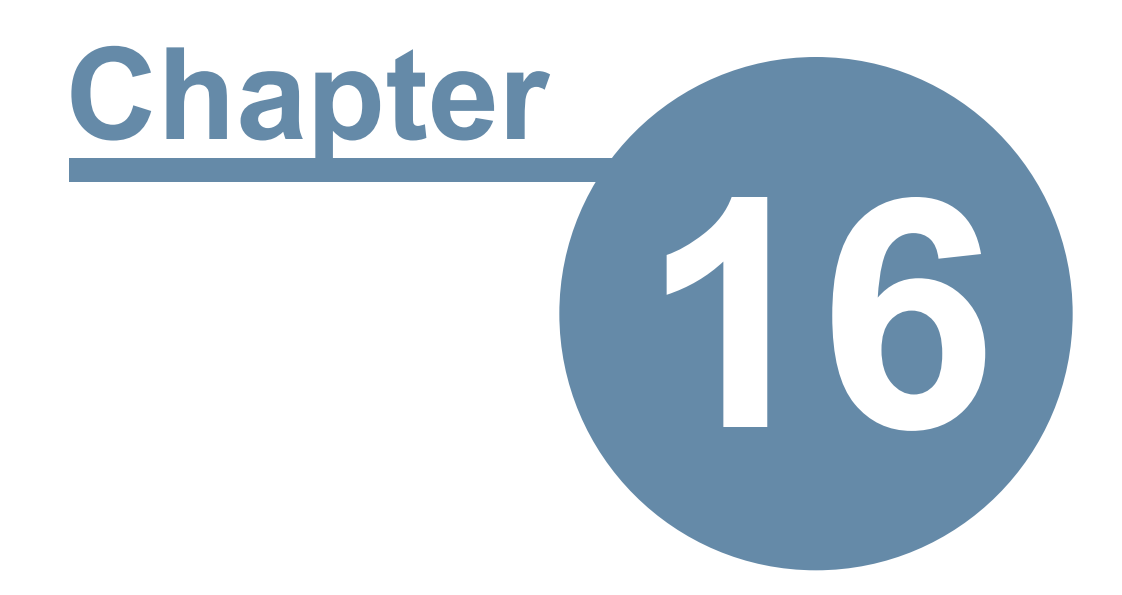

# **Instant Chat**

# **Instant Chat**

PhonePad 5 includes a simple, easy-to-use instant messaging application designed to operate within your network.

To open Instant Chat, click the **Instant Chat** button on the **Home** tab of the toolbar, or select **Instant Chat** from the **Tools** menu, or click the **Instant Chat** icon on the status bar.

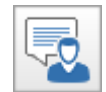

# Starting a Chat

When Instant Chat starts you will be presented with the Users screen.

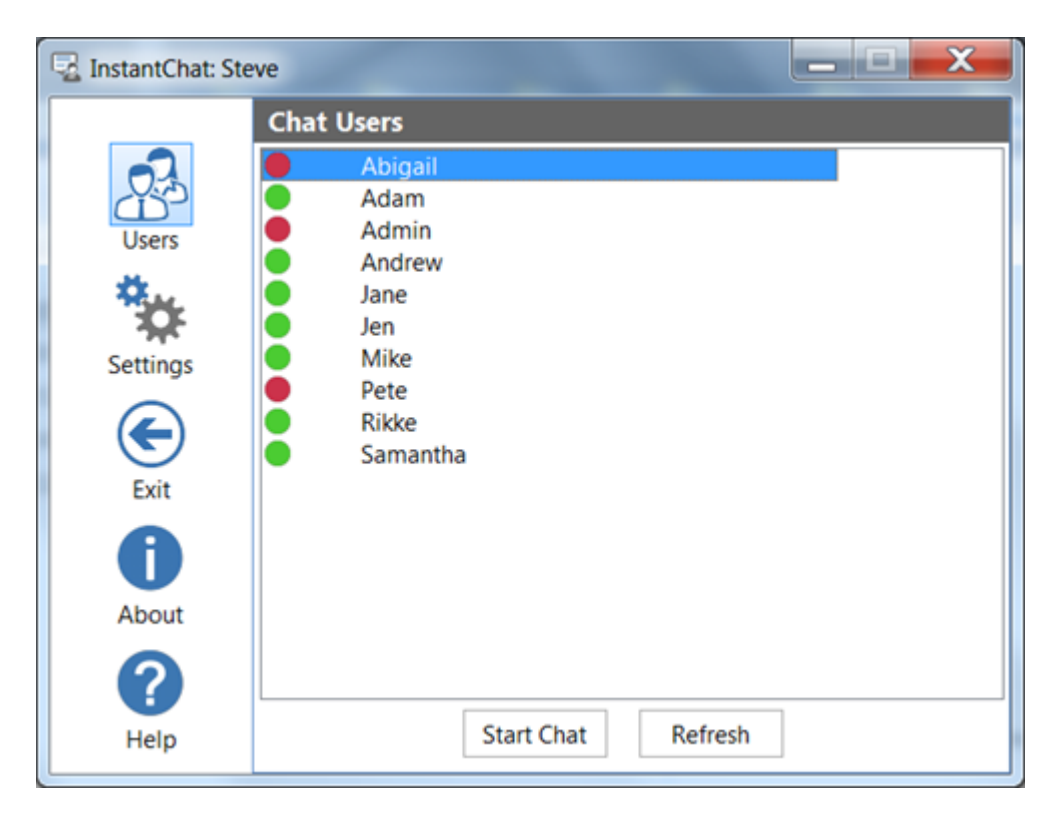

A **green** status indicator means the user has Instant Chat running and is available. A **red** status indicator means the user does not have Instant Chat running and is not available.

To start chatting with someone, select their name from the list and click **Start Chat**. The chat window will appear in the bottom right corner of your screen.

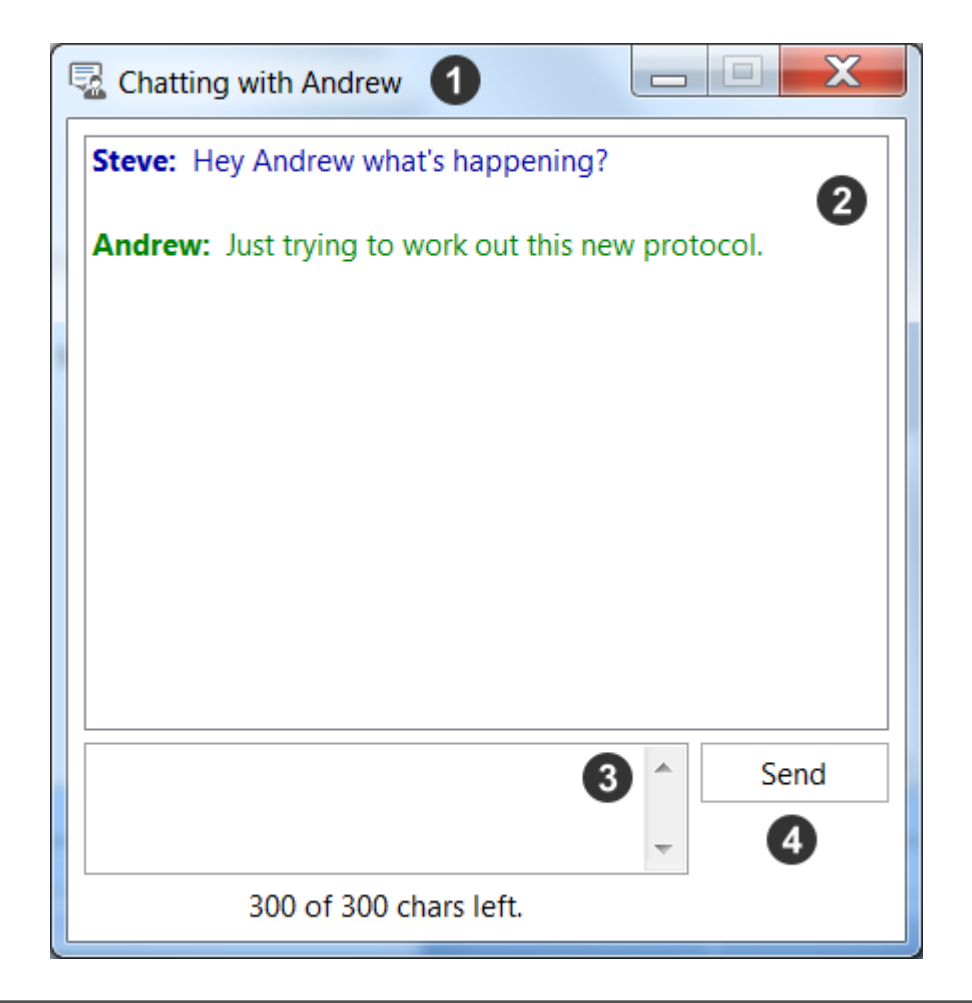

| 1 | The title bar of the chat window shows who you are chatting with.                                                                        |  |  |  |  |  |  |  |
|---|----------------------------------------------------------------------------------------------------|--|--|--|--|--|--|--|
| 2 | This is the conversation area where all of the chat text appears. The text you send will be blue and the text you receive will be green. |  |  |  |  |  |  |  |
| 3 | This is where you enter the text you want to send to the other person.                                                                   |  |  |  |  |  |  |  |
| 4 | Click <b>Send</b> to send your text, or just press the <b><enter></enter></b> key.                                                       |  |  |  |  |  |  |  |

Although you can only chat to one person in the chat window, you can have multiple chat windows open at the same so you can chat with as many people as you like individually.

# **Receiving a New Chat**

When someone else initiates a chat with you, a new chat window will open and a popup notification will be displayed.

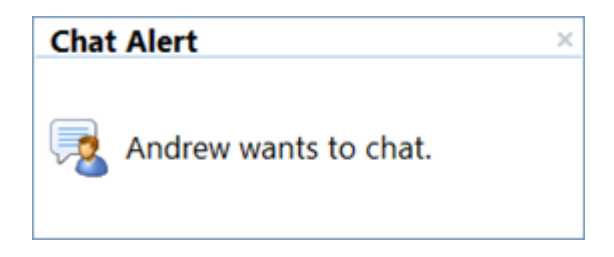

# **Ending a Chat**

To finish a chat just close the chat window. You will be asked to confirm this (unless you have disabled this option).

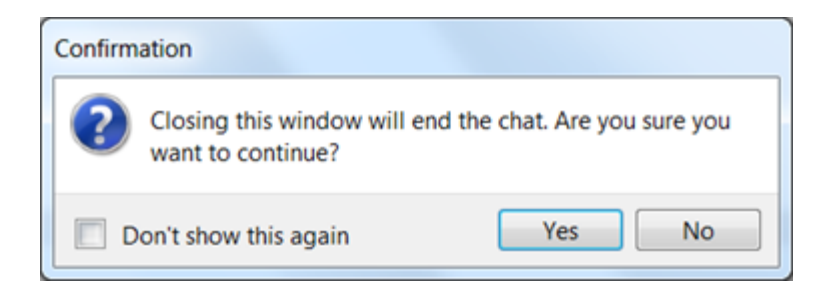

Click **Yes** to close the chat or click **No** to continue the chat. If you don't want these confirmation messages again check the **Don't show this again** check box before clicking **Yes** or **No**.

If the other person closes the chat window before you, you will receive a notification message from the system. System messages are always shown in black.

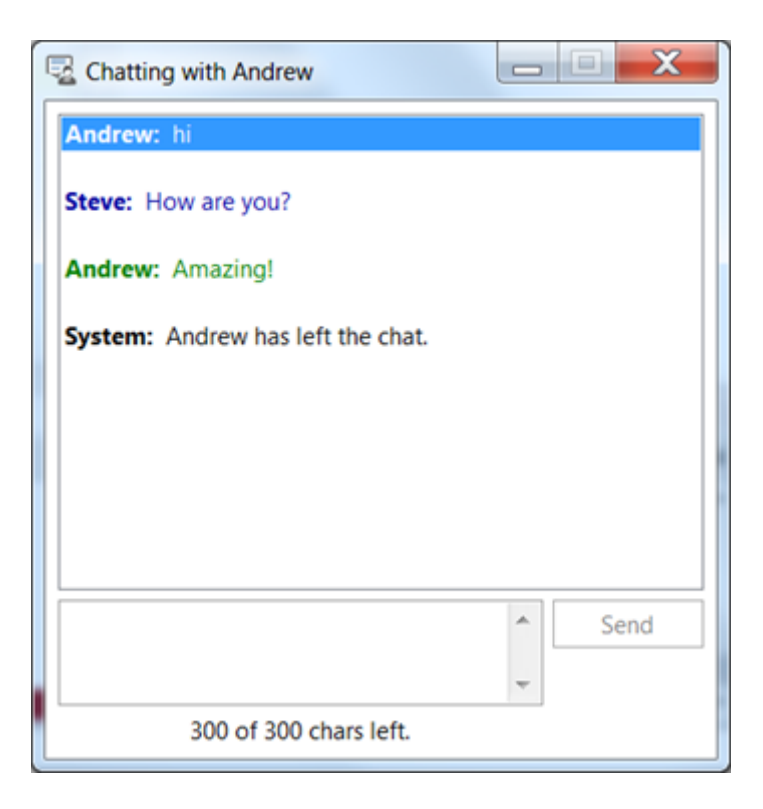

Once the other party has left the chat you will not be able to send any further text (so you don't end up talking to yourself).

## **Settings**

Select **Settings** from the side menu to access the Instant Chat settings.

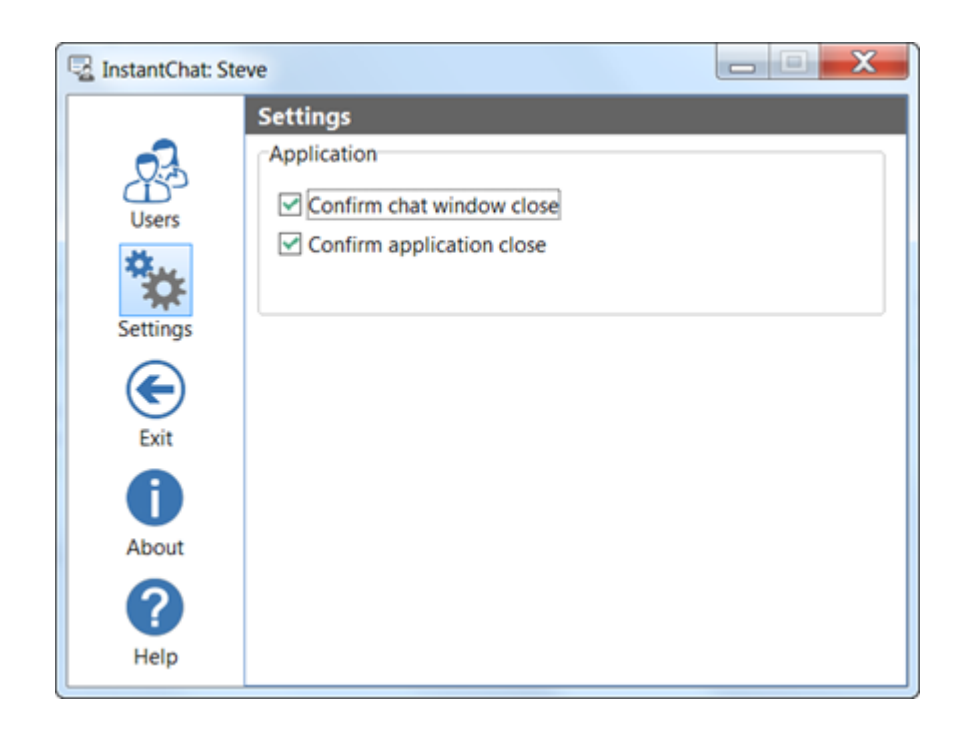

| Confirm chat<br>window close    | When checked, you will be asked to confirm closing a chat window. |
|---------------------------------|-------------------------------------------------------------------|
| Confirm<br>application<br>close | When checked, you will be asked to confirm closing Instant Chat.  |

# **Closing Instant Chat**

To close Instant Chat (rather than minimizing it), click the Exit button. You will be asked to confirm this (unless you have disabled this option).

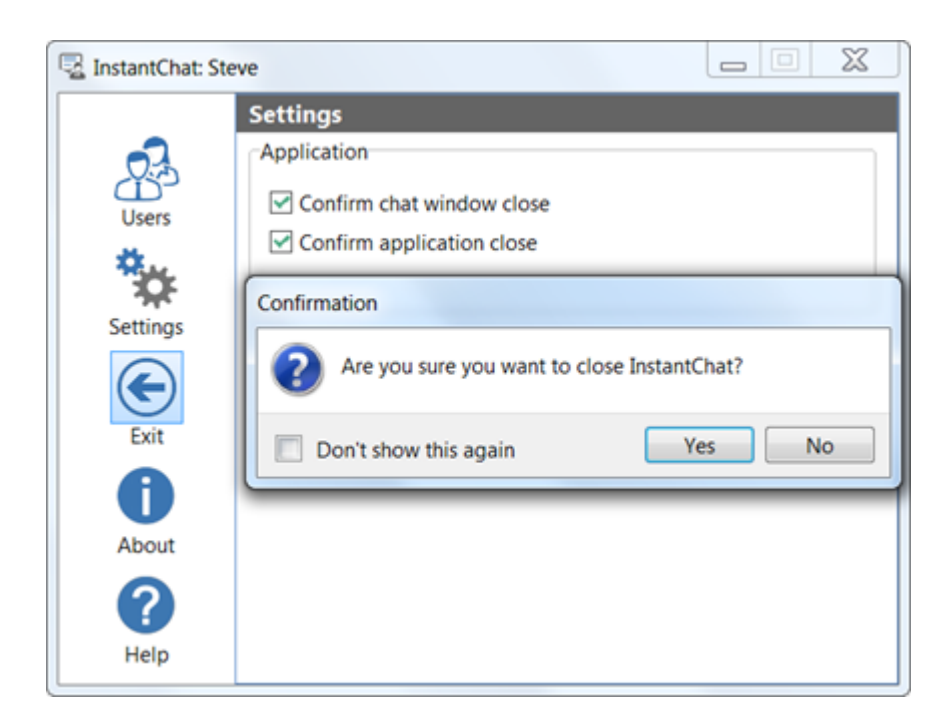

This page intentionally left blank.

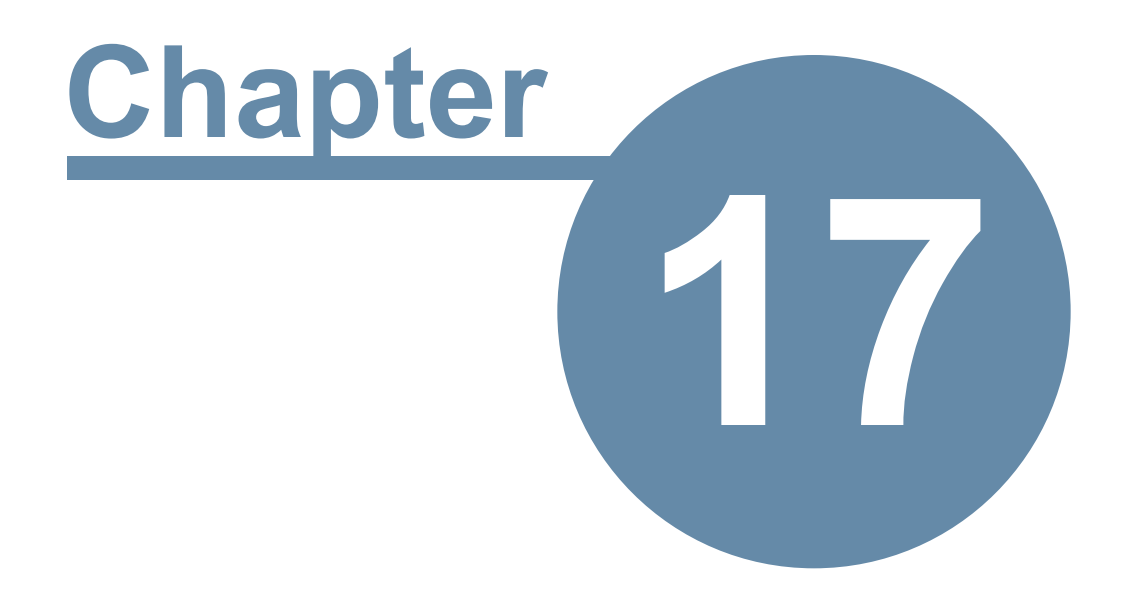

# **Message Alert**

# **Message Alert**

If you have access to multiple Inboxes then it can be awkward trying to monitor them all for new messages. That's where Message Alert comes in.

Message Alert will display a notification message above the system tray area each time one of the Inboxes you are monitoring receives a new message.

|   | <b>PhonePad 5 Message Alert</b><br>There are new messages for the following users: |                            |               |  |  |  |    |   |            |   | × |        |   |
|---|------------------------------------------------------------------------------------|----------------------------|---------------|--|--|--|----|---|------------|---|---|--------|---|
|   |                                                                                    | Ada<br>And<br>Jane<br>Pete | m<br>rew<br>2 |  |  |  |    |   |            |   |   |        |   |
| 3 | »                                                                                  |                            | 0             |  |  |  | ÔŸ | щ | <b>(</b> ) | v | £ | 4:45 P | M |

You can launch Message Alert by selecting **Message Alert** from the **Tools** menu. If you don't have access to other users' Inboxes then the option will be grayed out.

On start up Message Alert will minimize to the system tray/notification area.

#### Menu

Right-click on the Message Alert icon in the system tray/notification area to access the menu.

|  | Settings<br>Show Popup<br>About |        |   |
|--|---------------------------------|--------|---|
|  | Exit                            | <br>11 | • |

| Settings | Opens the settings window. |
|----------|----------------------------|
|          |                            |

| Show<br>Popup | Shows the popup notification window.                         |
|---------------|--------------------------------------------------------------|
| About         | Displays information about MessageAlert, eg. Version Number. |
| Exit          | Closes the application.                                      |

## **Setting Up Message Alert**

Before you can start using Message Alert you will need to set it up:

- 1. Launch Message Alert by selecting **Message Alert** from the **Tools** menu.
- 2. Message Alert runs in the system tray/notification area of the Windows toolbar. When Message Alert starts it will minimize to that area.
- 3. Right-click on the purple Message Alert icon in the toolbar and select **Settings**.

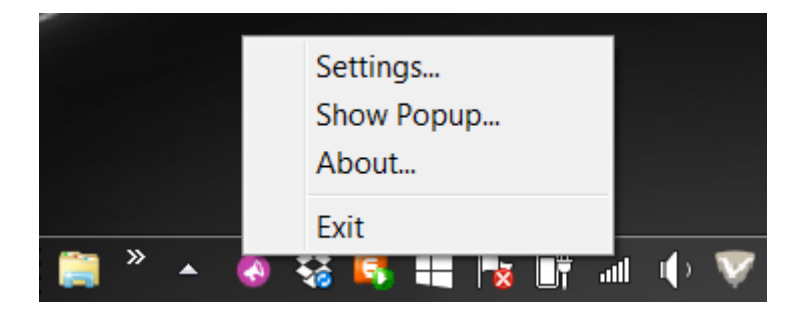

4. The Message Alert options window will open.

| nonePad 5 Message Alert                                                                                                    | ×              |
|----------------------------------------------------------------------------------------------------|----------------|
| You Have Access to These Inboxes<br>Select the Inboxes you want notifications for:<br>Abigail<br>Amy<br>Andrew<br>Barry<br>Bill<br>George<br>Jen<br>Rachel | Save<br>Cancel |
| Message Checking<br>Check for messages every 30 🗘 seconds                                                                                                  |                |
| Notification Display                                                                                                    |                |

#### Select the Inboxes You Want to Monitor

This window displays a list of all Inboxes you have access to (your PhonePad Administrator sets this access).

|            | t the indoxes you want notifications for. |
|------------|-------------------------------------------|
| A N        | bigail                                    |
| 🗖 A        | my                                        |
| 🗸 🗸        | ndrew                                     |
| B          | arry                                      |
| ✓ B        | ill                                       |
| 🗸 G        | eorge                                     |
| 📃 Je       | en                                        |
| <b>√</b> R | achel                                     |

Select which Inboxes you want to receive new message notifications for by checking the check box next to each name

#### Set the Message Checking Frequency

Set how often you want Message Alert to check for new messages. The default is 30 seconds.

| 30 🌻 | seconds |
|------|---------|
|      | 30 ‡    |

#### Set the Notification Display

This setting determines how long the new message notification is displayed.

| Notification Disp | lay  |         |  |
|-------------------|------|---------|--|
| Close after       | 10 🗘 | seconds |  |
|                   |      |         |  |

If you check the **Close after x seconds** check box, the message notification will automatically close after the specified number of seconds.

If you leave the **Close after x seconds** check box unchecked, the message notification window will stay open until you close it.

#### **Save Your Settings**

Click the **Save** button to save your settings, or click the **Cancel** button to cancel the changes.

# **Using Message Alert**

When a new message is received in an Inbox you are monitoring, the user's name will appear in the Message Alert notification window.

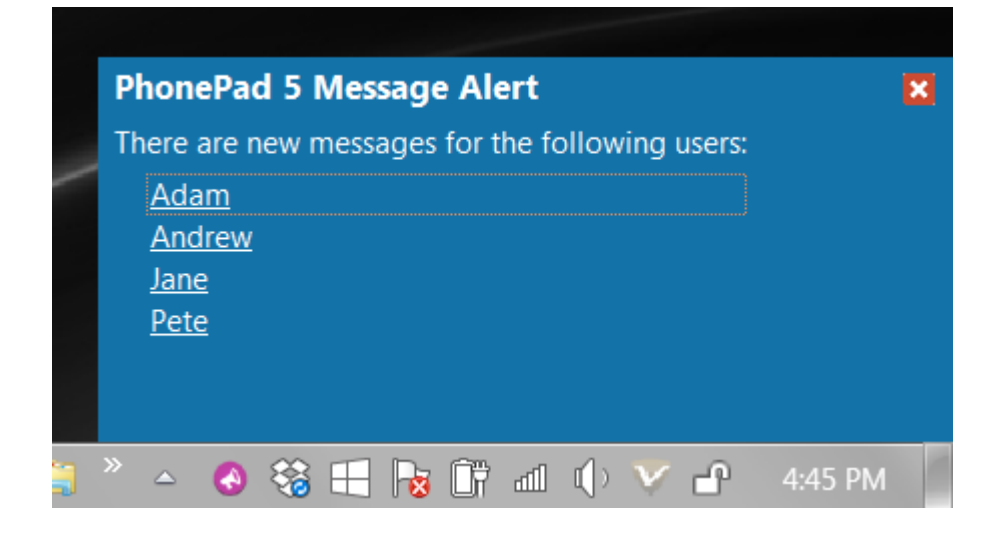

You can go directly to the Inbox for that user by clicking their name.

When new messages are read by a user their name will drop off the list.

## Starting and Stopping Message Alert Automatically

You can either open and close Message Alert manually via the **Tools** menu, or you can set PhonePad to open and close it for you (see Preferences - Message Alert).
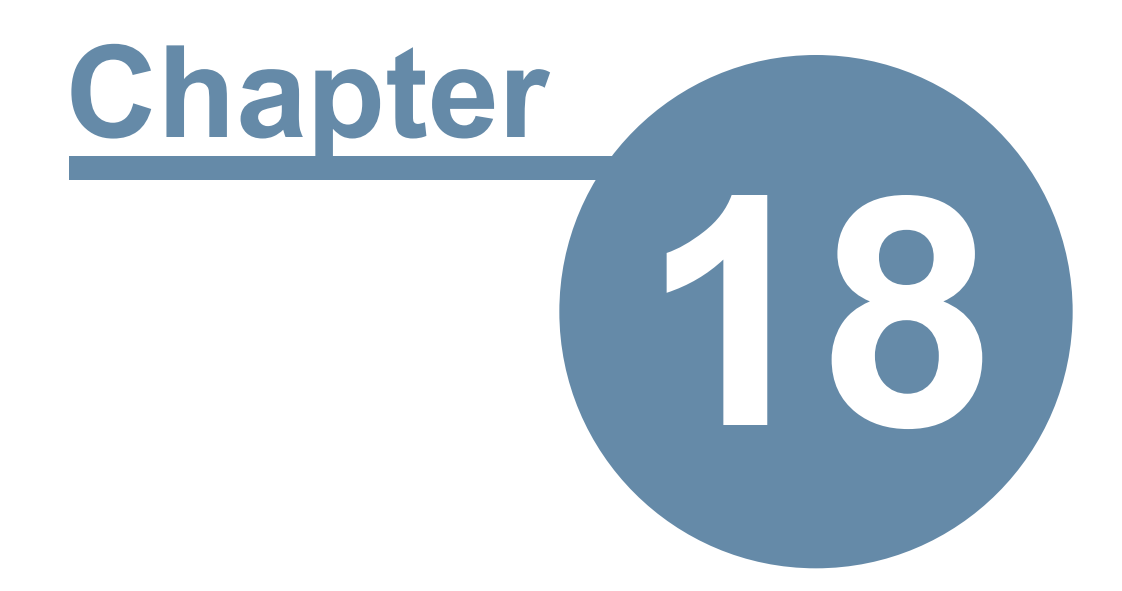

# **ToDo List**

# **ToDo List**

The **ToDo List** add-on provides a "to-do" list style application that can be used to track tasks that you need to do. It complements the Follow Up features of PhonePad.

One of the main differences between PhonePad's ToDo List and other "to-do" lists integrates tightly with PhonePad.

To access the **ToDo List**, click on the **ToDo List** button on the **Follow Up** tab of the toolbar, or select **ToDo List** from the **Tools** menu.

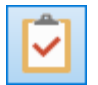

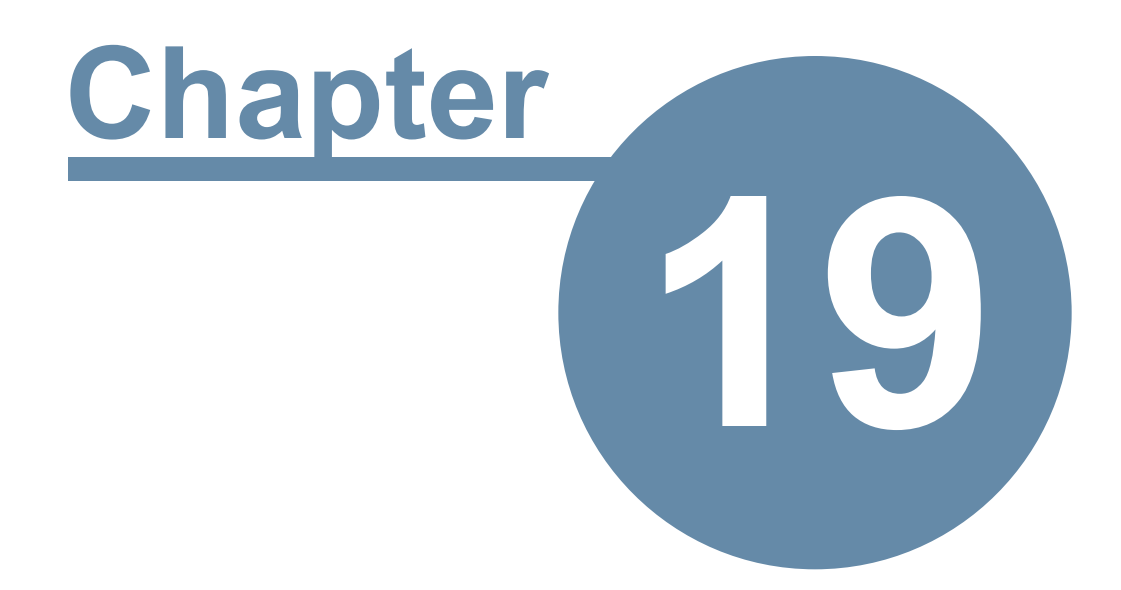

# **WhereRU**

# WhereRU

Where RU provides a simple way for an organization to keep track of their staff. A quick glance at the screen tells you the availability of everyone in your office. Used in conjunction with PhonePad, you can pass on information to callers while taking a message for the person they called.

To open WhereRU, click the **WhereRU** button on the **Home** tab of the toolbar, or select **WhereRU** from the **Tools** menu.

# **User Interface**

#### **Main Window**

The main window of WhereRU features a menu bar, a toolbar, a User Details pane, and a status bar. There is a splitter between the user list and the User Details pane that can be resized, opened or closed.

| Pho      | nePad  | Where | RU: Steve | 0       |      |           |         |              |                 |                 |             |           |
|----------|--------|-------|-----------|---------|------|-----------|---------|--------------|-----------------|-----------------|-------------|-----------|
| ile T    | ools   | Help  | 2         |         |      |           |         |              |                 |                 |             |           |
|          |        |       |           |         |      |           | 5       | ۵            |                 |                 | 크           | 8         |
| -        | 0      | -     |           | -       | -    |           | G       | 40.          |                 | ~ <b>\$</b>     |             | U         |
| In       | 9      | Out   | Meeting   | Busy    | Away | Returning | Refresh | Reset Status | Maintain Status | Text Auto Forwa | rd Exit     | About     |
| status   | Perso  | n     | Stat      | us Text | Ret  | urning    | Com     | ment         |                 |                 |             |           |
| ٠        | Abiga  | ail   | •         |         |      |           |         |              |                 | 0               | 11 Con      |           |
| •        | Admi   | n     | 4         |         |      |           |         |              |                 | -               | CHILL .     | A         |
| •        | Alfree | b     |           |         |      |           |         |              |                 |                 | WI Z        | -         |
| •        | Amy    |       |           |         |      |           |         |              |                 |                 |             | 200       |
| •        | Andre  | ew    |           |         |      |           |         |              |                 |                 | 1846        | -102      |
| •        | Barry  |       |           |         |      |           |         |              |                 |                 | 1118        | all light |
| •        | Fred   |       |           |         |      |           |         |              |                 |                 |             |           |
|          | Geor   | ge    |           |         |      |           |         |              |                 | Username:       | Jane        |           |
| <u> </u> | Jane   |       | In a      | meeting |      |           |         |              |                 | Position:       | CFO         |           |
|          | Jen    |       |           | 5       |      |           |         | 6            |                 | Area:           | Finance     |           |
| -        | Mich   | aal   |           |         |      |           |         |              |                 | Area.           | Thance      |           |
|          | Stove  | 901   |           |         |      |           |         |              |                 | Location:       | Level 12    |           |
| ě        | Tony   |       |           |         |      |           |         |              |                 | Phone:          | 123456      |           |
|          |        |       |           |         |      |           |         |              |                 | Cell/Mobile:    | 987654      |           |
|          |        |       |           |         |      |           |         |              |                 | Status:         | N           | AEETING   |
|          |        |       |           |         |      |           |         |              |                 | Status Text:    | In a meetir | ng        |
|          |        |       |           |         |      |           |         |              |                 | Returning:      |             |           |
|          |        |       |           |         |      |           |         |              |                 | Last Updated:   |             |           |
|          |        |       |           |         |      |           |         |              |                 | Comment:        |             |           |
|          |        |       |           |         |      |           |         |              |                 |                 |             |           |
| •        |        |       |           |         |      |           |         |              | - F             |                 |             |           |
|          |        |       |           |         |      |           |         |              |                 | Vou are IN      |             |           |
|          |        |       |           |         |      |           |         |              |                 |                 |             |           |

| 1 | The title bar shows the name of the user logged in. |  |  |  |  |  |
|---|-----------------------------------------------------|--|--|--|--|--|
| 2 | Menu bar.                                           |  |  |  |  |  |
| 3 | Toolbar.                                            |  |  |  |  |  |

| 4 | User list.                                                   |
|---|--------------------------------------------------------------|
| 5 | Status text field, which can be edited directly in the list. |
| 6 | Comments field, which can be edited directly in the list.    |
| 7 | User information panel.                                      |
| 8 | Your status.                                                 |

## Toolbar

WhereRU has its own toolbar.

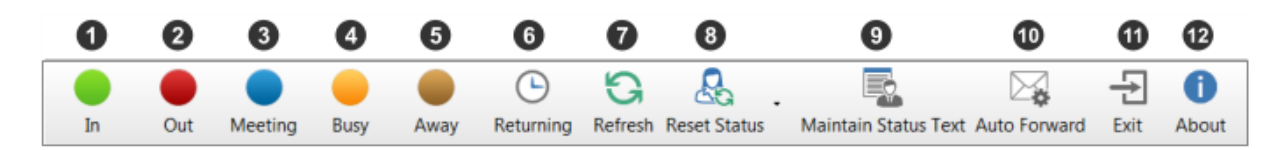

| 1  | Change your status to IN.                                                                                             |
|----|----------------------------------------------------------------------------------------------------|
| 2  | Change your status to OUT.                                                                                            |
| 3  | Change your status to MEETING.                                                                                        |
| 4  | Change your status to BUSY.                                                                                           |
| 5  | Change your status to AWAY.                                                                                           |
| 6  | Set the time you will return.                                                                                         |
| 7  | Refresh the user list.                                                                                                |
| 8  | Reset your status.                                                                                                    |
| 9  | Maintain status text used by all users. Only accessible to administrators.                                            |
| 10 | Set your <i>Automatic Message Forwarding</i> settings. Administrators can also change these settings for other users. |
| 11 | Close WhereRU.                                                                                                    |
| 12 | Display information about WhereRU.                                                                                    |

Menus

#### File Menu

| File | e Tools Help |  |  |  |  |
|------|--------------|--|--|--|--|
|      | In           |  |  |  |  |
| ٠    | Out          |  |  |  |  |
| ٠    | Meeting      |  |  |  |  |
|      | Busy         |  |  |  |  |
|      | Away         |  |  |  |  |
| €    | Returning    |  |  |  |  |
| G    | Refresh      |  |  |  |  |
| Ð    | Exit         |  |  |  |  |

| In        | Change your status to IN.      |
|-----------|--------------------------------|
| Out       | Change your status to OUT.     |
| Meeting   | Change your status to MEETING. |
| Busy      | Change your status to BUSY.    |
| Away      | Change your status to AWAY.    |
| Returning | Set the time you will return.  |
| Refresh   | Refresh the user list.         |
| Exit      | Close WhereRU.                 |

#### **Tools Menu**

| Tools | s He | elp |  |
|-------|------|-----|--|
|       |      |     |  |

- 😼 Auto Forward...
- Maintain Status Text...
- **2**↓ Sort Userlist...
- Show User Details

| Auto    | Set your Automatic Message Forwarding settings. Administrators can also change these |
|---------|--------------------------------------------------------------------------------------|
| Forward | settings for other users.                                                            |

| Maintain<br>Status<br>Text | Maintain status text used by all users. Only accessible to administrators.                        |  |  |  |  |  |
|----------------------------|---------------------------------------------------------------------------------------------------|--|--|--|--|--|
| Sort<br>Userlist           | Used to specify the order of users displayed in the user list. Only accessible to administrators. |  |  |  |  |  |
| Show User<br>Details       | When checked, the User Details panel will be visible.                                             |  |  |  |  |  |

#### Help Menu

| He | lp       |    |
|----|----------|----|
| 0  | Contents | F1 |
| 0  | About    |    |

| Contents | Display help.                      |
|----------|------------------------------------|
| About    | Display information about WhereRU. |

# **Setting Your Status**

Setting your current status is easy. Just select your name in the list of users and click the appropriate status button (*In*, *Out*, *Meeting*, *Busy* or *Away*).

| 🛓 Pho  | nePad Whe | ereRU: Jane |         |      |           |         |              |                |                 |          | - 🗆 🗙 |
|--------|-----------|-------------|---------|------|-----------|---------|--------------|----------------|-----------------|----------|-------|
| File 1 | ools Hel  | p           |         |      |           |         |              |                |                 |          |       |
|        |           |             |         |      |           | 5       | <u>Q</u>     |                |                 | ÷        | 0     |
| In     | Out       | Meeting     | Rucy    | A    | Peturning | Pafrach | Peret Statur | Maintain Statu | Taxt Auto Forus | und Exit | About |
|        | out       | weeting     | busy    | Away | returning | Refresh | Neset Status | Maintain Statu | STEXT AUTOTOINE |          | About |
| Status | Person    | Stat        | us Text | Ret  | urning    | Com     | ment         |                |                 | Arres .  |       |
| •      | Abigail   |             |         |      |           |         |              |                |                 | 111PA    |       |
|        | Admin     |             |         |      |           |         |              |                |                 | GRIE ST  | A     |
| •      | Alfred    |             |         |      |           |         |              |                |                 | III E    |       |
| •      | Amy       |             |         |      |           |         |              |                |                 | ANV C    | 300   |
|        | Andrew    |             |         |      |           |         |              |                |                 | NY Ca    |       |
| -      | Barry     |             |         |      |           |         |              |                |                 |          | 10100 |
| -      | Fred      |             |         |      |           |         |              |                | Ucomomo         | lane     |       |
| -      | George    |             |         |      |           |         |              |                | Username:       | Jane     |       |
|        | Jane      |             |         |      |           |         |              |                | Position:       | CFO      |       |
|        | John      |             |         |      |           |         |              |                | Area:           | Finance  |       |
| -      | Michael   |             |         |      |           |         |              |                |                 |          |       |
| Ť      | Steve     |             |         |      |           |         |              |                | Location:       | Level 12 |       |
| ě      | Tony      |             |         |      |           |         |              |                | Phone:          | 123456   |       |
|        |           |             |         |      |           |         |              |                | Cell/Mobile:    | 087654   |       |
|        |           |             |         |      |           |         |              |                | cenymoone.      | 507054   |       |
|        |           |             |         |      |           |         |              |                | Status:         |          | IN    |
|        |           |             |         |      |           |         |              |                | Status Text:    |          |       |
|        |           |             |         |      |           |         |              |                | Det si i        |          |       |
|        |           |             |         |      |           |         |              |                | Returning:      |          |       |
|        |           |             |         |      |           |         |              |                | Last Updated:   |          |       |
|        |           |             |         |      |           |         |              |                | Comment         |          |       |
|        |           |             |         |      |           |         |              |                | connient        |          |       |
| 4      |           |             |         |      |           |         |              | •              |                 |          |       |
|        |           |             |         |      |           |         | -            |                |                 |          |       |
|        |           |             |         |      |           |         |              |                | You are IN      | N.       |       |

## Setting a Return Time

You can specify the time you expect to return. Select your name in the list, then click the **Returning** button on the toolbar, or select **Returning** from the **File** menu.

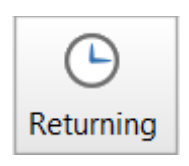

The Time You Will Be Back window will be displayed.

| Time You Will Be Back |          |   |          |  |
|-----------------------|----------|---|----------|--|
| Returning at:         | 06:46 PM | * | 📀 ОК     |  |
|                       |          |   | O Cancel |  |

You can edit the time directly, or you can use the up and down arrows keys on your keyboard to change the hour, minutes and am/pm. You can also use the up and down arrow buttons of the **Returning at** field. Click **OK** when you have entered a time.

| - |        |         |
|---|--------|---------|
|   | Fred   |         |
|   | George |         |
|   | Jane   | 6:46 PM |
|   | Jen    |         |
|   | John   |         |

The time will be displayed next to your name in the user list.

#### **Clearing a Return Time**

To clear the return time, right-click on your name and select **Clear Return Time** from the popup menu.

|            | In                             |
|------------|--------------------------------|
|            | Out                            |
|            | Meeting                        |
| •          | Busy                           |
|            | Away                           |
| Ŀ          | Returning                      |
| 6          | Clear Return Time              |
| G          | Reset Status for Selected User |
| ⊠ <b>a</b> | Auto Forward                   |

## **Setting Status Text**

Pre-defined status text can be added to your status (or another user's status if you're an administrator) by clicking in the *Status Text* column and selecting from the drop-down list.

|         | George  |              |  |
|---------|---------|--------------|--|
| $\odot$ | Jane    | <b>-</b>     |  |
|         | Jen     |              |  |
|         | John    | At Lunch     |  |
|         | Michael | In a meeting |  |
|         | Steve   |              |  |

#### Comments

Comments can be entered directly in the user list against your name by clicking in the *Comments* column typing in a comment.

|         | rieu   |              |         |                           |  |
|---------|--------|--------------|---------|---------------------------|--|
|         | George |              |         |                           |  |
| $\odot$ | Jane   | In a meeting | 2:30 PM | Meeting with Dr Anderson. |  |
|         | Jen    |              |         |                           |  |
|         | John   |              |         |                           |  |

#### **Resetting Your Status**

You can reset your status by selecting your name and then clicking the **Reset Status** button on the toolbar and selecting **Reset Status for Selected User** from the menu.

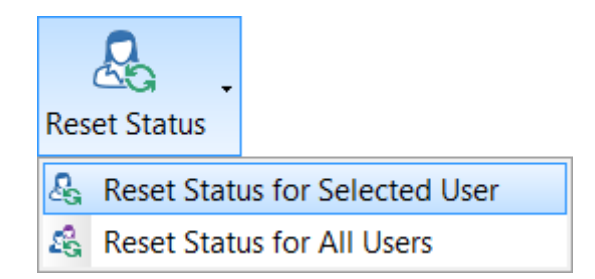

Administrators can reset other users' statuses by using the same option. They can also reset the status of all users at once by clicking the **Reset Status** button on the toolbar and selecting **Reset Status for All Users** from the menu.

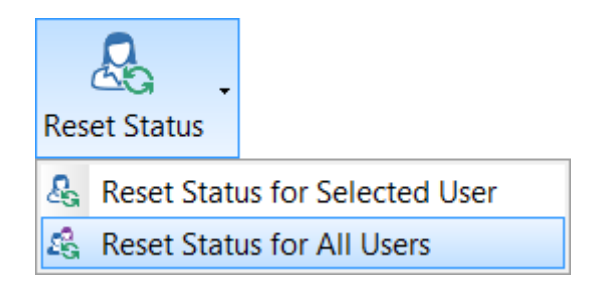

#### **User Details**

When a user is selected in the user list, their details will be displayed in the *User Details* panel on the right side of the main window.

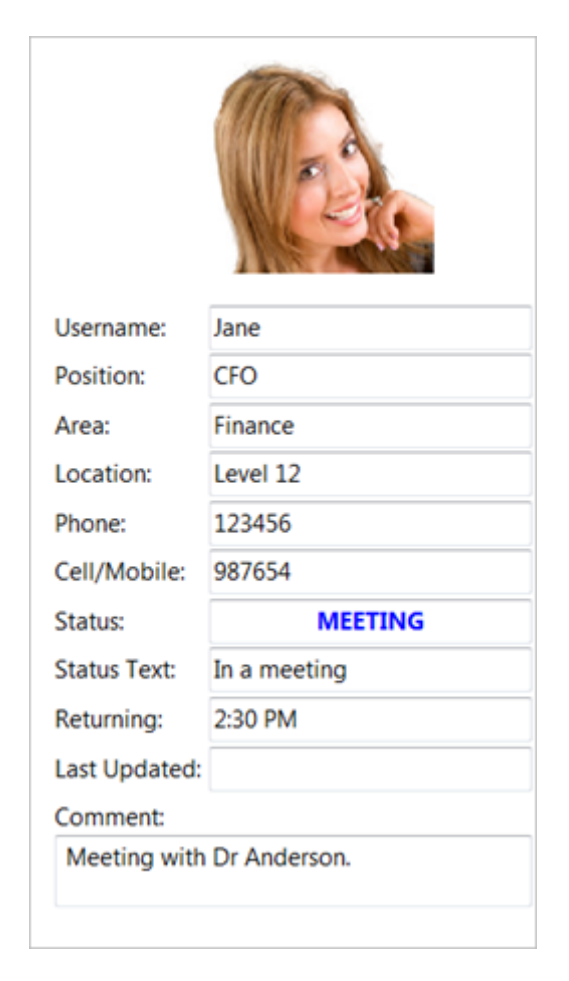

# **Maintain Status Text**

If you are an administrator you can maintain the status text that is used in WhereRU. Click the **Maintain Status Text** button on the toolbar, or select **Maintain Status Text** from the **Tools** menu.

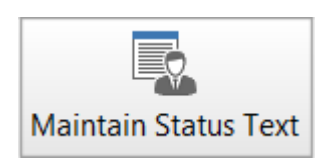

Use the Add, Edit and Delete keys to manage the status text, then click OK to save your changes.

| Maintain Status Text                  | X            |
|---------------------------------------|--------------|
| At Lunch<br>Away sick<br>In a meeting | OK<br>Cancel |
| 🔁 Add 🔯 Edit 🖨 Delet                  | e            |

# Sorting the User List

The user list in WhereRU defaults to alphabetical order. If you are an administrator you can manually change this order. Select **Sort Userlist** from the **Tools** menu.

| er Sort Order                                                                                                    | ×                             |
|----------------------------------------------------------------------------------------------------|-------------------------------|
| Set user sort order by dragging and dropping the order<br>of each name.<br>Abigail<br>Admin<br>Alfred<br>Amy<br>Andrew | OK<br>Cancel<br>Reset<br>Help |
| Barry<br>Fred<br>George<br>Jane<br>Jen<br>John                                                                         |                               |
| Michael<br>Steve<br>Tony                                                                                               |                               |

Order the usernames and by dragging and dropping them. Click **OK** to save your changes.

You can reset the list back to the default order by clicking the **Reset** button.

# Automatic Message Forwarding

You can change your *Automatic Message Forwarding* settings (you can also do this in PhonePad) by clicking the **Auto Forward** button on the toolbar, or by selecting **Auto Forward** from the **Tools** menu.

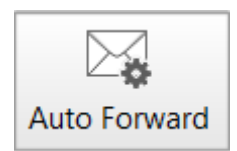

If you are an administrator you can change these settings for other users.

This page intentionally left blank.

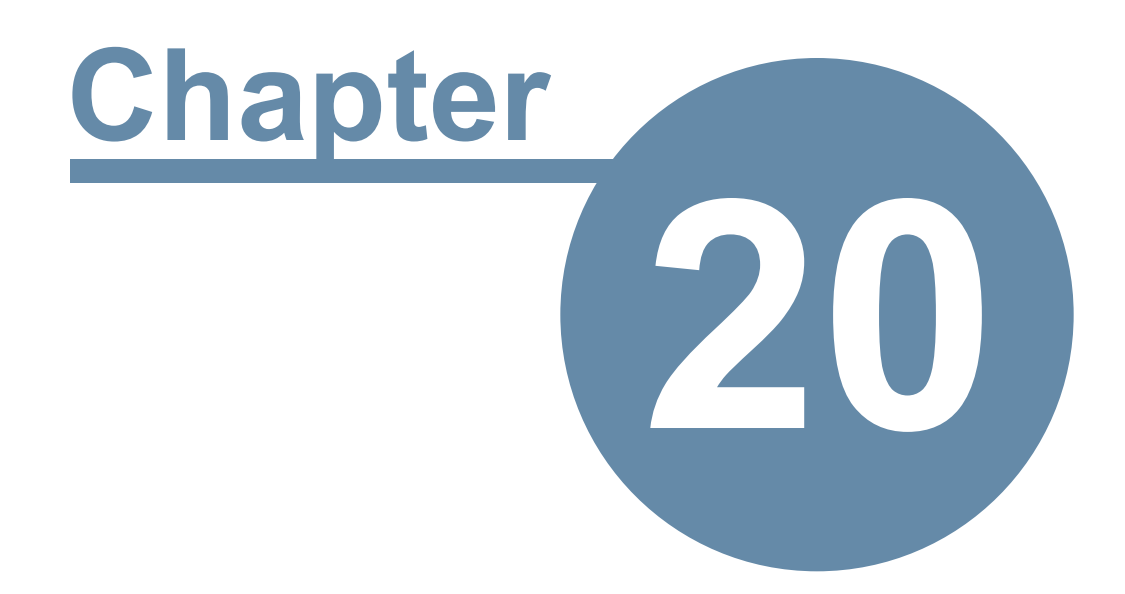

# WorkstationConfig

# WorkstationConfig

The WorkstationConfig program is used to correct any issues you may have with PhonePad 5 Workstation.

It has 4 tabs:

- Server Auto Discovery
- Settings
- Comms
- Support

## **Server Auto Discovery**

| 😹 PhonePad 5 W | lorkstation Configuration                                                                                                    | - ×     |
|----------------|----------------------------------------------------------------------------------------------------|---------|
| ::.            | Server Auto Discovery Settings Comms Support                                                                                                    | Save    |
| <u>∎</u> ÿ     | If your workstation is unable to find the PhonePad 5 Server<br>on your network, you can use this application to <b>override</b><br><b>the auto-discovery system</b> and manually set the server's<br>address. | -2 Exit |
|                | You will need the IP Address of your Server or Host PC.                                                                                                    |         |
|                | Enable Auto-Discovery of Server                                                                                                    |         |
|                | O Disable Auto-Discovery of Server                                                                                                    |         |
|                | Server IP Address: 192.168.0.33                                                                                                    |         |
|                | ○ Use Server Access Key                                                                                                    |         |
|                | Server Access Key:                                                                                                    |         |
|                |                                                                                                    |         |
|                | Version 5.16.0                                                                                                    |         |
|                | Copyright © 2016 Cybercom Software. All rights reserved.                                                                                                    |         |

These settings are used to override the server auto-discovery system. You would use this in the following circumstances:

- UDP broadcasts are blocked on your network and so PhonePad is unable to find a server.
- You have a Wide Area Network.
- You have more than one PhonePad Server on your network.

#### **Enable Auto-Discovery of Server**

This is the default setting. PhonePad will try to locate a PhonePad Server on your network and establish a connection.

#### **Disable Auto-Discovery of Server**

If PhonePad is unable to locate a PhonePad Server on your network, and you have checked to make sure the server is running, then you may need to turn Auto-Discovery off and specify the IP Address of the Server.

There is a downside to using this method. If the Server's IP Address changes then the IP Address you entered here will no longer be valid. This means you will have connection problems again until you enter the Server's new IP Address.

If the Server's IP Address is likely to change, you are better off using the Server Access Key option instead of just disabling Auto-Discovery.

#### **Use Server Access Key**

This option also disables Auto-Discovery. Instead of specifying the Server's IP Address, it uses a Server Access Key to find out the Server's IP Address.

The way this works is that your PhonePad Administrator creates a Server Access Key on the Server using Control Center. They then give you this Access Key to enter under Server Access Key. Your PhonePad Server will regularly contact the Server Access Key system on our web server, updating its IP Address. When you start PhonePad it uses the Server Access Key to retrieve the Server's IP Address from the Server Access Key system using the Server Access Key.

In order for this to work, PhonePad needs to be able to access our web server via the Internet.

#### Settings

| 🛃 PhonePad 5 W | orkstation Configuration |                 |                      | - ×   |
|----------------|--------------------------|-----------------|----------------------|-------|
|                | Server Auto Discovery    | nms Support     | 🖶 Save               |       |
|                | Auto Login               | Activity        | Logs                 | -Exit |
|                | Disable Auto Login       | Log Reten       | ition: 30 🗘 days     |       |
|                | Override                 |                 |                      |       |
|                | Connection Settings      |                 |                      |       |
|                | Connection Timeout:      | 30              | seconds              |       |
|                | Remote Timeout:          | 30              | seconds              |       |
|                | Remote Read Size:        | 5000            | rows                 |       |
|                | □ Wait for network con   | nection on sta  | rtup                 |       |
|                | Remote Compression:      |                 |                      |       |
|                |                          | 0               | 9                    |       |
|                | Reconnection retries:    | 20 🗘            |                      |       |
|                | Message Polling          |                 |                      |       |
|                | Use Message Polling      |                 |                      |       |
|                |                          | Version 5.16.0  |                      |       |
|                | Copyright © 2016 Cyb     | ercom Software. | All rights reserved. |       |

| Disable Auto<br>Login                        | Click this button to disable Auto Login for the logged in user.                                                                               |  |  |  |
|----------------------------------------------|----------------------------------------------------------------------------------------------------|--|--|--|
| Override                                     | When checked, Auto Login is disabled.                                                                                                    |  |  |  |
| Activity Logs                                | When checked, the workstation will produce activity logs. It is recommended you leave this option checked.                                    |  |  |  |
| Log Retention                                | Specifies the number of days logs will be kept for. Any logs older than the set period will be automatically deleted. The default is 30 days. |  |  |  |
| Connection<br>Timeout                        | Specifies how long PhonePad will wait to establish a connection.                                                                              |  |  |  |
| Remote Timeout                               | Specifies how long PhonePad waits for a response from the server after a connection has been established.                                     |  |  |  |
| Remote Read Size                             | Specifies how much data should be read for each data request.                                                                                 |  |  |  |
| Wait for Network<br>Connection on<br>Startup | When checked, PhonePad will wait for a network connection to become available before attempting to connect to the server.                     |  |  |  |

| Remote<br>Compression   | Determines whether or not data exchanged between the workstation and server is compressed or not, and the level of compress used. The default is 0.                     |
|-------------------------|----------------------------------------------------------------------------------------------------|
| Reconnection<br>Retries | Specifies the number of times PhonePad should try to establish a connection with the server when the connection times out on initial connection.                        |
| Use Message<br>Polling  | When checked, PhonePad will poll the server checking for new messages. This option will override the Message Notification Service and can adversely affect performance. |

## Comms

| 🗟 PhonePad 5 W | orkstation Configuration |                |                 |                |   | – ×  |
|----------------|--------------------------|----------------|-----------------|----------------|---|------|
|                | Server Auto Discovery    | Settings       | Comms           | Support        |   | Save |
|                | Notifications Port:      | 12601          |                 |                | Ð | Exit |
|                | Do not change these set  | tings unless a | ibsolutely ne   | cessary.       |   |      |
|                |                          |                |                 |                |   |      |
|                |                          |                |                 |                |   |      |
|                |                          |                |                 |                |   |      |
|                |                          |                |                 |                |   |      |
|                |                          |                |                 |                |   |      |
|                |                          |                |                 |                |   |      |
|                |                          |                |                 |                |   |      |
|                |                          | Version 5.     | 16.0            |                |   |      |
|                | Copyright © 2016 C       | ybercom So     | ftware. All rig | ghts reserved. |   |      |

| <b>Notifications Port</b> | This is the port used by PhonePad for notifications sent from the server. The |
|---------------------------|-------------------------------------------------------------------------------|
|                           | default is 12601 and it should be left at this value.                         |

# Support

| 😹 PhonePad 5 W | forkstation Configuration                                                                                |   | - ×  |  |  |
|----------------|----------------------------------------------------------------------------------------------------|---|------|--|--|
| :::            | Server Auto Discovery Settings Comms Support                                                             |   | Save |  |  |
|                | These settings are used to diagnose issues with PhonePad<br>and should normally be left unchecked.       | Ð | Exit |  |  |
| -              | Diagnostics                                                                                              |   |      |  |  |
|                | Use Diagnostics                                                                                          |   |      |  |  |
|                | Remote Tracing (for debugging purposes)                                                                  |   |      |  |  |
|                | Remote Trace     Warning: Can adversely impact system performance.                                       |   |      |  |  |
|                | Do not leave this option activated for more than 30 minutes<br>and only when requested by Support staff. |   |      |  |  |
|                | Service Control                                                                                          |   |      |  |  |
|                | Version 5.16.0<br>Copyright © 2016 Cybercom Software. All rights reserved.                               |   |      |  |  |

| Use Diagnostics | When checked, the workstation will add detailed information to activity logs.<br>It is recommended you leave this option unchecked unless asked to turn it on<br>by Support.                                                                             |
|-----------------|----------------------------------------------------------------------------------------------------|
| Remote Trace    | This option is used to trace communication between a workstation and the server. It is strongly recommended you leave this option unchecked as it can severely impact application responsiveness and is only intended to be used for very short periods. |
| Service Control | Allows an administration to restart PhonePad services running on the Server or<br>Host PC from any workstation.                                                                                                    |

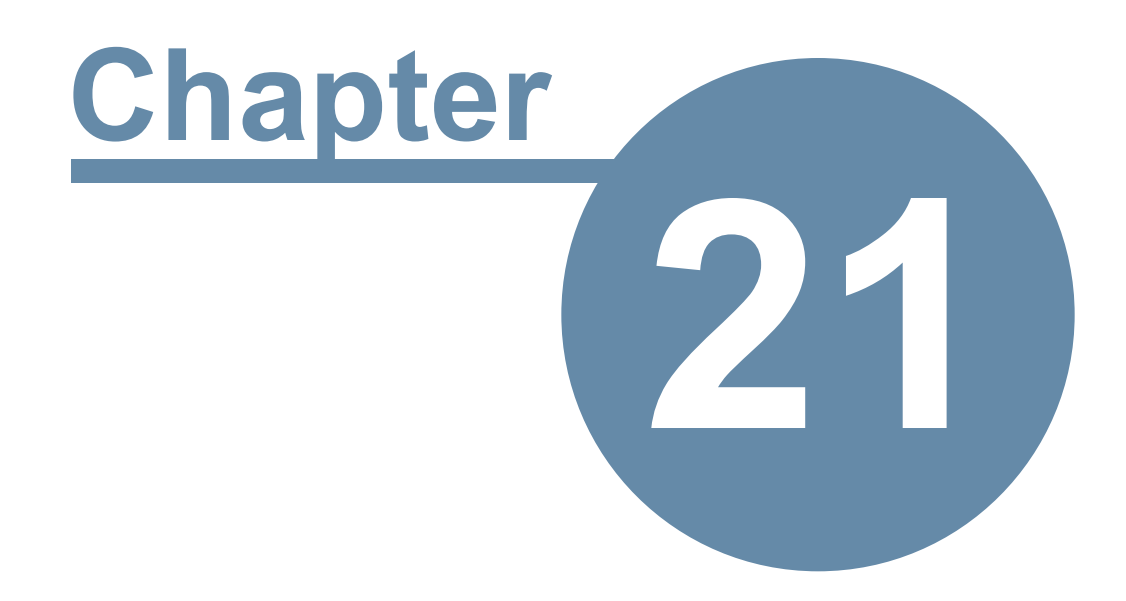

# **Workstation Service Center**

# **Workstation Service Center**

This application is used to control the PhonePad Windows services installed on a workstation. It is similar to the **Control Center** on the Server.

Currently there is only one PhonePad service running on workstations and you should normally never need to use this application.

To start **Workstation Service Center**, you need to right-click on it and select **Run as Administrator** from the popup menu (this is required by Windows because the application has to run with "elevated access".

| 📸 PhonePad 5 Wo | rkstation Service Center                                 | _ |      | × |
|-----------------|----------------------------------------------------------|---|------|---|
| Manage the W    | orkstation Notifications Service.                        | [ | Exit | : |
| Install         | Install the service.                                     |   |      |   |
| Start           | Start the service.                                       |   |      |   |
| Stop            | Stop the service.                                        |   |      |   |
| Uninstall       | Uninstall the service.                                   |   |      |   |
| Logs            | View Server logs.                                        | Í | Ē    | 2 |
| Service Status  | Service is installed and running.                        |   |      | T |
|                 | Version 5.0.0                                            |   |      |   |
|                 | Copyright © 2020 Cybercom Software. All rights reserved. |   |      |   |

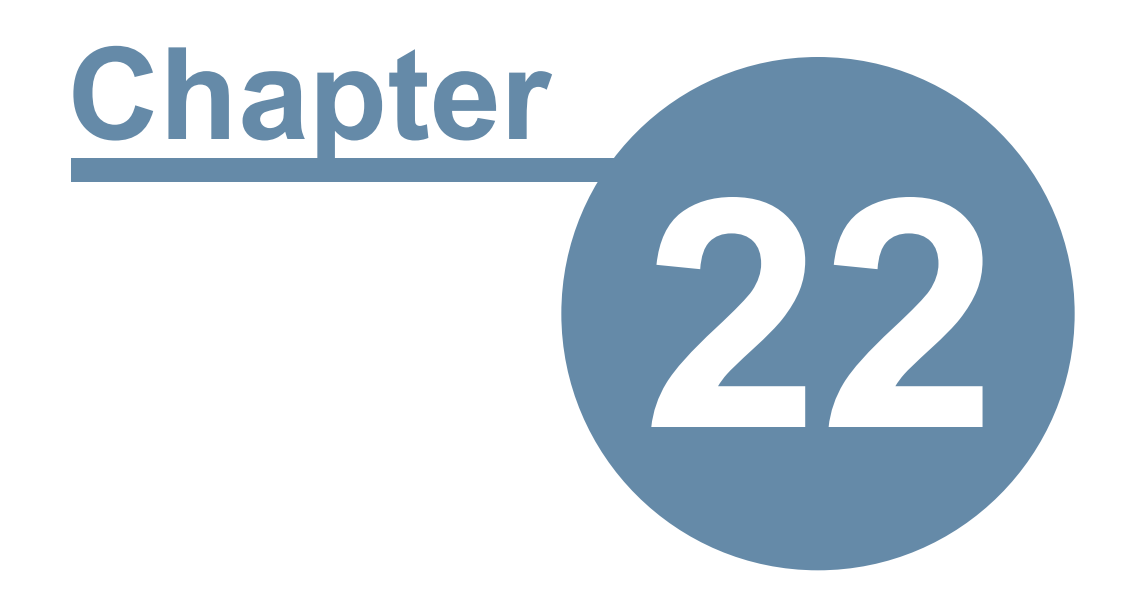

# **Example Scenarios**

# **Example Scenarios**

This section covers examples on how PhonePad can be set up for different types of offices. More examples will be added in the future.

# Setting Up a Common Inbox

If you want an Inbox that is easily accessible by all users, there are a couple of ways you can set this up.

## A. Disabled User Account

The first method is to use a disabled user account:

- 1. Select **User Management** from the **Admin** menu.
- 2. Add a new user, eg. Sales.
- 3. Uncheck the Login Enabled check box.
- 4. Select a user from the list of users and click the **Access** button.
- 5. Give the user access to the new user account you created.
- 6. Repeat steps 3 to 4 for each user.

| User Access for Stev                                                      | e              |                                             |          |
|---------------------------------------------------------------------------|----------------|---------------------------------------------|----------|
| You can grant the selected user access to the folders of other users. The |                |                                             | 📀 ОК     |
| selected user will be                                                     | e able to acce | ss the folders as if they were that person. | O Cancel |
| Users                                                                     |                |                                             |          |
| Amy                                                                       |                | Sales's Folders                             | Help     |
| Andrew                                                                    |                |                                             |          |
| Angelina                                                                  |                | Select the folders to access:               |          |
| Barry                                                                     |                | ✓ Inbox                                     |          |
| Bill                                                                      |                |                                             |          |
| Bozo                                                                      |                |                                             |          |
| David                                                                     |                |                                             |          |
| Frank                                                                     |                |                                             |          |
| Fred                                                                      |                |                                             |          |
| Jane                                                                      | =              |                                             |          |
| Mark                                                                      | -              |                                             |          |
| Oscar                                                                     |                |                                             |          |
| Peter                                                                     |                |                                             |          |
| Rachel                                                                    |                |                                             |          |
| Rikke                                                                     |                |                                             |          |
| Sales                                                                     |                |                                             |          |
| Tony                                                                      | -              |                                             |          |

The new user will appear in the user list for each user.

| 🗷 Inbox                                                      | for S                             | Sales                             | i                                       |
|--------------------------------------------------------------|-----------------------------------|-----------------------------------|-----------------------------------------|
| Abigail<br>Amy<br>Andrew<br>Barry<br>Bozo<br>Frank<br>Rachel | 24<br>1<br>58<br>3<br>5<br>0<br>0 | 14<br>0<br>40<br>2<br>4<br>0<br>0 | Bearch     Search     Search     Search |
| Sales<br>Steve                                               | 1<br>45                           | 0 28                              |                                         |

When logging phone messages simply send them to the user you created. All users will be able to access the messages from that Inbox via the user list (as shown above).

#### **B. Group Inbox**

The second method is to create a Group Inbox:

- 1. Select **Groups** from the **Admin** menu.
- 2. Click Add to add a new group (or select an existing group and click Edit).
- 3. Select Use a Group Inbox for receiving messages.

| Add Group                                                          |                                                             | <b>×</b>             |
|--------------------------------------------------------------------|-------------------------------------------------------------|----------------------|
| Group Name:<br>Description:<br>Created By:                         | Sales Sales Department                                      | OK<br>Cancel<br>Help |
| <ul> <li>Allow Group</li> <li>Use a Group</li> <li>None</li> </ul> | members to receive messages<br>Inbox for receiving messages |                      |

4. Click **OK**.

The Group Inbox will appear in the user list for each group member, usually at the top. Group Inboxes are always in uppercase and are prefixed with a #.

| 🖳 Inbox | for S   | Steve |       |                 |
|---------|---------|-------|-------|-----------------|
| #SALES  | 1       | 0     |       | า               |
| Abigail | 24      | 14    |       | ID              |
| Amy     | 1<br>58 | 40    |       | 64              |
| Barry   | 3       | 2     | 🖂 🕻   | 64              |
| Bozo    | 5       | 4     | 🖂 🕻   | 63              |
| Rachel  | 0       | 0     | 🧑 🕻   | <del>3</del> 63 |
| Steve   | 45      | 28    |       | ✓ 62            |
|         |         |       |       | ✔ 62            |
|         |         |       |       | ✔ 62            |
|         |         |       | ΣČ    | - 61            |
|         |         |       | R C   | -2 61           |
|         |         |       | ) 🗟   | 61              |
|         |         |       | I 🗟 🖻 | 60              |
|         |         |       | 12 🖹  | 60              |
|         |         |       | 1     | →2 60           |

When logging phone messages, address them to the Group you created. Users will then be able to access the Group Inbox via the user list (as shown above).

The added advantage of using groups is that you can set up Group Inboxes for different areas within your organization. For example, auto details may want to set one up for Sales and another one up for Service.

When you click the **OK** button, PhonePad will create a Group Inbox and all group members will automatically be given access to it.

## **PhonePad for Answering Services**

We often get asked if PhonePad can be used by an answering service. This is how many answering services use PhonePad 5 to manage their calls (this will need to be done by a PhonePad 5 administrator).

#### Step 1: Create a User Account for Each Client

- 1. Select **User Management** from the **Admin** menu.
- 2. Add a new user, eg. John\_Smith.

- 3. Uncheck the **Login Enabled** check box.
- 4. Select your username from the list of users and click the **Access** button.
- 5. Give yourself access to the new user account you created.
- 6. Repeat steps 3 to 4 for each user.

#### Step 2: How to Use It

When logging phone messages simply send them to the relevant client you created.

The client's names will appear in your user list. You can access each client's messages by selecting their name from the user list.

When you have passed on a message onto a client, select the message and click the **Mark as Completed** button.

You their

You could use **MessageSender** to automatically forward client's messages to an email address or their cell/mobile phone.

This page intentionally left blank.

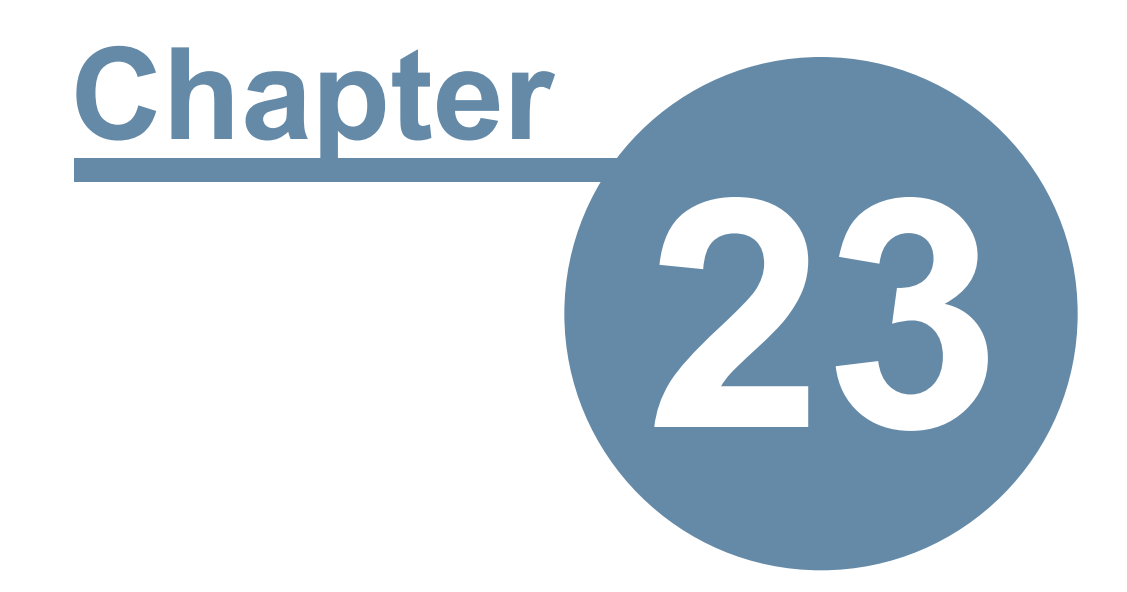

# Connecting Remotely Over the Internet

# **Connecting Remotely Over the Internet**

With **PhonePad Remote** you can connect and login to PhonePad in the office no matter where you are. All you need is a Windows desktop computer or laptop and an Internet connection.

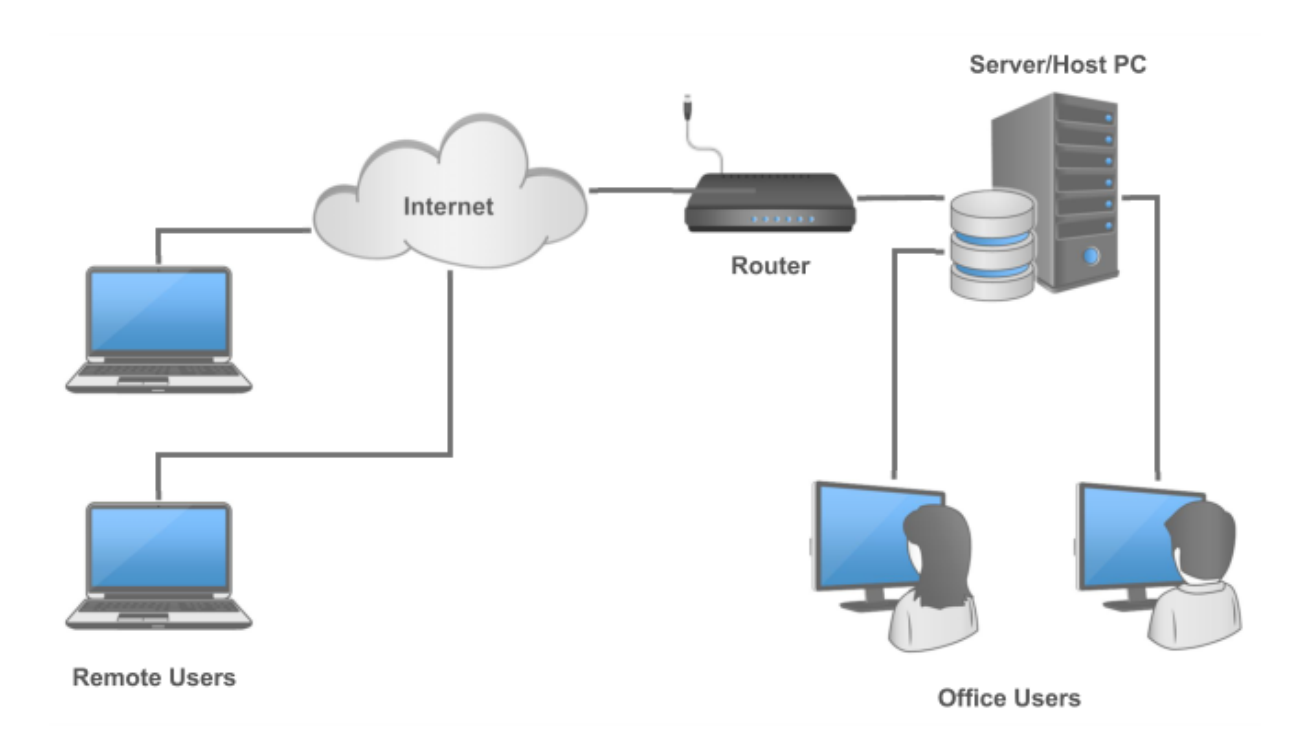

Before you can start connecting remotely there are some things that need to be done:

- Your PhonePad Administrator has to enable remote connections in PhonePad, and configure your router to allow the connections.
- You will need a Remote Access Code from your PhonePad Administrator.
- PhonePad 5 Workstation should be installed on the computer you will be using to connect remotely.

Once that's all be done, run PhonePad Remote on your remote computer.

1. Enter your Remote Access Code.

|                                                                           | × |
|---------------------------------------------------------------------------|---|
| PhonePad                                                                  |   |
| Remote Access Code: A6B51B81CB078EFCB605                                  |   |
|                                                                           |   |
|                                                                           |   |
|                                                                           |   |
|                                                                           |   |
|                                                                           |   |
| Connect Exit                                                              |   |
| Version 5.0.0<br>Copyright © 2016 Cybercom Software. All rights reserved. |   |
| Copyright @ 2020 Cybercom Software. An rights reserved.                   |   |

2. Click the **Connect** button

|                                                                                                    | <b>×</b> |
|----------------------------------------------------------------------------------------------------|----------|
| PhonePad                                                                                                    |          |
| Remote Access Code: A6B51B81CB078EFCB605                                                                                                    |          |
| Verifying access code<br>Retrieving Public IP Address<br>Public IP Address is 124.171.82.3<br>Connecting to the PhonePad Server at 124.171.82.3<br><br>Established connection with the PhonePad Server.<br>Checking for updates<br>Starting PhonePad |          |
| Connect Exit                                                                                                    |          |
| Version 5.0.0                                                                                                    |          |
| Copyright © 2016 Cybercom Software. All rights reserved.                                                                                                    |          |

3. PhonePad Remote will attempt to connect to the PhonePad 5 Server in your office. If all goes well you should be presented with the PhonePad 5 login window.

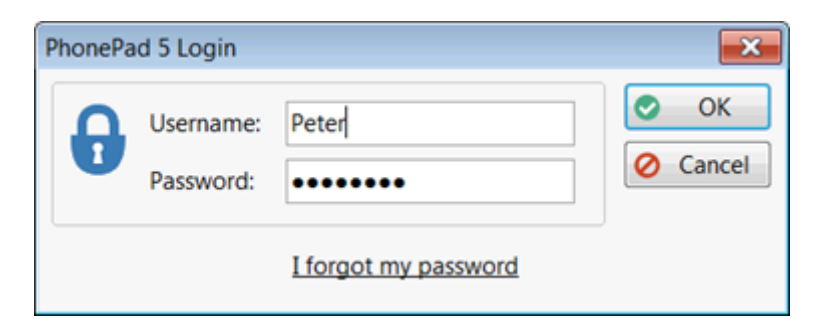

4. Login as you normally would. You will then be able to use PhonePad the same as you would when you are in the office.

PhonePad Remote will only be as fast as your Internet connection. If you have a slow connection then you should avoid using any features in PhonePad 5 that may take a long time to execute.

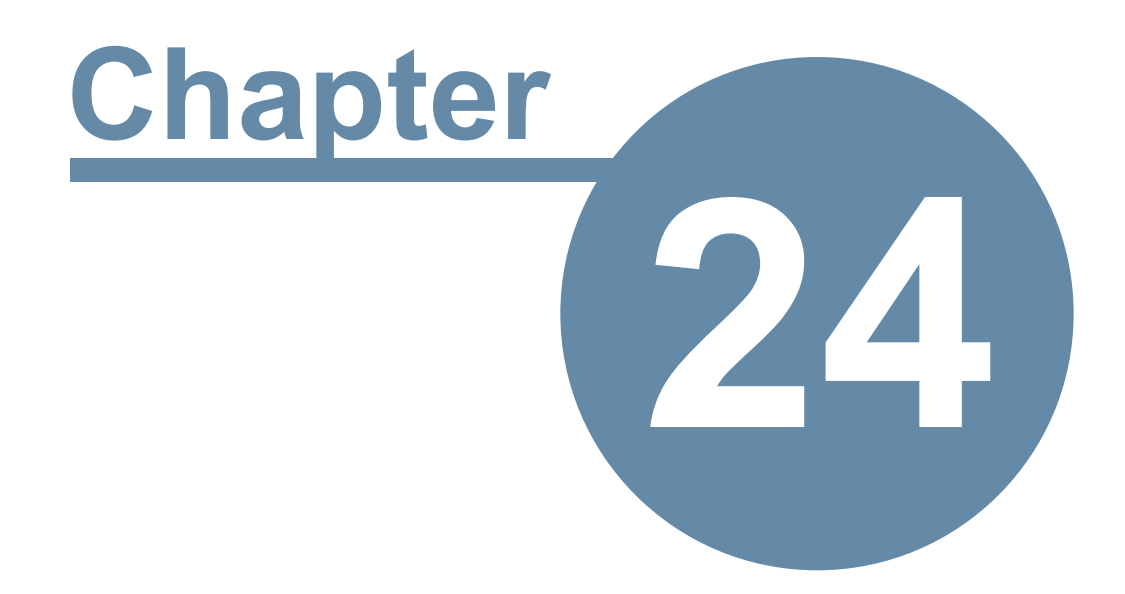

# **Updating PhonePad**

# **Updating PhonePad**

PhonePad 5 includes an easy way to update your software to the latest version whenever one is released. Instead of going to the PhonePad website to look for updates, you can check from within PhonePad.

There are basically 3 types of updates in PhonePad 5:

- Server Updates
- Workstation Updates
- Database Updates

#### Server Updates

A server update includes updates to the server itself, support applications (eg. Database Restore), and documentation (help files, user guides, etc.).

These updates are handled by the application updates.

#### **Workstation Updates**

This includes updates to the PhonePad workstation applications (PhonePad5.exe, PhonePad5Run.exe, InstantChat.exe and WhereRU.exe) as well as documentation (help files, user guides, etc.).

These updates are handled by the application updates.

#### **Database Updates**

Database updates are changes to your PhonePad 5 database. These include altering your database to fix problems or adding new features.

These updates are handled by the application updates.

IMPORTANT WARNING: Unless you want to start with a new **blank** database, do **not** try updating PhonePad by downloading the latest full server installer from the website. It is designed for fresh, clean installs **not** updates. You need to download updates using the **Application Updates** feature, or by downloading updates from your account at www.myphonepad.com.

If you use the full server installer to update your Server or Host PC it will delete your existing PhonePad database.

#### **How Updating Works**

PhonePad 5 has a built-in update system that makes it easy to update your Server or Host PC and each workstation.

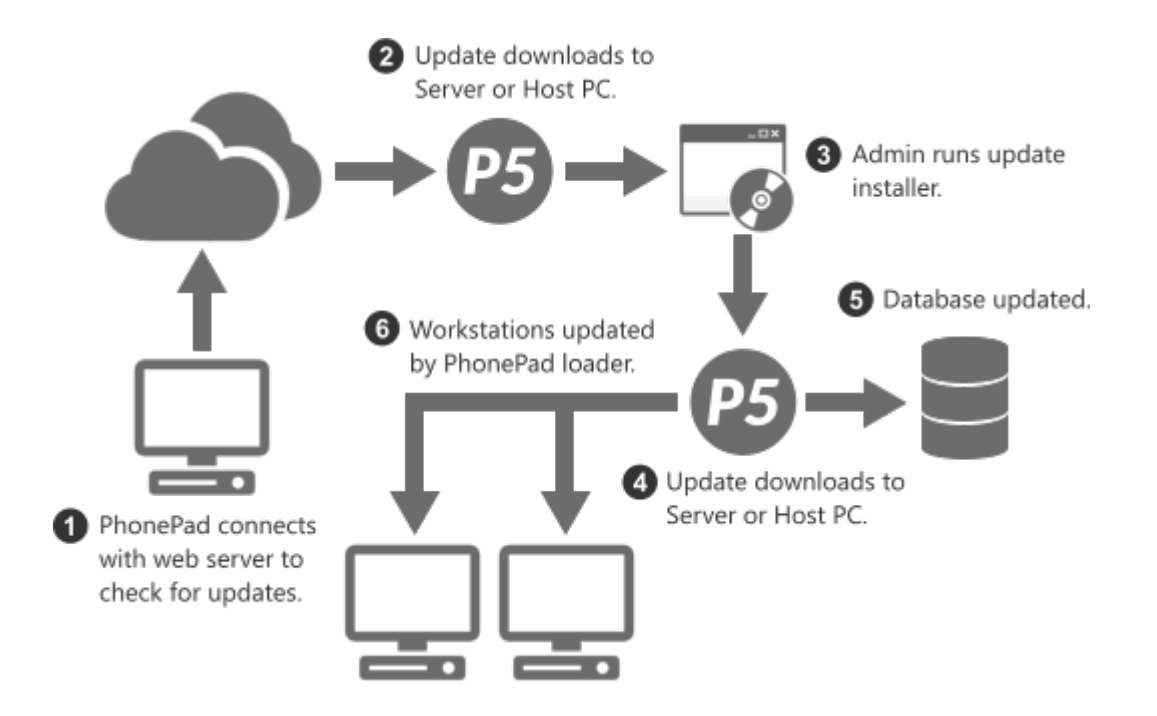

When you install an update on your Server or Host PC, each workstation will be automatically updated the next time the user logs in. No more walking around to each computer and installing an update manually - it's all done for you.

Your PhonePad database will be analyzed and updated to the latest version of the database.

### Installing Server Updates

All PhonePad 5 updates are done in the form of server updates. These are always done on the Server or Host PC.

Select **Server Updates** from the **System Admin** menu, or click the **Server Updates** button on the **System Admin** tab.

| Server Updates                                                                 |                               | × |
|--------------------------------------------------------------------------------|-------------------------------|---|
| Automatic Server Updates<br>✓ Automatically update Phon<br>Check at 10:00 PM 🗼 | OK<br>Cancel                  |   |
| Server Update Check                                                            |                               |   |
| There is an update availa                                                      | ble!                          |   |
| Your Version:                                                                  | 5.16.2                        |   |
| New Version:                                                                   | 5.21.0                        |   |
| Update Name:                                                                   | PhonePad 5.21.0 Server Update |   |
| Release Date:                                                                  | 14/06/2017                    |   |
| For detailed information:                                                      | Click here                    |   |
| Login to My Ph                                                                 | onePad to download            |   |
| 🕀 Che                                                                          | ck for Update                 |   |

#### **Automatic Server Updates**

Check the **Automatically update PhonePad when new versions are released** checkbox to install server updates whenever they are released. They will then be propagated out to the workstations when users start PhonePad.

Set a time each day for PhonePad to check for new versions. Whenever one is found it will be automatically installed.

For Automatic Server Updates to work the **ServerAutoUpdates** service must be installed on the Server or Host PC.

#### Server Update Check

You can manually check for new versions at any time by clicking the **Check for Update** button. If there is one available, the details will be displayed. If you don't want to use automatic updates then you can login to your MyPhonePad account to download it. Remember, it must be downloaded to and installed on your Server or Host PC.
## Updating PhonePad from My PhonePad

Login to your My PhonePad account at www.myphonepad.com.

1. Select My Downloads.

| HyPhonePad - My     | / Downloads                                                                     |                       |                   |                            |            |
|---------------------|---------------------------------------------------------------------------------|-----------------------|-------------------|----------------------------|------------|
|                     |                                                                                 |                       |                   | Weld                       | ome Steve. |
| Home                | My Downloads                                                                    |                       |                   |                            |            |
| Company Details     | PhonePad Downloads<br>This is where you can download the                        | latest version of Ph  | onePad and relate | ed software, or an earlier |            |
| Contact Person      | version if you need it. Click on the lir<br>select Save As (or Save Target As). | nk for the version ye | ou want to downlo | ad, or right-click and     |            |
| Login Account       | Version                                                                         | Build                 | Released          | Download Link              |            |
| License Information | PhonePad 5.9.0 Server Update                                                    | 5.9.0                 | 2016-07-12        | Click to download          | ^          |
| License information | PhonePad 5.9.0 Server Setup                                                     | 5.9.0                 | 2016-07-12        | Click to download          | _          |
| My Downloads        | PhonePad 5.9.0 Workstation Setup                                                | 5.9.0                 | 2016-07-12        | Click to download          | -          |
| <b>6</b>            | PhonePad 5.8.3 Server Setup                                                     | 5.8.3                 | 2016-06-24        | Click to download          |            |
| Support             | PhonePad 5.8.3 Server Update                                                    | 4.8.3                 | 2016-06-24        | Click to download          |            |
| Log Me Out          | PhonePad 5.8.3 Workstation Setup                                                | 5.8.3                 | 2016-06-24        | Click to download          |            |
|                     | PhonePad 5.8.2 Server Update                                                    | 582                   | 2016-06-16        | Click to download          |            |

- 2. The latest version will appear at the top of the list.
- 3. Select the latest *Server Update* and click the **Click to Download** link.
- 4. Save the download and run it on your Server or Host PC.

With each release there are 3 setup programs:

| Server Update        | eg. PhonePad 5.9.0<br>Server Update     | This setup program is used to update your PhonePad 5 Server<br>and PhonePad 5 Workstation to the specific version.                                                    |
|----------------------|-----------------------------------------|----------------------------------------------------------------------------------------------------|
| Server Setup         | eg. PhonePad 5.9.0<br>Server Setup      | This setup program is used for <b>new installations</b> of the PhonePad 5 Server on your Server or Host PC.                                                           |
|                      |                                         | <b><u>Caution</u></b> : If you run it on a Server or Host PC that already has<br>PhonePad 5 Server installed, it will overwrite your existing<br>PhonePad 5 database. |
| Workstation<br>Setup | eg. PhonePad 5.9.0<br>Workstation Setup | This setup program is used to install PhonePad 5 Workstation <b>on a new computer</b> .                                                                               |

**It should not be used to update a workstation**, unless you really want a fresh install.

### **Update Notifications**

In addition to being able to check for new versions of PhonePad manually, administrators will get a popup notification in the system tray when a new version is available for download.

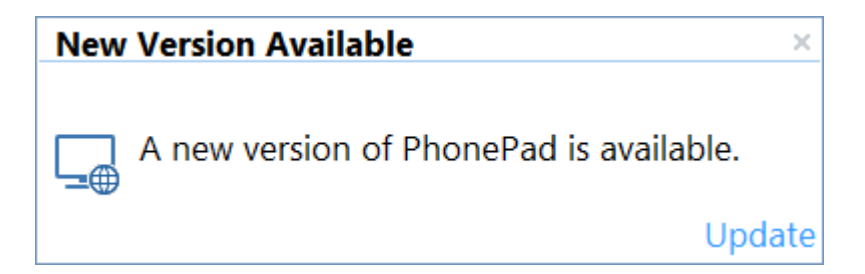

Clicking the **Update** link will take you to the Server Updates screen.

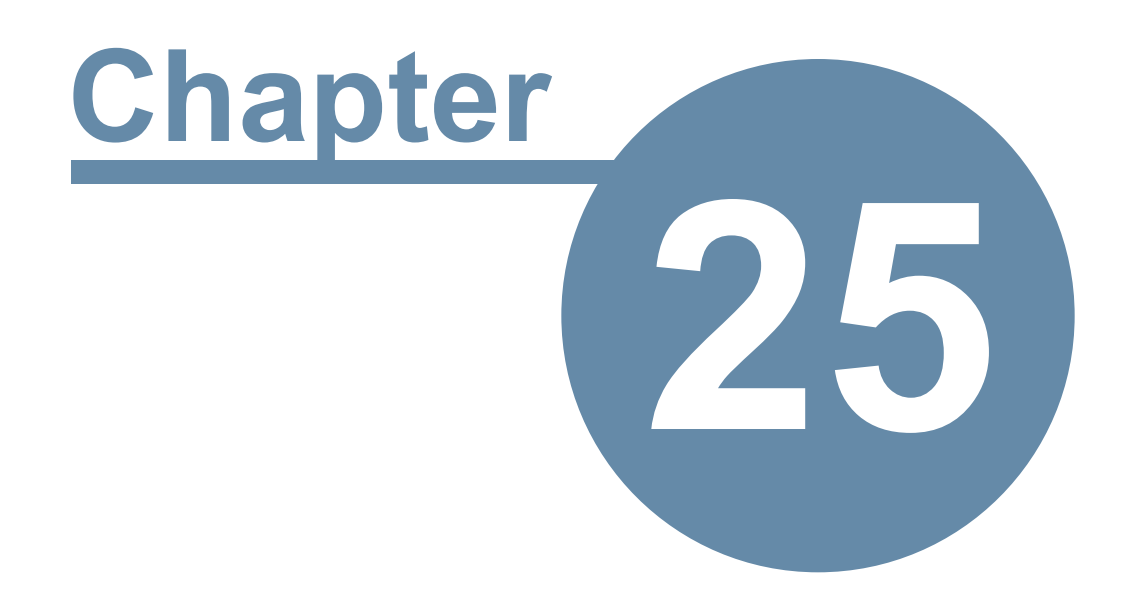

# **Troubleshooting Problems**

## **Troubleshooting Problems**

These are the most common problems users have experienced.

#### **Startup Problems**

This section describes some of the most common start up errors.

#### Login Validation Error

If this error appears when starting PhonePad, it's usually an indication that your database configuration file has been damaged.

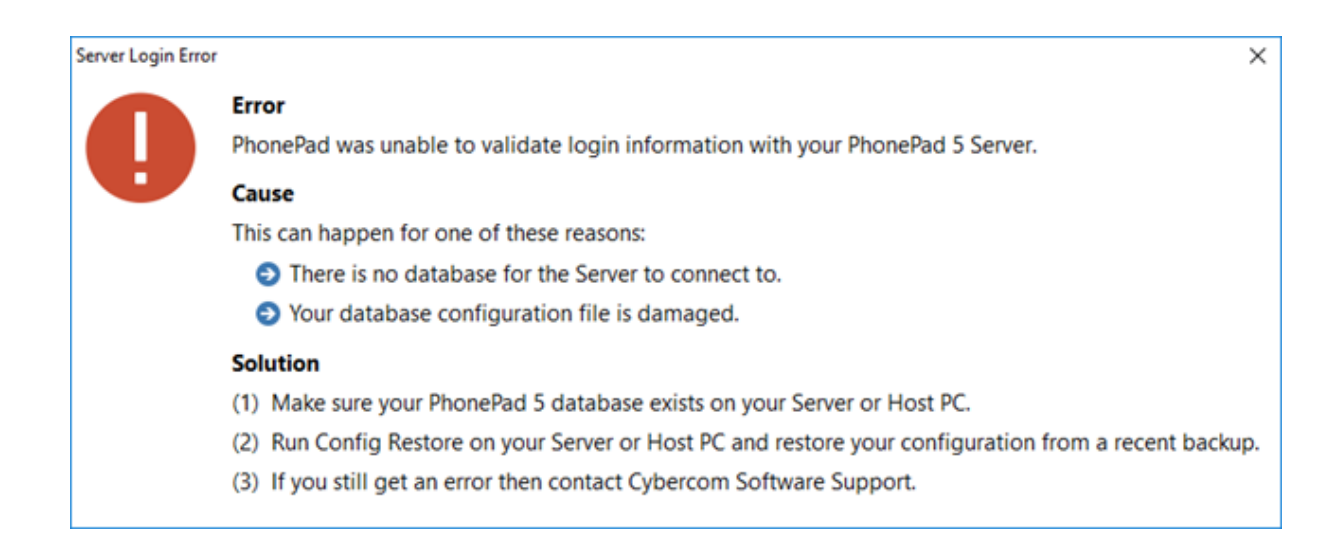

A damaged configuration file can be caused by:

- A Operating System issue.
- A hardware issue or fault.
- The Server or Host PC is powered down without going through the normal Windows shutdown process.
- The Server or Host PC crashes.
- Power surges or lightning strikes.

The PhonePad 5 Server automatically backs up your database configuration file on a daily basis, so if you do get this error you can quickly restore a backed up configuration file (provided that is not damaged as well).

#### **Windows Startup**

If you have PhonePad configured to start automatically when Windows starts, in some cases PhonePad may not be able to establish a connection with the Server or Host PC.

Sometimes it can take a few seconds or more for the workstation's network adapter to connect to your network. If this happens then PhonePad will be unable to locate your PhonePad 5 Server will probably display a connection error or may just sit there in a state of limbo.

To resolve this, you can configure PhonePad to wait until a network connection is available:

- 1. Go to the *PhonePad 5 folder* on your workstation.
- 2. Run Workstation Config.
- 3. Select the **Settings** tab.

| 😹 PhonePad 5 W | orkstation Configuration |                                   |                        | – ×    |
|----------------|--------------------------|-----------------------------------|------------------------|--------|
| ::.            | Server Auto Discovery    | ettings Con                       | nms Support            | 🔒 Save |
|                | Auto Login               | Activity                          | y Logs                 | -Exit  |
|                | Disable Auto Login       | Log Reter                         | ntion: 30 🌲 days       |        |
|                | Override                 |                                   |                        |        |
|                | Connection Settings      |                                   |                        |        |
|                | Connection Timeout:      | 30                                | seconds                |        |
|                | Remote Timeout:          | 30                                | seconds                |        |
|                | Remote Read Size:        | 5000                              | rows                   |        |
|                | □ Wait for network con   | nection on sta                    | artup                  |        |
|                | Remote Compression:      |                                   |                        |        |
|                |                          | 0                                 | 9                      |        |
|                | Reconnection retries:    | 20 🗘                              |                        |        |
|                | Message Polling          |                                   |                        |        |
|                | Use Message Polling      |                                   |                        |        |
|                | Copyright © 2016 Cyb     | Version 5.16.0<br>ercom Software. | . All rights reserved. |        |
|                |                          |                                   | -                      |        |

- 4. Check the Wait for network connection on startup check box.
- 5. Click Save.

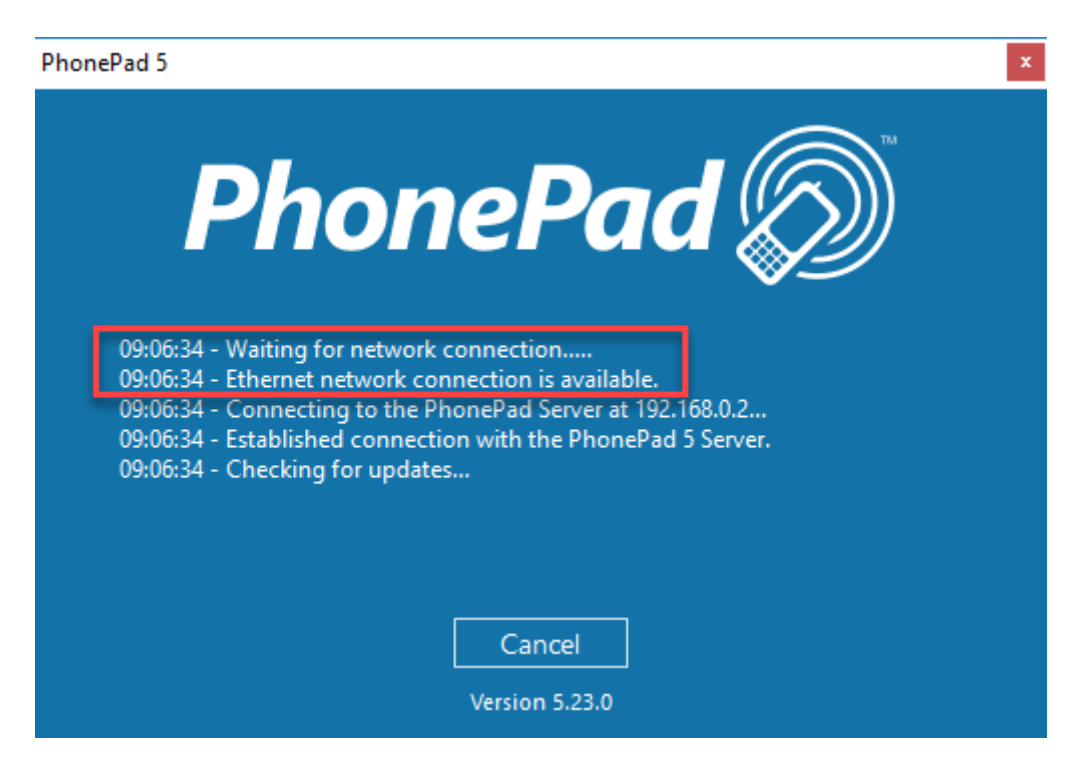

When you start PhonePad now you will see that it waits for a network connection before proceeding.

#### **Freezing on Startup**

If PhonePad freezes when starting it on your workstation, the most common cause is anti-virus software (or anti-malware, anti-spyware, etc.). This can happen in the following situations:

- You have installed PhonePad for the first time.
- You have updated PhonePad to a new version.
- Your anti-virus software has been updated.

Check your anti-virus software to make sure it is configured to allow PhonePad to run, and that it does not perform any type of real-time scanning of PhonePad. Unfortunately we cannot offer advice or instructions on how to do this as there are dozens of anti-virus products available, and their interfaces change frequently.

You may need to do these checks on both your workstation(s) and Server or Host PC.

#### **Connection Issues**

If PhonePad has trouble connecting to the PhonePad 5 Server, there is a program in the PhonePad 5 Server folder on your Server or Host PC called **Process Monitor**. You can use Process Monitor to check

to make sure that PhonePad 5 Server has the appropriate ports open, which are: 12600, 12601, 12602, 12603 and 15350.

| 5 PhonePad 5 Process Mon | itor  |               |            |          | -      | > |
|--------------------------|-------|---------------|------------|----------|--------|---|
| Process                  | ID    | Local Address | Local Port | Protocol | Status | Γ |
| honePad5Server.exe       | 14220 | JUPITER2      | 12600      | TCP      | Listen |   |
| honePad5Server.exe       | 14220 | 192.168.0.2   | 12601      | TCP      | Listen |   |
| honePad5Server.exe       | 14220 | 192.168.0.2   | 12602      | TCP      | Listen |   |
| honePad5Server.exe       | 14220 | 192.168.0.2   | 12603      | TCP      | Listen |   |
| honePad5Server.exe       | 14220 | JUPITER2      | 15350      | UDP      |        |   |
|                          |       |               |            |          |        |   |
|                          |       |               |            |          |        |   |
|                          |       |               |            |          |        |   |
|                          |       |               |            |          |        |   |
|                          |       |               |            |          |        |   |
|                          |       |               |            |          |        |   |
|                          |       |               |            |          |        |   |
|                          |       |               |            |          |        |   |
|                          |       |               |            |          |        |   |
|                          |       |               |            |          |        |   |
|                          |       |               |            |          |        |   |
|                          |       |               |            |          |        |   |
|                          |       |               |            |          |        |   |
|                          |       |               |            |          |        |   |

#### Run ProcessMonitor. You should see the following screen.

When PhonePad 5 Server is running you should see similar results. If course, the process ID and Local Address will be different, but the Local Ports and Protocols should be the same.

If port 12600 is not displayed then there is a problem with the port.

- 1. Try stopping and starting the PhonePad 5 Server using Control Center to see if that resolves it.
- 2. Check to make sure there are no firewalls blocking the connection.
- 3. Check your anti-virus/anti-malware/anti-spyware software to see if that is blocking the connection.

Process Monitor can also be started from the Control Center. Just select **PhonePad Server** and then click the **Processes** button.

#### **I/O Error 103**

If you get this error when starting or using PhonePad 5, it is a Windows permissions problem, ie. you don't have sufficient access rights to specific folders on your workstation.

PhonePad often needs to be able to write to these folders so that it can automatically install updates and record log events.

Fortunately this is easily fixed, although you will need to login as a Windows administrator on the workstations getting this error.

What you need to do is set the user permissions to at least **Modify** for the following folders:

- C:\PhonePad5
- C:\ProgramData\Cybercom Software\PhonePad5

On many computers the **C:\ProgramData** folder is hidden by default by Windows. In that case you may need to type the path in on Windows Explorer's address bar.

These are the permissions that need to be set for both folders:

|                                                                                                    | Permissions for Pho                                                                                                    | nePad5                                            |              | X      |
|----------------------------------------------------------------------------------------------------|----------------------------------------------------------------------------------------------------|---------------------------------------------------|--------------|--------|
|                                                                                                    | Security                                                                                                    |                                                   |              |        |
|                                                                                                    | Object name: C:\F                                                                                                    | PhonePad5                                         |              |        |
|                                                                                                    | Group or user names                                                                                                    |                                                   |              |        |
|                                                                                                    | Authenticated Us<br>& SYSTEM                                                                                                    | ers                                               |              |        |
|                                                                                                    | & Administrators (JU<br>& Users (JUPITER)                                                                                                    | UPITER2\Admini:<br>2\Users)                       | strators)    |        |
|                                                                                                    |                                                                                                    |                                                   |              |        |
|                                                                                                    |                                                                                                    |                                                   | Add          | Remove |
|                                                                                                    | Permissions for Authe<br>Users                                                                                                    | enticated                                         | Allow        | Deny   |
|                                                                                                    | Full control                                                                                                    |                                                   | 1            |        |
|                                                                                                    | Modify                                                                                                    |                                                   | $\checkmark$ |        |
|                                                                                                    | Read & execute                                                                                                    |                                                   | V            |        |
|                                                                                                    | List folder contents                                                                                                    |                                                   | V            |        |
|                                                                                                    |                                                                                                    |                                                   |              |        |
|                                                                                                    | Learn about access o                                                                                                    | control and permis                                | sions        |        |
|                                                                                                    |                                                                                                    | ОК                                                | Cancel       | Apply  |
| Dormice                                                                                                    | sions for PhonePad5                                                                                                    |                                                   |              | X      |
| Permiss                                                                                                    | sions for PhonePado                                                                                                    |                                                   |              |        |
|                                                                                                    |                                                                                                    |                                                   |              |        |
| Security                                                                                                    |                                                                                                    |                                                   |              |        |
| Security<br>Object r                                                                                                 | name: C:\PhonePad5                                                                                                    | 5                                                 |              |        |
| Security<br>Object r<br>Group o                                                                                      | name: C:\PhonePad5<br>or user names:                                                                                                    | 5                                                 |              |        |
| Security<br>Object r<br>Group o                                                                                      | name: C:\PhonePad5<br>or user names:<br>henticated Users                                                                                                    | 5                                                 |              |        |
| Security<br>Object r<br>Group o<br>& Autt<br>& SYS<br>& Add                                                          | name: C:\PhonePad5<br>or user names:<br>henticated Users<br>STEM<br>pinistrators (JI JPITER2)4                                                                                                    | 5                                                 |              |        |
| Security<br>Object r<br>Group o<br>& Auth<br>& SYS<br>& Adr                                                          | name: C:\PhonePad5<br>or user names:<br>henticated Users<br>STEM<br>ninistrators (JUPITER2\A<br>ers (JUPITER2\Users)                                                                                                    | 5<br>Administrators)                              |              |        |
| Security<br>Object r<br>Group o<br>& Autt<br>& SYS<br>& Adr<br>& Use                                                 | name: C:\PhonePad5<br>or user names:<br>henticated Users<br>STEM<br>ninistrators (JUPITER2\A<br>ers (JUPITER2\Users)                                                                                                    | 5<br>Administrators)                              |              |        |
| Security<br>Object r<br>Group o<br>& Aut<br>& SYS<br>& Adr                                                           | name: C:\PhonePad5<br>or user names:<br>henticated Users<br>STEM<br>ninistrators (JUPITER2\A<br>ors (JUPITER2\Users)                                                                                                    | 5<br>Administrators)                              |              |        |
| Security<br>Object r<br>Group o<br>& Auti<br>& SYS<br>& Adn                                                          | name: C:\PhonePad5<br>or user names:<br>henticated Users<br>STEM<br>ninistrators (JUPITER2\A<br>ers (JUPITER2\Users)                                                                                                    | dministrators)                                    | Remov        | /e     |
| Security<br>Object r<br>Group o<br>& Auti<br>& SYS<br>& Adr<br>& Use                                                 | name: C:\PhonePad5<br>or user names:<br>henticated Users<br>STEM<br>ninistrators (JUPITER2\A<br>ors (JUPITER2\Users)                                                                                                    | 5<br>Administrators)<br>Add<br>Allo               | Remov        | re     |
| Security<br>Object r<br>Group o<br>& Aut<br>& SYS<br>& Adr<br>& Use<br>Permiss<br>Full c                             | name: C:\PhonePads<br>or user names:<br>henticated Users<br>STEM<br>ninistrators (JUPITER2\A<br>ers (JUPITER2\Users)                                                                                                    | 5<br>Administrators)<br>Add<br>Alle               | Remov        | /e     |
| Security<br>Object r<br>Group o<br>& Auti<br>& SYS<br>& Adr<br>& Use<br>Permiss<br>Full c<br>Modi                    | name: C:\PhonePad5<br>or user names:<br>henticated Users<br>STEM<br>ninistrators (JUPITER2\A<br>ers (JUPITER2\Users)<br>sions for Users<br>ontrol<br>fy                                                                  | 5<br>Administrators)<br>Add<br>Alle               | w Deny       | /e     |
| Security<br>Object r<br>Group o<br>& Aut<br>& SYS<br>& Adr<br>& Use<br>Permiss<br>Full c<br>Modi<br>Reac             | name: C:\PhonePad5<br>or user names:<br>henticated Users<br>STEM<br>ninistrators (JUPITER2\A<br>ers (JUPITER2\Users)<br>sions for Users<br>ontrol<br>fy<br>1 & execute                                                   | dministrators) Add Alla                           | w Deny       | /e     |
| Security<br>Object r<br>Group o<br>& Auti<br>& SYS<br>& Adr<br>& Use<br>Permiss<br>Full c<br>Read<br>List fo<br>Read | name: C:\PhonePad5<br>or user names:<br>henticated Users<br>STEM<br>ninistrators (JUPITER2\A<br>ers (JUPITER2\Users)<br>sions for Users<br>ontrol<br>fy<br>f& execute<br>older contents                                  | 5<br>Administrators)<br>Add<br>Allo               | w Deny       | /e     |
| Security<br>Object r<br>Group o<br>& Auti<br>& SYS<br>& Adr<br>& Use<br>Permiss<br>Full c<br>Read<br>List fo<br>Read | name: C:\PhonePad5<br>or user names:<br>henticated Users<br>STEM<br>ninistrators (JUPITER2\A<br>ers (JUPITER2\Users)<br>sions for Users<br>ontrol<br>fy<br>d & execute<br>older contents<br>d<br>bout access control and | 5<br>Administrators)<br>Add<br>Alk                | w Deny       | re     |
| Security<br>Object r<br>Group o<br>& Autt<br>& SYS<br>& Adr<br>& Use<br>Full c<br>Read<br>List fo<br>Read<br>Learn a | name: C:\PhonePads<br>or user names:<br>henticated Users<br>STEM<br>ninistrators (JUPITER2\A<br>ers (JUPITER2\Users)<br>sions for Users<br>ontrol<br>fy<br>I & execute<br>older contents<br>I<br>bout access control and | 5<br>Administrators)<br>Add<br>Alk<br>Permissions | w Deny       | /e     |

### **Checking Windows Permissions**

You can easily check to see if your PhonePad folders and files have the correct permissions by downloading and running the **PermissionsCheck** application on your Server or Host PC, and your workstations.

| Jse this application to check the Windows permissio<br>erver/Host PC and workstations.                  | ns for PhonePad 5 folders and | files on your |     | Check |
|----------------------------------------------------------------------------------------------------|-------------------------------|---------------|-----|-------|
| Workstation Files Workstation Folders Ser                                                               | ver Folders                   |               | L.  | Print |
| All listed files should be set to <b>Modify</b> access for <b>J</b> also need the same level of access. | Authenticated Users. In some  | cases, Users  | may | Exit  |
| File                                                                                                    | Authenticated Users           | Users         | *   |       |
| C:\PhonePad5\InstantChat.exe                                                                            | Modify                        | Read          |     |       |
| C:\PhonePad5\libeay32.dll                                                                               | Modify                        | Read          |     |       |
| C:\PhonePad5\MessageAlert.exe                                                                           | Modify                        | Read          |     |       |
| C:\PhonePad5\PhonePad5FirewallRule.exe                                                                  | Modify                        | Read          |     |       |
| C:\PhonePad5\PhonePad5AdminGuide.chm                                                                    | Modify                        | Read          | =   |       |
| C:\PhonePad5\PhonePad5AdminGuide.epub                                                                   | Modify                        | Read          |     |       |
| C:\PhonePad5\PhonePad5AdminGuide.pdf                                                                    | Modify                        | Read          |     |       |
| C:\PhonePad5\PhonePad5UserGuide.chm                                                                     | Modify                        | Read          |     |       |
| C:\PhonePad5\PhonePad5UserGuide.epub                                                                    | Modify                        | Read          |     |       |
| C:\PhonePad5\PhonePad5UserGuide.pdf                                                                     | Modify                        | Read          |     |       |
| C:\PhonePad5\PhonePad5.exe                                                                              | Modify                        | Read          |     |       |
| C:\PhonePad5\PhonePad5Remote.exe                                                                        | Modify                        | Read          |     |       |
|                                                                                                    | Madifi                        | Read          |     |       |

Any potential access rights problems will be show in red.

You can download it here.

## **Speed Issues**

If you're experiencing performance problems with PhonePad 5 then there are a number of things that can cause this

#### Anti-Virus and Anti-Spyware Software

Anti-virus and anti-spyware can severely impact the performance of PhonePad 5. Read more about this in the section entitled **Anti-Virus**, **Anti-Spyware and Other Security Software** in the **Other Information** section of the **Admin Guide**.

#### **Network Connectivity**

If your network experiences connectivity issues like dropouts, loss of data packets, etc. this can significantly impact performance.

Loss of data packets will cause the data has to be resent, and this will be repeated until the complete packets are received at the other end.

Connectivity drop outs will trigger PhonePad to attempt to re-establish the connection. This takes time. Frequent dropouts will definitely slow things down.

You can check if there have been connection problems:

- 1. Select System Logs from the System Admin menu,
- 2. Click the **System Events** tab.
- 3. The following example screenshot shows that there were some network problems that caused loss of connection between the workstation and server.

| tem Logs                                                    |                         |                                                             |   |                      |                                                                                                    |     |
|-------------------------------------------------------------|-------------------------|-------------------------------------------------------------|---|----------------------|----------------------------------------------------------------------------------------------------|-----|
| System Log Sys                                              | tem Events              |                                                             |   |                      |                                                                                                    |     |
| .og Date                                                    | Category                | Function Name                                               |   | Error Code           | Description                                                                                                    |     |
| 4/09/2016 5:36 pm<br>4/09/2016 5:32 pm<br>4/09/2016 5:31 pm | Error<br>Error<br>Error | Reconnect Session<br>Reconnect Session<br>Reconnect Session | 2 | 1107<br>1107<br>1107 | The session ID 4 is no longer present on the server<br>The session ID 4 is no longer present on the server<br>The session ID 4 is no longer present on the server |     |
|                                                             |                         |                                                             |   |                      |                                                                                                    |     |
|                                                             |                         |                                                             |   |                      |                                                                                                    |     |
|                                                             |                         |                                                             |   |                      |                                                                                                    |     |
|                                                             |                         |                                                             |   |                      |                                                                                                    |     |
|                                                             |                         |                                                             |   |                      |                                                                                                    |     |
|                                                             |                         |                                                             |   |                      |                                                                                                    |     |
|                                                             |                         | 11                                                          |   |                      |                                                                                                    |     |
| C All C Inform                                              | ation                   | 5                                                           |   |                      | 😪 Refresh 🖶 Print 🕞 Cl                                                                                                    | ose |

#### **High Network Traffic**

If your network is congested with activity this can also affect the speed of PhonePad. While you may be able to open documents over your network without much delay, keep in mind that PhonePad is a networked based data application that can access a lot of data within a short amount of time, so in some way it can be more sensitive to high levels of network traffic.

#### **Heavy Server Load**

An overworked Server can definitely affect the performance of any database-based system. A high number of users, high memory usage, and excessive disk activity can all reduce performance.

If you have a Host PC instead of a dedicated server, high amounts of processing on the Host PC can also affect the response time.

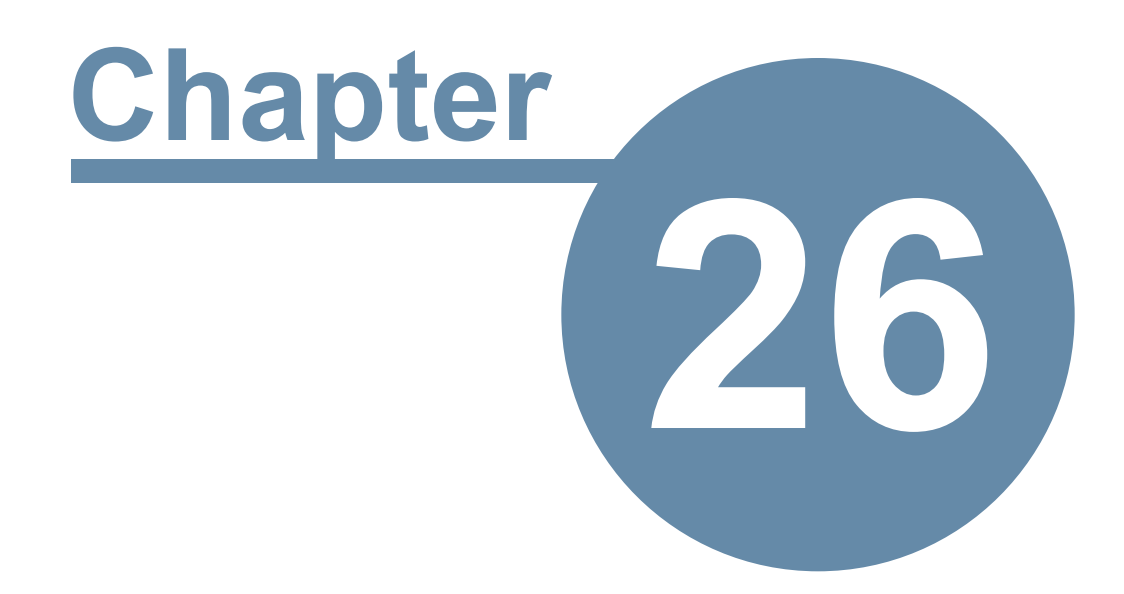

# **Connection Issues**

## **Connection Issues**

If PhonePad has trouble connecting to the PhonePad 5 Server, there is a program in the PhonePad 5 Server folder on your Server or Host PC called **Process Monitor**. You can use Process Monitor to check to make sure that PhonePad 5 Server has the appropriate ports open, which are: 12600, 12602, 12603 and 15350.

Run ProcessMonitor. You should see the following screen.

| 🍄 PhonePad 5 Process Mon                                                                                        | itor                                      |                                                                   |                                           |                                 | -                          | × |
|----------------------------------------------------------------------------------------------------|-------------------------------------------|-------------------------------------------------------------------|-------------------------------------------|---------------------------------|----------------------------|---|
| Process                                                                                                    | ID                                        | Local Address                                                     | Local Port                                | Protocol                        | Status                     |   |
| PhonePad5Server.exe<br>PhonePad5Server.exe<br>PhonePad5Server.exe<br>PhonePad5Server.exe<br>PhonePad5Server.exe | 14220<br>14220<br>14220<br>14220<br>14220 | JUPITER2<br>192.168.0.2<br>192.168.0.2<br>192.168.0.2<br>JUPITER2 | 12600<br>12601<br>12602<br>12603<br>15350 | TCP<br>TCP<br>TCP<br>TCP<br>UDP | Listen<br>Listen<br>Listen |   |

When PhonePad 5 Server is running you should see similar results. If course, the process ID and Local Address will be different, but the Local Ports and Protocols should be the same.

If port 12600 is not displayed then there is a problem with the port.

- 1. Try stopping and starting the PhonePad 5 Server using Control Center to see if that resolves it.
- 2. Check to make sure there are no firewalls blocking the connection.
- 3. Check your anti-virus/anti-malware/anti-spyware software to see if that is blocking the connection.

Process Monitor can also be started from the Control Center. Just select **PhonePad Server** and then click the **Processes** button.

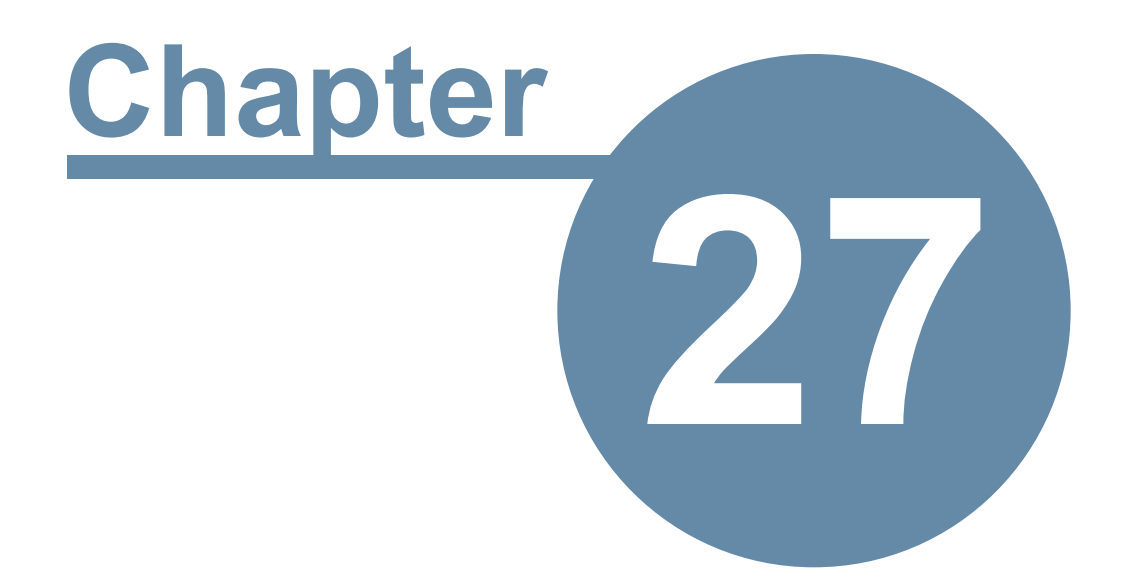

# **Support**

## Support

We have been supporting our products for over 20 years.

If you have any problems with downloading, installing, configuring or using PhonePad 5 please contact us instead of your normal IT support provider. As good as your IT people are, we know PhonePad better and can probably pinpoint the problem and fix it a lot faster.

Please visit the **Support** page for information on support options: https://www.cybercomsoftware.com/support

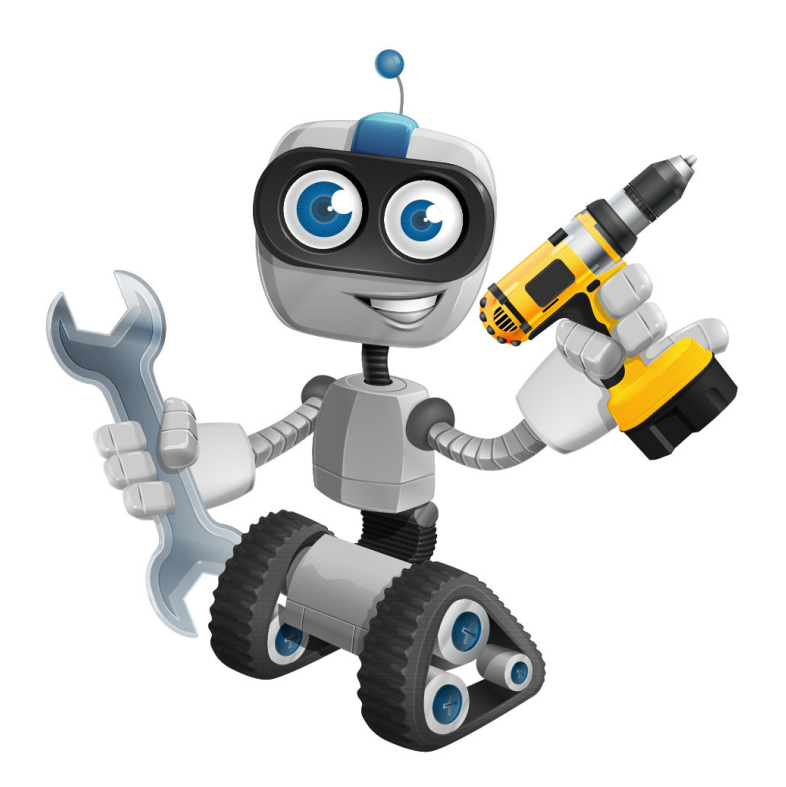

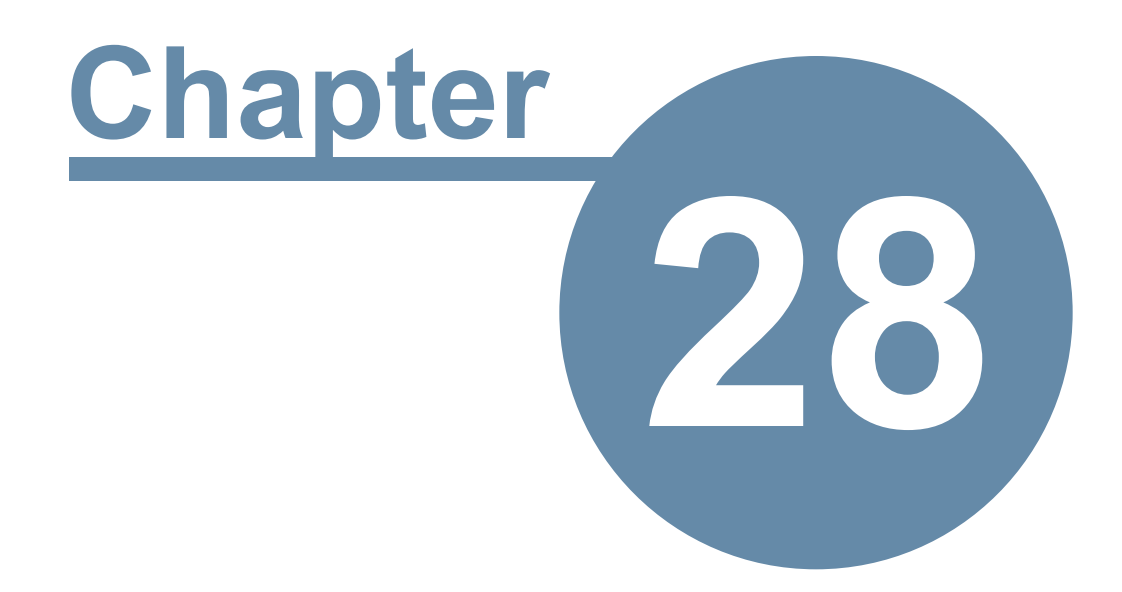

# **Update Plan**

### **Update Plan**

Developing software is a time consuming and expensive business. So that we can continue to develop PhonePad and provide more frequent releases, we have annual Update plans. An Update Plan provides you with all major and minor updates that are release during the period of the Update Plan. A 12 month update plan is provided with your purchase of PhonePad 5. After 12 months you have the option of renewing your update plan. PhonePad will continue to work regardless of whether or not you renew your update plan.

To check your Update Plan, select **Update Plan** from the **Help** menu.

|  | In the first example | ple it shows a currer | nt Update Plan that o | doesn't expire until | the date shown. |
|--|----------------------|-----------------------|-----------------------|----------------------|-----------------|
|--|----------------------|-----------------------|-----------------------|----------------------|-----------------|

| Update Plan                |                    |                          | × |
|----------------------------|--------------------|--------------------------|---|
| <b>~</b>                   | Update Plan:       | CURRENT                  |   |
|                            | Plan Number:       | SP-357C25-D2E805         |   |
|                            | Expiry Date:       | 31/07/2020               |   |
| Your Update<br>31/07/2020. | Plan is current ar | nd does not expire until |   |
|                            | Renew              | Close                    |   |

In the next example the Update Plan has expired.

| Update Plan                                                                                                    |              |                  | × |  |  |
|----------------------------------------------------------------------------------------------------|--------------|------------------|---|--|--|
| ~                                                                                                    | Update Plan: | EXPIRED          |   |  |  |
|                                                                                                    | Plan Number: | SP-357C25-D2E805 |   |  |  |
|                                                                                                    | Expiry Date: | 10/10/2018       |   |  |  |
| Your Update Plan expired on 10/10/2018. PhonePad will continue to work but you will not be able to install any updates unless you renew your plan. |              |                  |   |  |  |
|                                                                                                    | Renew        | Close            |   |  |  |

The Update Plan can be renewed at any time, either while your plan is current or when it has expired. If you renew your Update Plan while it is still current you will get a full 12 months added on to the end of your plan's expiry date, so you don't lose anything by renewing early.

If you are in the Trial period you will be on the Trial Update Plan. You are still eligible to updates during this period.

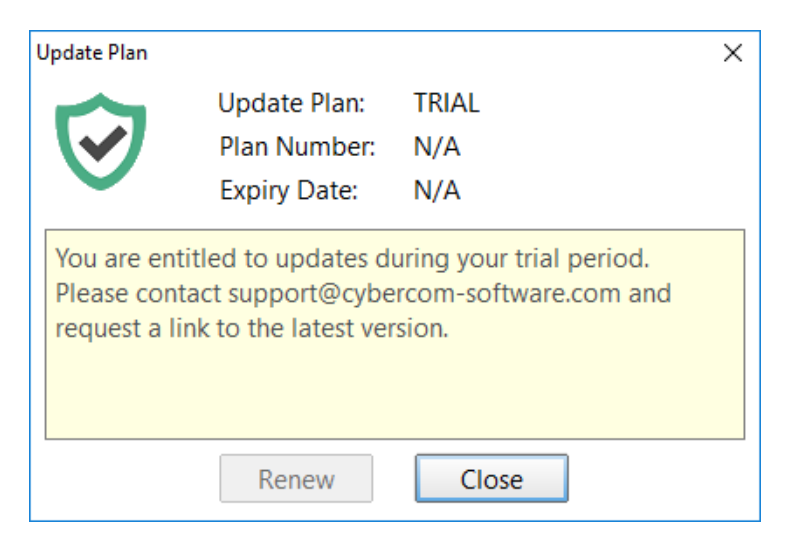

### **Renewing Your Update Plan**

1. When you're ready to renew your Update Plan, click the **Renew** button.

| Update Pla                                                                                                    | n            |                  | × |  |  |
|----------------------------------------------------------------------------------------------------|--------------|------------------|---|--|--|
|                                                                                                    | Update Plan: | EXPIRED          |   |  |  |
|                                                                                                    | Plan Number: | UP-8157EB-F2C15A |   |  |  |
|                                                                                                    | Expiry Date: | 5/11/2019        |   |  |  |
| Your Update Plan expire on 5/11/2019. PhonePad will<br>continue to work but ou will not be able to install any<br>updates unless you onew your plan. |              |                  |   |  |  |
|                                                                                                    | Renew        | Close            |   |  |  |

2. The Update Plan Renewal window will be displayed.

| Update Plan R | ×                                                                                       |                        |       |
|---------------|-----------------------------------------------------------------------------------------|------------------------|-------|
| 6             | Click the <b>Renew</b> button<br>update plan. If you hav<br><b>Update Plan Number</b> a | Contraction Renew      |       |
|               | Client Number:                                                                          | C846269                | Close |
|               | Serial Number:                                                                          | P5-1234-5678-9012-3456 | Help  |
|               | Update Plan Number:                                                                     | UP-56C797-87BDE4       |       |
|               |                                                                                         |                        |       |

3. Click the **Renew** button on this screen. You will be taken to the Update Plan Renewal website.

| Cybercom<br>Software                                                                                                    |                           |  |  |  |  |  |
|----------------------------------------------------------------------------------------------------|---------------------------|--|--|--|--|--|
| Update                                                                                                    | Plan Renewal              |  |  |  |  |  |
| Renew your Update Plan today for another 12 months and continue to receive major updates and minor updates.                                                                                                    |                           |  |  |  |  |  |
|                                                                                                    |                           |  |  |  |  |  |
| Client Number:                                                                                                    | C846269                   |  |  |  |  |  |
| Company:                                                                                                    | Fluffy Rabbit Corporation |  |  |  |  |  |
| Serial Number:                                                                                                    | P5-1234-5678-9012-3456    |  |  |  |  |  |
| No of Users:                                                                                                    | 5                         |  |  |  |  |  |
| Price:                                                                                                    | \$29.00                   |  |  |  |  |  |
| Renew Now   Your IP Address is 124.180.203.185   Image: Secure by Colspan="2">Image: Secure by Colspan="2" Safe and secure online ordering   Image: Secure by Colspan="2">Image: Secure by Colspan="2" Safe and secure online ordering |                           |  |  |  |  |  |
|                                                                                                    |                           |  |  |  |  |  |

- NOTE: Prices shown are in US dollars.
- 4. Your details will be automatically filled in and the renewal amount for 12 months will be calculated.
- 5. Click the **Renew Now** button to pay for the renewal and follow the prompts.
- 6. Once your payment has been processed you will receive an email containing your **Update Plan Number**.

### **Refreshing Your Update Plan**

If you have renewed your Update Plan and haven't received an email from us, or you believe your Update Plan details aren't correct, you can click the **Refresh** button to retrieve your Update Plan details from our system and update your PhonePad database.

| Update Plan     |                     |                                        | 2 |
|-----------------|---------------------|----------------------------------------|---|
| ~               | Update Plan:        | EXPIRED                                |   |
| $\checkmark$    | Plan Number:        | UP-8157EB-F2C15A                       |   |
| $\mathbf{\vee}$ | Expiry Date:        | 5/11/2019                              |   |
| Your Upda       | te Plan expired on  | 5/11/2019. PhonePad will               |   |
| updates ur      | aless you renew you | not be able to install any<br>ir plan. |   |
| updates ur      | aless you renew you | ir plan.                               |   |

| Update Plan                                                      |                                              |                               |                      | × |  |  |  |
|------------------------------------------------------------------|----------------------------------------------|-------------------------------|----------------------|---|--|--|--|
| $\overline{\mathbf{v}}$                                          | Update Plan:<br>Plan Number:<br>Expiry Date: | CURREN<br>UP-8157<br>5/11/202 | T<br>EB-F2C15A<br>20 |   |  |  |  |
| Your Update Plan is current and does not expire until 5/11/2020. |                                              |                               |                      |   |  |  |  |
| Ren                                                              | ew Refr                                      | esh                           | Close                |   |  |  |  |

This page intentionally left blank.

# Index

## - '' -

"to-do" list 290

## - <

<alt> 111, 161

## - A -

A to Z 239 About 31 312 Access access rights 334 Access the PhonePad Address Book 28 Accessing a Group Folder 158 Accessing a Personal Folder 149 Accessing a Public Folder 154 Activate 343 Activity Logs 202 Add a Follow Up Note 172 Add Follow Up note 30 Add New Caller 69 Add Reminder 30 Adding a Document 257 Adding a Group Folder 156 Adding a Personal Folder 147 152 Adding a Public Folder Adding a Sub-Folder 159 Address Book 35, 44, 71, 219, 238, 239, 254 Address Book settings 254 Address Tabs 239 Address Type 69 Admin Guide 31.38 administrator access 126 Advanced 36, 53, 54 alert window 205 239 All tab announcement 224 answering service 314 answering services 314 anti-spyware 264

Anti-virus 264 Anti-Virus and Anti-Spyware Software 335 anti-virus software 330 Application information 264 Application minimizes when X button clicked 203 **Application Updates** 326 Archive Messages 35 Attachment 109 Auto Forward 294, 301 16.19 auto-discover Automatic Message Forwarding 30, 35, 106, 228, 293, 294, 301 automatically forward client's m 314 Automatically Marking Messages for Follow Up 172 Automatically refresh Follow Up Notes 216 Automatically set follow ups 170 Availability 234

## - B -

Basic 36, 53 built-in update system 323 Button Size 267

# - C -

Call 191 Call History 186, 187 Caller ID 30, 182, 188, 189, 220 Caller ID hardware 187 Caller ID Service 183 Caller ID Settings 30, 189 **Caller Information** 36, 39, 51, 185, 190, 208 Caller Notes 60 CallerID.com 186 CallerID.com. 182 CallFlow 36.238 calls received 191 CAPS LOCK 24 Category 44 Change PhonePad 30 Change read message color when follow up has been completed 216 45 change the order of columns change the width of columns 46 Change to Personal Folder 155

150

155

Change to Public Folder 150 Changing a Personal Folder to a Public Folder Changing a Public Folder to a Personal Folder Changing Your PhonePad Password 200 Check for new messages 28 Check Inbox 33 **Checking Windows Permissions** 334 Clear 253 **Clear Return Time** 297 close the chat window 278 **Closing Instant Chat** 280 Color Coding 48 Columns 44, 253 columns displayed in the message lists 46 Comments 298 Company 69 complete history 115 Configuring a TAPI Device 189 Configuring the Toolbars 54 Confirm Message Deleted 208 **Confirm Message Deletions** 208 336 congested connecting 330, 338 connection 318 **Connection Issues** 330 **Connection Troubleshooter** 16 connectivity 335 335 connectivity issues contact names 239 Contact Type 44.240 35, 202, 266, 267 Control Bar Control Center 183, 310, 330, 338 correct permissions 334 Create a new folder 29 Create a User Account for Each Client 314 Create new incoming phone message 28 Create new outgoing phone message 28 Create Reminder for Follow Up 216 Create text message 28 Creating a Text Message 95 Custom 36, 53, 54 Customize Toolbar 36

# - D -

damaged configuration file 328 data packets 335

**Database Statistics** 322 **Database Updates** Date of Birth 240 Date/Time Stamp 81 **Default Message Action** 208 **Default Phone Message Settings** 208 250, 258 Delete Delete a folder 29 Delete a Follow Up Note 174 Delete Follow Up note 30 Delete Message 28, 33 Deleted 40, 160, 163 **Deleted Folder** 114, 145 Deleting a Document 258 Deleting a Group Folder 157 Deleting a Personal Folder 148 Deleting a Public Folder 153 **Deleting All Entries** 253 **Deleting Messages** 114 Description 257, 258 Dial 191 **Dial Number** 33, 191 Dial phone number 28 Display alert window in system tray 205 **Display Caller Information** 189 Display Follow Up Notes window on completion 216 Display popup balloon in system tray 205 Display popup messages 205 257, 258 **Document Name** Document Type 257, 258 Documents 255 **Documents Tab** 240 Double Left Click 203 double-clicks 203 drag 161 drag and drop 111, 161 Drag and Drop Your Messages 161 dragging and dropping 162 dropouts 335

# - E -

Edit 250 Edit a folder 29 Edit a Follow Up Note 173 Edit an Address Book Entry 250 Edit Follow Up note 30 Editing a Group Folder 157 Editing a Personal Folder 147 Editing a Public Folder 152 Editing Received or Sent Messages 113 Email 228, 230 Email Message 33, 125 email message header 107 **Email Message Settings** 126 Email messages to these addresses 125 Email selected message 28 Empty a folder 29 Emptying a Group Folder 158 Emptying a Personal Folder 149 Emptying a Public Folder 154 Enter an email address 125 329 establish a connection Ethernet 182 **Example Printouts** 119 excessive disk activity 336 Exit 280 Exit (and Logout) 33 Exit PhonePad 28 Export 253 **Exporting Your Contacts** 253 external copy of a document 259 external user 65 External Users 65

## - F -

Family Tab 240 Female 224 File 125 File Menu 33 Filename 257 Filter Messages 214 firewall software 264 Firstname 69 flashing 55 Folder Message Counts 163 166 Folder Navigation Bar Folder Tree 40 Folders 140, 161

Follow Up 33, 170, 171, 172, 173, 174, 186, 216, 290 Follow Up By Date 216 Follow Up Notes 39, 50, 172 Follow Up Notes tab 50 Follow Ups 208 Following Up 170 Forward message 28 Forward to Other PhonePad Users 228 Forward Via Email 230 Forward Via Pushover 233 Forward Via SMS 231 Forwarding Messages 109

## - G -

General settings 202 Getting Started 16 **Global Search** 196 **Global Searching** 196 Google Maps 69 group 42 group folder 161, 163 155, 163 group folders Group Inbox 42, 313 Group Inboxes 42 163, 313 Groups **Groups Folders** 40

# - H -

Heavy Server Load 336 Help 31, 264 Help Menu 38 high amounts of processing 336 high memory usage 336 **High Network Traffic** 336 high number of users 336 History 112 History Graph 187 History List 187 238 Home tab Horizontal 267 How Updating Works 323

## - | -

I Forgot My Password 24 Identification 44, 240 250 Import Important Information About Automatically Forwarded Emails 235 Importing Your Contacts 250 Inbox 39, 40, 140, 163, 196 Inbox Filtering 33 Incoming Calls 187 Insert Separator at Bottom 81 Insert Separator at Top 81 Installing the Caller ID Service 183 Instant Chat 35, 276 insufficient access rights 22 Introduction 14

# - J -

Jump On 267

# - K -

Keywords 257, 258

# - L -

Lastname 69 Latest News 31, 38 left mouse button 111, 161 License 31, 38 License Details 264 Local Address 330, 338 Local Ports 330, 338 24 Logging In Login Enabled 312 Login Validation Error 328

# - M -

Maintain Status Text 294, 299 Male 224 Manage Reminders 30 Map 69 Mark as Completed 314 Mark Follow Up as Completed 30 Mark Follow Ups as Completed 171 Mark for Follow Up 171 Mark Messages for Follow Up 170 Mark messages to be followed up 170 Mark messages when follow up has been completed 170 Mark/unmark message for Follow Up 30 Menus 32 Message Alert 35.284 Message Colors 208 208 Message Confirmation Dialogs Message Counts 140, 163 Message Filter 39. 142 Message Filtering 142 Message History 112 Message List Columns 46 message lists 43, 45 Message Notification 205 Message Notification Service 55 36, 51, 208 Message Preview 60 Messages Messages - 1 208 Messages - 2 210 Messages - 4 214 163 Messages-4 MessageSender 228, 233, 314 MID (Message Identifier). 235 MIDs 235 203 minimize Move Completed messages to this folder 216 Move messages to another folder 29 Move Messages to Folder 161 Move to Folder 161 Moving Folders 162 Moving Messages 161 Moving Messages to Another User's Inbox 111 multi-tab toolbar 28 325 My Downloads My PhonePad 325

# - N -

Navigation Bar 166 network adapter 329 network connection 329 new Address Book entry 240 New Outgoing Message 33 New Phone Message 33 New Text Message 33 Notes 60 Notes Tab 240 notification 326 Notification Sound 205

## - 0 -

online PhonePad account 31 online support center 31 Opacity 267 **Open Instant Chat** 28 **Open WhereRU** 28 Opening a Document 259 Options 60, 81 order of columns 45 Orientation 267 Outgoing 40.163 Outgoing Calls 187 Outgoing Folder 144 overworked Server 336

# - P -

Password 35, 200 performance 334 PermissionsCheck 334 Personal 166 Personal Folder 161 Personal Folders 40, 146, 162, 163 Phone Messages 82 60 Phone Messages (Incoming) Phone Messages (Outgoing) 82 phone number 69 PhonePad 5 Server software 22 PhonePad 5 Workstation software 22 PhonePad freezes when starting 330 PhonePad Home Page 31 PhonePad license details 31 PhonePad Remote 318 PhonePad Web Password 35 PhonePad Workstation Service Center 55 Popup Hint Style 202

popup notification 277 ports open 330, 338 Position 267 preferences 36, 142, 163, 189, 202 Preview 39, 116 33, 116, 250 Print Print message 28 Print Message List 28, 33, 124 **Print Messages** 116 Print Setup 33 Printing Follow Up Notes 175 **Printing Messages** 116 Printing Options 118 Private Entry 240 Processes 330. 338 ProcessMonitor 330, 338 Protocols 330, 338 166 Public Public Folder 161 Public Folders 40, 151, 162, 163 Purchase 38 Pushover 228, 233

## - Q -

Quick Print 33, 124 Quick print message 28

# - R -

Read Receipt 106 real-time scanning 330 reassign 111 **Received Calls** 36, 191 55 red icon Reference 44 Refresh 294.345 **Refresh User List** 35 Refreshing Your Update Plan 345 Reminder 216 Reminder for Follow Up 216 Reminders 217 Remote Access Code 318 Renew Now 343 renewal 343 Renewing Your Update Plan 343

Reply to message 28 Replying to Messages 110 Resend message 28 **Resending Messages** 111 **Reset Status** 298 Reset Status for All Users 298 Reset Status for Selected User 298 Reset your status 293 296 Return Time Return to Inbox 196 Returning 294.296 Run as Administrator 310 Run from system tray 203 Run minimized on startup 203 Run on Windows startup 203

# - S -

Saving a Document 259 search 35, 39, 49, 165, 196, 254 Search Bar 49 Search for a message 28 Search Text 49 Searching for Documents 259 Searching for Folders 165 Sending Options 33 Sent 40, 163 Sent Folder 144 Server Setup 325 Server Update 325 server updates 322, 323 Set Follow Up By Date to x days after message date 216 Set reminders 170 Setting Up the Connection to the Server 16 Setting Your Status 295 Settings 126, 279 Short Messaging Service 231 274 shortcuts Show Due Reminders Popup 217 Show follow ups on startup 216 Show Follows Ups 36 Show Message Counts 140, 163, 208 Show new message forms on top 214 Show Platform 267 Show User Details 294 Show Zeroes 140

SMS 228, 231 SMTP Port 126 SMTP Server 126 294 Sort Userlist Speed Issues 334 splash screen 24 Splitters 52 Standard 36, 53 Start Chat 276 starting PhonePad 19.328 Startup 203 Startup Errors 328 Startup Options 203 293, 295 status status bar 43.55 297, 299 status text sub-folder 159 sub-folders 166 Subject 235 suggestions 31 Support 38 Support Plan 38 Switch to Inbox 205 Switch User 33 System Events 335 System information 38, 264 System Logs 335 203, 284 system tray System Tray Notifications 205

## - T -

Take a Message 185, 190 TAPI 182, 189, 191 **TAPI** Device 189 **TAPI** devices 188 **TAPI-compliant device** 189 taskbar 266 **Taskbar Notifications** 205 **Telephone Setup** 189, 220 **Text Messages** 93 Time You Will Be Back 296 26, 31, 38 Tip of the Day ToDo List 290 toolbar 54 **Toolbar Configuration** 53 Tools 290

Tools menu35, 301total number of messages163track emails235transparency267Trial Period23Trial Update Plan342

# - U -

unable to locate your PhonePad 5 Server 329 Uncompleted Follow Ups 208 Undelete a message in the Deleted folder 29 **Undelete Messages** 114 Undeleted Folder 160 Unmarking a Message for Follow Up 171 Unread Messages 208 update 323 Update Entry 71 31, 342, 343, 345 Update Plan Update Plan Number 343 update system 323 update your Server or Host PC 323 Updating PhonePad 5 322 Updating PhonePad from My PhonePad 325 Updating PhonePad Using Application Updates 323 upgrade 31 Use a Group Inbox for receiving messages 313 User Details 294, 298 User Guide 31, 38 User Information 264 User Interface 27 User Interface Mode 36, 53, 54 User Interface Modes 53 User List 42, 140 User Management 312 User Preferences 30 Userlist 300

- V -

version mismatch 22 Vertical 267 Video Tutorials 31, 38 View 163, 250 View a Follow Up Note 174 View CallFlow 28 View Follow Up note 30 View Menu 36 View Message 28, 33 30 View Reminders **Viewing Attachments** 109 Viewing Message Receipts 104 Viewing Phone Messages (Incoming) 100 Viewing Phone Messages (Outgoing) 102 Viewing Text Messages 103 Voice Announcements 224

## - W -

Wait for network connection on startup 329 Welcome Screen 25, 36 What's New 31 WhereRU 35.292 width of columns 46 Windows Startup 203, 329 Workstation Config 304, 329 Workstation Configuration 18 Workstation Service Center 310 Workstation Setup 325 322 Workstation Updates WorkstationConfig 18, 304 WorkstationConfig.exe 18 www.myphonepad.com 322, 325

# - Y -

Your License Information 38

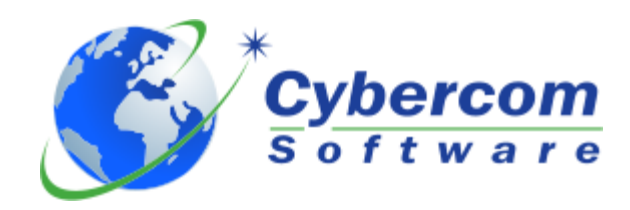

Copyright © 2024 Cybercom Software